HDW-730/750/750F

# SONY

# 高清晰度摄录一体机 HDW-730 HDW-750 HDW-750P

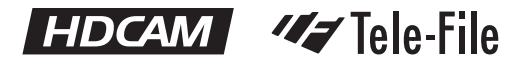

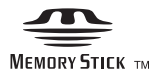

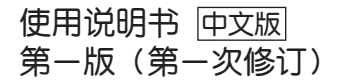

Sony Corporation

Printed in Beijing http://pro.sony.com.cn

| Son<br>宽带 | /香港有限公司广州办事处<br>信息系统本部                            |
|-----------|---------------------------------------------------|
| 地址        | <ul> <li>中国广州市环市东路403号<br/>广州国际电子大厦3/F</li> </ul> |
| 邮编        | 510095                                            |
| 电波        | (020)3758-9088                                    |
| 6618      | (020)3758-9125                                    |

#### BJO361SS0306P1-0003

| Sony香<br>宽带信 | 港有限公司北京办事处<br>意系统本部           |  |
|--------------|-------------------------------|--|
| 炮址:          | 中国北京市朝阳门外大街18号<br>丰联广场大厦11层A座 |  |
| 邮编:          | 100020                        |  |
| 电话:          | (010)6588-0633                |  |
| 传真:          | (010)6588-0811                |  |

| Sony遭<br>宽带信 | 港有限公司上海办事处<br>息系统本部        |
|--------------|----------------------------|
| 炮址:          | 上海市浦东新区银城东路101号<br>汇丰大厦43楼 |
| 邮编:          | 200120                     |
| 电话:          | (021)6841-1306             |
| 传真:          | (021)6841-1307             |

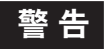

避免燃烧、碰撞、雨淋和受潮 为避免电击,请不要打开机盖。维修需由专业 人士操作。

目录

### 第1章 概述

| 1-1 | 特性.   |         | 1-1 |
|-----|-------|---------|-----|
|     | 1-1-1 | 摄像单元的特性 | 1-1 |
|     | 1-1-2 | 录像单元特性  | 1-4 |
| 1-2 | 注意事   | 事项      | 1-7 |
| 1-3 | 系统酉   | 记置示例    | 1-8 |

### 第2章 部件和控制按键、旋钮的位置和功能

| 2-1 | 电源              | 2-1  |
|-----|-----------------|------|
| 2-2 | 安装附件            | 2-3  |
| 2-3 | 音频功能            | 2-5  |
| 2-4 | 拍摄、记录和重放功能      | 2-14 |
| 2-5 | 设置菜单操作部分        | 2-29 |
| 2-6 | 时间码系统           | 2-33 |
| 2-7 | 告警和指示           | 2-39 |
| 2-8 | 显示面板上的各种告警和显示信息 | 2-42 |
| 2-9 | 寻像器中的指示         | 2-46 |

### 第3章 记录和重放

| 3-1 | 关于磁带  |            | 3-1  |
|-----|-------|------------|------|
|     | 3-1-1 | 磁带的装入和取出   |      |
|     | 3-1-2 | 防止意外抹除     | 3-5  |
| 3-2 | 记录.   |            | 3-6  |
|     | 3-2-1 | 基本操作       |      |
|     | 3-2-2 | 连续记录       |      |
|     | 3-2-3 | 记录"拍摄好"标记  | 3-15 |
|     | 3-2-4 | 记录"记录开始"标记 | 3-20 |

(续)

|     | 3-2-5 | 开始拍摄几秒钟之前预先存储的图像数据(延时记录   | 艮功能)     |
|-----|-------|---------------------------|----------|
|     |       | (需安装 HKDW-703 扩展板)        | 3-20     |
|     | 3-2-6 | 每隔一段时间拍摄图像(间隔记录功能)(需安装HK  | (DW-703) |
|     |       |                           | 3-28     |
|     | 3-2-7 | 在以前的片段上继续记录               | 3-52     |
|     | 3-2-8 | 搜索已经记录内容部分的结尾并转入记录暂停模式    | (结尾搜索    |
|     |       | 功能)                       | 3-53     |
| 3-3 | 记录检   | 查一重放                      | 3-55     |
|     | 3-3-1 | 检查最后 2 秒钟记录的内容 - 记录复查     | 3-55     |
|     | 3-3-2 | 在彩色显示器上检查记录效果 彩色重放        | 3-56     |
| 3-4 | 在存储   | 标签- Tele-File 上记录开始记录的时间码 | 3-58     |
| 3-5 | 重放时   | 法结图像                      | 3-63     |

# 第4章 记录的调整和设定

| 4-1 | 调整煭   | 黑平衡和白平衡     | 4-1  |
|-----|-------|-------------|------|
|     | 4-1-1 | 调整黑平衡       |      |
|     | 4-1-2 | 调整白平衡       |      |
| 4-2 | 设定电   | 电子快门        | 4-12 |
|     | 4-2-1 |             |      |
|     | 4-2-2 | 选择快门模式和速度   | 4-14 |
| 4-3 | 更改自   | 自动光圈调整基准值   | 4-21 |
| 4-4 | 调整音   | 音频电平        | 4-28 |
| 4-5 | 设定时   | ·<br>可间数据   | 4-35 |
|     | 4-5-1 | 设定时间码       |      |
|     | 4-5-2 | 在时间码中存储实际时间 | 4-37 |
|     | 4-5-3 | 设定用户比特      | 4-38 |
|     | 4-5-4 | 同步时间码       |      |
|     | 4-5-5 | 设定磁带号和镜头号   | 4-45 |

| 4-6  | 寻像器   | 屏幕上的菜单显示            | 4-47  |
|------|-------|---------------------|-------|
|      | 4-6-1 | 菜单的组成               |       |
|      | 4-6-2 | 菜单的基本使用             | 4-50  |
|      | 4-6-3 | 编辑 USER(用户)菜单       | 4-56  |
| 4-7  | 寻像器   | 屏幕上的状态显示            | 4-65  |
|      | 4-7-1 | 寻像器屏幕上的状态显示分布       |       |
|      | 4-7-2 | 选择显示项目              |       |
|      | 4-7-3 | 显示模式和更改设定、调整进程信息    | 4-73  |
|      | 4-7-4 | 设定显示标记              |       |
|      | 4-7-5 | 设定寻像器               |       |
|      | 4-7-6 | 在记录彩条时叠加拍摄数据        | 4-81  |
|      | 4-7-7 | 设定镜头 ID             |       |
|      | 4-7-8 | 显示状态确认窗口            |       |
|      | 4-7-9 | 确认寻像器上的返送视频信号的画面    | 4-94  |
| 4-8  | 从菜单   | 调整和设置               | 4-98  |
|      | 4-8-1 | 设定 GAIN(增益)选择开关的增益值 | 4-98  |
|      | 4-8-2 | 选择输出信号              | 4-101 |
|      | 4-8-3 | 手动设置色温              | 4-104 |
|      | 4-8-4 | 规定自动白平衡设定的偏移量       | 4-106 |
|      | 4-5-5 | 指定 ASSIGN 1/2 开关的功能 | 4-109 |
|      | 4-8-6 | 设定内部时钟的日期 / 时间      | 4-114 |
|      | 4-8-7 | 选择镜头文件              | 4-117 |
| 4-9  | 使用记   | 忆棒存储 / 装载用户菜单数据     | 4-119 |
|      | 4-9-1 | 使用记忆棒               | 4-119 |
|      | 4-9-2 | 使用记忆棒存储 / 装载用户菜单数据  | 4-123 |
| 4-10 | 将用户   | 菜单设定复位为标准设置         | 4-134 |

(续)

| 4-11 | 使用场    | 景文件                   | 4-136 |
|------|--------|-----------------------|-------|
|      | 4-11-1 | 在场景文件中存储数据            | 4-136 |
|      | 4-11-2 | 调用场景文件                | 4-146 |
|      | 4-11-3 | 用基准文件将摄录一体机的设定复位为标准设定 | 4-151 |

# 第5章 摄录一体机的设置

| 5-1 | 电源.   |                           | 5-1  |
|-----|-------|---------------------------|------|
|     | 5-1-1 | 使用 BP-L60A 锂电池            | 5-1  |
|     | 5-1-2 | 避免电池电量耗尽造成的操作中断           | 5-4  |
|     | 5-1-3 | 使用交流电源适配器                 | 5-5  |
|     | 5-1-4 | 使用安顿 - 保尔 Uitraligyt 照明系统 | 5-6  |
| 5-2 | 调整丮   | 寻像器                       | 5-7  |
|     | 5-2-1 | 调整寻像器位置                   | 5-7  |
|     | 5-2-2 | 调整寻像器聚焦和屏幕                | 5-9  |
|     | 5-2-3 | 拆卸寻像器                     | 5-10 |
|     | 5-2-4 | 拆卸目镜                      | 5-12 |
| 5-3 | 安装镜   | 竟头                        | 5-14 |
| 5-4 | 调整后   | 5焦距                       | 5-15 |
| 5-5 | 音频辅   | 俞入系统                      | 5-17 |
|     | 5-5-1 | 使用随机提供的话筒                 | 5-17 |
|     | 5-5-2 | 使用外部话筒                    | 5-19 |
|     | 5-5-3 | 安装 UHF 便携式无线接收器           |      |
|     |       | (用于 UHF 无线话筒系统)           | 5-24 |
|     | 5-5-4 | 连接线路输入音视设备                | 5-28 |
| 5-6 | 安装日   | 三角架                       | 5-29 |
| 5-7 | 安装肩   | ]带                        | 5-31 |
| 5-8 | 调整肩   | <b>肖托位置</b>               | 5-33 |
| 5-9 | 套上防   | 5雨套                       | 5-34 |

| 5-10 | 连接遥控器 | <br>-36 |
|------|-------|---------|
| 5-10 | 连接遥控器 | <br>-   |

## 第6章 维护

| 6-1 | 拍摄前   | 前摄录一体机的检测 |      |
|-----|-------|-----------|------|
|     | 6-1-1 | 准备检测      |      |
|     | 6-1-2 | 摄像单元部分的检测 |      |
|     | 6-1-3 | 录像单元部分的检测 |      |
| 6-2 | 维护.   |           | 6-11 |
|     | 6-2-1 | 清洁视频磁头    | 6-11 |
|     | 6-2-2 | 清洁寻像器     | 6-11 |
| 6-3 | 操作告   | _         | 6-14 |

### 附录

| 技术规格                | A-1  |
|---------------------|------|
| 摄像部分                | A-2  |
| 录像单元部分              | A-3  |
| 随机提供的附件             | A-6  |
| 推荐附加设备              | A-6  |
| 菜单列表                | A-9  |
| OPERATION (操作) 菜单列表 | A-9  |
| PAINT(调整)菜单         | A-19 |
| MAINTENANCE(维护)菜单列表 | A-31 |
| FILE (文件)菜单列表       | A-36 |
| DIAGNOSIS (自检)菜单列表  | A-39 |
| 有关"记忆棒"             | A-50 |

### 索引 I-1

# 1-1 特性

HDW-730/750/750P<sup>1</sup>)高清摄录一体机的高清晰度彩色摄像机部分采用了二百 万像素的2/3型POWER HAD<sup>2</sup>CCD<sup>3</sup>),其有效像素数为1920(水平)×1080 (垂直),录像单元部分为HDCAM便携式盒式磁带录像机。它的优异的图像质 量、灵敏度、便携性和防尘防水结构,使它与先前的BVW-400A/400AP一样, 是理想的用于ENG<sup>41</sup>和EEP<sup>51</sup>的摄录一体机。本机采用的新的大规模集成电路 (LSI)技术处理高清数字信号,明显地提高了图像质量,并且使摄录一体机的 设置(初始化)更为简便。

### 1-1-1 摄像单元的特性

HDW-730/750/750P 摄录一体机的特性如下所述。

- 220 万像素 2/3 型 Power HAD CCD 传感器体积小、重量轻,可提供优异的图像质量。HDW-750/750P 使用 FIT<sup>®</sup>型 CCD,而 HDW-730 使用 IT<sup>®</sup>型 CCD。
- 可使用现有的 2/3 英寸镜头。
- 用于数字信号处理的新的集成电路技术提高了图像质量和摄像机功能性。
- 利用设置菜单,你可以控制机器的某些功能,如状态显示、各种信息及标记、 选择各种设置,改变开关的功能,以及操作记忆棒<sup>®</sup>。
- 可以将需要的菜单设定在 USER MENU CUSTOMIZE(自定义用户菜单)菜
   单中,这样就可以创建自己的用户菜单。

------

- HDW-730可用59.94I或50I格式工作。HDW-750CE可用50I格式工作。HDW-750P可用 50I或25Ps格式工作。本说明书中的说明适用于所有这些型号,不同点在文字叙述中清晰 地说明了。
- 2) Power HAD: 即增强型空穴积累二极管。"Power HAD"是索尼公司的注册商标。
- 3) CCD: 电荷偶合器件。
- 4) ENG: 电子新闻采集。
- 5) EFP: 电子现场制作。
- 6) FIT: 帧行间传送
- 7) IT: 行间传送
- 8) 记忆棒是索尼公司的注册商标。

1

菣

斑

- 1
- 内置的高性能电子快门保证了清晰的拍摄,它可使用多种模式,例如可减少 监视器屏幕上的闪烁的 ECS<sup>1)</sup>模式、用于 HDW-730 的 EVS<sup>2)</sup>模式和用于 HDW-750/750/750P<sup>4</sup>的可提高垂直分辨率的 S-EVS<sup>3)</sup>模式。
- 可选择的视频增益值确保图像没有噪波。
- 简单的开关操作即能获得自动黑设置、黑平衡和白平衡的调整。记忆功能可以方便地再次调回与照明条件相适应的参数设置。
- 在拍摄过程中, ATW5功能可根据照明情况的变化自动对白平衡进行调整。
- 即使在拍摄很亮的物体的时候,使用 "TruEye" <sup>3</sup>功能都可确保画面色彩的 自然还原。
- 使用 TURBO GAIN(超级增益)键,可在瞬间获得高达 48dB 的视频增益。
- 寻像器上的字符显示功能可显示开关设置状态、自动黑平衡和白平衡调整信息、状态显示以及各种告警信息。
- 告警系统使用各种告警指示灯和告警音,提示录像单元故障、磁带用尽、电 池电量不足等信息。
- 本摄录一体机配有双轮滤色片盘,可以根据不同拍摄和照明条件调整滤色片 设置。
- 光圈过载功能可对自动光圈控制的亮度基准值作出精细的调整。

1) ECS: Expended Clear Scan、扩展清晰扫描

2) EVS: Enhanced Vertical Definition System, 增强垂直清晰度系统

3) S-EVS: Super Enhanced Vertical Definition System, 超级增强垂直清晰度系统

4) HDW-750P使用25Ps格式工作时, S-EVS模式和EVS模式都不能使用

5) ATW: 自动跟踪白平衡

6) TruEye: "TruEye"是索尼公司的注册商标。

1-2 第一章 概述

- 内部电路可产生标准的彩条信号,便于调整彩色监视器。
- RM-B150遥控装置(未随机提供)可控制摄录一体机的摄像机功能和录像机功能。
- 包括各种标记设置在内的在用户菜单上作出的设置,可以作为用户文件存储 在记忆棒上。在存储后,可以调回。
- 由视频工程师设置的包括各种详细的设置数据,可作为基准文件存储在摄录 一体机本身内和记忆棒上。在存储后,可以下载。将存储的基准文件通过记 忆棒复制到其他摄像机,这就可缩短设置时间。
- 由视频工程师设定的包括视频设置的设置数据,可存储在摄录一体机本身内和记忆棒上。这就可以调用相应场景的设置。
- 增倍镜和各种镜头的校正值可以作为镜头文件存储。以后,这些值可以调
   回。这样,在更换镜头时就可以缩短调整时间。
- 高性能寻像器可以向前、向后以及两侧调整,还具有各种辅助设备。
- 摄录一体机配有 XLR-5 针接口,它可以用来连接立体声话筒。ASSIGN(可 指定)1/2 开关可以使话筒模式在立体声和单声道之间切换。
- 使用 HD SDI 输出(相应于嵌入式音频),可以监控摄像机图像和重放图像。
- 连接一个HKDW-702下变换器(未随机提供)(变换到525i/625i 信号<sup>1</sup>),这样就可以在NTSC/PAL监视器上监视摄像机图像和重放图像。使用这种选板,就可以输出 SDI 信号(相应于嵌入式音频)。

 将HKDW-702连接到使用59.941格式工作的HDW-750或HDW-730时, HD信号下变换到 525i信号。将HKDW-702连接到使用50I格式工作的HDW-750或HDW-730时, HD信号下 变换到625i信号。

- 1
- 可使用 3 种下变换模式: SQUEEZE、LETTER BOX 和 CROP。
- 本摄录一体机配有照明接口。使用它,可以由电池或连接到摄录一体机的交流电适配器向照明灯供电。
- 在紧急情况下,随NTSC/PAL型摄录一体机提供的寻像器(例如BVW-400A/400AP)可以安装到HDW-730/750/750P上(仅在安装了HKDW-702(未随机提供)时)。一些功能在这些寻像器上没有。
- 本摄录一体机配有 ASSIGN(可指定)1/2 开关,可以给这些开关指定特定的 功能。

#### 1-1-2 录像单元特性

本摄录一体机的录像单元特性如下。

- 使用 HDCAM 格式,可以实现高性能高清数字记录和重放功能。同时保持与常规摄录一体机设备一样的使用方便性,
- 可以使用与数字BETACAM相同大小的盒带,这样就可获得约40分钟(对于 59.94I格式)和48分钟(对于501/25Ps格式)的长记录时间。
- 无需配备重放适配器,就可以在监视屏幕上看到彩色重放图像。
- 4 倍速搜索功能提供磁带快速定位。
- 可以执行 LTC<sup>1)</sup>和 VITC<sup>2)</sup>记录,以及 LTC 重放。
- 在拍摄过程中,可将开始拍摄标记和拍摄拍摄标记录制在磁带上,并在编辑时可自动搜索所需剪辑的位置。

1) LTC: 纵向时间码

2) VITC: 场间插入时间码

1-4 第一章 概述

- 在拍摄之后, 可以立即倒回, 并重放最后2秒钟拍摄的画面, 进行快速检查。
- 兼容Tele-file<sup>11</sup>存储记忆系统。在记录时按镜头上的RET(倒回)按键,就可以 将此时的时间码数据存储在粘贴在盒带上的MLB-1M-100存储标签(未随机 提供)上。此功能可以提高磁带编辑的效率和有利于盒式磁带的管理。
- 内部时间码发生器可与外部发生器同步。
- 使用锂电池作为内置时间码发生器的备份电源,即使摄录一体机电源未充
   电,时间码也可以保持约5年。
- 可提供选购的长工作时间电池。
- 按下摄录一体机上的 VTR START(录像单元开始记录)按键或者镜头上的 VTR(录像单元)按键,可确保记录磁迹的连续性。
- 即使在电源关闭的时候,也可以在LCD显示屏中显示时间码,自动电源关闭功能可以有3种时间码指示设定。
- 本摄录一体机可以连续记录最近几秒钟的图像数据。当按下 REC(记录)按
   键,开始将这些数据记录在磁带上。利用这项功能(延时记录功能),可以防止错过拍摄的机会。(仅在安装了HKDW-703(未随机提供)时,才可以使用此项功能)。
- 本摄录-体机可按-定间隔拍摄图像(此功能仅在安装了HKDW-703(未随机 提供)时才可使用)。
- 可在本摄录一体机中安装插入式UHF无线接收器WRR-855A/855B(未随机 提供)。

------

 Tele-File:Tele-File系统是一个非接触型数据读出/写入系统。利用这个系统,可以将各种 数据存储在一个带有非接触式IC存储器的1/2英寸磁带标签上。

- 可以将4声道的模拟音频转换为20比特数字信号。转换之后的4声道数字 音频可以记录在磁带上。
  - 连接 HDCA-901 摄像机适配器(未随机提供)后,就可以输入4声道信号。也可以输出 HD-SDI 信号。
  - 当音频线连接到 AUDIO IN CH-1/CH-2(音频输入通道 1/通道 2)接口(XLR 3 芯)时,无论 AUDIO IN(音频输入)开关的设定如何,都将输入到此 XLR 3 芯的音频信号记录下来。这个功能称为 XLR 连接自动检测功能。
  - 利用 AUDIO OUT(音频输出)接口(XLR 5 芯),本摄录一体机可以同时输出 两个声道的音频信号(立体声记录)。
  - 本摄录一体机可以搜索最近记录的素材片断,并且用新的素材段将其覆盖 (RE-TAKE 功能)。
  - 本摄录一体机可以搜索到磁带上最近记录的标记点,并自动切换到暂停记录 模式(rec pause)(End Search 功能)。
  - 本摄录一体机可将 GPS 数据以视频数据记录到磁带上。(此功能仅在安装了 HKDW-704 GPS 装置时可使用。)

# 1-2 注意事项

#### 使用和收藏

#### 避免摄录一体机受到剧烈震动

否则会损坏内部机械机构,或致使机身变形。

#### 使用后

一定要关闭电源。

#### 摄录一体机长期搁置不用的时候

务必卸下电池。

#### 使用和存放地点

应放在水平的通风处,并避免在以下场所存放摄录一体机。

- 超过存储温度极限的地方。
- •非常潮湿的环境。
- 剧烈震动的地方。
- 靠近强磁场的地方。
- 阳光直射或靠近热源时间过长的地点。

#### 避免便携通信设备的电磁干扰

靠近本设备使用便携电话和其它通信设备会引起误操作和对音频和视频信号的 干扰。

建议关闭靠近本设备的便携通信设备。

#### 关于激光束的注意事项

激光束可能损坏 CCD。如果你拍摄的场景中有激光束,应小心不要让激光束 直接进入摄像机的镜头。

# 1-3 系统配置示例

1

下图是 ENG 和 EFP 应用环境下使用本摄录一体机的典型配置。

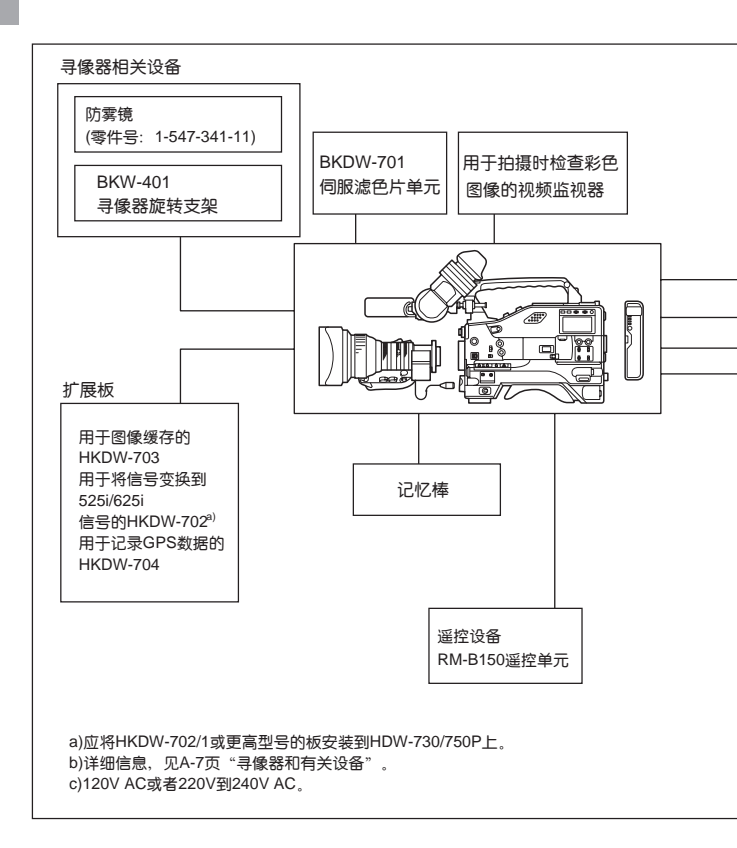

有关安装、连接和使用其它设备与附件的详细信息,参见本说明书的第五章以 及连接的设备的使用说明书。

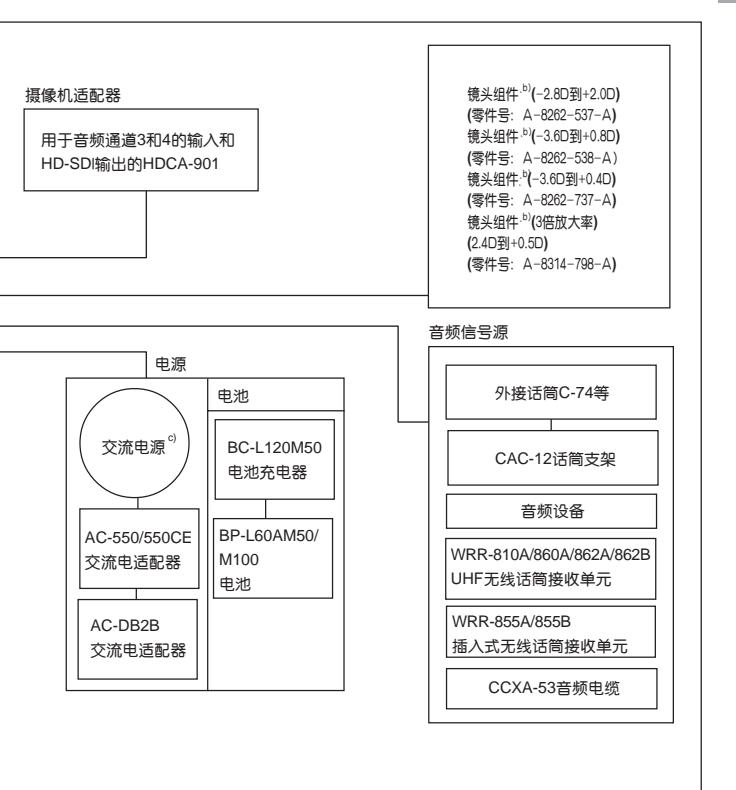

1

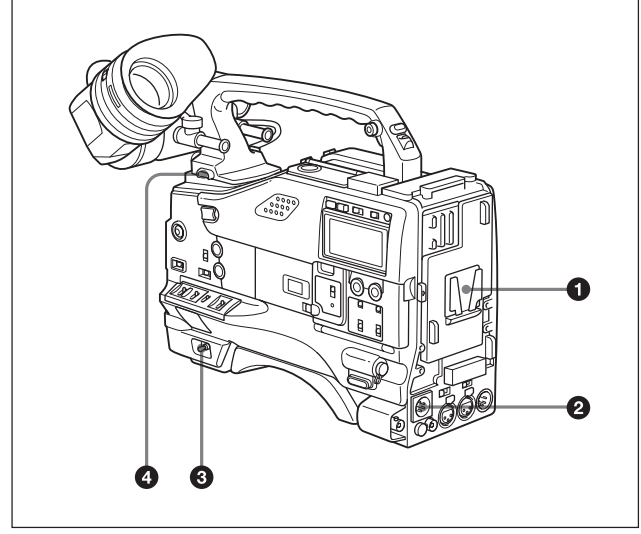

电源

#### 1 电池连接附件

用于安装 BP-L60A/M50/M100 电池。 此外,安装一个AC-DN2B交流电适配器后,你就可用交流电源操作摄录一体 机了。

#### ❷ DC IN(外接电源输入)接口(XLR 式、4芯, 阳型头)

如果使用交流电源操作 HDW-730/750/750P,用 AC-550/550CE 交流电适配 器提供的直流输出电缆连接交流电源适配器。

若使用外部电池,可把直流电源输出电缆连接至 DC IN 接口上。

#### 8 电源开关

本开关用于打开或关闭本摄录一体机总电源。

# 2

#### ④ 照明灯开关

可用此开关来选择连接在 LIGHT(照明灯)接口上的摄像灯开关的模式。 AUTO(自动):打开摄像灯的开关的时候,录像单元开始记录的同时,灯光打开。 MANUAL(手动):通过摄录一体机的开关控制灯光,手动打开或者关闭灯光。

# 2-2 安装附件

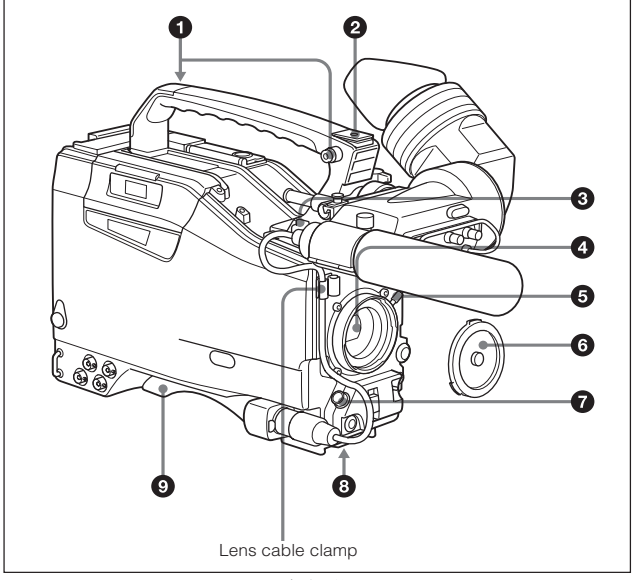

安装附件

#### ● 肩带安装柱

此处用于安装随机提供的肩带。

#### 2 照明灯插槽

此插槽用于安装摄像灯等选购装置。

#### 3 LIGHT(照明灯)接口(2 芯, 阴型头)

把安顿 - 保尔的 Ultralight 照明灯系统的电缆安装到灯光插槽上。本系统提供 给照明灯的电源为 12V,允许的最大功率为 50W。

#### ④ 镜头卡口(特殊卡口)

用于安装镜头。

#### 6 镜头锁定杆

镜头插入镜头卡口后,用此杆旋转镜头固定环,把镜头锁好。

#### ⑥ 镜头卡口盖

向上扳镜头锁定杆,可摘下镜头盖。为了达到防尘的目的,不装镜头的时候, 务必盖上镜头盖。

#### ⑦ 镜头接口(12 芯)

此接口用于连接镜头电缆。有关所用各种镜头详细情况,可与Sony代理商联系。

#### ③ 三角架安装架

用三角架托板可把摄录一体机固定在三角架上。

#### ⑤ 肩托

松开两枚螺丝钉,即可前后调整肩托的位置。这样做可保证肩抗摄录一体机进 行拍摄的时候,取得最佳平衡位置。

#### 注

螺钉拧松就可,不要拧下。如果拧下了,就应使用原来拧下的螺钉,或相同长 度(8 mm)的螺钉。如果你使用比此长度长的螺钉来固定肩托,就可能损坏里 面的零件。

# 2-3 音频功能件

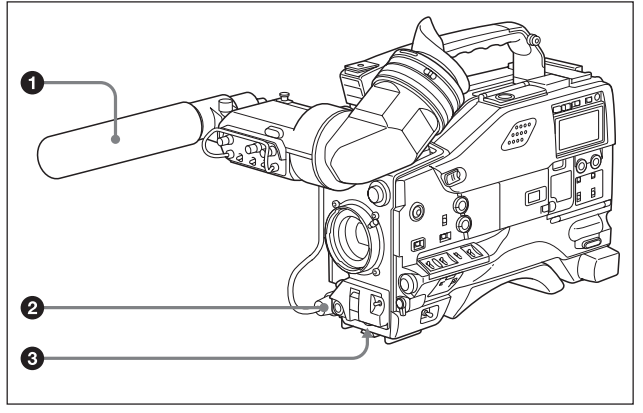

音频功能件(1)

#### 0 话筒

这是使用外接电源(+48V)的心形超指向性话筒。

你可将 Front MIC MONO/STEREO(前话筒单声道 / 立体声)功能指定给 ASSIGN(可指定) 1或2开关,这样你就可以用它来切换单声道和立体声输出。

#### 2 MIC IN(话筒输入)接口(XLR 式、5 芯、母头)

你可用它连接使用外接电源的话筒。接口提供电源(+48V)给话筒。

#### ❸ MIC LEVEL(话筒电平)调整旋钮

此旋钮用于调整连接到 MIC IN(话筒输入)接口的话筒的音频电平。

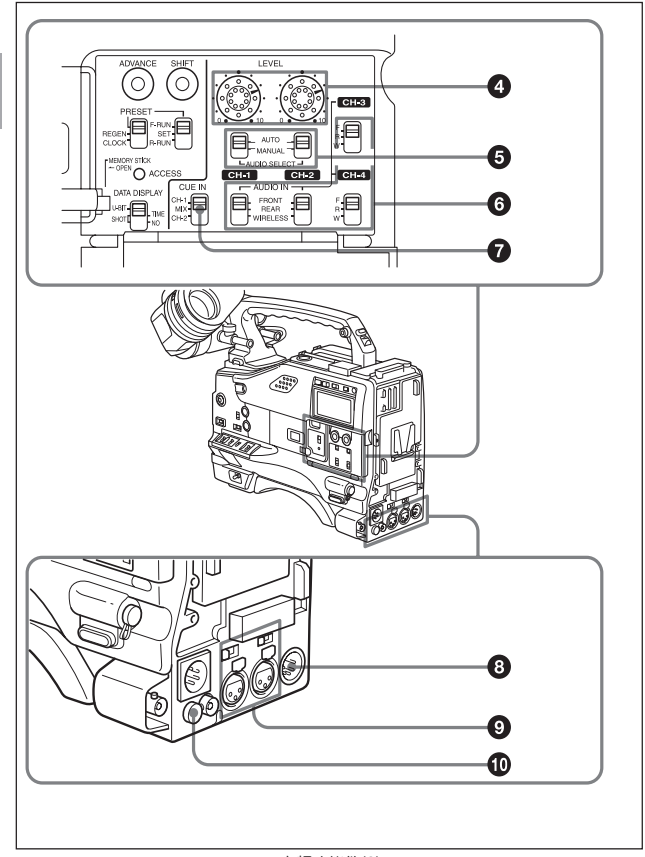

音频功能件(2)

#### 2-6 第二章 部件和控制按键、旋钮的位置和功能

2

#### ④ LEVEL CH-1/CH-2(音频通道1和音频通道2录音电平)调整旋钮

当音频是从 AUDIO IN CH-1/CH-2(音频输入通道 1/ 通道 2)接口输入时, AUDIO SELECT(音频选择)开关设置在 MANUAL(手动)位置时,此旋钮可调 整音频通道 1 和音频通道 2 的音频电平。

O AUDIO SELECT CH-1/CH-2(音频通道1和音频通道2调整方式选择)开关

此开关用于选择音频通道1和音频通道2的音频电平调整设置方式。

AUTO(自动): 选择自动调整设定。

MANUAL(手动): 选择手动调整设定。

#### ⑥ AUDIO IN CH-1/CH-2/CH-3/CH-4(音频输入选择)开关

#### AUDIO IN CH-1/CH-2/(音频输入选择)开关

这些开关用于选择记录在1、2音频通道的输入音频信号。

FRONT(前置): 音频输入信号来自与 MIC IN(话筒输入)接口连接的话筒。

REAR(后置): 音频输入信号来自与 AUDIO IN CH-1/CH-2(音频输入 CH-1/

CH-2)接口连接的音频设备。

WIRELESS(无线): 音频输入源为WRR-855A/855B UHF无线话简接收机(未 随机提供)。

CH-3/CH-4 开关

这些开关用于选择记录在3、4音频通道的输入音频信号。

注

为了激活 CH-3/CH-4 开关,在维护菜单的 VTR MODE 1(录像机模式 1)页上 将 AUDIO CH3/4MODE(音频通道 3/4 模式)设置为 SW(开关)。

F(前置): 输入信号源是连接在 MIC IN(话筒输入)接口的话筒。

R(后置): 输入信号源是连接在 AUDIO IN CH-1/CH-2(音频输入通道 1/ 通道 2)接口的音频设备。 ₩(无线): 输入信号源是WRR-855A/855B UHF无线话筒接收机(未随机提供)。 当安装了 HDCA-901(未随机提供)之后,可以分别记录音频通道 3 和 4。 详细信息,见 4-45 页上的"使用 HDCA-901 摄像机适配器时"。

#### ⑦ CUE IN(提示声迹输入)开关

此开关选择记录在提示声迹上的输入信号。

- CH-1(音频通道 1): 选择由 AUDIO IN CH-1(音频输入通道 1)开关 ③ 选择的 信号。
- MIX(混合): 混合由 AUDIO IN CH-1(音频输入通道 1)和 CH-2(通道 2)选择的 信号。

#### ③ AUDIO OUT(音频输出)接口(XLR 式, 5芯, 母头)

此接口输出记录在磁带上的音频通道1和2或者音频通道3和4的音频信号。 使用 MONITOR CH-1/2/CH-3/4(监听通道1/2/通道3/4)开关 ①选择重放输出 的音频信号。

使用 CCXA-53 音频电缆(未随机提供), 可将 5 芯转换成为 2 个 3 芯接口。

### O AUDIO IN CH-1/CH-2(音频通道1和通道2输入)接口(XLR型,3芯,母

头)和 LINE/MIC/+48V ON(线路输入 / 话筒输入 / 电源 +48V ON)开关 这些开关是音频通道 1、2 的音频输入接口,可连接话筒或其它音频设备。 使用 LINE/MIC/+48V ON(线路输入 / 话筒输入 / 电源 +48V 打开)选择开关可 以选择音频输入源连接的接口:

LINE(线路): 连接线路输入音频设备。

MIC(话筒输入): 连接内置供电的话筒。

+48V ON(电源 +48VON): 连接需外部供电的话筒。

#### 🛈 OUT(直流电源输出)接口

此接口用于向SRR-810A/860A/862A/862B UHF便携式无线接收器(未随机提供)供电。不要将此接口与除便携式无线接收器以外的其它设备相连。

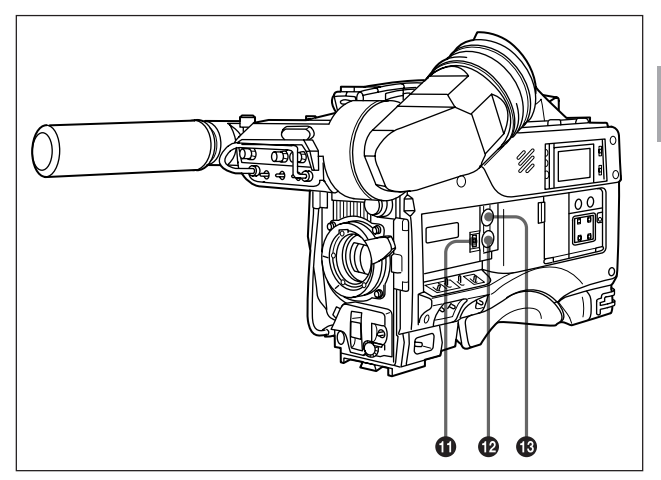

音频功能件(3)

#### ①告警音量控制钮

此旋钮用于调整扬声器或耳机告警音量。当调整到最小位的时候, 听不见告警声音。

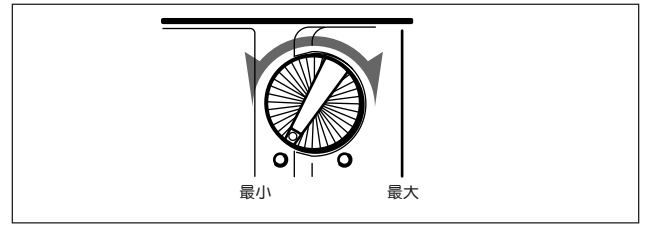

告警音量控制钮

可以通过调整内部音量控制,使得即使将告警音量控制钮调至最小位置,也可 以听见声音。

有关详细内容,参见《维修手册》。(未随机提供)。

#### Image: MONITOR(监听)音量控制旋钮

此旋钮用于调整除告警声外的扬声器或者耳机声音量。当调整到最小位置的时候,将听不见声音。

#### ⑩ MONITOR(音频通道选择)开关 /CH-1/2/CH-3/4(音频通道 1/2 和音频通道 3/4 选择)开关。

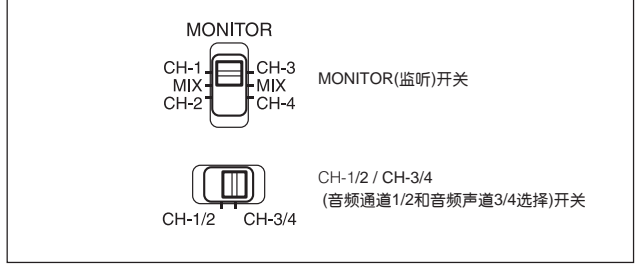

监听开关 CH-1/2/CH-3/4(音频通道 1/2 和音频通道 3/4 选择)开关

#### CH-1/2/CH-3/4(音频通道 1/2 和音频通道 3/4 选择)开关

此开关用于选择 MONITOR(监听)开关控制哪个音频通道。

CH-1/2: 控制音频通道 1/2。

CH-3/4: 控制音频通道 3/4。

下列设定与 CH-1/2/CH-3/4(音频通道 1/2 和音频通道 3/4)开关设定有关:

- 切换输出到 UDIO OUT(音频输出)接口 🛽 的信号。
  - CH-1/2: 控制音频通道 1/2。

CH-3/4: 控制音频通道 3/4。

切换由显示屏上的音频电平表指示的音频信号。

#### MONITOR(监听)开关

此开关用于选择输出到扬声器或耳机的音频信号。

| CH-1/2 CH-3/4 | MONITOR  | 音频输出             |
|---------------|----------|------------------|
| 位置            | (监听)开关位置 |                  |
| CH-1/2        | CH-1     | 音频通道 1           |
|               | MIX      | 音频通道 1 和 2 的混合声音 |
|               | CH-2     | 音频通道 2           |
| CH-3/4        | CH-3     | 音频通道3            |
|               | MIX      | 音频通道 3 和 4 的混合声音 |
|               | CH-4     | 音频通道 4           |

2

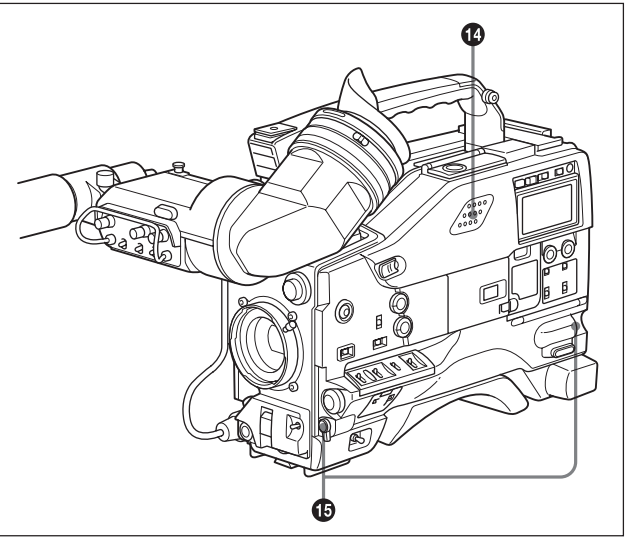

音频功能件(4)

#### ⑦ 内置扬声器

在记录过程中,此扬声器可监听 E-E 声音信号<sup>1)</sup>,在重放过程中,用于监听重放的声音。此扬声器还提供告警声,以进一步加强视觉警告。 若将耳机插入 EARPHONE(耳机)插孔,则扬声器声音会自动切断。 *有关告警信息的内容,参见"6-3 操作告警"(6-14 页)*,

#### 1) E-E音频信号(电-电音频信号)

E-E音频信号指经过放大器,但未记录在磁带上的音频信号。换句话说,与即时重放(输出)信号不同,所监听到的是记录输入信号。

#### C EARPHONE(耳机)插孔(微型插孔)

记录过程中,用于监听 E-E 声音信号,而在重放过程中,用于监听重放的声音。插入耳机,内置式扬声器将自动切断,通过耳机可监听到关于摄录一体机操作和状态的告警声。

从两个插孔输出的信号是一样的。可以同时连接两个耳机。

# 2-4 拍摄、记录和重放功能

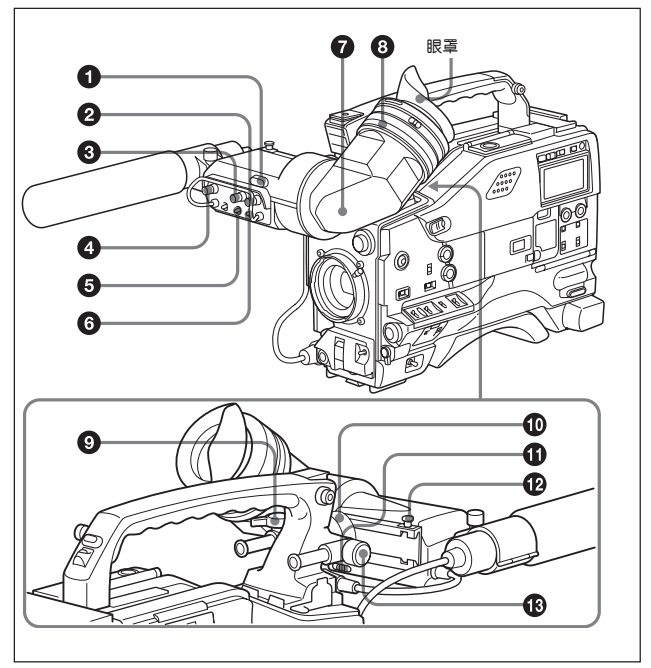

拍摄、记录和重放功能(1)

#### ● TALLY(记录)指示灯

2

当将 TALLY(记录)指示灯开关设定为 HIGH(亮)或者 LOW(暗)后,在录像单元 记录期间此指示灯点亮。它与寻像器中的 REC(记录)指示灯所显示的信息一样:即记录的时候点亮,出现故障的时候闪烁。

#### ❷ BRIGHT(亮度)调整旋钮

此旋钮用于调整寻像器画面的亮度。它对摄录一体机输出视频信号没有影响。

#### ONTRAST(对比度)调整旋钮

此旋钮用于调整寻像器画面的对比度。它对摄录一体机输出视频信号没有影响。

#### PEAKING(锐度)调整旋钮

此旋钮用于调整寻像器上画面的锐度,以便调焦。它对摄录一体机输出视频信 号没有影响。

#### G ZEBRA(斑马纹)显示开关

此开关用于控制寻像器屏幕上的斑马纹显示与否。

ON: 斑马纹<sup>1)</sup>持续显示。

OFF: 不显示斑马纹。

MOMENT(瞬时): 斑马纹的显示时间为 5 到 6 秒钟。

斑马纹显示的出厂设置为:斑马纹显示区域指示视频电平约为 70% 的图 像区域。

使用设置菜单还可以将斑马纹显示范围调整为 100% 视频电平及以上的区域。

有关如何将斑马纹显示范围调整为100%视频电平及以上区域的详细说明,参见第4-78页 中的"4-7-5设置寻像器"。

.....

1) 斑马纹

斑马纹是将视频电平大约为70%和100%及以上的画面区域显示出来,以便手动调整光圈。

#### ❻ TALLY(记录)指示开关

此开关用于控制 TALLY(记录)指示灯,设定其亮度(HIGH(亮)或 LOW(暗),或 者将其关闭。

HIGH(亮):将TALLY(记录)指示灯调亮。

OFF(关闭): TALLY(记录)指示灯不工作。

LOW(暗):将TALLY(记录)指示灯调暗。

#### 引 寻像器

此寻像器用于以黑白图像显示摄录一体机拍摄时的画面,以及录像单元的重放 图像。同时它还显示各种告警和与摄录一体机设定或者操作状态有关的信息、 斑马纹、安全区标志<sup>11</sup>和中心标志<sup>21</sup>。

当然,也可以使用 BVF-V20/V20CE 黑白寻像器和 BVF-C10 彩色寻像器监看 525i/625i 信号。

#### ③ 寻像器屈光度调整环

根据视力情况用此环调整寻像器图像。

#### ③ 寻像器前后位置定位杆

在调整寻像器前后位置后,用此杆和寻像器锁定旋钮可锁定寻像器。

#### ③ 寻像器左右位置定位环

用此环可横向移动寻像器。

------

1) 安全区标记

安全区标记为一显示有效画面区域的矩形。

有关详情,参见"4-7-4设置标记显示"(第4-75页)。

2) 中心标志

中心标志是在显示在画面中心的一个十字线。

2-16 第二章 部件和控制按键、旋钮的位置和功能

#### ❶ 摄像师提示显示灯

使用摄录一体机进行拍摄的时候,此指示灯即点亮。 拍摄的时候,把此窗口推开,这样眼睛就可以离开寻像器而观察拍摄状况。当 电池电量过低或者磁带快用完的时候,此指示灯闪亮。

#### ⑦ 寻像器固定销

将此销拨起,可以将寻像器从摄录一体机上取下。

#### LOCK(锁定)旋钮

在调整寻像器前后位置后,与寻像器寻像器前后定位杆 ⑨ 一起锁定寻像器。

2

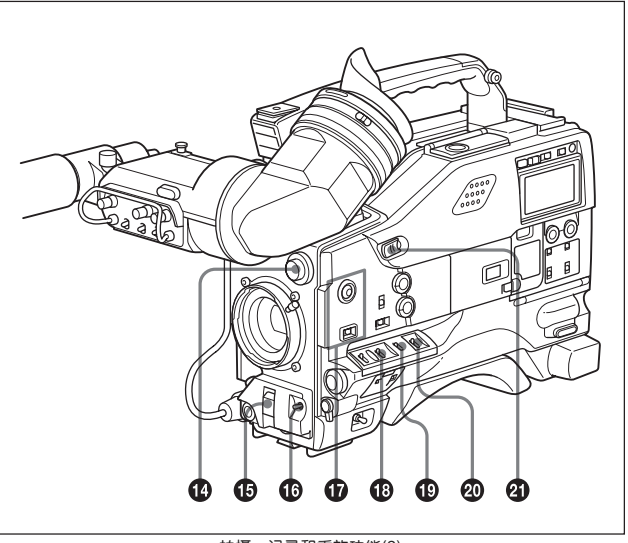

拍摄、记录和重放功能(2)

#### FILTER(滤色片)选择旋钮

此旋钮由两个旋钮组成,用来选择与光源亮度最为匹配的滤色片。外圈的旋钮 用来选择CC(色彩变换)滤色片的色温,内圈的旋钮用来选择ND(中性密度)滤 色片的种类。每个 CC 滤色片白平衡数值存储在存储器中。

需要注意的是,进行滤色片转换时若菜单显示模式设置为3,新的设置将在寻像器屏幕中显示约3秒钟(例如:FILTER:3)。

有关显示模式的选择的详细说明,见 4-73 页 "4-7-3 显示模式和更改设置、调整信息"。

滤色片旋钮设置与滤色片之间的关系,以及对应不同拍摄环境滤色片的应用示 例如下所示。

|--|

|   | 滤色片旋钮(外圈)设置 | CC 滤色片选择 |
|---|-------------|----------|
|   | A           | 星光滤色片》   |
|   | В           | 3200K    |
|   | С           | 4300K    |
|   | D           | 6300K    |
| - |             |          |

a) 一种特殊效果的滤色片, 使画面的高亮度部分产生放射形光线。

滤色片旋钮(内圈)设置与 ND 滤色片选择

| 滤色片旋钮(内圈)设置 | ND 滤色片选择 |
|-------------|----------|
| 1           | 直通       |
| 2           | 1/4 ND   |
| 3           | 1/16 ND  |
| 4           | 1/64 ND  |

#### 拍摄环境和相应的滤色片示例

| 拍摄环境      | CC 滤色片     | ND 滤色片       |
|-----------|------------|--------------|
| 日出、日落,    | B(3200K)   | 1(直通)        |
| 演播室内      |            |              |
| 晴空        | C(4300K)或者 | 2(1/4 ND)或者  |
|           | D(6300K)   | 3(1/16 ND)   |
| 多云,雨天     | D(6300K)   | 1(直通) 或者     |
|           |            | 2(1/4 ND)    |
| 拍摄环境非常亮,如 | C(4300K)或者 | 3(1/16 ND)或者 |
| 雪地、高原,或海边 | D(6300K)   | 4(1/64 ND)   |

# 2

#### G SHUTTER(快门)开关

将此开关置于 ON 位即可打电子快门。将此开关扳至 SEL 位,可以按照事先 在菜单中设定好的范围选择快门速度和模式。

当改变了此项调整后,新的设置结果将会在寻像器屏幕上选择设置/调整信息 区内显示约 3 秒钟。

有关快门速度和模式设置的详细信息,参见"4-2电子快门设置"(第4-12页)。

#### ① AUTO W/B BAL(自动白 / 黑平衡)开关

此开关用于激活白平衡和黑平衡的自动调整功能。

WHT(白平衡): 自动调整白平衡。如果将 WHITE BAL(白平衡)开关扳至 A 或 B 位置,白平衡调整值将存放相应的存储器中。存储器可以存储每个 CC 滤色片的白平衡调整值。

BLK(黑平衡): 自动调整黑电平和黑平衡。

#### ① ASSIGN(可指定)开关 1/2

可以通过 USER(用户)菜单的 FUNCTION(功能)1 页,指定 ASSIGN(可指定) 开关 1(按键型)和 ASSIGN(可指定)开关 2(拨动型)控制需设定的功能。 有关详情,见 4-109页 "4-8-5指定 ASSIGN 1/2 开关的功能"。

#### GAIN(增益)开关

根据拍摄时的照明条件,可用此开关选择相应的视频放大器增益。在使用前,可在菜单中设定对应于L、M和H档位的增益值,。出厂设置为L=0 dB、M=6 dB 以及 H = 12 dB。
当用此开关调整后,寻像器屏幕上选择设置/调整信息区内显示新的设置结果 约3秒。

有关增益值设置的详细说明,见 "4-8-1 设定 GAIN(增益)开关的增益值"(4-98 页)"。

#### OUTPUT/DCC(输出 / 动态对比度控制)开关

此开关用于选择输出到录像单元、寻像器和视频监视器的视频信号,确定视频 信号是彩条信号还是摄像单元的输出信号。

BARS(彩条):输出彩条信号。、

CAM(摄像单元): 输出摄像单元的信号。当选择摄像单元输出信号的时候, 它还可进一步选择 DCC<sup>11</sup>电路的开、关。

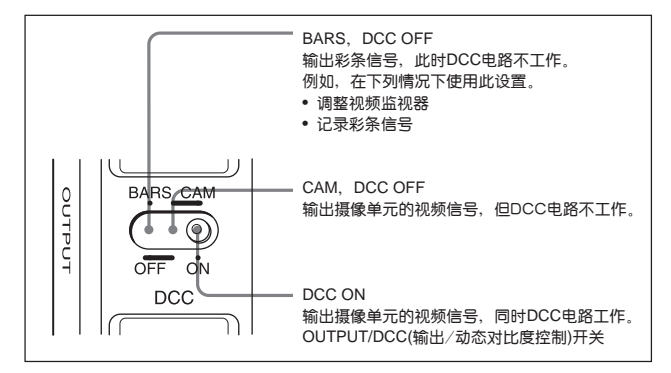

1) DCC(动态对比度控制)

也叫做自动拐点。在很亮的背景下,当镜头光圈按拍摄对象调整后,处于背景中的物体 会失去亮部层次。用DCC功能可使失去的细节尽可能得到恢复,尤其在下列情况中特别 有用。

- 拍摄以晴空为背景的对象
- 拍摄以窗户为背景的室内对象。
- 各种高对比度的场景。

#### WHITE BAL(白平衡存储)开关

开关用于确定白平衡设置值的来源的位置。

- PRST(预置):根据滤色片旋纽(外圈)的位置调整色温值。在没有时间调整白 平衡的情况下,利用 PRST 设置。
- A 或 B: 将 AUTO W/B BAL(自动白平衡)开关按至 WHT(白)位, 白平衡将根 据滤色片(外圈)所处的位置自动调整,并将白平衡调整值存放存储器 A 或 B 中。(对应每个 CC 滤色片都有两个存储器,因此总共可以存放 8 个调整 值)。如果调整 WHITE BAL(白平衡)开关的时候,A/B 两组滤色片(外圈)的 位置相同,则摄录一体机将存储的调整值从存储器中调出,并自动按此值 进行自动调整。
- B(ATW)(自动跟踪白平衡): 若在 OPERATION(操作)菜单中的 FUNCTION 2 (功能)页面上,将 WHITE B CH(白平衡 B 通道)设为 ATW1),则将此开关 设在 B 位时即激活 ATW(自动跟踪白平衡)功能。

当改变了此项调整之后,新的设置结果将会在寻像器屏幕上选择设置/调整信 息区内显示约 3 秒钟。

可以通过 USER(用户)菜单的 FUNCTION 1(功能 1)页,将 ASSIGN(可指定) 开关 1(按键型)设定为 ATW ON/OFF(自动跟踪白平衡)功能。

有关如何指定此项功能的详细说明,见 4-109页 "4-8-5指定 ASSIGN(可指定) 1/2开关的 功能"。

#### TURBO GAIN (超级增益)按键

在光线极差的环境下进行拍摄的时候, 推开按键滑盖, 按一下此钮, 可将视频 增益提升到 USER(用户)菜单的 GAIN SW(增益开关)页中设定的值(最高 42 dB, 出厂设置: 42 dB)。再次按下此钮则关闭此功能。

------

ATW(自动跟踪白平衡)

根据拍摄环境的光线变化,自动调整拍摄画面的白平衡。

2-22 第二章 部件和控制按键、旋钮的位置和功能

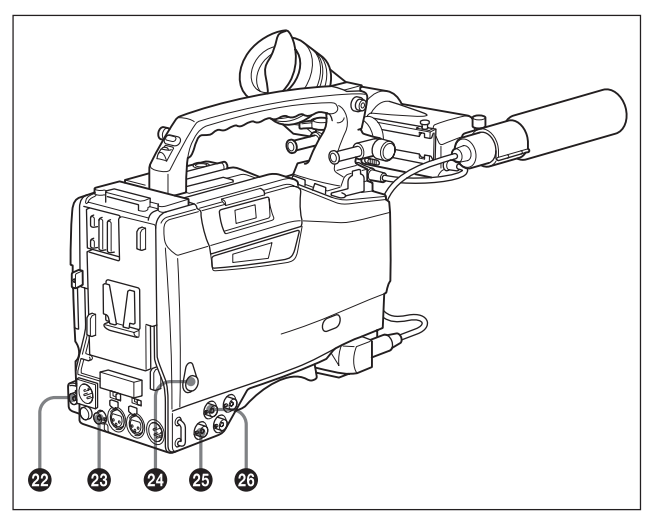

拍摄、记录和重放功能件(3)

# VBS/SDI OUT(视频信号输出)接口(BNC型)(仅在安装了HKDW-702扩展板(未随机提供)时)

在本说明书中,摄录一体机的图中已经安装了 BNC 接口。如果你未安装 HKDW-702,忽略这个接口。

此接口用于将下变换的525i/625i 信号(75 欧姆终端)输出到视频监视器上。输 出信号可选择模拟复合信号或 SDI 信号。参阅 USER(用户)菜单 FUNCTION 1(切能 1)页。选择 OFF 关闭变换器。

关于如何选择输出信号的说明, 见 4-101 页上的"4-8-2 选择输出信号"。

# 注

- 与记录在磁带上的视频信号相比,下变换信号(模拟复合/SDI信号)延迟几毫秒显示。
- 在将HKDW-702 安装到使用59.941 格式工作的HDW-750/HDW-730 上后, HD 信号下变换成 525i 信号。而将 HKDW-702 安装到使用 50I 格式工作的 HDW-750P/HDW-730 上后,HD 信号下变换成 625i 信号。

#### HD SDI OUT(HD SDI 输出)接口(BNC 型)

此接口用于将HD SDI信号输出到视频监视器上。关于选择是否从此接口输出 信号(ON/OFF),参阅 USER(用户)菜单 OUTPUT SEL 页。 *详细说明,见 4-101 页上的"4-8-2 选择输出信号"。* 

#### ② REMOTE(遥控装置)接口(8 芯)

用于连接 RM-B150 遥控装置(未随机提供), 对录像单元进行遥控。

#### 🐵 TEST OUT(测试信号输出)接口(BNC 型)

此接口输出 HD-Y(黑和白)信号。

在安装了HKDW-702(未随机提供)扩展板时,可在USER(用户)菜单OUTPUT SEL(输出选择)页上将输出信号选择为下变换模拟复合(彩色)或 HD-Y 信号。 根据内部板的情况和菜单设置,监视器的图像上可显示菜单、时间码和拍摄数 据。你可使用此接口使外接录像机与本摄录一体机的时间码同步。

关于在安装了HKDW-702时如何选择测试信号的说明,见 4-101页上的 "4-8-2 选择输出 信号"。

### GENLOCK IN(同步输入)接口(BNC型) BNC型) Compared to the second second s

当摄录一体机需要锁定或者时间码需要被外部设备同步的时,通过此接口输入 HD基准信号。使用 MAINTENANCE(维护)菜单可以调整锁相 H 相位(同步信 号的行相位)。

详细说明, 见维修手册(未随机提供)。

在时间码需与外接设备同步时,此接口也可输入作为基准信号的 NTSC/PAL 复合视频信号。在这种情况下,不能调整锁相 H 相位。除此之外,在安装了 HKDW-702(未随机提供)时,下变换信号(复合视频信号)的副载波不能与外接 设备同步。

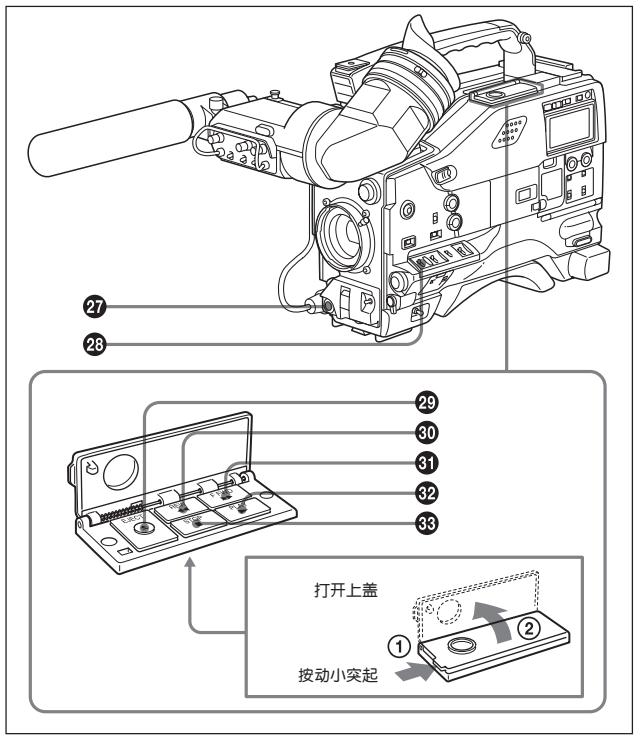

拍摄、记录和重放功能(4)

#### ☑ VTR START(录像单元开始记录)按键

2

按下此键开始记录,再次按下此键,则停止记录。它的作用与镜头上的 VTR 按键完全相同。

当将REC SWITCH(记录开关)功能指定给ASSIGN 1(可指定1)开关(按键型)时,可将ASSIGN 1(可指定1)开关作为VTR START(录像单元开始记录)按键使用。

2-26 第二章 部件和控制按键、旋钮的位置和功能

#### ② VTR SAVE/STBY(录像单元节电 / 待机)状态选择开关

此开关用于控制录像单元在记录暂停期间(REC PAUSE)的供电方式。

- SAVE: 摄录一体机处于节电状态。此时按下 VIR START(录像单元开始记录) 键后,开始记录前会有一点时间的延迟,但是耗电量要少于 STAY(待机)状态,电池使用时间会相应延长。当此开关置于 SAVE(节电)的时候,寻像器中 VTR SAVE(录像单元节电)指示灯点亮。
- STBY: 摄录一体机处于待机状态。按下 VTR START(录像单元开始记录)键后 立即进行记录。应此避免使此摄录一体机长时间停留在 STBY(待机)状态。

## 注

即使此开关设置在 STBY(待机)位置,在一定时间内如未走带,摄录一体机也 会自动转到节电模式。在这种情况下,寻像器内的 VTR SAVE(录像单元节电) 指示灯点亮。

在 MAINTENANCE(维护)菜单的 VTR MODE 4(录像单元模式 4)页的 STILL TIMER 项目中,如选择了除 OFF 以外的设置外,此功能有效。使用 STILL TIMER 项目,还可选择到摄录一体机转为节电模式的时间。 *详细说明、参阅维护手册*。

#### @ EJECT(开启带仓)按键

按此键取出或装入磁带。

#### REW(倒带)按键及指示灯

按此键磁带倒带, 倒带时指示灯亮。

#### F FWD(快进)按键及指示灯

按此键磁带快进,快进时指示灯亮。

### PLAY(重放)按键及指示灯

按此键,可在寻像器或彩色视频监视器观看所记录的图像。重放时其指示灯点亮。本摄录一体机有4倍速搜索功能,可进行快速磁带搜索。在重放过程中按住 REW(倒带)键或 FFWD(快进)键,即可以 4 倍速搜索画面。

#### STOP(停止)按键

按此键停止走带。

#### 2-28 第二章 部件和控制按键、旋钮的位置和功能

# 2-5 设置菜单操作部分

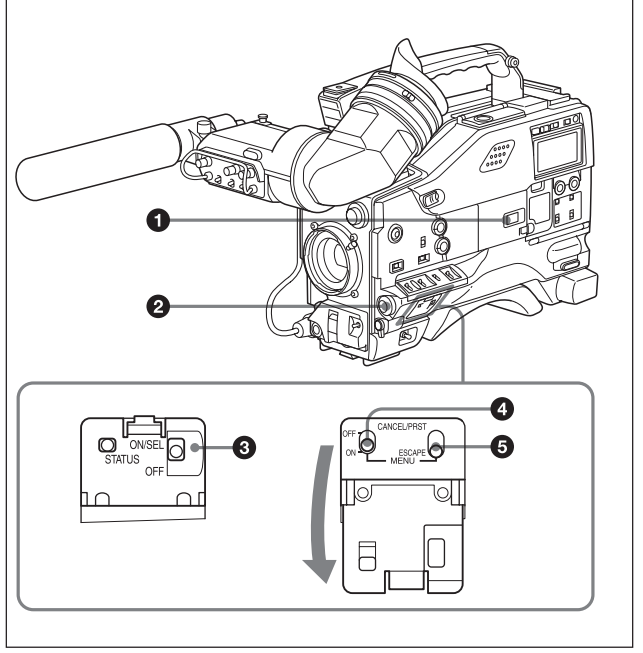

菜单操作部分

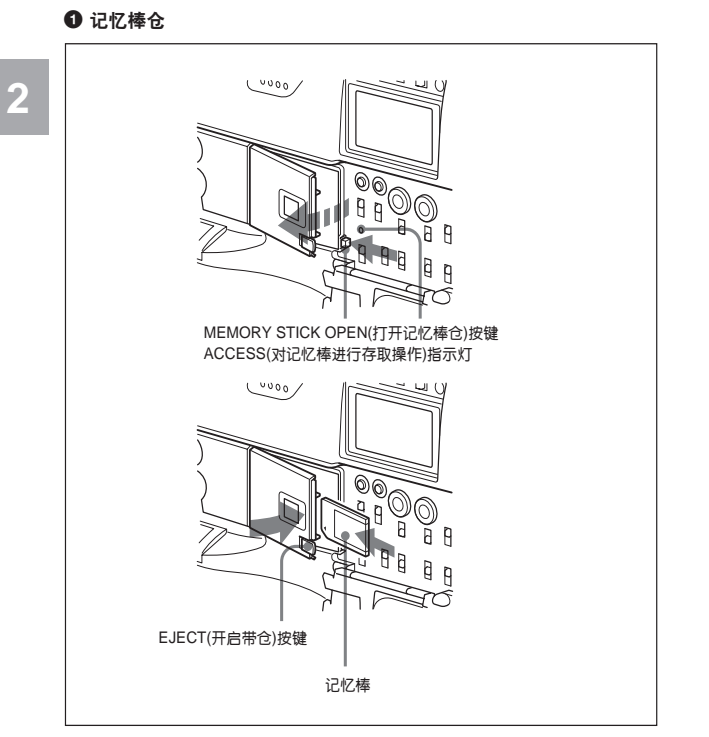

按MEMORY STICK OPEN(打开记忆棒仓)按键打开记忆棒仓盖,将记忆棒(未随机提供)有切口的一边向下,标签对着操作者插入槽内。

# 9

### 注

不要在 ACCESS(对记忆棒进行存取操作)指示灯亮或闪烁时插入或取出记忆 棒,否则会损坏数据。

#### 2 MENU(菜单)旋钮

使用此旋钮改变菜单页或者菜单中的设定。

- 按下此旋钮: 当菜单中的箭头(→)位于菜单页标题的时候,按此旋钮将箭头 (→)变为问号(?),可以改变菜单页。
  - 当箭头标记位于除页标题以外的其它位置的时候,按此旋钮,则使此摄录 一体机处于可通过按此旋钮更改项目设置的模式。

旋转此旋钮:旋转此旋钮改变菜单页或者项目的设置。

#### STATUS ON/SEL/OFF(菜单显示打开 / 翻页 / 显示关闭)开关

要使此开关有效,需要将 MENU ON/OFF(菜单打开 / 关闭)开关设定为 OFF, 当合上菜单盖的时候,自动将 MENU ON/OFF(菜单打开 / 关闭)开关设定为 OFF。

ON/SEL:每向上推一下此开关,寻像器屏幕上显示确认菜单设定和摄录一体机状态的窗口。共有3个窗口,每向上按一次,切换一次窗口,每个窗口的显示时间大致为10秒钟。

**OFF:** 向下按此开关到 OFF(关闭)位置,则在显示之后立即清除显示的页。 可以在菜单中选择要显示的确认窗口。

详细说明, 见 4-92 页 "显示 / 不显示确认状态窗口"。

#### ④ MENU ON/OFF(菜单显示打开 / 关闭)开关

使用此开关之前,须先打开菜单盖。

此开关用来在寻像器屏幕或测试信号屏幕中显示菜单。当合上菜单盖的时候, 自动将此开关设定为 OFF。

ON: 在寻像器屏幕或者测试信号屏幕上显示设置菜单,页面为前一次菜单操 作结束时屏幕上的内容。(首次使用此菜单的时候,显示的内容为第一页)OFF: 不在寻像器或者测试信号屏幕上显示设置菜单。

#### G CANCEL/PRST/ESCAPE(取消菜单设置/菜单预设值/返回页)开关

要使此开关有效,需要将 MENU ON/OFF(菜单打开 / 关闭)开关设定为 ON。 当合上菜单盖的时候,自动将此开关设定为 OFF。

CANEL/PRST(取消菜单设置/菜单预设值):将此开关向上扳到这个位置的 时候,根据菜单的操作状态,显示确认是否清除以前的设定值,或者复位 到初始设定值的信息。

再次向上扳此开关到这个位置,将清除以前的设定值,或者复位到初始设定值。 ESCAPE(返回):当打开层次结构的菜单页的时候,使用此开关。每次向下按 此开关到这个位置的时候,菜单返回到高一层的菜单页。

# 2-6 时间码系统

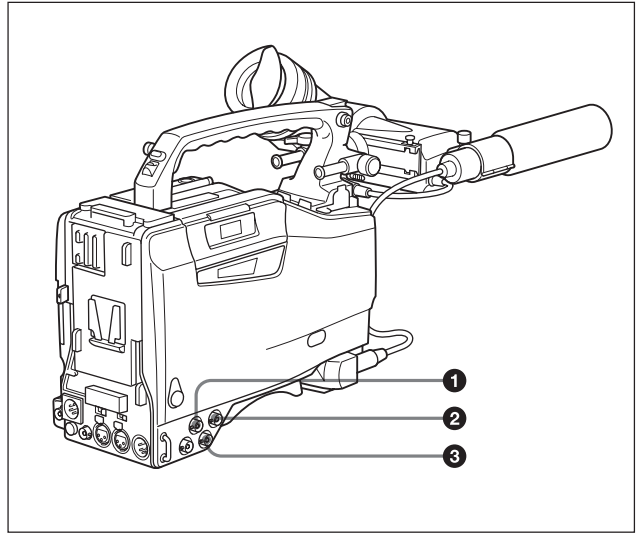

时间码功能(1)

### ● GENLOCK IN(同步输入)接口(BNC型)

当摄录一体机需要被锁定或者时间码需要被外部设备同步的时候,通过此接
□输入 HD 基准信号。

当时间码需用外部设备同步时,用此接口输入作为基准视频信号的 NTSC/ PAL 模拟复合信号。  此接口也可以用于输入返送视频信号。当OPERATION(操作)菜单中的 GENLOCK(同步)页中的RETURN VIDEO(返送)项设定为ON的时候,可以 在寻像器的屏幕上显示返送视频信号的图像。

可将 RETURN VIDEO(返送视频信号)功能指定给 ASSIGN(可指定)1 开关。 详细说明, 见 4-109页 "4-8-5 指定功能到 ASSIGN(可指定)1/2 开关"。

#### 2 TCIN(时间码输入)接口(BNC)型

当需要用外部时间码对本机的时间码进行同步的时候,通过此接口输入基准时间码。

#### ❸ TC OUT(时间码输出) 接口(BNC 型)

如果需用本机输出的时间码同步其它的外部录像机,将此接口与外部录像机的 时间码输入锁定接口连接起来。

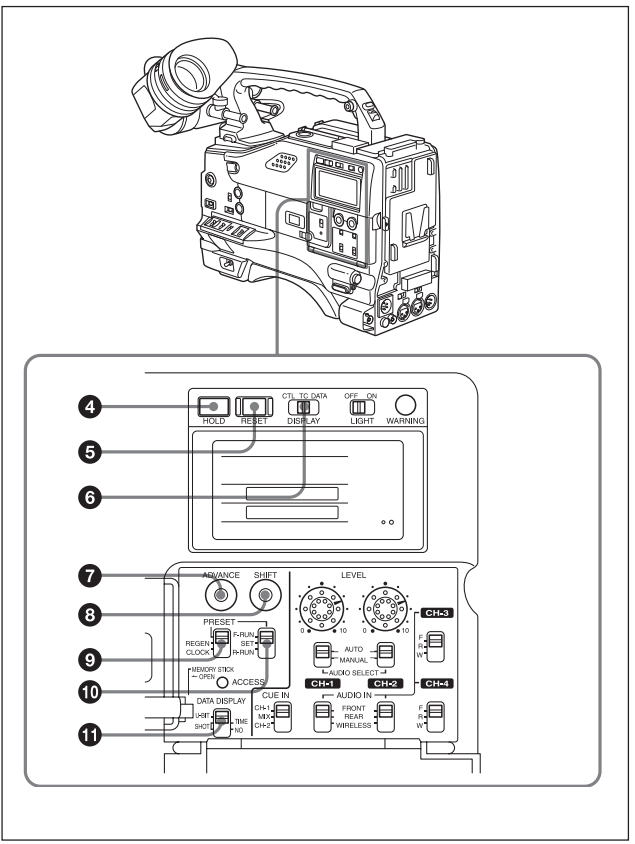

时间码功能②

#### 第二章 部件和控制按键、旋钮的位置和功能 2-35

### ❹ HOLD(显示保持)按键

按下此按键后,计数显示部分所显示的时间数据立即被保持住(时间码发生器 继续正常工作)。再次按下此按键,释放保持状态。这一功能的用处之一,就 是用来确定某一特殊镜头的准确时间。

当 HOLD(显示保持)按键激活之后,时间数据按照下面的格式显示:

# 00:00:00:00

关于计数器显示的详细信息,见 "2-8 显示面板上的告警和提示"(2-42页)。

#### ❺ RESET(计数器复位)按键

此按键可以将计数器显示部分所显示的时间数据复位为00:00:00:00,并将用 户比特数据复位为00000000。

#### O DISPLAY(液晶显示屏)开关

CTL: 控制信号。

TC: 时间码。

DATA: 由 DATA DISPLAY(数据显示)开关选择的项目。

详细说明,见"时间码显示"(2-44页)

#### ☑ ADVANCE(进位)按键

设定时间码、用户比特值或者实际时间的时候,每按一下此按键,由 SHIFT (选位)按键所选定的闪烁着的数位的数值就递增。

#### SHIFT(选位)按键

设定时间码、用户比特值或者实际时间的时候,此按键用来选择要改变的数 位。被选择的数位将闪烁。

#### PRESET/REGEN/CLOCK(预置 / 再生 / 时钟)开关

此开关用来选择是否使用新的时间码,还是使时间码与已经存在的记录在磁带 上的时间码相匹配。

PRESET(预置):磁带记录的时间码值从新设定的时间码值开始。

- REGEN(再生):读取磁带上的时间码,并相应地设置相时间码起始值。因此,即使记录过程中出现偶然的中断现象。此设定也可以保证磁带上时间码的的连续性。无论F-RUN/SET/R-RUN(连续计数/设置/记录计数)开关的设置如何,此摄录一体机将始终以R-RUN(记录计时)状态工作。
- CLOCK(时钟): 以内部时钟为记录的时间码值, 无论F-RUN/SET/R-RUN(连续计数/设置/记录计数)开关的设置如何, 此摄录一体机将始终以 R-RUN (记录计时)状态工作。

详细说明, 见 4-37 页 "保持时间码连续"。

#### Image: Contemporary Contemporary Contemp

此开关用来选择内部时间码发生器的工作模式。

- F-RUN(自由运行):无论录像单元的工作状态如何,时间码发生器一直保持运行。用外部时间码对本机进行时间码同步或者使时间码与实时时间同步的时候、应设定在此位置。
- SET(设置): 将开关设定在此位置, 设定时间码或者用户比特。
- R-RUN(记录运行):只有在进行记录操作的时候,时间码发生器才运行。这样即使在断续拍摄的情况下,也可以使磁带上的时间码保持连续。

详细说明,见 4-38 页"4-5-3 设置用户比特和第 4-35 页 4-5-1 设置时间码"。

#### ① DATA DISPLAY(数据显示)开关

U-BIT:显示用户比特数据。 SHOT-TIME:显示来自拍摄数据的日期和时间。 SHOT-NO:没有用。

# 2-7 告警和指示

摄录一体机通过各种指示灯提供了各种视觉提示信息和告警提示,这样就不必 一定要使用扬声器、耳机或者寻像器。

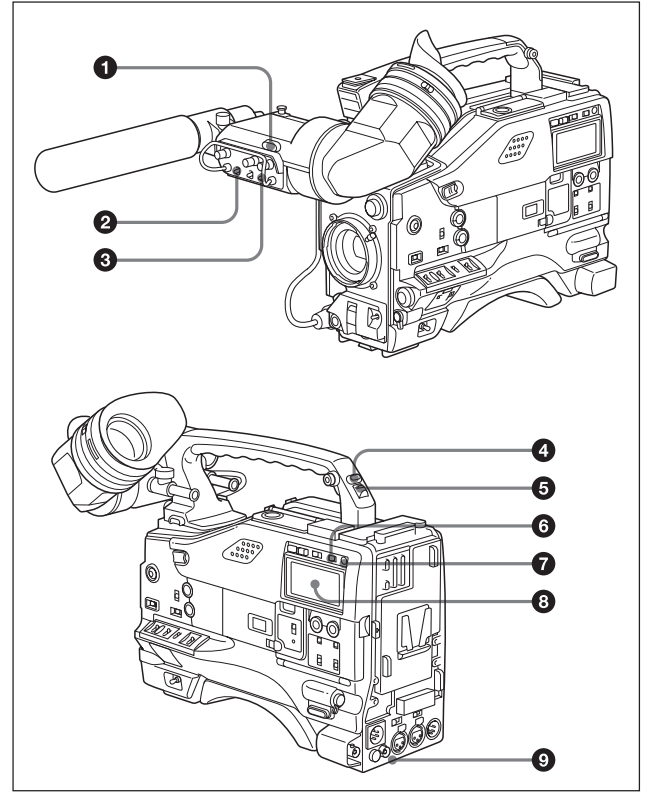

告警及指示功能

#### ❶ TALLY(记录)指示灯

当将 TALLY(记录)指示灯开关设定为 HIGH(亮)或者 LOW(暗)之后,在录像单元记录期间此指示灯点亮。它与寻像器中的REC(记录)指示灯所显示的信息一样:即记录的时候点亮,出现故障的时候闪烁。当此指示灯点亮时,此指示灯的亮度可以由 TALLY(记录)开关控制。

#### OISPLAY/ASPECT(显示 / 宽高比控制)开关

此开关用于设定是否在寻像器屏幕上显示各种提示信息和改变寻像器屏幕宽 高比。

DISPLAY(显示): 当将 USER(用户)菜单的 MARKER 1(标记 1)页上的 MARKER(标记)项设定为 ON 时,将此开关按到 DISPLAY(显示),寻像器 屏幕上的标记就在显示与不显示这两种状态之间切换。

即使 DISPLAY(显示)开关设定为 OFF,如将 MENU ON/OFF(菜单开 / 关)开 关设定为 ON,也出现 USER(用户)菜单。

ASPECT(宽高比): 将此开关按到ASPECT(宽高比), 寻像器屏幕的宽高比就 在 16: 9 与 4: 3 之间切换。

#### ⑥ TALLY(记录指示灯)开关

此开关用于控制 TALLY(记录)指示灯,设定其亮度(HIGH(亮)或者 LOW(暗), 或者将其关闭。

HIGH(亮):将TALLY(记录)指示灯调亮。

OFF(关闭): TALLY(记录)指示灯不工作。

LOW(暗):将TALLY(记录)指示灯调暗。

#### BACK TALLY(后记录)指示灯

当 BACK TALLY(后记录)开关 🕃 置于 ON 位置,此指示灯的功能同 TALLY(记录)指示灯 🜒 一样。

#### BACK TALLY(后记录)开关

此开关用于设定BACK TALLY(后记录指示)和REAR TALLY(后部记录指示)指 示灯是否打开。

ON: 打开BACK TALLY(后记录指示)和REAR TALLY(后部记录指示)指示灯 OFF: 关闭BACK TALLY(后记录指示)和REAR TALLY(后部记录指示)指示灯

#### ⑥ LIGHT(灯光)开关

此开关用于控制显示面板的照明灯光是否点亮。 ON:打开显示面板灯光 OFF:关闭显示面板灯光

#### ♥ WARNING(告警)指示灯

如果此指示灯点亮或闪烁,表明此摄录一体机的录像单元出现了故障。 有关指示灯操作和指示灯含义之间的关系的更多信息,6-14页 "6-3 操作告警"。

#### 3 显示面板

此显示面板可显示录像单元的故障信息、电池状态、磁带状态、音频电平、时 间数据等信息。

详细说明, 见 2-42 页 "2-8 显示面板上的各种告警和显示信息"。

#### REAR TALLY(后部记录)指示灯

当BACK TALLY(后记录)开关置于ON位置,此指示灯的功能同BACK TALLY (后记录)指示灯 ④ 一样。

# 2-8 显示面板上的各种告警和显 示信息

### 磁带状态 电池状态和电平指示 音频诵道电平表: 当CH-1/2/CH-3/4开关置干CH-1/2位置的时候, 显示音频通道1的电平。当CH-1/2/CH-3/4开关置干CH-3/4位置的时候、 显示音频诵道3的电平。 音频诵道电平表: 当CH-1/2/CH-3/4 开关置于CH-1/2位置的时候。 显示音频通道2的电平。当 HOLD OVER EMPH OVER PB VITC NDF EXT-LK CH-1/2/CH-3/4开关置于CH-3/4 00:00:00:00# 位置的时候,显示音频通道4 的电平。 TAPE E B B B B B B B B BATT F BE SFRVO HUMID SLACK 1 PEAK dB 2 电池状态指示灯 BATT ₩. F F 充满电 电池将要耗尽: BATT(电池)指示灯闪烁。 电池耗尽(电池必须充电): BATT(电池) 和E(结束)指示灯同时闪烁。 磁带状态指示灯 TAPE **B F** 满(在开始处) 接近磁带尾部: TAPE(磁带)指示灯闪烁。 磁带到头(必须更换磁带): TAPE(磁带) 和E(尾)指示灯同时闪烁。

磁带状态、电池状态和电平指示

## 录像单元操作和状态显示

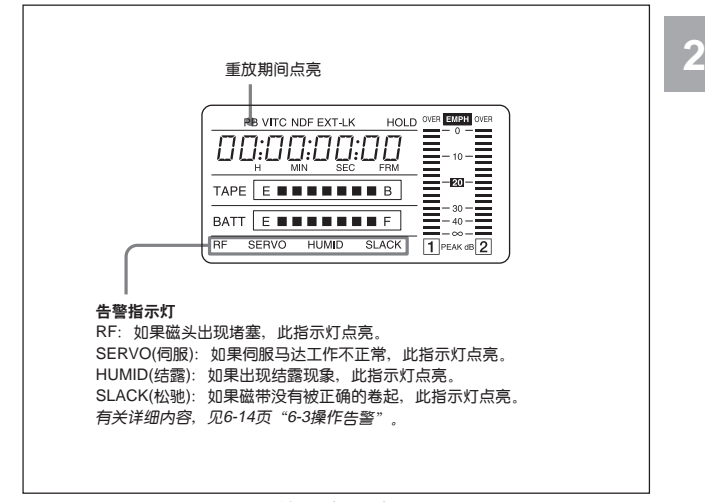

#### 录像单元操作和状态显示

# 注

如果录像单元中的磁带松驰,在显示面板的显示部分将显示故障代码。 *有关详细内容,参见维修手册。* 

## 时间码显示

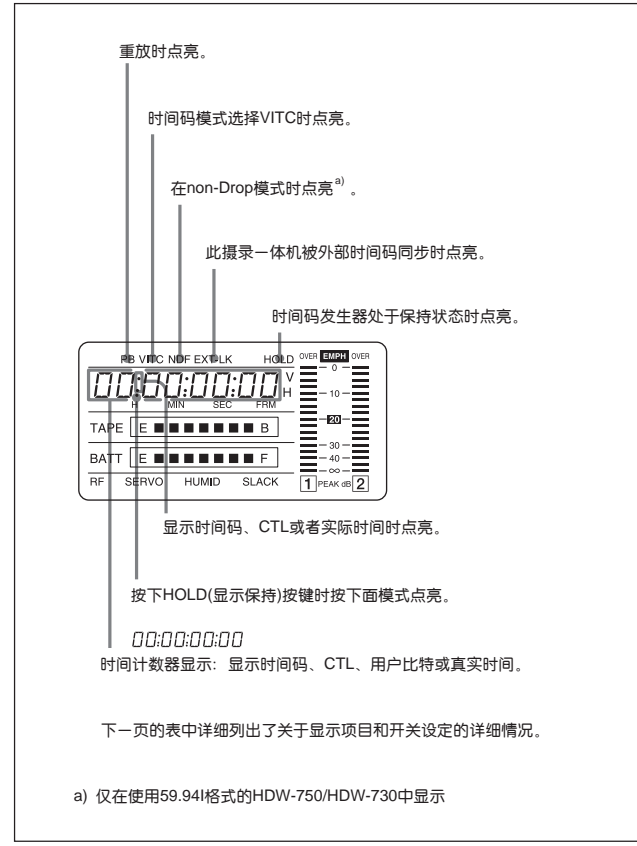

时间码显示

# DISPLAY(显示)开关、DATA DISPLAY(数据显示)开关和显示 的信息之间的关系

除时间码设置期间外,时间计数器显示由 DISPLAY (显示)开关、DATA DISPLAY (数据显示)开关确定。

关于时间码设置菜单的操作,见 4-35 页 "4-5-1 时间码设置"。

| DISPLAY(显示) | DATA DISPLAY | 显示信息        |  |  |
|-------------|--------------|-------------|--|--|
| 开关位置        |              | (数据显示)开关位置  |  |  |
| CTL         | 任意位置         | CTL         |  |  |
| TC          | 任意位置         | 时间码         |  |  |
| DATA        | U-BIT        | 用户比特        |  |  |
|             | SHOT-TIME    | 拍摄数据中的日期和时间 |  |  |
|             | SHOT-NO      | 拍摄数据中的拍摄号   |  |  |

与时间码和显示信息相关的开关设定

# 2-9 寻像器中的指示

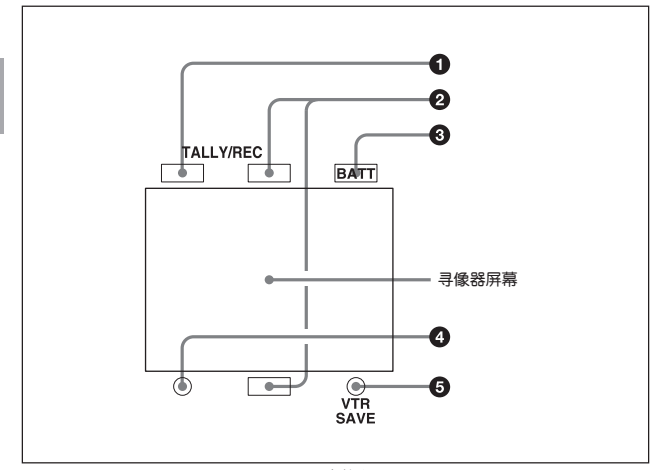

寻像器中的指示

### ● TALLY(记录)指示灯

在延时记录模式下,此指示灯点亮。此外,在摄录一体机处于自动间隔记录或 手动间隔记录模式时,此指示灯点亮。

#### ❷ REC(记录)指示灯

在记录期间此指示灯为红色点亮。它还可以闪烁的方式告警。 *详细说明, 见 6-14 页 "6-3 操作告*警"。

#### BATT(电池)指示灯

当摄录一体机使用的电池电压下降的时候此指示灯开始闪烁。当电池电量快要 耗尽的时候,此指示灯就持续亮。为了避免操作中断,指示灯开始闪烁时应尽 早更换电池。可以在MAINTENANCE(维修)菜单的BATTERY(电池)页中设置 此指示灯开始闪烁时电池的电平。

详细说明,见维修手册。

#### ❹ ! (操作告警)指示灯

当摄录一体机在以下的一项或者多项条件下使用的时候,和USER(用户)菜单 中! LED 页面的相应项设定为 ON 时,此指示灯点亮 增益设定为除 0dB 以外的任何设定。

- SHUTTER(快门)开关置于 ON 位置。
- HITE BAL(白平衡)开关置于 PRST(预置)位置
- 在使用(ATW)动跟踪白平衡)
- 正在使用倍率镜
- FILTER(滤色片)选择旋钮设置在除 ND: 1/CC: A 位置以外的任何位置。
- 自动光圈调整的基准设定在标准值外的其它的其它价值。

## 注

对于使用 25Ps 格式工作的 HDW-750P,此指示灯的功能如下。 在快门速度为 1/50 时,即使快门选择开关设置为 ON,此指示灯也不点亮。 在快门速度为1/50以外的速度时,快门选择开关设置为ON时,此指示灯点亮。

#### O VTR SAVE(录像单元节电状态)指示灯

当通过将 VTR SAVE/STBY(录像单元节电/待机)开关设定为SAVE(节电), 使 录像单元部分处于节电模式时,此指示灯点亮。

Δ

# 4-1 调整黑平衡和白平衡

在使用本摄录一体机时,为了始终都能够得到极佳的图像质量,可能需要根据 不同环境的要求,调整白平衡和黑平衡。

### 调整黑平衡

在下列情况下需要调整黑平衡:

- 摄录一体机首次使用时
- 摄录--体机工作环境温度有很大变化时
- 摄录-体机长时间未使用时
- 使用 USER(用户)菜单改变了摄录一体机 GAIN(增益)后 短时间关机后重新使用该摄录一体机,通常不必调整黑平衡。

## 调整白平衡

当照明条件改变的时候,一定要重新调整白平衡。

#### 寻像器屏幕中的显示

如果 USER(用户)菜单 VF DISP 1(寻像器显示)页中的 VF DISP MODE(寻像 器显示模式)设定为 2 或 3,在调整黑平衡或者白平衡时,寻像器屏幕上会显 示出关于调整过程和结果的信息。

注

摄录-体机自动设置黑平衡和白平衡调整的数值,并自动将各种数值存储在摄 录-体机的存储器中。即使关闭电源,也保持这些数值不变。

## 4-1-1 调整黑平衡

在自动黑平衡模式中,按照下面的顺序调整: 箝位电平,黑设置,黑平衡。 可以通过设置菜单选择手动调整黑平衡方式。

有关手动黑平衡调整的详细信息,参见《维修手册》。

调整黑平衡的步骤如下。

1 将 OUTPUT/DCC(输出 / 动态对比度控制)开关置于 CAM(摄像机)位置。

2 将AUTO W/B BAT(自动黑/白平衡)开关扳至BLK(黑平衡)位置然后松开。

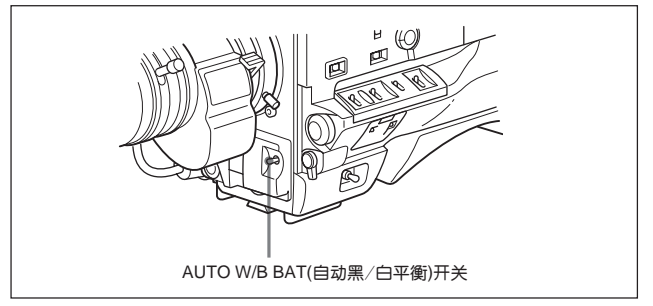

此开关回到中间位置,执行调整。

在调整过程中,在寻像器屏幕上显示下列信息。

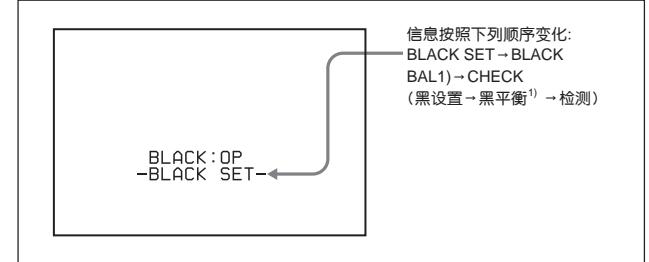

黑平衡调整在几秒钟内结束,并显示BLACK OK(黑平衡好)信息,调整结果自动存储在存储器中。

## 注

- •黑平衡调整期间,光圈自动关闭。
- 黑平衡调整期间,增益选择电路自动启动,可以看到寻像器的屏幕闪动,这 并不是故障。

.....

 如果现有黑平衡已经很好,可能不出现信息BLACK BAL(黑平衡),即可以省略自动黑平 衡的调整。以节约时间。 4

## 如果无法进行自动黑平衡调整

如果黑平衡调整不能正常完成,寻像器的屏幕上就会显示大约3秒钟的出错信 息(在显示模式2或3中)。 可能出现的信息列于下面。

| 出错信息                    | 信息含意             |  |  |
|-------------------------|------------------|--|--|
| BLACK:NG                | 镜头光圈没有关闭;不能进行调整。 |  |  |
| IRIS NOT CLOSED         |                  |  |  |
| BLACK:NG 调整不能在标准的时间内完成。 |                  |  |  |
| TIME LIMIT              |                  |  |  |
| BLACK:NG                | 实际值与基准值相差过大,     |  |  |
| R(或G或B):OVERFLOW        | 超过标准范围,不能进行调整。   |  |  |

黑平衡调整出错信息

如果出现以上任何一种信息,重新调整黑平衡。反复将 AUTO W/B BAT(自动 黑/白平衡)开关扳至BLK(黑平衡)位置, 直到显示-CHECK-(检查)后接着显示-BLACK SET-(设置黑平衡)。如果再次出现错误信息,则需要进行内部检查。 有关内部检查的详细信息、参阅《维修手册》。

注

如果镜头线没有牢固地连接在镜头接口上,就不能调整镜头光圈。如果发生了 这种情况,就不能正确调整黑平衡。

## 黑平衡存储器

存储器中的黑平衡值可以一直保存至下次调整前。

### 如果存储出错

在打开摄录一体机的时候,如果寻像器屏幕上出现出错信息:STORED DATA: NG(存储数据不正常),说明黑平衡和白平衡存储内容已经丢失。 再次调整黑平衡,如果出错信息仍然出现,请与 Sony 维修部门联系。 详细信息:参见《维修手册》。

# 4-1-2 调整白平衡

自动调整白平衡的步骤如下。

1 按下图所示设定各个开关。

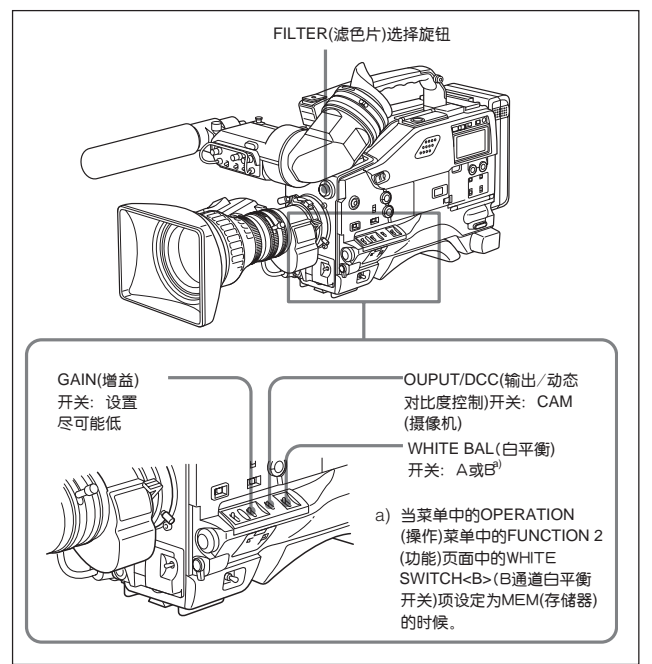

如果GAIN(增益)选择开关或WHITE BAL(白平衡)开关的设定改变了, 在寻像 器屏幕上的设定改变及其调整过程信息显示区域中就会出现关于设定位置的信 息约 3 秒钟。 **2** 按照照明条件,调整滤色片选择旋钮。 各个档位设定与滤色片之间的关系如下

| ND 滤色片 |         | CC 滤色片 |       |  |
|--------|---------|--------|-------|--|
| 1      | 通过      | А      | 十字星   |  |
| 2      | 1/4 ND  | В      | 3200K |  |
| 3      | 1/16 ND | С      | 4300K |  |
| 4      | 1/64 ND | D      | 6300K |  |

如果改变滤色片档位的设定,在寻像器屏幕上的设定改变及调整过程信息显示区域中会显示有关设定的信息约3秒钟(在显示模式3中)。

3 把白测试卡放在与实际拍摄对象相同的照明条件下,然后聚焦。也可以用 布或墙壁之类的白色物体代替。

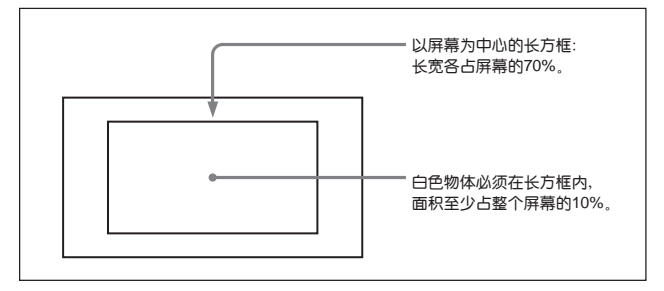

所需要最小的白色区域如下图所示:

**注** 确认长方框中没有亮点。

## 4 调整镜头光圈

如果镜头为手动光圈,将其调整至适当位置。 如果镜头有自动光圈,将镜头上的自动 / 手动开关设定为自动位置。

5 把AUTO W/B BAL(自动黑/白平衡)开关扳至 WHT(白平衡)位置, 然后松开。

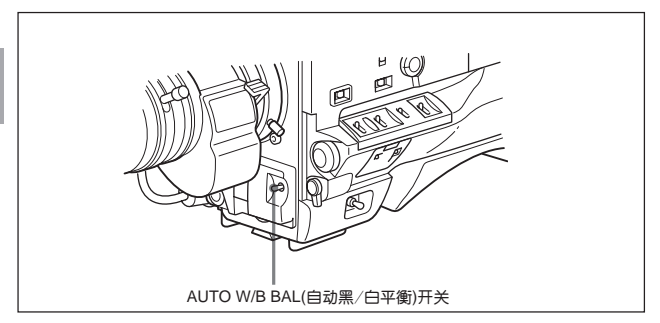

开关返回中央位置,执行调整。

调整过程中,寻像器屏幕上会显示信息 "WHITE: OP"(白平衡操作中)(在显示 模式2或3中)。 白平衡调整结束后,显示1秒钟 "WHITE OK"(白平衡好)信息。调整结果自动存入第1步中所选的存储器中(A 或 B)。

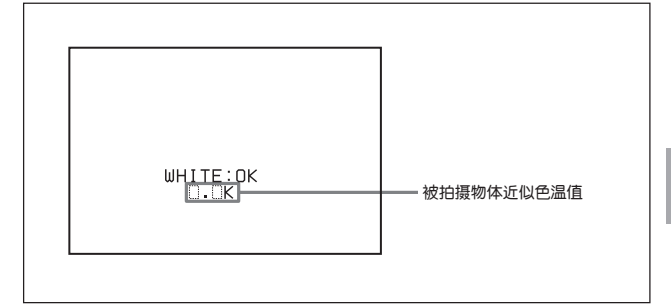

注

如果摄录-体机安装了有自动光圈的变焦镜头,调整过程中,光圈可能抖动<sup>1)</sup>。 为了避免发生这种情况,调整镜头上的光圈增益旋钮(有1G、IS或S标记)。

有关信息,参见镜头操作手册。

1) 抖动

由于反复地对光圈自动控制作出反应,导致图像反复地忽明忽暗。
## 如果无法进行自动白平衡调整

如果无法正常完成白平衡调整,寻像器屏幕上会显示大约3秒钟的出错信息 (在显示模式2或者3中)。

可能出现的出错信息列于下面:

| 出错信息            | 含意                |  |  |  |
|-----------------|-------------------|--|--|--|
| WHITE:NG        | 视频电平过低。加大光圈或提高增益。 |  |  |  |
| LOW LEVEL       |                   |  |  |  |
| WHITE:NG        | 色温过高。选择适当的滤色片。    |  |  |  |
| COLOR TEMP:HIGH |                   |  |  |  |
| WHITE:NG        | 色温过低。选择适当的滤色片。    |  |  |  |
| COLOR TEMP:LOW  |                   |  |  |  |
| WHITE:NG        | 在标准的时间内,白平衡调整不成功。 |  |  |  |
| TIME LIMIT      |                   |  |  |  |
| WHITE:NG        | 白色区域不能检测到。        |  |  |  |
| POOR WHITE AREA |                   |  |  |  |
| WHITE:NG        | 视频电平过高。减小         |  |  |  |
| LEVEL TOO HIGH  | 光圈或者改变 ND 滤色片。    |  |  |  |

白平衡调整出错信息

如果出现以上出错信息,重新进行白平衡的调整。如果再次出现出错信息,需进行内部检查。

有关内部检查的详细介绍,参见维修手册。

## 没有时间进行调整白平衡时

将 WHITE BAL(白平衡)开关设定在 PRST(预置)位置。如果滤色片处于 B 档, 白平衡自动设定为 3200K,如果设在 C 档是 4300K,设在 D 档是 6300K。 关于如何手动设置白平衡的详细说明,见 4-6页 "4-1-2 调整白平衡"。

## 白平衡存储器

存储在存储器中的值可以一直保存至下次调整前。

有两组白平衡存储器, A和B。每个滤色片的调整结果会自动存储在与WHITE BAL(白平衡)开关设置(A 或 B)相应的存储器内。此摄录一体机中有 4 个内置 滤色片,因此共能存储 8(4 X 2)个调整结果。将 MAINTENANCE(维护)菜单 FUNCTION 3(功能3)页面中的WHT FILTER INH(白平衡滤色片禁用)项设定 为ON的时候,可把分配给 A、B 组的存储器数量限制为每组一个。在这种情 况下,存储器的内容与滤色片不关联。

当WHITE BAL(白平衡)开关设定在 B 档,并且 OPERATION(操作)菜单中的 FUNCTION2(功能)页中的WHITE SWITCH<B>项设定为ATW(自动跟踪白平 衡)时,ATW(自动跟踪白平衡)功能启用,摄录一体机可以根据被拍摄物体的各 种照明条件自动调整白平衡。

### 如果存储器出现问题

在打开该摄录一体机的时候,如果寻像器屏幕上出现闪烁的出错信息: "STORED DATA:NG"(存储信息不正常),则说明白平衡内容已经丢失。 再次调整黑平衡、白平衡。如果调整后出错信息仍然出现,请和 Sony 维修部 门联系。

详细内容:参见《维修手册》。

# 4-2 设定电子快门

本节叙述本摄录一体机电子快门可以选用的快门模式以及快门速度和模式的选择步骤。

# 4-2-1 快门模式

电子快门可使用的快门模式和可以选择的快门速度列于下表。

| 模式     | 快门速度                        | 应用             |
|--------|-----------------------------|----------------|
|        | HDW-730(59.94I格式)/          | 拍摄快速运动物体时产生较小的 |
|        | HDW-750: 1/100,1/125,1/250, | 模糊。            |
|        | 1/500,1/1000,1/2000(秒)      |                |
|        | HDW-730(50I格式)/HDW-750P     |                |
|        | (50 格式): 1/60,1/125,1/250,  |                |
|        | 1/500,1/1000,1/2000(秒)      |                |
|        | HDW-750P(25PsF格式)/          |                |
|        | HDW-750: 1/33,1/50,1/60,    |                |
|        | 1/100,1/125,1/250,1/500,    |                |
|        | 1/1000,1/2000(秒)            |                |
| ECS(扩展 | HDW-730(59.94I格式):          | 拍摄监视器屏幕等物体时,   |
| 清晰扫描)  | 60.0到4300 Hz                | 可以获得没有水平噪波的图像。 |
|        | HDW-730(50I格式):             |                |
|        | 50.0到4700 Hz                |                |
|        | HDW-750:                    |                |
|        | 30.0到4300 Hz                |                |
|        | HDW-750P:                   |                |
|        | 25.0到4700 Hz                |                |
|        | HDW-750P(25PsF格式):          |                |
|        | 25.0到2100Hz                 |                |

可选择的快门模式和速度

| 模式                | 快门速度               | 应用            |
|-------------------|--------------------|---------------|
| EVS <sup>a)</sup> | HDW-730(59.94I格式)/ | 提高了垂直分辨率,但是减小 |
| (增强垂直             | HDW-750: 1/60秒(固定) | 了灵敏度和动态范围。    |
| 清晰度方式)            | HDW-730(50I格式)/    |               |
|                   | HDW-750P(50I格式):   |               |
|                   | 1/50秒(固定)          |               |

a) 使用 25 PsF 格式工作的 HDW-750P 不能使用此功能。

注

- 无论使用何种电子快门模式,只要提高电子快门速度的增加都会降低 CCD 的灵敏度。
- 使用自动光圈的时候,增加快门速度,光圈加大,而景深将减小。
- 在人工照明下,特别是使用荧光灯或者水银灯的时候,光强度可能一直是稳定的。然而,R(红)、G(绿)和B(蓝)色的强弱实际上会随着电源频率的同步变化。在这样的照明条件下,使用电子快门可能会使闪动更加厉害。当电源为60Hz 的时候,很容易出现彩色闪动现象(使用 59.94I 格式时)。但是,如果电源频率为50Hz(使用 59.94I 格式)或60 Hz(使用 50I 格式),将快门速度设定为1/100或1/60,能够减小这种闪动现象。
- 在 EVS 模式或者 ECS 模式中拍摄满屏明亮的物体的时候,由于 CCD 固有的特性,画面的上沿质量可能比较差。所以,在使用 EVS 模式或者 ECS 模式之前,应该检查一下拍摄条件。

可以通过 PAINT(调整)菜单 SW STATUS(开关状态)页中的设置打开或者关闭 EVS 模式。

## 4-2-2 选择快门模式和速度

可以使用SHUTTER(快门)开关来选择快门模式或者标准模式的快门速度。如 果要在 ECS 模式中设定快门速度,需要将 SHUTTER(快门)开关设定为 ON, 并选择 ECS 模式,然后转动菜单旋钮进行调整。

可以使用OPERATION(操作)菜单上的SHT ENABLE(启用快门)页预先确定快门选择范围,或预先选择是否使用 ECS 模式。

## 设定快门模式和标准模式的快门速度

-旦选择了快门速度,即使关闭了摄录-体机的电源,仍然保持设定值。

1 按照第4-7-2 改变显示模式(4-70页)中说明的步骤,在USER(用户)菜单中的VF DISPLAY 1(寻像器显示1)页上将VF DISPLAY MODE(寻像器显示模式)设定为2或3。

# 2将 SHUTTER(快门)开关从 ON 位置扳到 SEL(选择)位置。

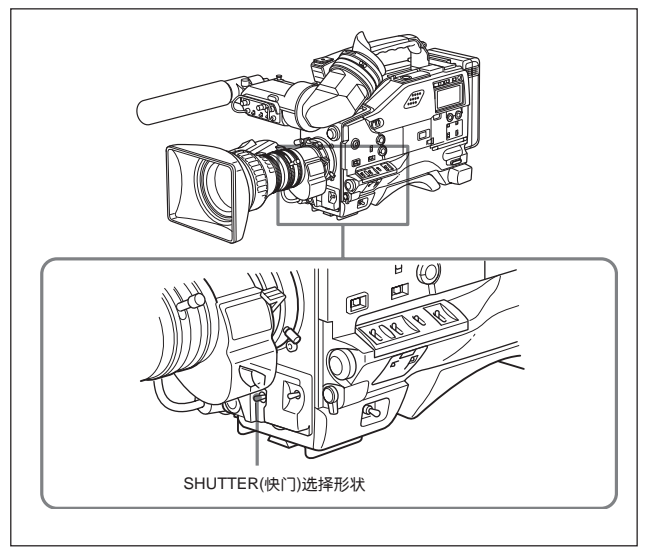

在寻像器的设定更改和调整过程信息显示区域中显示当前快门设定约3 秒钟。

例: SS: 1/250(快门速度: 1/250 秒)或 ECS: 60.00Hz

3 在第2步显示的信息消失前,反复将SHUTTER(快门)开关扳至SEL(选择) 位置,直到出现所需模式或者速度。

反复将 SHUTTER(快门)开关扳至 SEL 位置,可以使快门模式和速度在 OPERATION(操作)菜单的 SHT ENABLE(快门启用)页中预先设定的模式 和速度中循环变化。

注意,在第4-12页中列出的所有模式和标准模式速度都是在OPERATION (操作)菜单的 SHT ENABLE(启用快门)页中预先设定的。

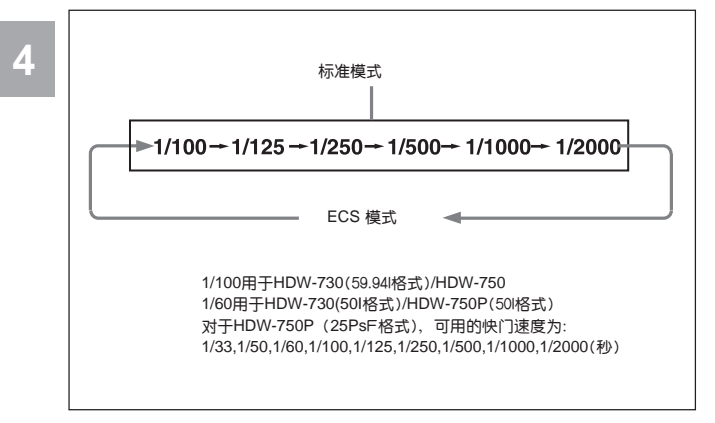

## ESC 模式中的快门速度设定

操作步骤如下。

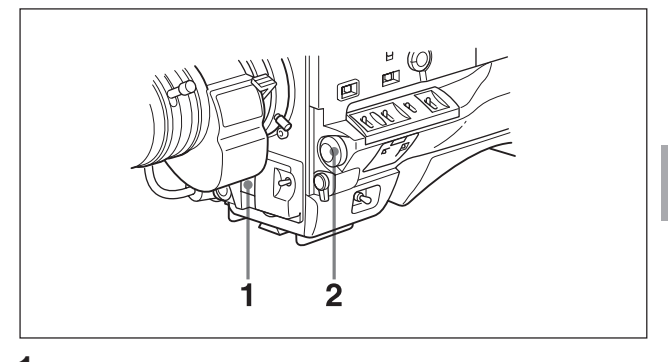

1 将快门速度模式设定为 ESC。

ECS:60.00Hz

ESC(扩展清晰扫描)页面(出厂设定)

**2** 从摄录一体机前面看去,逆时针转动菜单旋钮,数值增加;顺时针转动菜 单旋钮,则数值减少,直到显示出所需要的速度。

(待续)

可以更改的频率范围如下。 HDW-730(59.94I 格式) 60.0 到 4300 Hz HDW-730(50I 格式) 50.0 到 4700 Hz HDW-750: 30.0 到 4300 Hz HDW-750P(50I 格式) 25.0 到 4700 Hz HDW-750P(25PsF 格式) 25.0 到 2100 Hz

#### 在连接了 RM-B150 遥控装置时

可用 RM-B150 的旋转编码器设定 ECS 模式的快门速度。

### 更改快门模式和速度设定选择范围

用OPERATION(操作)菜单中的SHT ENABLE(启用快门)页面, 可以预先限定 设定的选择范围,以节省选择快门模式和速度的时间。 更改步骤如下。

## 注

如果摄录一体机与 RM-B150 遥控装置连接,则不能使用 OPERATION(操作) 菜单中的 SHT ENABLE(启用快门)页。

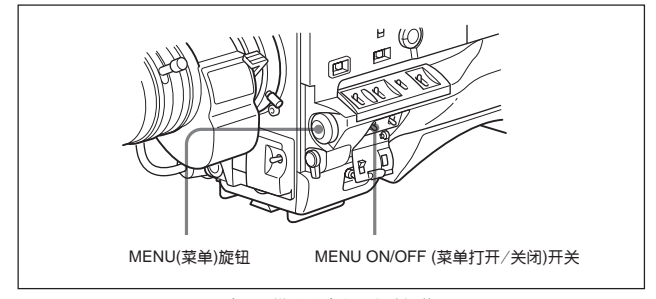

更改快门模式和速度设定选择范围

1 在按 MENU(菜单)旋钮的同时,将 MENU ON/OFF(菜单打开 / 关闭)开关 置于 ON 位置。

出现 TOP(总)菜单。

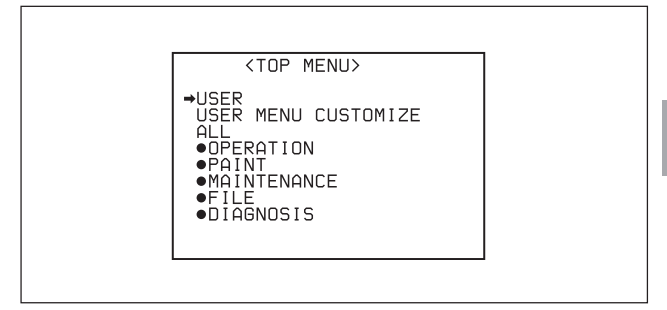

2 旋转 MENU(菜单)旋钮将 → 标记移到 OPERATION(操作)位置。

3 按 MENU(菜单)旋钮。

如果第一次使用OPERATION(操作)菜单, 屏幕上将显示OPERATION(操作)菜单的 CONTENTS(目录)页面。

或者如果以前使用过 OPERATION(操作)菜单,寻像器屏幕上将显示最后 一次执行 OPERATION(操作)菜单操作结束时的页面。

4 当屏幕上显示 CONTENTS(目录)页面的时候。旋转 MENU(菜单)旋钮将 →标记移到 SHT ENABLE(快门启用)项,然后按 MENU(菜单)旋钮,当显示 OPERATION(操作)菜单时,旋转 MENU(菜单)旋钮,直到显示 SHT ENABLE(快门启用)页面,然后按 MENU(菜单)旋钮。

(待续)

出现 SHT ENABLE(快门启用)页面,此页面上显示了当前设定。

| 17OSHT<br>→SHUTTER<br>SHUTTER            | ENABLE<br>ECS<br>1/100<br>1/125             | • | 此菜单是使用59.94l<br>格式的摄录一体机的<br>菜单。 |
|------------------------------------------|---------------------------------------------|---|----------------------------------|
| SHUTTER<br>SHUTTER<br>SHUTTER<br>SHUTTER | 1/250<br>1/250<br>1/500<br>1/1000<br>1/2000 |   |                                  |

5 旋转 MENU(菜单)旋钮将标记 → 移到需修改的模式或者快门速度项。

选定的项左边的→标记变为●标记, 而设定值左边的●标记变为?标记。

6 旋转 MENU(菜单)旋钮直到出现 ON,然后按 MENU(菜单)旋钮。

选定的项左边的●标记变为→标记,而设定值左边的?标记变为●标记。 如需继续设置其它模式或者速度,重复第5步。

仅在快门速度设定在 ON 时,才能使用 SHUTTER(快门)开关选择此快门 速度。

7 将MENU ON/OFF(菜单打开/关闭)开关扳至 OFF 位置,或合上菜单操作 部分的盖子,结束菜单操作。

菜单从寻像器屏幕上消失,在寻像器屏幕上的上端和底部出现指示摄录-体机当前状态的显示。

# 4-3 更改自动光圈调整基准值

自动光圈调整的基准值可以更改,以使逆光对象拍摄得更为清晰,或者防止在 聚光拍摄时出现的过曝光现象。根据镜头确定的标准值,可以在以下相对标准 值的范围内设定镜头的光圈基准值。

- 0.25: 约加大 0.25 档光圈。
- 0.5: 约加大 0.5 档光圈。
- 0.75: 约加大 0.75 档光圈。
- •1:约加大1档光圈。
- •-02.5: 约减小 02.5 档光圈。
- •-0.5: 约减小 0.5 档光圈。
- •-0.75: 约减小 0.75 档光圈。
- •-1: 约减小1档光圈。

也可以设置光线检测的区域。

## 更改基准值

**1** 将 MENU ON/OFF(菜单打开 / 关闭)开关设定为 ON。

如果第一次使用 USER(用户)菜单,将显示 USER(用户)菜单中的 CONTENTS(目录)页面。如果已经使用过 USER(用户)菜单,则屏幕上显 示的将是上次 USER(用户)菜单操作结束时的页面。

2 当屏幕上显示CONTENTS(目录)页面的时候。旋转MENU(菜单)旋钮,将 →标记移到AUTO IRIS(自动光圈)项,然后按MENU(菜单)旋钮。当显示 USER(用户)菜单的任何一页面时,旋转MENU(菜单)旋钮,直到出现 AUTO IRIS(自动光圈)页面,然后按MENU(菜单)旋钮。

(待续)

#### 出现 AUTO IRIS(自动光圈)页面。

| 090AUT0                                                                            | IRIS                                            |   |                                  |  |
|------------------------------------------------------------------------------------|-------------------------------------------------|---|----------------------------------|--|
| →IRIS OVER<br>IRIS SPEE<br>CLIP HIGH                                               | RRIDE<br>ED<br>1 LIGHT                          | • | ON<br>ON<br>OFF                  |  |
| IRIS WIND<br>IRIS WIND<br>IRIS VAR<br>IRIS VAR<br>IRIS VAR<br>IRIS VAR<br>IRIS VAR | )OW<br>)OW<br>WIDTH<br>HEIGHT<br>H POS<br>V POS |   | 1<br>OFF<br>240<br>135<br>0<br>0 |  |

3 旋转 MENU(菜单) 旋钮,将→标记移到 IRIS OVERRIDE(光圈过载)项, 然后按 MENU(菜单)旋钮。

选定的项左边的→标记变为●标记, 而设定值左边的●标记变为?标记。

4 旋转 MENU(菜单)旋钮,直到出现 ON,然后按 MENU(菜单)旋钮。

选定的项左边的●标记变为→标记,而设定值左边的?标记变为●标记, IRIS OVERRIDE(光圈过载)项设定为 ON。

- 5 将MENU ON/OFF(菜单打开/关闭)开关扳至 OFF 位置,或合上菜单操作 部分的盖,结束菜单操作。
- 6 旋转 MENU(菜单)旋钮,更改基准值。

## 注

确认这时快门速度已设定为除 ECS 外的其它模式。

在关闭摄录一体机电源前,更改的光圈基准值始终有效。 即使改变了基准值,每次打开电源后,仍然会恢复为标准值。一般将基准 值设定为标准值。

#### 加大 0.25 档光圈:

从摄录-体机前面看去,逆时针方向转动菜单旋钮。 在光圈指示的 F 数左上位置出现-个指示条(π)。

#### 加大 0.5 档光圈:

从摄录一体机前面看去,逆时针方向转动菜单旋钮。 在光圈指示的 F 数左上位置出现一个指示条(■)。

#### 加大 0.75 档光圈:

从摄录一体机前面看去,逆时针方向转动菜单旋钮。 在光圈指示的 F 数左上位置出现 2 个指示条(π ■)。

#### 加大1档光圈:

从摄录-体机前面看去,顺时针方向转动菜单旋钮。 在光圈显示的 F 数左上位置会出现两个指示条(■■)。

#### 减小 0.25 档光圈:

从摄录-体机前面看去,顺时针方向转动菜单旋钮。 在光圈显示的 F 数左下位置出现-个指示条(π)。

#### 减小 0.5 档光圈:

从摄录-体机前面看去,顺时针方向转动菜单旋钮。 在光圈显示的 F 数左下位置出现-个指示条(■)。

#### 减小 0.75 档光圈:

从摄录一体机前面看去,顺时针方向转动菜单旋钮。 在光圈显示的 F 数左下位置出现两个指示条(■π)。

#### 减小1档光圈:

从摄录一体机前面看去,顺时针方向转动菜单旋钮。 在光圈显示的 F 数左下位置出现 2 个指示条(■■)。

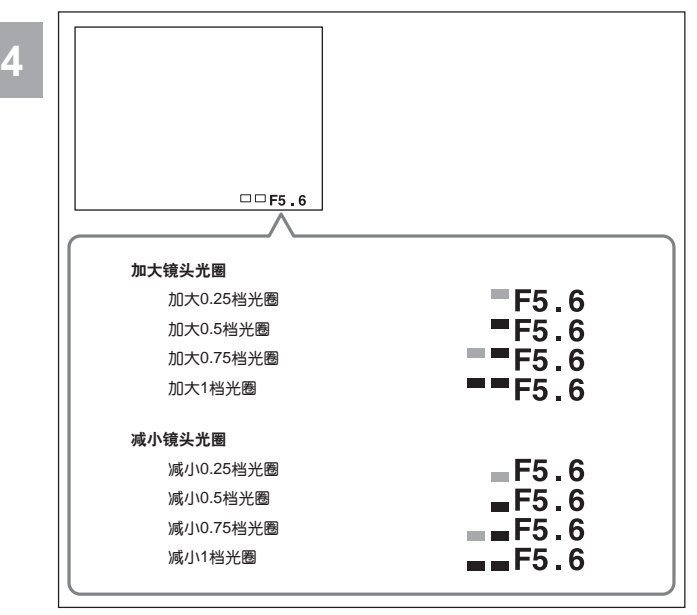

加大或减小镜头光圈

## 连接 RM-B150 遥控装置时

可以使用 RM-B150 的 IRIS(光圈)控制钮来设定镜头的光圈。但是,不出现指 示条(π)。

## 选择自动光圈窗口

- 1 按照 4-21 页更改基准值叙述的步骤中的第1 和第2 步操作,显示 AUTO IRIS(自动光圈)页面。
- 2 旋转MENU(菜单)旋钮将→标记移到IRIS WINDOW IND(光圈窗□指示) 页。

选择的项左边的→标记变为●标记, 而设定值左边的●标记变为?标记。

3 旋转 MENU(菜单)旋钮,直到出现 ON,然后按 MENU(菜单)旋钮。

选定的项目左边的●标记变为→标记,而设定值左边的?标记变为●标 记。

此设定开始有效。

寻像器屏幕上显示当前选择的自动光圈窗口。

如不需在寻像器屏幕上显示自动光圈窗口,则将此项设定为 OFF。

4 旋转 MENU(菜单) 旋钮将 → 标记移到 IRIS WINDOW(光圈窗口)项。

选定的项目左边的→标记变为●标记,而设定值左边的●标记变为?标 记。

# 5 旋转 MENU(菜单)旋钮, 直到出现所需的自动光圈窗口, 然后按 MENU(菜单)旋钮。

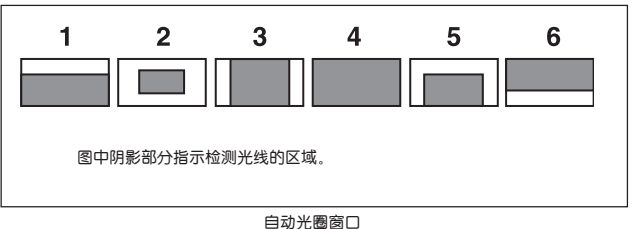

选定的项目左边的●标记变为→标记,而设定值左边的?标记变为●标 记。

如果选择 VARIABLE(可变)项,则下列项目开始有效,可以设置的窗口的 大小。

将每一项设置到所需大小

| 项目              | 设置            |
|-----------------|---------------|
| IRIS VAR WIDTH  | 可变窗口的宽度       |
| IRIS VAR HEIGHT | 可变窗口的高度       |
| IRIS VAR H POS  | 在水平方向上可变窗口的位置 |
| IRIS VAR V POS  | 在垂直方向上可变窗口的位置 |

6 将MENU ON/OFF(菜单打开/关闭)开关扳至OFF 位置,或合上菜单操作部分的盖,结束菜单操作。 菜单从寻像器屏幕上消失,在寻像器屏幕上的上端和低部出现指示摄录一体机当前状态的指示。

### 减小拍摄高亮度物体时自动光圈的影响

在拍摄高亮度物体的时候,自动光圈减小得过多,图像可能会出现过曝光。在这种情况下,可以通过将 USER(用户)菜单的 AUTO IRIS(自动光圈)页中的 CLIP HIGH LIGHT(限幅高亮度)项设定为ON,来降低自动光圈的影响。因为 一旦电平值超过一定电平,就被限幅,因此就减小了自动光圈的影响。

# 4-4 调整音频电平

如果将 AUDIO SELECT CH-1/CH-2(音频选择通道 1/ 通道 2)开关设定在 AUTO(自动)位置,就可以自动调整记录在通道1和通道2的音频信号的输入 电平。也可以手动调整音频电平。

## 关于记录在音频通道 CH-3(通道 3)和 CH-4(通道 4)的音 频信号的电平

仅能执行自动调整音频电平。

当 CH-1/2/CH-3/4(音频通道 1/2/ 音频通道 3/4)开关设置在 CH-3/4(音频通道 3/4)位置时,音频通道电平表显示记录在音频通道(CH-3)和音频通道(CH-4)上的音频信号的电平。可通过使用 CH-1/2/CH-3/4(音频通道 1/2/ 音频通道 3/4) 开关选择音频通道 3 和 4 记录的音频信号。

## 手动调整从 AUDIO IN CH-1/CH-2 (音频输入通道1/通道2) 接口输入的音频信号的电平

手动调整从 AUDIO IN CH-1/CH-2(音频输入通道 1/通道 2)接口输入,并记录 在音频通道 1 和通道 2 的音频电平的步骤如下。

注

当音频电平表中末显示 1 和 2 时, 说明 CH-1/2/CH-3/4(音频通道 1/2/ 音频 通道 3/4)开关设置在 CH-3/4(音频通道 3/4)位置。将此开关设置于 CH-1/2(音 频通道 1/2)位置。

在出厂设置中,AUDIO IN CH-1/CH-2(音频输入通道 1/ 通道 2)的 XLR 接口 自动检测模式设定为 ON。在这种情况下,从第 2 步开始操作。 如果 XLR 接口自动检测模式设定为 OFF 位置,从第 1 步开始操作。 可在 MAINTENANCE(维护)菜单的 VTR MODE 1(录像机模式 1)页面中设定 XLR 接口自动检测模式。

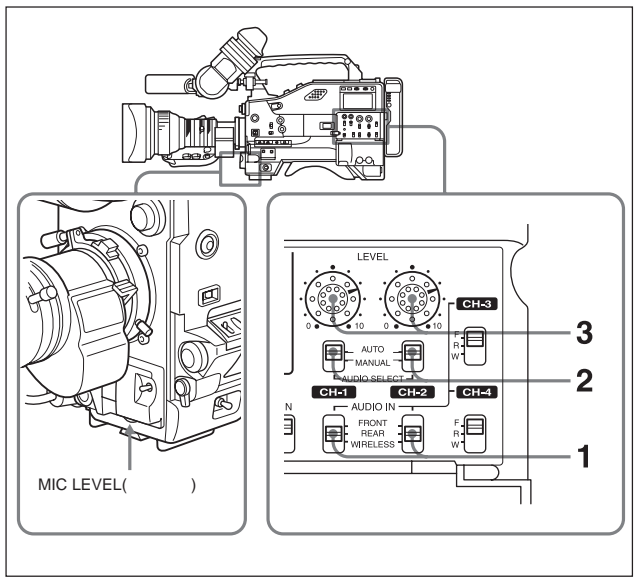

手动调整 AUDIO IN CH-1/CH-2(音频输入通道 1/ 通道 2)的音频电平

1 如将输入信号输入到 AUDIO IN CH-1(音频输入通道 1)接口或 AUDIO IN CH-2(音频输入通道 2)接口,而这个信号的音频电平需调整,则将 AUDIO IN CH-1(音频输入通道 1/通道 2)开关或 AUDIO IN CH-2(音频输入通道 2)开关设置在 REAR(后)位置。 如果对通道 1 和通道 2 两个通道都需调整,需要将 AUDIO IN CH-1(音频 输入通道)和 AUDIO IN CH-2(音频输入通道 2)两个开关都设置在 REAR (后)位置。

2 把第1步中选择的通道相应的 AUDIO SELECT(音频选择)开关置于 MANUAL(手动)位置。

(待续)

3 将与第1步中选择的通道相应的 AUDIO LEVEL(音频电平)控制旋钮调整 到最大音频电平,使音频电平最大指示值为-18dB(指示20的条的上面的 条)。从顶部开始的第二格可以偶尔亮,但是,最上边的一条条不应亮,如 果亮了,则说明音频电平太高了。

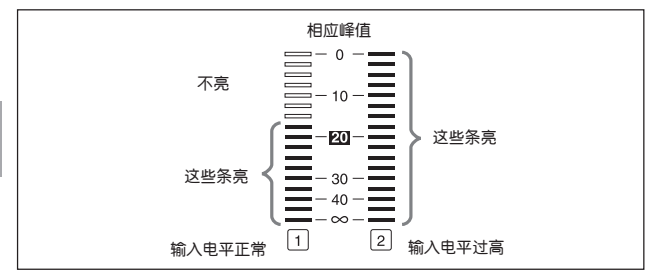

## 使用 LEVEL (电平) (CH-1/CH-2, 通道 1/ 通道 2) 控制旋 钮

可以通过MAINTENANCE(维护)菜单中的VTR MODE-2(录像机模式2)页,选 择用来调整输入到AUDIO IN CH-1/CH-2(音频输入通道-1/通道-2)接口的音频信号的音频电平控制旋钮。

|         | 出厂设置        | 例 1         | 例 2             |  |
|---------|-------------|-------------|-----------------|--|
|         | LEVEL(CH-1) | MIC LEVEL   | MIC LEVEL(话筒    |  |
| 的音频电平   | 控制旋钮        | (话筒电平)      | 电平)控制旋钮与        |  |
|         |             | 控制旋钮        | LEVEL(电平)(CH-1, |  |
|         |             | 通道 1)控制旋钮相关 |                 |  |
| 输入到通道 2 | LEVEL(CH-2) | MIC LEVEL   | MIC LEVEL(话筒    |  |
| 的音频电平   | 控制旋钮        | (话筒电平)      | 电平)控制旋钮与        |  |
|         |             | 控制旋钮        | LEVEL(电平)CH-2,  |  |
|         |             |             | 通道 2)控制旋钮相关     |  |

## 注

当选择 MIC LEVEL(话筒电平)旋钮与LEVEL(电平)(CH-1/CH-2, 通道1/通道 2)控制旋钮相关时,如将 MIC LEVEL(话筒电平)控制旋钮逆时针转到0,输入 到AUDIO IN CH-1/CH-2(音频输入通道-1/通道-2)的音频信号就不能被记录。 在使用 LEVEL(电平)(CH-1/CH-2,通道1/通道2)控制旋钮调整音频电平前, 需要先确认 MIC LEVEL(话筒电平)控制旋钮的设置。

#### 手动调整前话筒音频电平

可以调整从与 MIC IN(话筒输入)接口连接的前话筒输入的音频电平,此输入 音频电平记录在通道 1 和 2 上。

注

- 当音频电平表下面未显示 1 和 2 时, 说明 CH-1/2/CH-3/4(通道 1/2/通道 3/4)开关设定在 CH-3/4(通道 3/4)位置。将此开关设定在 CH-1/2 位置。
- 如果 XLR 接口自动检测模式设定为 ON,当有音频线连接到 AUDIO IN CH-1/CH-2(音频输入通道 -1/通道 -2)接口的时候,摄录一体机自动检测 AUDIO IN CH-1/CH-2(音频输入通道 -1/通道 -2)接口的连接状态。这样,AUDIO IN (音频输入)开关在内部复位为 REAR(后),同时自动选择了将音频信号输入到 AUDIO IN CH-1/CH-2(音频输入通道 -1/通道 -2)接口。 在调整前话筒的音频电平前,需确认没有线连接在AUDIO IN CH-1/CH-2(音)

频输入通道 -1/通道 -2)接口上,或者将 MAINTENANCE(维护)菜单 VIR MODE1(录像机模式 1)页中的 REAR XLR AUTO(后 XLR 自动检测)项设定 为 OFF。

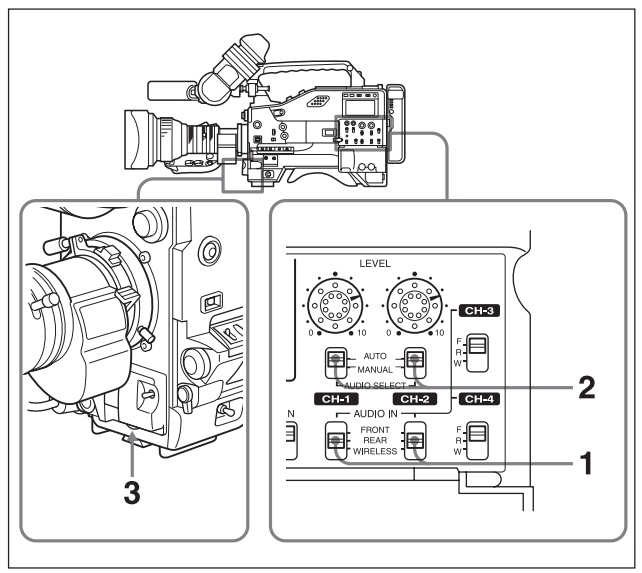

手动调整前话筒音频电平(1)

如需记录立体声声音,则将 AUDIO IN CH-1(音频输入通道 1)开关和 AUDIO IN CH-1(音频输入通道 1)开关都置于 FRONT(前)。 如需记录单声道声音,则将相应于需调整和记录的 AUDIO IN CH-1(音频 输入通道 1)开关与/或AUDIO IN CH-1(音频输入通道 1)开关置于FRONT (前)。

详细信息, 见 5-18 页 "记录立体声"。

2 将与第1步中选择的通道相应的 AUDIO SELECT(音频选择)开关置于 MANUAL(手动)位置。

4

- 3 转动摄录-体机前部的MIC LEVEL(话筒电平)旋钮,将音频电平调至最大 声音电平,电平表指示-18dB(指示20的条的上面的条)。
  - 如果输入音频电平正常,从下面数在总共17个指示条中会有10个指示 条亮。
  - 从上面数第2个指示条可能偶尔会亮,但是最上面的指示条不允许亮。 如果它亮了,则说明音频电平太高了。

注

即使连接了立体声话筒,也不能分别调整左声道和右声道。

### 使用 LEVEL (电平) 控制旋钮

使用 LEVEL(电平)(CH-1/CH-2,通道 1/通道 2)控制旋钮 可以通过MAINTENANCE(维护)菜单中的VTR MODE-2(录像机模式2)页,选 择用来调整输入到 MIC IN(话筒输入)接口的音频信号的音频电平控制旋钮。

|       | 出厂设置      | 例 1          | 例 2             |
|-------|-----------|--------------|-----------------|
|       | MIC LEVEL | LEVEL(电平)    | LEVEL(电平)       |
| 的音频电平 | (话筒电平)    | (CH-1, 通道 1) | (CH-1, 通道 1)    |
|       | 控制旋钮      | 控制旋钮         | 控制旋钮与 MIC LEVEL |
|       |           |              | (话筒电平)控制旋钮相关    |
|       | MIC LEVEL | LEVEL(电平)    | LEVEL(电平)       |
| 的音频电平 | (话筒电平)    | (CH-2, 通道 2) | (CH-2, 通道 2)    |
|       | 控制旋钮      | 控制旋钮         | 控制旋钮与 MIC LEVEL |
|       |           |              | (话筒电平)控制旋钮相关    |

## 注

当选择 LEVEL(CH-1/CH-2)控制旋钮与 MIC LEVEL(话筒电平)控制旋钮相关 的时候,如果将 LEVEL(CH-1/CH-2)控制旋钮逆时针转到 0,输入到 AUDIO IN CH-1/CH-2(音频输入通道 -1/通道 -2)的音频信号就不能被记录。在使用 MIC LEVEL(话筒电平)控制旋钮调整音频电平的时候,需先确认LEVEL(电平) (CH-1/CH-2)控制旋钮的设置。

## 音频通道 CH-3 和 CH-4 的输入电平

记录在音频通道 CH-3 和 CH-4 的音频信号电平自动调整。 不能手动调整音频 通道 CH-3 和 CH-4 的音频信号电平。

可以通过 AUDIO IN CH-3/ CH-4(音频输入通道 3/ 通道 4)开关选择记录在音频通道 CH-3 和 CH-4 的音频信号。

XLR接口自动检测功能对记录在音频通道CH-3和CH-4的音频信号不起作用。

# 注

在出厂设定中,由于记录在音频通道CH-3和CH-4上的音频信号与记录在CH-1 和 CH-2 上的相同(CH-1/CH-2 复制模式),CH-3/CH-4 开关没有激活。 如需激活这两个开关,在 MAINTENANCE(维护)菜单的 VTR MODE-1(录像 机模式1)页上,将AUDIO CH3/4 MODE(音频通道3/4模式)的设定更改为SW (开关)。

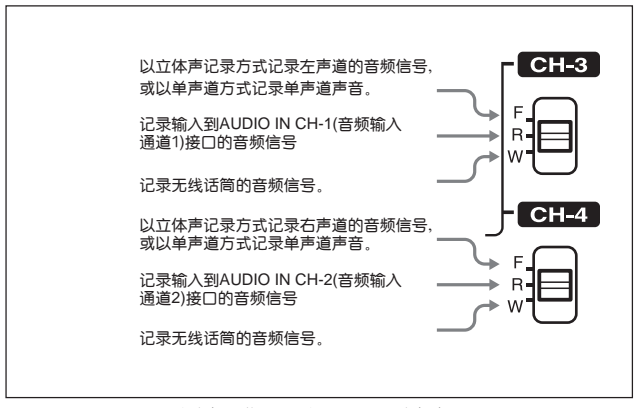

在音频通道 CH-3 和 CH-4 记录音频信号

#### 4-34 第四章 录制的调整和设定

## 使用 HDCA-901 摄像机适配器时

在将 HDCA - 901(未随机提供)与摄录一体机连接时,可以在音频通道3和4 上记录不同的声音。为了将从 HDCA - 901 输入的外部音频信号记录在音频 通道3和4上,在 MAINTENANCE(维护)菜单的 VTR MODE 1(录像机模式 1)页上将CAMERA ADAPTER(摄像机适配器)的设置更改为ENABLE(启用)。 在这种情况下,无论 MAINTENANCE(维护)菜单的 VTR MODE 1(录像机模 式1)页中的 AUDIO CH3/4 的设置是什么,外部音频信号都记录在音频通道3 和4上。使用 HDCA-901 的电平调整旋钮调整输入信号的电平。

# 4-5 设定时间数据

# 4-5-1 设定时间码

时间码的设定范围从 00:00:00 到 23:59:59:24(小时:分钟:秒:帧)。 时间码的设定步骤如下。

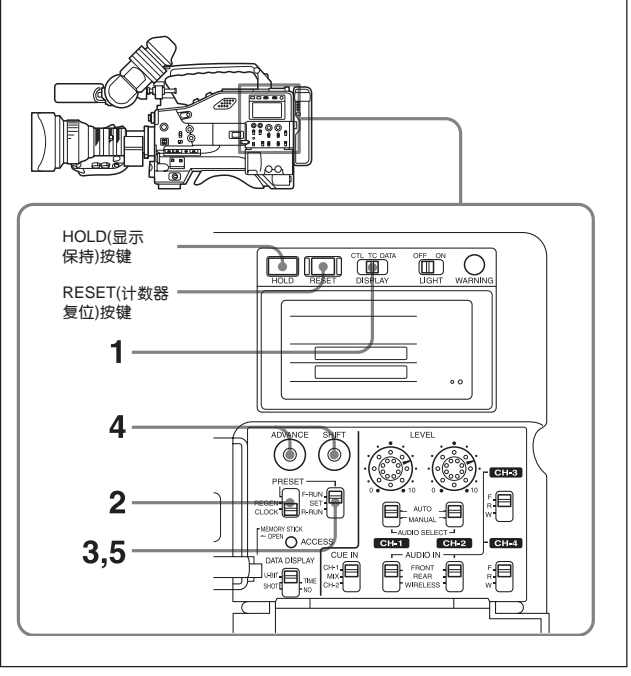

时间码的设定

1 将摄录-体机的 DISPLAY(显示)开关拨至 TC(时间码)。

- 2 将 PRESET/REGEN/CLOCK(预置/再生/时钟)开关拨至 PRESET(预置) 位置。
- 3 将 F-RUN/SET/R-RUN(连续计数 / 设置 / 记录计数)开关拨至 SET(设置) 位置。
- 4 使用 SHIFT(选位)和 ADVANCE(递增)按键设定时间码。 SHIFT(选位):选择要设定的位置。每按一下此按键,闪烁位向右移一位。 按住 HOLD(显示保持)按键同时按下此按键,闪烁的位向左移一位。 ADVANCE(递增):递增闪烁的位的数字。

按住 HOLD(显示保持)按键同时按下此按键, 递减闪烁的位的数字。

将修改后的数字值复位到 00:00:00:00 如需复位修改后的数字值,按 RESET(复位)按键。

5 将 F-RUN/SET/R-RUN (连续计数/设置/记录计数)开关拨至 F-RUN(连续计数)或者 R-RUN (记录计数)。 F-RUN 自由运行:无论录像机部分是何种操作状态,时间码发生器连续运行。 R-RUN:记录计数:时间码发生器仅在记录时运行。

## 设置失落帧模式 / 非失落帧模式(仅对使用 59.94I 格式的型 号、即使用 59.94I 格式的 HDW-750 和 HDW-730)

可在USER(用户)菜单的FUNCTION 1(功能1)页或MAINTENANCE(维护)菜 单的VTR MODE 3(录像机模式3)页上选择失落帧(DF)模式或非失落帧(NDF) 模式。

#### 使时间码连续

当 F-RUN/SET/R-RUN (连续计数/设置/记录计数)开关拨至 R-RUN(记录计数)时,在磁带上正常记录一些场景就产生了连续的时间码。但是当取出磁带 之后,时间码就不再连续。

按照下列步骤操作,就可使时间码连续:

- 1 将 PRESET/REGEN/CLOCK(预置 / 再生 / 时钟)开关拨至 RNGEN(再生) 位置。
- 2 用 PLAY(重放)按键进行重放。
- 3 重放时注意观察,当发现原来在磁带上记录的点是你想开始继续记录的点时,按下 STOP(停止)按键。
- 4 按镜头上的 RET(倒回)按键。

这样,就读出先前记录的时间码,并使内部时间码发生器与其同步,从而 连续记录新记录的时间码。

## 4-5-2 在时间码中存储实际时间

将PRESET/REGEN/CLOCK(预置/再生/时钟)开关拨至CLOCK(时钟)位置, 在时间码中存入实际时间。

如需要设定实际时间, 使用DIAGNOSIS(自检)菜单的TIME DATE(时间日期) 页设置日期与时间。

详细说明, 见 4-114 页 "4-8-6 设置内部时钟的日期 / 时间"。

4-38 第四章 录制的调整和设定

# 4-5-3 设定用户比特

通过用户比特(最多为8位16进制码)的设定,可以在时间码磁迹上记录用户 信息,如日期、时间或者场景号码。

用户比特的设定步骤如下。

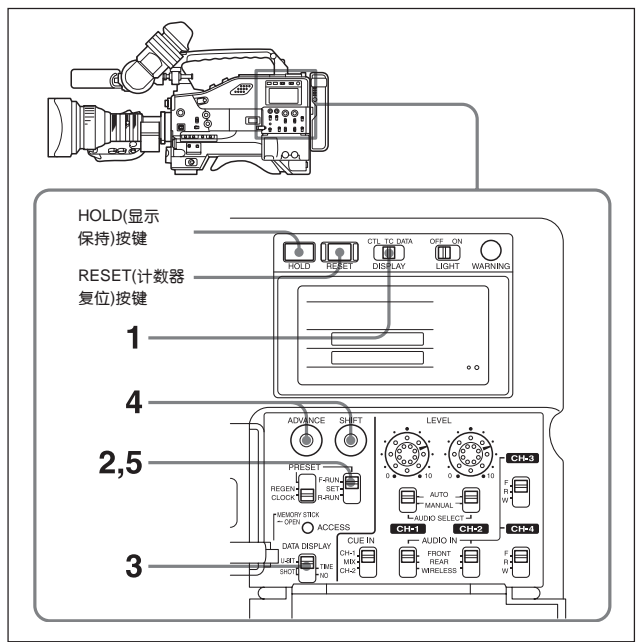

用户比特的设定

4

<sup>1</sup> 将摄录一体机的 DISPLAY (显示)开关拨至 DATA (数据)位置。

- 2 将 F-RUN/SET/R-RUN(连续计数 / 设置 / 记录计数)开关拨至 SET(设定) 位置。
- 3 将 DATA DISPLAY(数据显示)开关置于 U-BIT(用户比特)位置。

4 用 SHIFT (选位)和 ADVANCE(递增)按键对用户位进行设定。 SHIFT (选位):选择要设定的位置。每按一下此按键,闪烁位向右移一位。 按住 HOLD(显示保持)按键同时按下此按键,闪烁的位向左移一位。 ADVANCE (递增):递增闪烁的位的数字。 按住 HOLD(显示保持)按键同时按下此按键,递减闪烁的位的数字。

16 进制数 A 至 F 的显示如下:

| 16 进制 | A | В | С | D | E | F |
|-------|---|---|---|---|---|---|
| 显示    | A | b | с | d | E | F |

#### 将修改的数值复位为 00:00:00:00

如需复位修改了数字值,按 RESET(复位)按键。

5 将 F-RUN/SET/R-RUN(连续计数/设置/记录计数)开关拨至 F-RUN(连续 计数)或 R-RUN(记录计数)。

这些设定的用户比特被记录在 LTC 和 VITC 中。

### 将用户比特存储在存储器内

即使关闭电源,用户比特的设定(除实际时间外)也自动保留在存储器内。

## 4-5-4 同步时间码

可以使用再生外部时间码的外部时间码发生器,同步摄录一体机的内部时间码 发生器。也可以使用本机内部时间码发生器同步外部录像机的时间码发生器。

## 用于时间码同步的连接

按照下图,将基准视频信号和外部时间码连接起来。

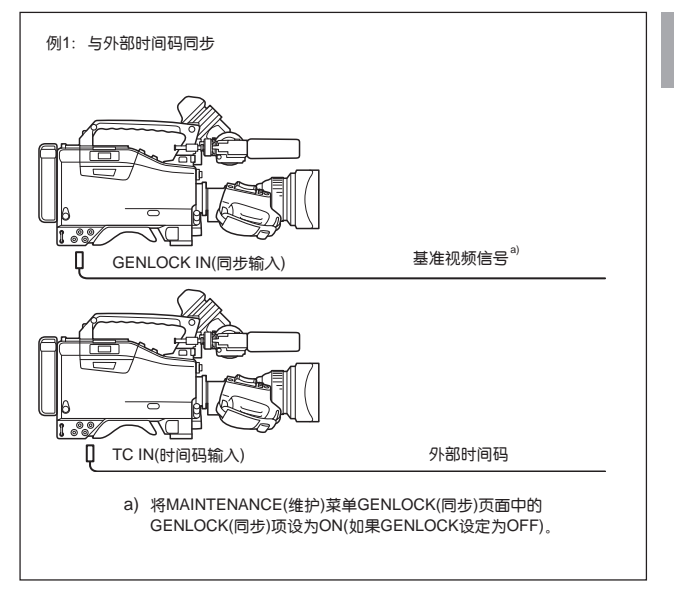

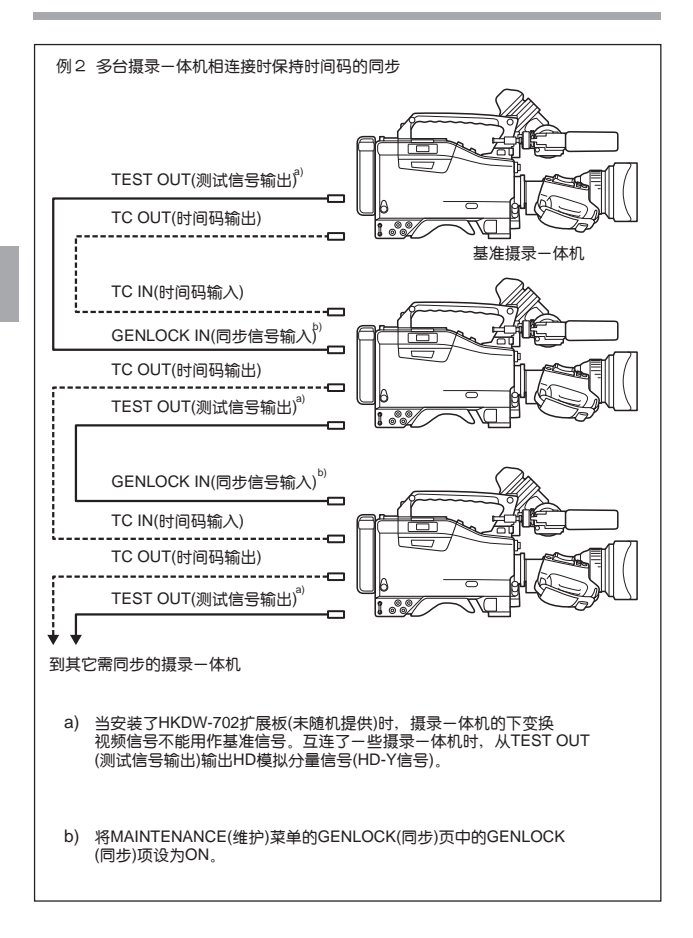

4

## 时间码同步的步骤

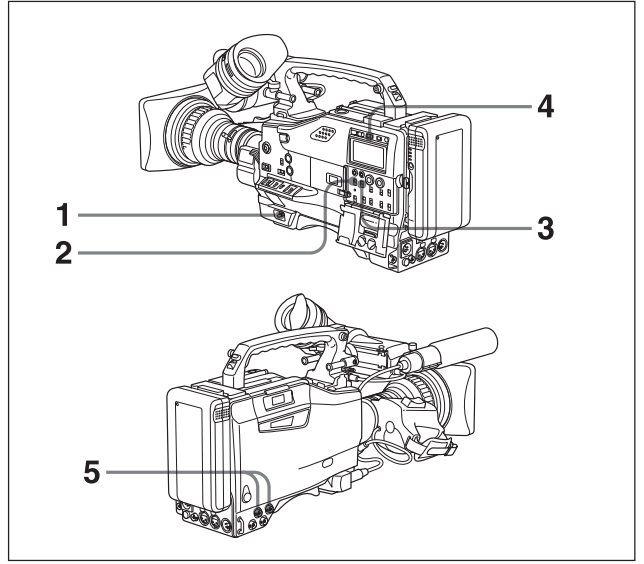

时间码同步的步骤如下。

- **1** 打开 POWER(电源)开关。
- 2 将 PRESET/REGEN/CLOCK(预置/再生/时钟)开关拨至 PRESET(预置) 位置。
- **3** 将 F-RUN/SET/R-RUN(连续计数/设置/记录计数)开关拨至 F-RUN(连续 计数)位置。
- 4 将摄录一体机上的 DISPLAY (显示)开关拨至 TC 位置。

5 将时间码输入至 TC IN(时间码输入)接口,将符合 SMPTE 标准并有正确 相位关系的基准视频信号输入到 GENLOCK IN(同步输入)接口。

上述操作使内部时间码发生器与外部时间码同步。大约10秒钟以后,可 断开外部时间码连接,而仍保持同步。当然,若在记录状态下进行连接或 者断开连接,则会破坏时间码同步。

## 注

Δ

- 完成以上操作之后,内部时间码马上与外部时间码同步,并且计数显示将显示外部时间码数值。但是,在开始记录之前,应先等几秒钟以使同步发生器稳定工作。
- 如果基准信号的帧频同摄录一体机的帧频不一样,摄像机部分将不能正确地 被强制同步。在这种懂况下,时间码不能正确地与外部时间码同步。
- 如果 MAINTENANCE(维护)菜单 GENLOCK(同步)页面中的 GENLOCK 项 设为 O F F, 时间码不能被基准视频信号同步。在这种情况下,将 MAINTENANCE(维护)菜单 GENLOCK(同步)页中的 GENLOCK 项设为 ON。

#### 时间码同步期间用户比特的设定

当时间码同步后,仅时间值与外部时间码同步。因此,每个摄录一体机的用户 比特都可有自己的设定值。也可将用户比特与外部用户比特同步。 *详细信息,参见《维修手册》。* 

## 退出时间码同步状态

首先断开与外部时间码的连接,然后将F-RUN/SET/R-RUN(连续计数/设置/ 记录计数)开关拨至 R-RUN(记录计数)位置。

### 在时间码同步时,将电池供电改为由外接电源供电

为保持连续供电,在取下电池之前,需要先将外接电源接至DC IN(直流输入) 接口。如果先取下电池,就可能导致破坏时间码同步。

## 时间码同步时摄像单元部分的同步

在时间码同步状态下,摄像机部分由从 GENLOCK IN(基准视频输入)接口输入的基准视频信号强制同步。

在输入 NTSC/PAL 复合视频信号作为基准视频信号时,不能调整锁相 H 相。 此外,在安装了 HKDW-702 扩展板(未随机提供)时,摄录一体机的下变换信 号(复合视频信号)的副载波不能用外部设备同步。
# 4-6 寻像器屏幕上的菜单显示

# 4-6-1 菜单的组成

下表显示用来进行各种设定和调整的菜单的结构。

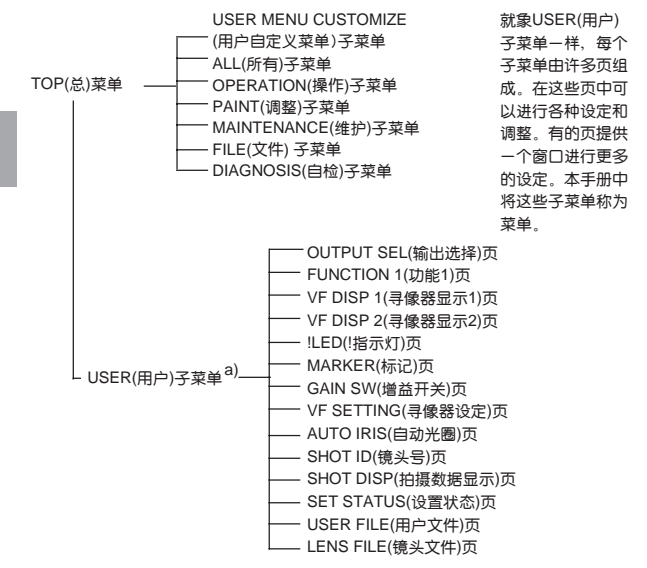

a) 在本手册中,使用由出厂时登记的项目和页组成的 USER(用户)菜单。 可以按照摄录一体机的使用说明。使用 USER MENU CUSTOMIZE(用户 自定义菜单)子菜单添加或者删除页。 详细信息、见 4-55 页"编辑 USER(用户)菜单"。

4-46 第四章 录制的调整和设定

### TOP(总)菜单

摄录一体机的菜单系统根据使用的频率、使用的目的等分成不同类别的子菜 单。使用 TOP(总)菜单可以选择想要的子菜单。

#### 显示 TOP(总)菜单屏幕:

在按住 MENU(菜单)旋钮的同时,将 MENU ON/OFF(菜单打开/关闭)开关从 OFF 设置为 ON 位置。

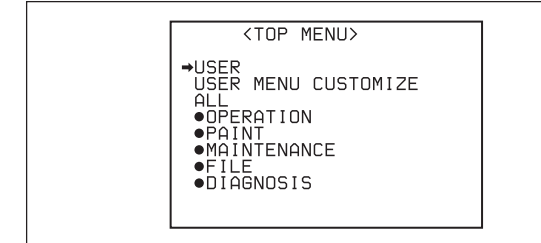

# 注

摄录一体机内的 AT 电路板的开关设定限制显示 TOP(总)菜单。 详细信息,参见《维修手册》。

#### • USER(用户)菜单:

此菜单包括操作摄录一体机所需的设定或者修改这些设定的项目组成。当 MENU ON/OFF(菜单打开/关闭)开关切换到ON位置的时候,通常显示此菜单。

### • USER MENU CUSTOMIZE(用户自定义菜单)菜单

可以根据需要添加或者删除页面。

#### • ALL(所有)菜单:

此菜单包括OPERATION(操作)子菜单、PAINT(调整)子菜单, MAINTENANCE(维护)子菜单、FILE(文件)子菜单、DIAGNOSIS(自检)子菜单 中所有的项目。

#### OPERATION(操作)菜单:

此菜单包括改变与操作摄录一体机有关的条件的设定的项。

#### • PAINT(调整)菜单

此菜单中的项目主要用来进行详细的图像调整,这时,需要使用波形监视器来 监看摄像机的输出波形。使用此菜单,一般需要有视频工程师的支持。尽管可 以使用外部遥控单元或者主设定单元来设定此菜单的项,但是在进行野外拍摄 的时候,通过该菜单对摄录一体机本身进行设定是非常有效的。

#### MAINTENANCE(维护)菜单

此菜单中的项目主要用来执行摄像机的维护,例如更改系统或使用不经常使用 的调整项。

#### • FILE(文件)菜单

此菜单用于执行文件操作,例如写基准文件。

#### DIAGNOSIS(自检)菜单

使用此菜单,可确认录像单元部分的状态,或找到有故障的电路板。

#### • 返回 TOP(总)菜单

有两种返回 TOP(总)菜单的方法:

- 将箭头(→)移到每一页的右上方的 TOP(总), 然后按 MENU(菜单)旋钮。
- 反复将 CANCEL/PRST/ESCAPE(取消 / 预置 / 脱离)开关推到 ESCAPE(脱 离)一侧, 直至出现 TOP(总)菜单。

# 4-6-2 菜单的基本使用

打开菜单操作部分的盖后,可以看到 MENU ON/OFF(菜单打开 / 关闭)开关。 如果将 MENU ON/OFF(菜单打开 / 关闭)开关扳至 ON 位置,寻像器屏幕就上 显示了 USER(用户)菜单。合上盖自动将 MENU ON/OFF(菜单打开 / 关闭)开 关置于 OFF。

本节介绍USER(用户)菜单的操作,如果未安装HKDW/702扩展板(未随机提供) 与/或HKDW/703扩展板(未随机提供),USER(用户)页上的一些项可能不显示。 除 USER(用户)菜单外的其它菜单的操作同 USER(用户)菜单的操作一样。

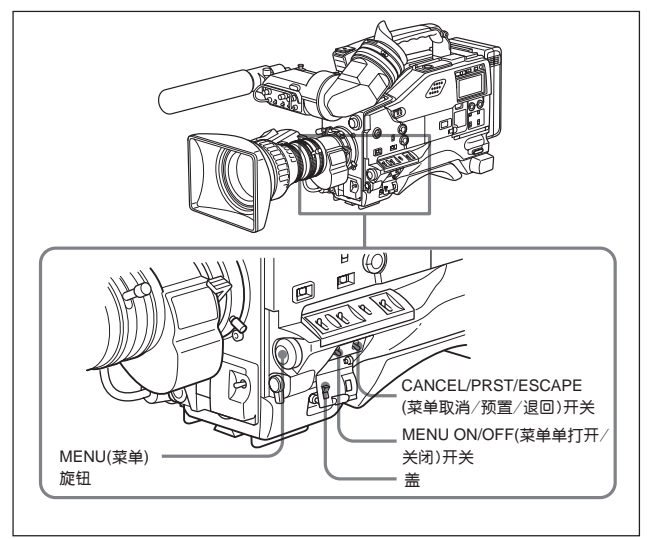

用于菜单的基本使用的控制件

# 1 将 MENU ON/OFF(菜单打开 / 关闭)开关从 OFF 位置拔至 ON 位置。

显示 USER(用户)菜单。

4

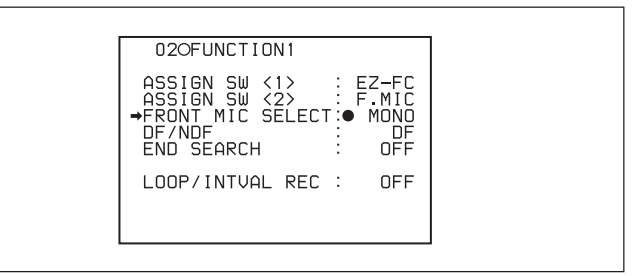

如果 USER(用户)菜单是第一次使用,则显示 CONTENTS(目录)页,执行 下面的步骤。

如果以前使用过 USER(用户)菜单,出现在屏幕上的菜单页将是上一次操 作 USER(用户)菜单结束时显示在录像器屏幕上的页,在这种情况下,直 接执行第 2 步。

① 转动 MENU(菜单)旋钮,将 → 标记移到所需页面项左边。

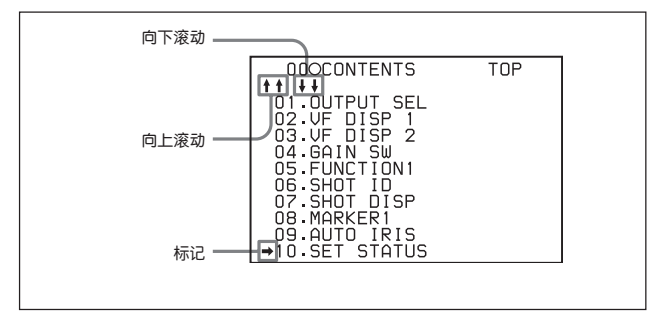

(待续)

4-50 第四章 录制的调整和设定

② 按 MENU(菜单)旋钮。

显示所需页面。开始第4步。

- **2** 转动 MENU(菜单)旋钮,直至出现所需页面。
- **3** 按 MENU(菜单)旋钮。

在页面上当前选择的项目的左边出现 → 标记。

4 转动 MENU(菜单)旋钮,将→标记移到所需项目。

从摄录一体机前面看去,逆时针方向转动菜单旋钮:→标记连续向上移动。 从摄录一体机前面看去,顺时针方向转动菜单旋钮:→标记连续向下移动。 5 按 MENU(菜单)旋钮。

选择的项目左边的→标记变为●符号,而设定值左边的●符号为?标记。

0100UTPUT SEL HD SDI OUT : OFF REAR BNC OUT SEL: OFF TEST OUT SELECT : HD •DOWN CON MODE :?LETTR

6 转动 MENU(菜单)旋钮改变设定值。

#### 增大设定值

从摄录一体机前面看去, 逆时针方向转动 MENU(菜单)旋钮。

#### 减小设定值

从摄录一体机前面看去,顺时针方向转动 MENU(菜单)旋钮。 在转动MENU(菜单)旋钮的时候,菜单的设定值一步一步地增大或者减小。 如果很快地转动 MENU(菜单)旋钮,数值将变化很快。如果很慢地转动 MENU(菜单)旋钮,则可以执行仔细的调整。

#### 在设定值 ON 和 OFF 之间更改

从摄录一体机前面看去,逆时针方向转动菜单旋钮,则选择设定值 ON。 从摄录一体机前面看去,顺时针方向转动旋钮,则选择设定值 OFF。

#### 取消设定 / 恢复初始设定

在执行第7步之前,将CANCEL/PRST/ESCAPE(菜单取消/预置/退回) 开关拨至CANCEL/PRST(菜单取消/预置)位置时,则可以取消设定并复 位至初始设定(一组出厂设定值,或者预置值)。

当把CANCEL/PRST/ESCAPE(菜单取消/预置/退回)开关拨至CANCEL/ PRST(菜单取消/预置)位置时,显示信息"CANCEL?"(取消设定?)。如 需取消前面的设定,则再按一次 CANCEL/PRST(菜单取消/预置)开关。 如需恢复初始设定,则需第三次将 CANCEL/PRST/菜单取消/预置)/ 了/退回)开关扳到 CANCEL/PRST(菜单取消/预置)位置。此时,出现 PRSET?(恢复?)显示。如需恢复初始设定,则再次将 CANCEL/PRST/ PRST(菜单取消/预置/退回)开关扳到 CANCEL/PRST(菜单取消/预置) 位置。

CANCEL/PRST(菜单取消/预置)功能的作用对有些项目的设定是不同的。 一些项目仅能对其进行 PRST(预置)操作。详细说明,查看每个项目的设 定步骤。

#### 中断更改设定

将 MENU ON/OFF(菜单打开/关闭)开关拨至 OFF 位置。录像器屏幕上的 设定菜单消失。 再次将 MENU ON/OFF(菜单打开/关闭)开关拨至 OFF 位 置,显示中断设定操作时显示的值,这样,又可以继续执行设定了。

# 7 按 MENU(菜单)旋钮。

选择的项左边的●符号变为箭头符号→,而设定值左边的?标记变为●标 记。

8 如需继续设定同一页中的其它项目,重复第4到第7步。

#### 移动到另一页

1 转动MENU(菜单)旋钮,将→标记移到页号位置,然后按MENU(菜单)旋钮。 或当→标记位于除了页号以外的其它任何位置的时候。将CANCEL/ PRST/ESCAPE(菜单取消/预置/退回)开关扳至 ESCAPE(退回)位置。

页号的前边出现?标记,摄录一体机处于页面选择模式。

- | **2** 转动 MENU(菜单)旋钮,直到出现所需页面。
  - 3 当出现所需页面时,按 MENU(菜单)旋钮。

### 结束菜单操作

可通过下面两种方法结束菜单操作。

- 将 MENU ON/OFF(菜单打开 / 关闭)开关扳到 OFF 位置。
- 合上菜单操作部分的盖。当合上菜单操作部分的盖时,自动将 MENU ON/ OFF(菜单打开 / 关闭)开关置于 OFF 位置。

菜单从寻像器屏幕上消失,在寻像器屏幕的顶部和底部出现指示摄录一体机的 当前状态的显示(在寻像器DISPLAY(显示)开关置于ON时,或在USER(用户) 菜单的VF DISP 1(寻像器显示1)页上将VF DISP(寻像器显示)设定为ON时)。 关于寻像器显示的详细信息,见 4-70页 "4-7-2选择显示项目"。

4

# 4-6-3 编辑 USER(用户)菜单

使用 USER MENU CUSTOMIZE(用户菜单自定义)菜单,可以通过添加、删 除或替换 USER(用户)菜单组成的页,来配置 USER(用户)菜单。使用 USER 1(用户 1)到 USER 5(用户 5)页,可以添加、删除或替换项目。

### 添加新页面

使用 USER MENU CUSTOMIZE(用户菜单自定义)菜单,可以添加新的页到 USER(用户)菜单中。

在 USER1(用户 1)页,项目已经在出厂时设定了。USER 2(用户 2)到 USER 5(用户 5)是空白的。在每个页面中最多可以注册 10 个项目,包括空白行。

1 在按住 MENU(菜单)旋钮的同时,将 MENU ON/OFF(菜单打开 / 关闭)开 关从 OFF 位置扳到 ON 位置。

出现 TOP(总)菜单。

2 旋转 MENU(菜单)旋钮,将→标记移到 USER MENU CUSTOMIZE(用 户菜单自定义)左边。按 MENU(菜单)旋钮。

如果第一次使用 USER MENU CUSTOMIZE(用户菜单自定义)菜单, 屏 幕上将显示 CONTENTS(目录)页面。按照下面的步骤操作。 或者如果以前使用过USER MENU CUSTOMIZE(用户菜单自定义)菜单, 寻像器幕屏幕上将显不最后一次执行 USER MENU CUSTOMIZE(用户 菜单自定义)菜单结束时的页面。 3 当屏幕上显示 CONTENTS(目录)页面的时候。旋转 MENU(菜单)旋钮将 →标记移到 USER 2(用户 2)到 USER 5(用户 5)中的一个,然后按 MENU (菜单)旋钮。

当显示另一页面的时候,旋转 MENU(菜单)旋钮,直到出现 USER 2(用户 2)到 USER 5(用户 5)中的所需页面,然后按 MENU(菜单)旋钮。

例: 当选择 MUSER 2(用户 2)页时。

? 03OUSER2 EDIT →Add New Item

4 确认 → 标记位于 Add New(添加新页)项目左边。按 MENU(菜单)旋钮。

出现你需添加项目的页。

4

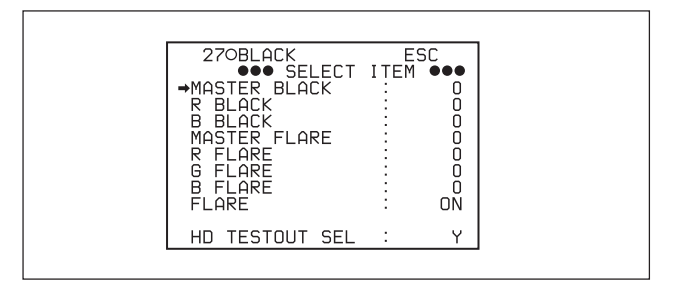

- 5 添加项目
  - 旋转 MENU(菜单)施钮,直到出现包含所需项目的页,然后按 MENU 旋钮。
  - ② 旋转MENU(菜单)旋钮,将→标记移到所需项目的左边,然后按MENU (菜单)旋钮。

再次显示 USER 2(用户 2)页。显示新添加的项目,并在新的菜单下面 显示 Add New Item(添加新项目)。

③ 重复第 ① 和第 ② 步,添加其余项目。 在一页中最多可添加10个项目。如果注册了10个项目,Add New Item (添加新项目)消失。

### 从页面中删除项目

- 旋转 MENU(菜单)旋钮,将→标记移到需删除的项目,然后按 MENU(菜单)旋钮。
- 2 将 MENU CANCEL/PRST/ESCAPE(菜单取消 / 预置 / 退回)开关拨到 CANCEL/PRST(取消 / 预置)位置。

出现信息 "DELETEITEM OK?"(删除项目?)。

3 再次将 MENU CANCEL/PRST/ESCAPE(菜单取消 / 预置 / 退回)开关拨 到 CANCEL/PRST(取消 / 预置)位置。

项目被删除。

# 替换页面上的项目

旋转 MENU(菜单)旋钮,将→标记移到需替换的项目,然后按 MENU(菜单)旋钮。

选择的项目左边的 → 标记变为 ●。

2 旋转 MENU(菜单)旋钮,将→标记移到需移动的项目,然后按 MENU(菜单)旋钮。

? 020USER1 EDIT PUSH TO ITEM INSERT →WHITE <B> CH AWΒ TEST OUT MENU : OFF OFFSET WHITE <A>: WARM COOL <A>: OFF 3200 COLOR FINE MASTER BLACK  $\langle \Delta \rangle$ : Π Ō Add New Item

在第1步中选择的项目移动到在第2步中选择的位置上。

在上述例子中, MASTER BLACK(主黑)移到顶端, 其它菜单依次下移。

# 插入一空行

旋转 MENU(菜单)旋钮,将 → 标记移到需插入空行的位置,然后按住 MENU (菜单)旋钮大约 1.5 秒钟。

插入了一空行。

|                        | ? 020USER1 EDIT<br>PUSH TO ITEM I<br>●MASTER BLACK<br>WHITE <b> CH</b> | NSERT<br>0<br>AWB |
|------------------------|------------------------------------------------------------------------|-------------------|
|                        | TEST OUT MENU :                                                        | OFF               |
|                        | COLOR FINE (A):<br>Add New Item                                        | 3200              |
| 按住MENU(菜单)<br>旋钮约1.5秒。 |                                                                        |                   |
|                        | ? 02OUSER1 EDIT                                                        |                   |
|                        | MASTER BLACK :                                                         | 0                 |
|                        | ₩HITE <b> CH :</b>                                                     | AWB               |
|                        | TEST OUT MENU :                                                        | OFF               |
|                        | OFFSET WHITE <a>:<br/>WARM COOL <a>:</a></a>                           | 0FF<br>3200       |

在上述例子中, 空行插入在 MASTER BLACK(主黑)和 WHITE<B>CH(白平 衡 B 通道)之间。

# 注

如果一页中已经注册了10个项目,就不能再插入空行。

### 添加/删除/替换页面

可在 USER(用户)菜单中添加一个新的页面,从 USER(用户)菜单中删除一个页面,或者替换页面。

添加页面

1 在按住MENU(菜单)旋钮的同时,将MENU ON / OFF(菜单打开 / 关闭) 开关扳到 ON 位置。

出现 TOP(总)菜单。

2 旋转 MENU(菜单)旋钮将 → 标记移到 USER MENU CUSTOMIZE(用户 菜单自定义)顶,然后按 MENU(菜单)旋钮。

如果第一次使用 USER MENU CUSTOMIZE(用户菜单自定义)菜单,寻 像器屏幕上显示 CONTENTS(目录)页面。按照下面的步骤操作。 如果以前使用过USER MENU CUSTOMIZE(用户菜单自定义)菜单,寻像 器屏幕上显示上一次执行USER MENU CUSTOMIZE(用户菜单自定义) 菜单结操作束时出现在寻像器屏幕上的页面。

3 旋转 MENU(菜单)旋钮将 → 标记移到 EDIT PAGE(编辑页面),然后按 MENU(菜单)旋钮。在显示另外一个页面的时候,旋转 MENU(菜单)旋钮, 直到出现 EDIT PAGE(编辑面页)出现,然后按 MENU(菜单)施钮。

出现 EDIT PAGE(编辑页面)页。

| [ | 010EDIT PAGE                                                                                                    |  |
|---|----------------------------------------------------------------------------------------------------|--|
|   | <pre>→Add New Page 01.0UTPUT SEL 02.FUNCTION 1 03.VF DISP 1 04.VF DISP 2 05.'!'LED 06.MARKER 1 07.GAIN SW 08.VF SETTING</pre> |  |

4 旋转 MENU(菜单)旋钮将 → 标记移到 Add New Page(添加新页面), 然后 按 MENU(菜单)旋钮。

出现REMAIN PAGE(剩余页面)页,你可从剩余页面中选择需添加的页面。

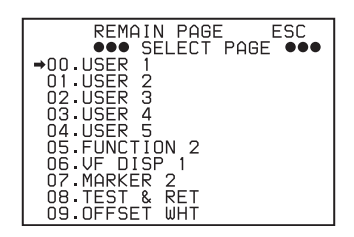

5 旋转MENU(菜单)旋钮将→标记移到需要的页面,然后按MENU(菜单)施钮。

选定的页面增加到 USER(用户)菜单中最后一页的后面。

#### 取消添加页面

转动 MENU(菜单)旋钮,将 → 标记移到屏幕右上方的 ESC(退回)位置,然后 按 MENU(菜单)旋钮。

再次显示 EDIT PAGE(编辑页面)页。

# 删除页面

- 1 旋转 MENU(菜单)旋钮,将→标记移到需删除的页。
- 2 将CANCEL/PRST/ESCAPE(取消/预置/退回)扳到CANCEL/PRSTE(取 消/预置)位置。

出现信息 "DELETE PAGE OK?"(删除页面?)。

| 010EDIT PAGE<br>DELETE PAGE OK ?<br>Add New Page<br>1.OUTPUT SEL<br>2.FUNCTION 1<br>3.VF DISP 1<br>04.VF DISP 2<br>05.'!'LED<br>05.MARKER 1<br>07.GAIN SW<br>18.VF SETTING<br>19.USER 1 |
|----------------------------------------------------------------------------------------------------|
|----------------------------------------------------------------------------------------------------|

3 再次将CANCEL/PRST/ESCAPE(取消/预置/退回)扳到CANCEL/PRSTE (取消 / 预置)位置。

在上例中, 删除了 VF DISP 2(寻像器显示 2)页。

4-62 第四章 录制的调整和设定

### 移动页面

旋转 MENU(菜单)旋钮,将→标记移到需移动的页面。

选择的页面左边的→标记变为●标记。在屏幕的右上方显示信息 "PUSH TO PAGE INSERT"(按旋钮,插入页面)。

2 旋转 MENU(菜单)旋钮,将→标记移到第1步中选择的页面需移到的位置。

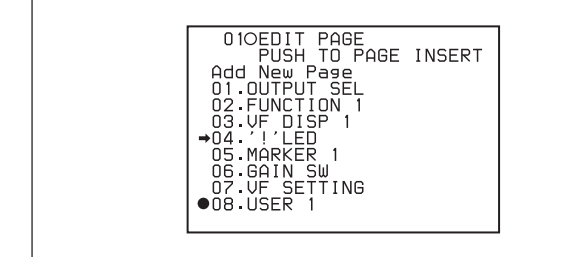

在上例中,在完成了下面的第3步操作后,USER1(用户1)插入到04位置,而'!'LED页及其后面的页面依次下移一位。

3 按 MENU(菜单)。

在第1步中选择的页面移到在第2步中选择的位置上。

# 4-7 寻像器屏幕上的状态显示

寻像器屏幕不仅可以显示所拍摄的画面,还可显示指示摄寻一体机设定如操作 状态的字符及信息、中心标记、安全区标记等。

当 MENU ON/OFF(菜单打开 / 关闭)开关处于 OFF 位置时,并且寻像器 DISPLAY(显示)开关设定为 ON 时,在屏幕的顶端和底部就会显示在 USER (用户)菜单的 VF DISP1(寻像器显示 1)页中设为 ON 的项目,或以及有关开 关。当执行设定时,更改设定时,调整时和调整后,那些指示设定与更改进程 和可能得到的结果的细节的信息显示约 3 秒。

关于显示项目选择的信息,见"4-7-2显示项目的选择"(4-70页),关于更改设定和调整进 程的信息,见"4-7-3显示模式与更改设定和调整进程信息骤的信息"(4-73页)。 关于标记显示的信息,见"4-7-4设定标记显示"(4-75页)。

# 4-7-1 寻像器屏幕上的状态显示

寻像器屏幕上可以显示的所有项目如下图所示。

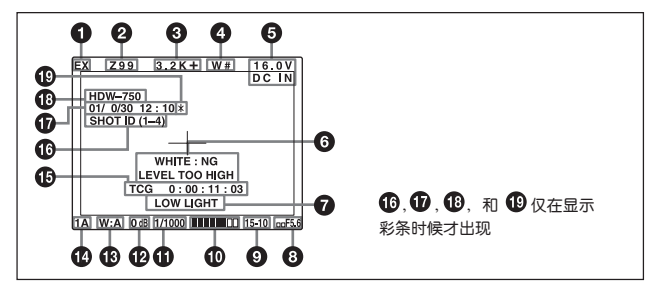

#### ① 倍率镜指示

使用倍率镜时,显示 EX(倍率镜)。

#### ② 变焦位置指示<sup>1)</sup>

该指示显示变焦镜头中活动镜片<sup>2)</sup>在广角(W)和长焦(T)之间所处的大概位置。

#### ④ 色温指示

指示当前选择的色温。

#### OUHF 无线话筒接收状况指示

当安装了 UHF 无线话筒的时候,该指示用来指示接收无线话筒信号的状况, 在 W 的右边用 4 个 ■ 来指示,当 4 个 ■ 都点亮时,说明接收状况良好。

------

1) 变焦位置指示

此指示仅当使用具有变焦位置显示功能的镜头时才出现。

2) 活动镜片

一组可以通过移动来改变焦距的镜片。

#### O DC IN(直流电源输入)/ 电池指示

此指示显示内部电池电压,或与DC IN(直流电源输入)连接的外部电池的电压。 当由与 DC IN(直流电源输入)连接的外部电池供电时,显示 DC IN(直流电源 输入)。

当在 USER(用户)菜单的 VF DISP 2(寻像器显示 2)页上将 DISP VOLT(显示 电压)项设定为OFF时,除在使用安顿-保尔智能电池时指示的剩余电量(以数 字显示)外,不出现此电池指示。这些电池的剩余电量被自动检测出来。即使 DISP VOLT(显示剩余电量)设置为OFF,电池显示也以百分数显示检测到的剩 余电量。剩余电量以10%为单位改变。直到剩余电量减少到40%前,每次电 量减少10%时,寻像器上电池指示灯显示 MAX(最大)、90%、80%...40%3 秒钟。当剩余电量少于40%时,电池指示灯始终显示。当剩余电量少于10% <sup>a</sup>时,电池指示灯闪烁。当电量进一步减少时,LOW(低电量)指示灯闪烁。

a) 此值可在 OPERATION(操作)菜单的 FUNCTION 2(功能 2)页上设定为 10%或 20%。

#### ④ 设定更改和调整进程信息显示区域

详细信息,见 4-73 页 "4-7-3 显示模式和设定更改和调整进程信息"。

#### • 操作/出错信息区域

详细信息,见 6-15页"操作/出错信息"。

#### ③ 光圈设定 / 自动光圈超控指示

指示镜头的f挡(光圈设定)。

自动光圈的超控是用 F 数字左上和左下的两个 ■ 指示的。

### • 剩余磁带指示

显示磁带剩余的可录时间(以分钟为单位)。

#### 剩余磁带时间指示的实例

| 显示      | 剩余磁带时间     |
|---------|------------|
| F-30    | 30 分钟到全部   |
| 30-25   | 30 到 25 分钟 |
| 25-20   | 25 到 20 分钟 |
| 20-15   | 20 到 15 分钟 |
| 15-10   | 15 到 10 分钟 |
| 10-5    | 10 到 5 分钟  |
| 5-0     | 5到2分钟      |
| 5-0(闪烁) | 少于 2 分钟    |

### ① 音频电平指示

这些指示显示了音频通道1和通道2的电平。在输入1kHz 正弦波时,录像 单元电平表的峰值指示与音频电平指示的关系如下图所示。

音频通道 1 电平指示 音频通道 2 电平指示

录像单元电平表指示

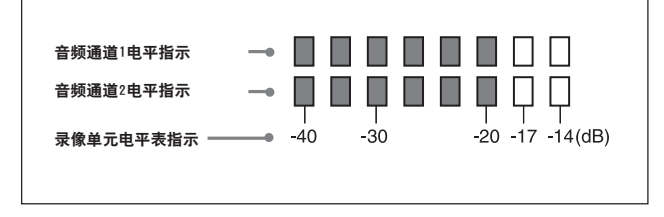

#### 中 快门速度和模式指示

显示快门速度或模式的设定。但是,如果SHUTTER(快门)开关设定在OFF位 置,什么都不显示。

1/33、1/60、1/100、1/125、1/250、1/500、1/1000/、1/2000 快门速度(以 秒为单位):在标准模式中。<sup>a)</sup>

ECS: ECS 模式

EVS: S-EVS 模式

 a) 可使用的快门速度取决于摄录一体机的型号。详细说明,见 4-12 页上的 "4-2-1 快门 模式"。

#### 個 增益指示

根据 GAIN(增益)选择开关的设定,以 dB 为单位显示视频放大器的增益。

#### ① 白平衡存储器指示

显示当前选择的白平衡自动调整存储器。

- A: WHITE BAL(白平衡)开关设定为 A。
- B: WHITE BAL(白平衡)开关设定为 B。
- P: WHITE BAL(白平衡)开关设定为 PRST(预置),或者按了 RM-B150 上的 预置按键。
- T: 正在使用 ATW(自动跟踪臼平衡)功能。

#### ⑦ 滤色片指示

显示当前选择的滤色片类型。

#### 

显示时间码、用户比特或者由DISPLAY(显示)和DATA DISPLAY(数据显示)开 关设定所选择的其它信息。

有关详情,见 "DISPLAY 开关和 DATA DISPLAY 开关设定之间的关系与时间码显示"(2-45 页)。

4

### ID 号码指示

显示从 ID1 到 ID4 选择的 ID 号码。此指示在显示彩条彩条时显示,与彩条一起记录。

### 日期和时间指示

显示记录的日期和时间。此指示在显示彩条彩条时显示,与彩条一起记录。

#### ① 型号名称和系列号指示

显示摄录一体机的型号名称和系列号。此指示在显示彩条时显示,与彩条一起 记录。

#### ①指示

显示彩条时,此指示闪烁,它与彩条一起记录。

# 4-7-2 选择显示项目

在USER(用户)菜单的 VF DISP 1(寻像器显示1)和 VF DISP 2(寻像器显示2) 页上,设定每个项目的设定值(ON 或 OFF),选择寻像器屏幕上显示的项目。

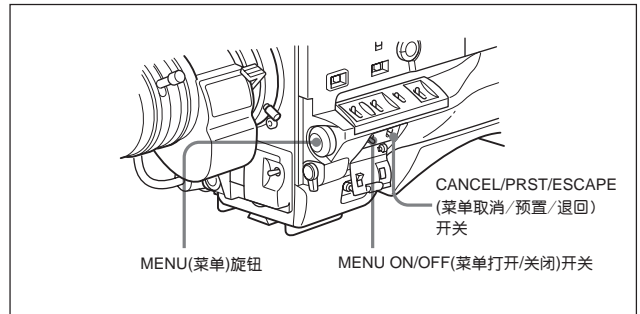

选择寻像器屏幕上显示的项目的步骤如下。

**1** 将 MENU ON/OFF(菜单打开 / 关闭)开关置于 ON 位置。

寻像器屏幕上显示出上一次结束菜单操作时所显示的页。

2 转动MENU(菜单)旋钮,直至显示VF DISP1(寻像器显示1)页和VF DISP2 (寻像器显示2)页。

### 显示 VF DISPLAY(寻像器显示)页。

每个项目的右边显示了每个项目的当前设定。

| 03OVF DISP 1                                                                                                    |   |                                                                                 |
|----------------------------------------------------------------------------------------------------|---|---------------------------------------------------------------------------------|
| →VF DISP<br>VF DISPLAY MODE<br>DISP EXTENDER<br>DISP FILTER<br>DISP WHITE<br>DISP GAIN<br>DISP SHUTTER<br>DISP AUDIO<br>DISP TAPE<br>DISP IRIS | • | ON<br>ON<br>ON<br>ON<br>ON<br>ON<br>ON<br>ON<br>ON<br>ON<br>ON<br>ON<br>ON<br>O |

可以 VF DISP1(寻像器显示 1)页和 VF DISP2(寻像器显示 2)页中选择下 列项目,使这些项目显示在寻像器屏幕上。

VF DISP 1(寻像器显示 1)页

| 项目             | 内容               |
|----------------|------------------|
| VF DISP        | 打开或关闭寻像器显示 a)    |
| VF DIPLAY MODE | 选择显示模式 b)        |
| DISP EXTENDER  | 倍率镜指示            |
| DISP FILTER    | ND 滤色片类型指示       |
| DISP WHITE     | 白平衡存储器位置指示       |
| DISP GAIN      | 增益指示             |
| DISP SHUTTER   | 电子快门速度和 ECS 模式指示 |
| DISP AUDIO     | 音频电平指示           |
| DISP TAPE      | 剩余磁带指示           |
| DISP IRIS      | 光圈值指示            |

- a) 也可以使用寻像器上的 DISPLAY(显示)开关来打开或关闭寻像器显示。
- b) 关于显示模式的详细信息,见 "4-7-3 显示模式与更改设定和调整进程的信息"(4-73)页。

(待续)

#### VF DISP2(寻像器显示 2)页

| 项目                      | 内容                             |
|-------------------------|--------------------------------|
| DISP ZOOM               | 变焦位置指示                         |
| DISP COLOR TEMP         | 色温指示                           |
| DISP VOLT <sup>a)</sup> | 指示内部电池电池电压,或与 DC IN(直流电源输入)接口  |
|                         | 连接的外部电池的电池电压。                  |
|                         | DC IN(直流输入)接口的电池电压。            |
| DISP DC IN              | 显示由与 DC IN(直流电源输入)接口连接的外部电池供电。 |
| DISP WRR RF LVL         | 显示无线话筒的接收电平。                   |
| DISP TIME CODE          | 显示时间码。                         |

- a) 当使用安顿 保尔智能电池系统的时候,不管该项如何设定,都显示安顿 保尔 智能电池系统剩余电量值。
- 3 转动 MENU(菜单)旋钮,将→变焦移到需设定的项目,按 MENU(菜单) 旋钮。

选择的项目左边的→标记变为●标记,而设定值左边的●标记变为?标 记。

4 转动 MENU(菜单)旋钮,选择是否将选定的项目显示在寻像器屏幕上(ON 设置),还是不显示(OFF 设置),然后按 MENU(菜单)旋钮。

选择的项目的左边的●标记变为→标记,而设定值左边的?标记变为●标 记。

需要注意的是,在本页中将 CANCEL/PRST/ESCAPE(菜单取消 / 预置 / 退回)开关拨至 CANCEL/PRST (菜单取消 / 预置)位置不起作用。

- 5 如需将其它项目的设定变为 ON 或者 OFF, 重复步骤 3 和 4。
- 6 将MENU ON/OFF(菜单打开/关闭)开关置于OFF位置,或合上菜单操作 部分的盖,结束菜单操作。

# 4-7-3 显示模式和更改设定、调整进程信息

通过对显示模式的设定,可以对提供更改设定和调整进程及结果的细节信息进行限定。

信息显示的条件以它们与显示模式的对应关系如下:

更改设定和调整进程信息与显示模式

- Y: 显示的信息
- N: 不显示的信息

| 信息显示条件           | 信息                         | 显示模式设定 |
|------------------|----------------------------|--------|
|                  |                            | 1 2 3  |
| 当改变了滤色片后         | FILTER: n(此处 n=1、2、3、4)    | ΝΝΥ    |
| 当改变了增益设定之后       | GAIN: n(此处 n=-3dB, 0dB,    |        |
|                  | 3dB, 6dB, 9dB, 12dB, 18dB, |        |
|                  | 24dB, 30dB, 36dB, 42dB)    |        |
| 当改变了白平衡开关的       | WHITE: n(此处 n=A CH,B CH,   | ΝΝΥ    |
| 设定后              | PREST)或 ATW: RUN           |        |
|                  | (自动跟踪白平衡工作)                |        |
| OUTPUT/DCC(输出 /  | DCC: ON(或 OFF)             | ΝΝΥ    |
| 动态对比度控制)开关       |                            |        |
| 已经设定为 DCC ON     |                            |        |
| (动态对比度开)或 OFF(关) |                            |        |
| 当改变了快门速度和模式后     | : SS: 1/100(对于 59.94l 或    | ΝΝΥ    |
|                  | 25Ps 格式型号),1/60(对于         |        |
|                  | 50l 或 25Ps 格式型号),或         |        |
|                  | 1/33 或 1/50(对于 25Ps 格式     |        |
|                  | 型号)(或 1/125, 1/250、1/500、  |        |
|                  | 1/1000、1/2000/、ECS、EVS)    |        |

(待续)

| 信息显示条件     | 信息          | 显示模式设定 |
|------------|-------------|--------|
|            |             | 1 2 3  |
| 当调整了黑或白平衡后 | 例如 WHTE: OK | ΝΥΥ    |
|            | 更多信息,见"4-1  |        |
|            | 调整黑平衡与白平衡"  |        |
|            | (4-1 页)     |        |

a) 当 SHUTTER(快门)开关置于 ON 位置时,也显示约 3 秒钟。

### 更改显示模式

当前的显示模式在 USER(用户)菜单的 VF DISP1(录像器显示)页上显示。要 改变显示模式的操作步骤如下。

- 1 按照 "4-7-2 选择显示项目"(4-70 页)中的第 1 到第 2 步操作,直到寻像器 屏幕上显示 USER(用户)菜单的 VF DISP 1(寻像器显示 1)页。
- 2 转动MENU(菜单)旋钮,将→标记移到VF DISPLAY MODE(寻像器显示 模式)项,按 MENU(菜单)旋钮。

选择的项目的左边的→标记变为●标记,设定值左边的●标记变为?标 记。

3 转动MENU(菜单)旋钮, 直到出现所需的显示模式, 按MENU(菜单)旋钮。

选择的项目的左边的●标记变为→标记,在设定值左边的?标记变为● 标记。

4 将MENU ON/OFF(菜单打开/关闭)开关置于OFF位置,或合上菜单操作 部分的盖子,结束菜单操作。

# 4-7-4 设定显示标记

使用 USER(用户)菜单中MARKER(标记)页, 可以设定是否显示中心标记、安 全区标记,选择由安全区标记指示的面积占屏幕面积是 80%、90%,还是 100%。

### 注

当安装了HKDW-702扩展板,并连接了NTSC寻像器与/或NTSC监视器时, 如果在 USER(用户)菜单的 OUTPUT SEL(输出选择)页上将 DOWN CON MODE(下变换模式)设定为 CROP(剪短),即使标记显示设定为 ON,所有标 记和斑马纹也都不显示。

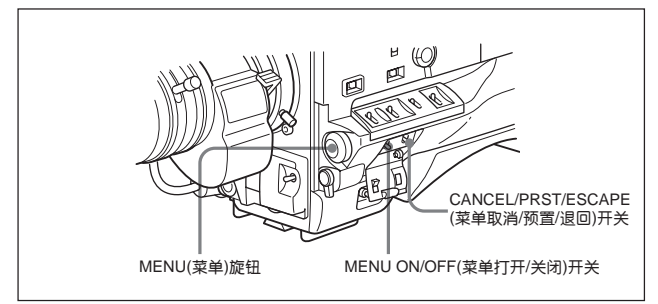

1 将 MENU ON/OFF(菜单 / 打开 / 关闭)开关置于 ON 位置。

寻像器屏幕上显示上一次菜单操作结束时显示的菜单页。

2 转动 MENU(菜单)旋钮,直至出现 MARKER(标记)页,然后按 MENU(菜单)旋钮。

(待续)

### 每个项目的当前设定显示在每个项目的右边。

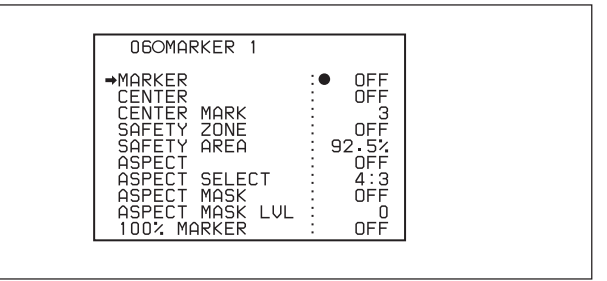

### 可以选择显示或不显示下列项目。

| 项目              | 内容                                |
|-----------------|-----------------------------------|
| MARKER          | 如不需显示所有标记,设定为 OFF。                |
| CENTER MARK     | 如需显示中心标记,设定为 ON。                  |
| SAFETY ZONE     | 如需显示安全区域,设定为 ON。                  |
| SAFETY AREA     | 当 SAFETY ZONE(安全区域)项设定为 ON 的时候,设定 |
|                 | 安全区域面积(80%,90%,92.5% 或者 95%)。     |
| ASPECT          | 如需显示宽高比样式标记,设定为 ON。               |
| ASPECT SELECT   | 选择宽高比样式。                          |
| ASPECT MASK     | 如需使超出选择的宽高比样式标记的区域变暗,设定为ON。       |
| ASPECT MASK LVL | 在 ASPECT MASK(显示样式遮光框)设置为 ON 时,   |
|                 | 将遮光框水平设定为0到8。                     |
| 100 % MARKER    | 如需显示有效像素区域,设定为 ON。                |

- 3 执行每个项目的设定。
  - (1) 转动 MENU(菜单)旋钮,将→标记移到需设定的项目,按 MENU(菜 单)旋钮。

选择的项目的左边的→标记变为●标记,设定值左边的●标记变为? 标记。

② 转动 MENU(菜单)旋钮,直到显示所需的设定值,按 MENU(菜单)。

在选择的项目的左边的 ● 标记变为 → 标记,在设定值左边的?标记 变为 ● 标记。

注意,对于 ASPECT MASK LVL(宽高比样式遮光框水平)项目,可以 使用 CANCEL/PRST/ESCAPE (取消 / 预置 / 退回)功能。 如果在第②步中按MENU(菜单)旋钮前,将CANCEL/PRST/ESCAPE (取消 / 预置 / 退回)推到 CANCEL/PRST(取消 / 预置)位置两次,原来 的设定值就被取消。如果将CANCEL/PRST/ESCAPE (取消 / 预置/退 回)推到 CANCEL/PRST(取消 / 预置)位置两次以上,设定值复位到初 始值。

- 4 如需继续设定其它项目,重复第3步。
- 5 将MENU ON/OFF(菜单打开/关闭)开关置于OFF位置,或合上菜单操作 部分的盖,结束菜单操作。

4

# 4-7-5 设定寻像器

使用USER(用户)菜单的VF SETTING(寻像器设定)页选择与寻像器有关的项目。

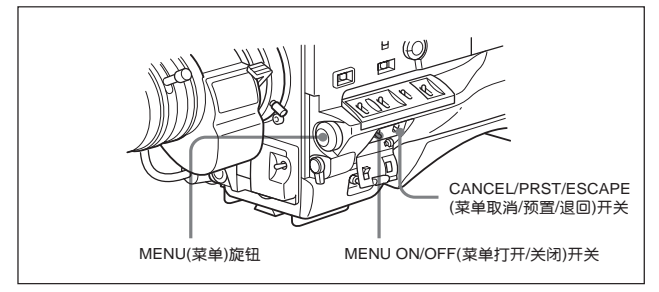

1 将 MENU ON/OFF(菜单打开 / 关闭)开关置于 ON 位置。

录像器屏幕上显示出上一次菜单操作结束时显示的菜单页。

2 转动 MENU(菜单)旋钮,直至出现 VF SETTING(寻像器设定)页,然后按 MENU(菜单)旋钮。

### 出现 VF SETTING(寻像器设定)页

每个项目的当前设定值显示在每个项目的右边。

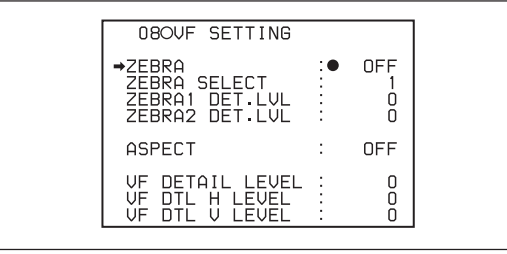

| 项目                  | 内容                                     |
|---------------------|----------------------------------------|
| ZEBRA <sup>a)</sup> | 打开或者关闭斑马纹显示                            |
| ZEBRA SELECT        | 选择显示 ZEBRA 1, ZEBRA2, 或者都显示            |
| ZEBRA 1 DET LVL     | 调整显示 ZEBRA 1(70 %)显示的电平。               |
| ZEBRA 2 DET LVL     | 调整显示 ZEBRA 2(100 %)显示的电平。              |
| ASPECT              | 打开或关闭显示样式标记的显示。                        |
| VF DETAIL LEVEL     | 调整显示器的锐度(-99 到 0 到 +99)。 <sup>1)</sup> |
|                     | 打开或关闭寻像器细节功能并调整电平。                     |
| VF DET H LEVEL      | 调整寻像器水平细节。b)(-99 到 0 到 +99)。           |
| VF DET V LEVEL      | 调整寻像器垂直细节。b)(-99 到 0 到 +99)。           |

- a) 如果使用的寻像器没有ZEBRA(斑马纹)开关,使用此项目打开或者关闭斑马纹显示。如果使用的录像器有ZEBRA(斑马纹)开关,此开关和此菜单项中的最后操作的结果有效。
- b) 寻像器锐度的设定不影响记录的图像。

(待续)

3 转动 MENU(菜单)旋钮,直至出现需设定的项目,按 MENU(菜单)旋钮。

选择的项目的左边的→标记变为●标记,设定值左边的●标记变为?标 记。

4 转动 MENU(菜单)旋钮,选择所需设定值,然后按 MENU(菜单)。

选择的项目的左边的●标记变为→标记,设定值左边的?标记变为●标 记。

- 5 如需设定其它项目, 重复第 3 和第 4 步。 选择的项目的左边的●标记变为→标记,设定值左边的?标记变为●标记。
  - 6 将MENU ON/OFF(菜单打开/关闭)开关置于OFF位置,或合上菜单操作部分的盖子,结束菜单操作。

# 4-7-6 在记录彩条时叠加拍摄数据

在 USER(用户)菜单的 SHOP DISP(拍摄数据显示)页上,可以选择哪些拍摄数据叠加记录在彩条上,还可以在 SHOP ID(镜头号)页中选择叠加在图像上的 ID 号(1 到 4)。

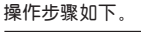

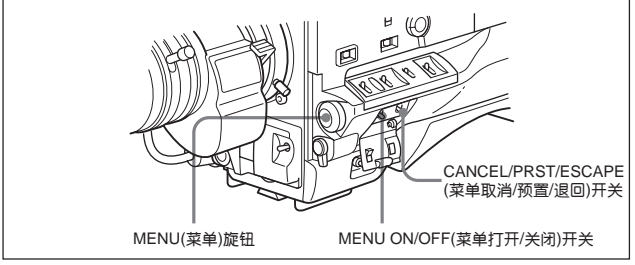

选择叠加记录的拍摄数据

1 将 MENU ON/OFF(菜单打开 / 关闭)开关置于 ON 位置。

寻像器屏幕上显示上一次菜单操作结束时显示的菜单页。

2 转动MENU(菜单)旋钮,直至出现SHOT DISP(拍摄数据显示)页,然后按 MENU(菜单)旋钮。
#### 显示 SHOT DISP(拍摄数据显示)页

每个项目的当前设定值显示在每个项目的右边。

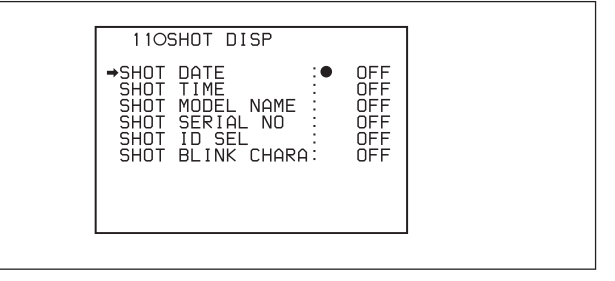

| 项目               | 内容                                      |
|------------------|-----------------------------------------|
| SHOT DATE        | 选择是否叠加记录拍摄日期(ON 或者 OFF)。                |
| SHOT TIME        | 选择是否叠加记录拍摄时间(ON 或者 OFF)。                |
| SHOT MODEL NAME  | 选择是否叠加摄像机型号名(ON 或者 OFF)。                |
| SHOT SERIAL NO.  | 选择是否叠加记录序列号(ON 或者 OFF)。                 |
| SHOT ID SEL      | 选择是否叠加记录在 SHOT DATE (拍摄数据)              |
|                  | 页中设定的镜头 ID(1 到 4 或者 OFF)。 <sup>a)</sup> |
| SHOT BLANK CHARA | 选择是否叠加记录闪烁的 * 符号(ON 或 OFF)。             |

a) 如需执行叠加记录,选择 SHOT ID 号(1 至 4),不执行叠加记录,选择 OFF。

3 转动 MENU(菜单)旋钮,将→标记移到需设定的项目,按 MENU(菜单) 旋钮。

在选择的项目的左边的 → 标记变为 ● 标记,在设定值左边的 ● 标记变 为?标记。

4 转动 MENU(菜单)旋钮选择是否记录选择的叠加项目,然后按 MENU (菜单)。

选择的项目的左边的●标记变为→标记,设定值左边的?标记变为●标 记。

- 5 如需设定其它项目, 重复第3和第4步。
- 6 将MENU ON/OFF(菜单打开/关闭)开关置于OFF位置,或合上菜单操作 部分的盖,结束菜单操作。

#### 执行叠加记录

为了在记录中,将在 SHOT DISP(拍摄数据显示)页内的选择的项目实际叠加 记录在彩条上,将OUTPUT(输出)开关扳至 BARS(斑马纹)、DCC OFF(动态 对比度控制 OFF)位置上。寻像器上显示被选择作为叠加记录的项目,这些项 目叠加在画面中。

## 4-7-7 设定镜头 ID

在 USER(用户)菜单的 SHOT ID(镜头 ID)页中,可使用多至 12 个字母字符、 数字字符、空格和符号来设定镜头的 ID 码。

当OUTPUT/DCC(输出/动态对比度控制)开关板至BARS(斑马纹)、DCC OFF (动态对比度控制)位置时,镜头的 ID 码将和彩条信号一起输出。可选择的镜 头 ID 为 ID1 到 D4,其设定可以在 USER(用户)菜单的 SHOT DISP(拍摄数据 显示)页内更改。在SHOT DISP(拍摄数数据显示)页中可以选择是否在记录的 彩条信号上叠加 SHOT ID(镜头 ID)。

# 注

显示菜单时,即使输出彩条信号,也不显示镜头 ID。

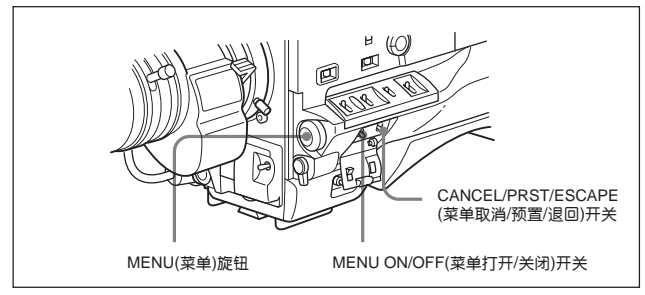

设定镜头 ID 的步骤如下。

设定镜头 ID

1 将 MENU ON/OFF(菜单打开 / 关闭)开关置于 ON 位置。

寻像器屏幕上显示上一次菜单操作结束时显示的菜单页。

2 转动 MENU(菜单)旋钮,直至显示 SHOT ID(镜头 ID)页,然后按 MENU (菜单)旋钮。

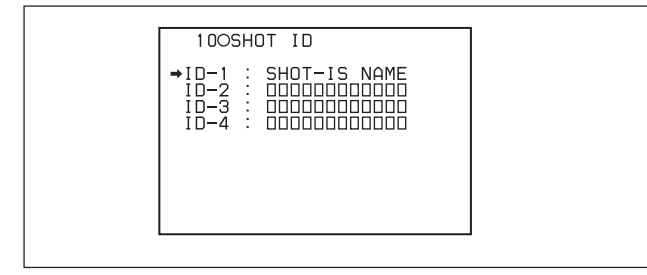

3 转动 MENU(菜单)旋钮,将箭头→标记移到需设定的 ID(ID-1 到 ID4 中的 一个),然后按 MENU(菜单)旋钮。

出现输入镜头 ID 的窗口。

字符输入行的字符上面出现↓标记。现在可以输入字符了(字符设定模式)。

| I D-1               | ESC       |  |
|---------------------|-----------|--|
| ↓<br>■SHOT—IS NAME∎ | END       |  |
| ABCDEFGHIJKLMNO     | PQRSTUVW  |  |
| XYZ 0123456789 !    | #\$%&()*+ |  |
| ,−./:;<=>?0<br>RET  | INS DEL   |  |

4 输入或者更改镜头 ID。

如果是第一次输入镜头 ID, 直接进行第 ② 步。

- ① 转动 MENU(菜单)旋钮,将↓符号移到需更改的字符上,然后按 MENU(菜单)旋钮。
  - ↓标记变为?标记,出现字符表。
  - ↓标记移到字符表。

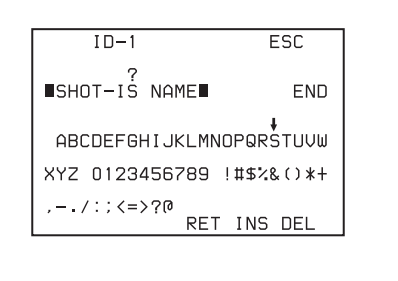

② 转动 NENU(菜单)旋钮,直到↓标记移到所需字符上,然后按 MENU (菜单)旋钮。

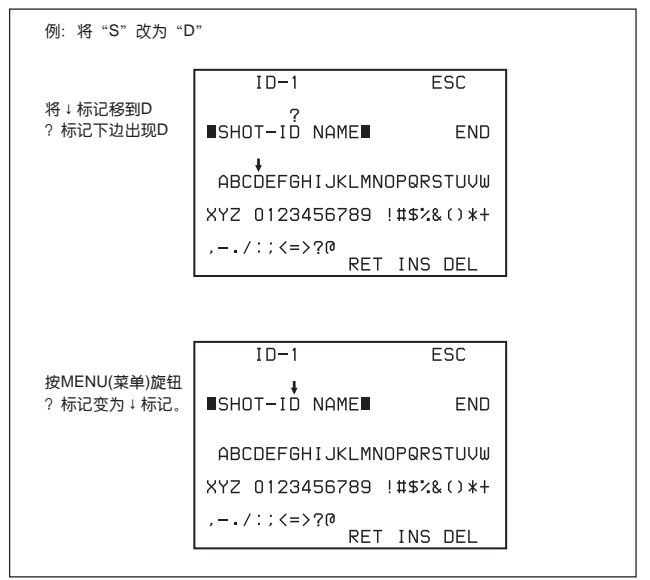

#### 输入空格

将↓标记移到 INS(插入)上方,然后,按 MENU(菜单)旋钮。在字符输入 行上的?标记下面的位置输入了一个空格。

如果问号下面有字符, 空格输入在这个字符的位置, 这个字符与后面的字 符都向右移-位。

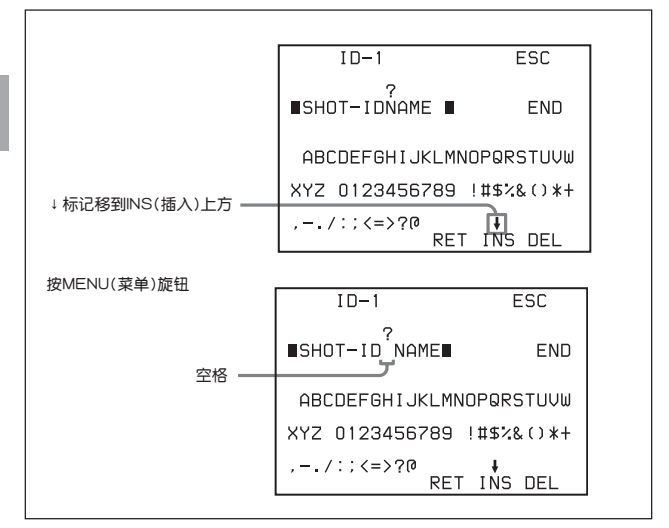

将↓标记移到 RET(返回)上方,然后按 MENU(菜单)旋钮。在字符输入行的空格上方的?标记变为↓标记。字符输入行上边的问号变为↓标记。

#### 4-88 第四章 录制的调整和设定

#### 删除字符

将↓标记移到 DEL(删除)上方,然后,按 MENU(菜单)旋钮。?标记下面 的字符被删除,并且随后的字符向左移一位。

#### 取消删除字符

将↓标记移到 RET(返回)上方,然后,按 MENU(菜单)旋钮。字符输入行 上面的?标记变为↓标记。

5 重复第4步, 输入其余字符。

- 4
- 6 转动 MENU(菜单)旋钮,将↓标记移到 END(结束),然后按 MENU(菜单) 旋钮,结束输入字符。

字符设定模式被清除,出现 SHOT ID(镜头 ID)页。

#### 取消对镜头 ID 的输入或更改

在执行第6步操作前,将→标记移到窗口右上方的ESC(退出)位置,然后按 MENU(菜单)旋钮。

所有字符更改和输入都放弃了,出现 SHOT ID(镜头 ID)页。

# 4-7-8 显示状态确认窗口

通过显示下列窗口,在寻像器上可以确认该录一体机的设定或者状态。

- ABNORMAL 〈! 〉(不正常)窗口
- FUNCTION(功能)窗□
- AUDIO STATUS(音频状态)窗口
- GPS 窗口(仅在安装了 HKDW-704 GPS 装置时)

关于 GPS 窗口的详细信息,参阅随 HKDW-704 提供的使用说明书。

# ABNORMAL (!)(不正常)窗口

| ABNORN<br>IGAIN<br>ISHUTTER<br>WHT PRESET<br>ATW RUN<br>EXTENDER<br>IFILTER<br>OVERRIDE | MAL < ! ><br>ON<br>ON<br>ON<br>ON<br>OFF<br>ON | 12dB<br>EVS<br>WB<br>OFF<br>OFF<br>2<br>0 |
|-----------------------------------------------------------------------------------------|------------------------------------------------|-------------------------------------------|
|                                                                                         |                                                |                                           |

通过此窗口可以确认!(告警)指示灯为什么点亮。可使用 USER(用户)菜单的 "!" LED(! 指示灯)页设定!(告警)指示灯是否点亮。

# FUNCTION(功能)窗口

| FUNCTION<br>FORMAT :59.94i<br>ASSIGN SW <1> : EZ-FC                                                                 | 此窗口是使用59.941格式<br>工作的摄录一体机使用的<br>窗口。 |
|----------------------------------------------------------------------------------------------------|--------------------------------------|
| ASSIGN SW <2> : F.MIC<br>LOOP REC : OFF : OSEC<br>- Actual State<br>REAR BNC : OFF<br>TEST OUT : HD<br>HD SDI : OFF |                                      |

通过此窗口可以确认指定给 ASSIGN 1/2(可指定)开关的功能、延时记录功能 的 ON/OFF、输出的 ON/OFF、BNC 接口(HD SDI 接口、VBS/SDI OUT 接 口和 TEST OUT 接口)的输出信号和当前选择的格式。

## AUDIO STATUS(音频状态)窗口

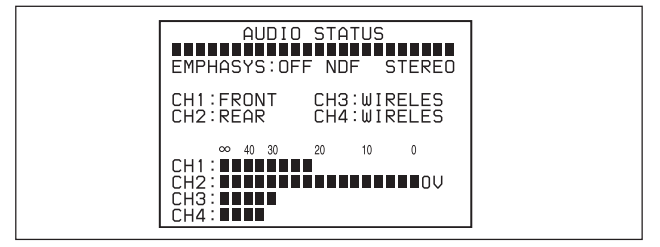

通过此窗口可以确认下列有关音频的项。

- EMPHASIS(重音)的 ON/OFF, DF/NDF(丢帧 / 非丢帧)的设定状况(仅对使用 59.941 格式的 HDW-730 和 HDW-750)和 FRONT MIC MONO/STEREO (前话筒单声道 / 立体声)
- CH-1/CH-2/CH-3/CH-4 音频通道的输入信号的类型。
- CH-1/CH-2/CH-3/CH-4 音频通道的输入电平。

4

## 显示 / 不显示状态确认窗口

可以通过USER(用户)菜单的SET STATUS(设定状态)页设定是否显示状态确认窗口。

#### 显示状态确认窗口

当 MENU ON/OFF(菜单打开/关闭)开关置于 OFF 位置(菜单盖台上,自动选择 OFF)时,可以将 CANCEL/PRST/ESCAPE(菜单取消/预置/退回)开关作为 STATUS ON/SEL/OFF(状态打开/选择/关闭)开关使用。

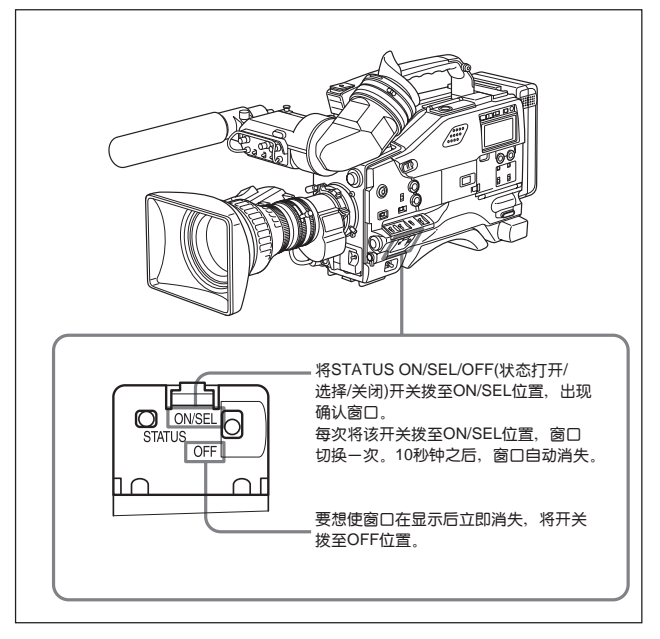

# 不显示状态确认窗口

**1** 将 MENU ON/OFF(菜单打开 / 关闭)开关置于 ON 位置。

寻像器屏幕上显示出上一次菜单操作结束时显示的菜单页。

2 转动 MENU(菜单)旋钮,直至显示 SET STATUS(设定状态)页,然后按 MENU(菜单)旋钮。

显示 SET STATUS(设定状态)页。 每个项目的当前设定显示在每个项目的右边。

| 1205E1                             | r status                     |   |                      |  |
|------------------------------------|------------------------------|---|----------------------|--|
| →STATUS<br>STATUS<br>STATUS<br>GPS | ABNORMAL<br>FUNTION<br>AUDIO | • | ON<br>ON<br>ON<br>ON |  |

| 项目                | 内容                                    |
|-------------------|---------------------------------------|
| ABNORMAL          | 选择是否显示 ABNORMAL(不正常)窗口(ON 或 OFF)。     |
| FUNCTION          | 选择是否显示 FUNCTION(功能)窗口(ON 或 OFF)。      |
| STATUS AUDIO      | 选择是否显示 STATUS AUDIO(音频状态)窗口(ON或 OFF)。 |
| GPS <sup>a)</sup> | 选择是否显示 GPS 窗口(ON 或 OFF)。              |

a) 在安装了HKDW-704(未随机提供)时,此项目出现。关于GPS窗口,参阅随HKDW-704 提供的使用说明书。

3 转动 MENU(菜单)旋钮,将→标记移到需设定的项目,然后按 MENU(菜单)旋钮。

选择的项目的左边的→标记变为●标记,设定值左边的●标记变为?标 记。

4 转动 MENU(菜单)旋钮,选择是否显示选择的窗口,然后按 MENU(菜单) 旋钮。

选择的项目的左边的●标记变为→标记,设定值左边的?标记变为●标 记。

- 5 如需继续设定其它窗口,重复第3和第4步。
- 6 将MENU ON/OFF(菜单打开/关闭)开关置于OFF位置,或合上菜单操作部分的盖子,结束菜单操作。

## 4-7-9 确认寻像器上的返回视频信号的画面。

使用 MAINTENANCE(维护)菜单中的 GENLOCK(同步)页,可以设定是否在 寻像器上显示从 GENLOCK IN(同步输入)接口输入的返回视频信号的图像。

1 按住 MENU(菜单)旋钮的同时,将 MENU ON/OFF(菜单打开 / 关闭)开关 置于 ON 位置。

出现 TOP(总)菜单。

2 转动 MENU(菜单)旋钮,将→标记移到 MAINTENANCE(维护)项,然后 按 MENU(菜单)旋钮。

如果第一次使用 MAINTENANCE(维护)菜单,将显示 CONTENTS(目录) 页面。

如果已经使用过MAINTENANCE(维护)菜单,则屏幕上显示的是上一次操作 MAINTENANCE(维护)菜单时的显示的页面。

3 当显示 CONTENTS(目录)页的时候,转动 MENU(菜单)旋钮,将→标记 移到 GENLOCK(同步)项,然后按 MENU(菜单)按键。 在显示MAINTENANCE(维护)菜单中的任何一页时,转动 MENU(菜单)旋 钮,直至出现 GENLOCK(同步)页,按 MENU(菜单)按键。

显示 GENLOCK(同步)页,当页面中显示当前设定。

| ? 150GENLOCK                           |           |  |
|----------------------------------------|-----------|--|
| GENLOCK :<br>RETURN VIDEO :            | ON<br>OFF |  |
| GL H PHASE COASE:<br>GL H PHASE FINE : | 0<br>0    |  |
|                                        |           |  |

4

## 4 执行下列操作。

① 转动 MENU(菜单)旋钮,将→标记移到 GENLOCK(同步)项,然后按 MENU(菜单)旋钮。

GENLOCK(同步)项左边的 → 标记变为 ● 标记,而 GENLOCK(同步) 设定值左边的 ● 标记变为?标记。

② 转动 MENU(菜单)旋钮直至出现 OFF, 然后按 MENU(菜单)。

GENLOCK(同步)项左边的●标记变为→标记,而GENLOCK(同步) 设定值左边的?标记符号变为●标记。 执行了设定。

③ 转动 MENU(菜单)旋钮,将 → 标记移到 RETURN VIDEO(返回视频 信号)项,然后按 MENU(菜单)旋钮。

→标记变为●标记,而→标记变为?标记。

④ 转动 MENU(菜单)旋钮,直至出现 ON,然后按 MENU(菜单)旋钮。

●标记变为 → 标记, 而?标记变为 ●标记。 执行了设定。

5 将MENU ON/OFF(菜单打开/关闭)开关置于OFF位置,或合上菜单操作部分的盖子,结束菜单操作。

## 在寻像器屏幕上查看返回视频信号的图像

按镜头上的RET(倒回)按键。在按住镜头上的RETURN(返回)开关时,就可以 在寻像器屏幕上看到从 GENLOCK IN(同步输入)接口输入的返回视频信号的 图像。

可以将RETURN VIDEO(返回视频信号)功能指定给ASSIGN 1(可指定)开关, 这时,即使MAINTENANCE(维护)菜单中的GENLOCK(同步)页中的 RETURN VIDEO(返回视频信号)项设定为OFF,在按住ASSIGN 1(指定)开 关时,仍然可以在寻像器屏幕上看到返回视频信号的图像。

## 注

如果没有信号从 GENLOCK IN(同步输入)接口输入,即使按住镜头上的 RET (倒回)按键,图像也不会变化。

但是,如果按住指定了RETURN VIDEO(返送信号)功能的ASSIGN 1(可指定) 开关,即使没有信号从GENLOCK IN (同步输入)接口输入,仍然会切换图像。

# 4-8 从菜单调整和设置

摄录一体机提供了用于调整和设定的菜单。

# 4-8-1 设定 GAIN(增益)选择开关的增益值

在使用摄录一体机之前,首先使用USER(用户)菜单中的GAIN SW(增益开关) 页,设定与GAIN(增益)开关的L(低)、M(中)、H(高)位置对应的增益。正是通 过开关的设定,决定了视频放大器的增益。

增益值设定步骤如下。

1 将 MENU ON/OFF(菜单打开 / 关闭)开关置于 ON 位置。

寻像器屏幕上显示出上一次菜单操作结束时显示的菜单页。

2 转动MENU(菜单)旋钮,直至显示GAIN SW(增益开关)项,然后按MENU (菜单)旋钮。

## 显示 GAIN SW(增益开关)页

每个项目的当前设定显示在每个项目的右边。

| 070GAIN SW                                       |                                     |
|--------------------------------------------------|-------------------------------------|
| →GAIN LOW<br>GAIN MID<br>GAIN HIGH<br>GAIN TURBO | :● 0dB<br>: 6dB<br>: 12dB<br>: 42dB |
| TURBO SW IND                                     | : OFF                               |
|                                                  |                                     |

| 项目           | 内容                              |
|--------------|---------------------------------|
| GAIN LOW     | 设定对应于 GAIN(增益)开关 L(低)位置的增益值。    |
| GAIN MID     | 设定对应于 GAIN(增益)开关 M(中)位置的增益值。    |
| GAIN HIGH    | 设定对应于 GAIN(增益)开关 H(高)位置的增益值。    |
| GAIN TURBO   | 设定对应于 TURBO GAIN(超级增益)按键的增益值。   |
| TURBO SW IND | OFF: 如在按 TURBO GAIN(超级增益)按键一次后, |
|              | 扳动 GAIN(增益)开关,则视频增益按照 GAIN(增益)  |
|              | 开关的操作改变。                        |
|              | ON:视频增益增大到预置的按 TURBO GAIN(超级增益) |
|              | 按键一次的视频增益值。这时,如果不再按 TURBO GAIN  |
|              | (超级增益)按键,即使扳动了 GAIN(增益)开关,视频增益  |
|              | 仍保持不变。                          |

4

3 转动 MENU(菜单)旋钮,直至→标记移到需设定的项,然后按 MENU(菜单)旋钮。

选择的项目的左边的→标记变为●标记,设定值左边的●标记变为?标 记。

4 转动 MENU(菜单)旋钮选择需要的设定值,然后按 MENU(菜单)。

选择的项目的左边的●标记变为→标记,设定值左边的?标记变为●标 记。

可以按照任意顺序为L(低)、M(中)和H(高)位置选择以下任意数值: -3、0、 3、6、9、12、18、24、30、36、42 或 48 dB。

对于 TURBO 项,可以选择 -3、0、3、6、9、12、18、24、30、36、42 或 4 8dB。

如需改变对应于开关的其它位置的增益值,返回到第3步。

5 将MENU ON/OFF(菜单打开/关闭)开关置于OFF位置,或合上菜单操作部分的盖子,结束菜单操作。

# 4-8-2 选择输出信号

利用 USER(用户)菜单中的 OUTPUT SEL(输出选择)页,可以选择是否从 VBS/SDI OUT接口和TEST OUT(测试输出)接口输出视频信号的类型(这些设 定仅在安装了 HKDW-702 时有效)。也可设定是否从 HD SDI OUT 接口输出 视频信号。

选择输出信号的步骤如下。

1 将 MENU ON/OFF(菜单打开 / 关闭)开关置于 ON 位置。

寻像器屏幕上显示出上一次菜单操作结束时显示的菜单页。

2 转动 MENU(菜单)旋钮,直到出现 OUTPUT SEL(输出选择)页,然后按 MENU(菜单)旋钮。

出现 OUTPUT SEL(输出选择)页。 每个项目的当前设定值显示在每个项目的右边。

0100UTPUT SEL →HD SDI OUT :● OFF REAR BNC OUT SEL: OFF TEST OUT SELECT : HD DOWN CON MODE : LETTR

| 项目                   | 内容                                             |
|----------------------|------------------------------------------------|
| HD SDI OUT           | 设定是否从 HD SDI OUT 接口输出视频信号。当选择了                 |
|                      | OFF 时,HD SDI 电路断开,以节约电能。                       |
| REAR BNC OUT         | 选择从 VBS/SDI OUT 接口输出的视频信号的类型                   |
| SEL <sup>a)</sup>    | (VBS/SDI <sup>b)</sup> 中一个设定为 OFF)。当选择了 OFF 时, |
|                      | 下变换停止。这可以节约电能。 <sup>C)</sup>                   |
| TEST OUT             | 选择从 TEST OUT 接口输出的视频信号的类型。                     |
| SELECT <sup>a)</sup> | 如选择 HD,则输出 HD-Y 信号。如选择 SD,则输出下                 |
|                      | 变换彩色复合信号。 <sup>(1)</sup>                       |
| DOWN CON             | 在 SQEZE、LETTRH CROP 中选择下变换的变换模式。               |
| MODE a)              | SQUZE(挤压) 在宽高比为 16:9 的监视器上,显示的                 |
|                      | 图像没有变形,在宽高比为 4:3 的的监视器上,显示的                    |
|                      | 图像在水平方向有变形。                                    |
|                      | LETTER(信箱)在宽高比为 4:3 的监视器上,图像没有                 |
|                      | 变形。 宽高比为 16:9 的的视频信号输出时在上部和下部                  |
|                      | 加上了黑的区域(无信号,黑色)。                               |
|                      | CROP(遮挡)®: 在宽高比为 16: 9 的视频图像的左右两边              |
|                      | 都遮挡了,输出宽高比为 4:3 的视频信号。                         |

a) 如果没有安装 HKDW-702(未随机提供), OUTPUT SEL(输出选择) 页上不显示这些项目。

- b) 如选择 SDI,将 VBS/SDI OUT 接口与监视器的 SDI IN 接口连接。如 选择 VBS,将 VBS/SDI OUT 接口与监视器的 VIDEO IN(视频输入)连接。
- c) 如果通过将 TEST OUT SELECT(测试输出选择)项目设定为 SD,将TEST OUT (测试输出)接口与监视器连接,即使 REAR BNC OUT SEL(后 BNC 输出选择)设 定为 OFF,下变换器也自动操作。
- d) 当从TEST OUT接口输出信号到监视器,而监视器上不显示图像时, 应检查监视器的类型(HD 监视器/NTSC/PAL 监视器)和摄录一体机的 输出信号的格式(1080i/525i/625i)是否匹配。
- e) 当NTSC/PAL 寻像器与NTSC/PAL 监视器连接时,如选择CROP(遮挡),则不显示标记和斑马纹。
- 3 转动 MENU(菜单)旋钮,将→标记移到你需设定的项目,然后按 MENU (菜单)旋钮。

选择的项目的左边的→标记变为●标记,设定值左边的●标记变为?标 记。

4 转动 MENU(菜单)旋钮使设定值改变到所需的设定值,然后按 MENU (菜单)。

选择的项目的左边的●标记变为→标记,设定值左边的?标记变为●标 记。

5 将MENU ON/OFF(菜单打开/关闭)开关置于OFF位置,或合上菜单操作部分的盖子,结束菜单操作。

# 4-8-3 手动设置色温

可以通过设置色温手动调整白平衡值。

使用 PAINT(调整)菜单中的 WHITE(白平衡)页可以进行此项调整。

1 按照第 4-94 页中的 "4-7-9 确认寻像器上的返回视频信号的画面"中介绍的第1 至第 3 步的操作,显示 PAINT(调整)菜单的 WHITE(白平衡)页。

出现 WHITE(白平衡)页 每个项目的当前设定值显示在每个项目的右边。

| 020WHITE                                       |                                                                   |                     |
|------------------------------------------------|-------------------------------------------------------------------|---------------------|
| →COLOR TEMP.<br>COLOR FINE<br>R GAIN<br>B GAIN | <a>:•<br/><a>:<br/><a>:<br/><a>:<br/><a>:</a></a></a></a></a>     | 3200<br>0<br>0<br>0 |
| COLOR TEMP.<br>COLOR FINE<br>R GAIN<br>B GAIN  | <b> :<br/><b> :<br/><b> :<br/><b> :<br/><b> :</b></b></b></b></b> | 3200<br>0<br>0<br>0 |

| 项目                 | 内容                            |
|--------------------|-------------------------------|
| COLOR TEMP <a></a> | 设定需设定的色温值。因为在高色温时容易出现错误,      |
|                    | 所以应一面看实际图像一面调整色温。             |
| COLOR FINE <a></a> | 如对在 COLOR TEMP 项目中调整的色温仍然不满意时 |
|                    | 使用此项更精确地调整色温。                 |
| R GAIN <a></a>     | 只改变 R GAIN(红增益)的设定值。          |
| BGAIN <a></a>      | 只改变 B GAIN(蓝增益)的设定值。          |

上表中列出的是 A 通道白平衡的调整。 标有<B>的菜单项是用来调整 B 通道的白平衡的。

2 转动 MENU(菜单)旋钮,将→标记移到需设定的项目,然后按 MENU(菜单)旋钮。

选择的项目的左边的→标记变为●标记,设定值左边的●标记变为?标 记。

3 转动MENU(菜单)旋钮选择,将设定值改变到所需的值,然后按MENU(菜单)。

选择的项目的左边的●标记变为→标记,设定值左边的?标记变为●标 记。

如需设定其它项目,重复第2和第3步。

4 将MENU ON/OFF(菜单打开/关闭)开关置于OFF位置,或合上菜单操作 部分的盖子,结束菜单操作。

# 4-8-4 规定自动白平衡设定的偏移量

通过设定自动白平衡值的编移量,可以使画面暖一些或冷一些。 使用OPERATION(操作)菜单的OFFSET WHT(白平衡偏移)页进行此项设定。

1 按照第 4-94 页中的 "4-7-9 确认寻像器上的返回视频信号的画面"中介绍的第1至第3的操作,显示 OPERATIOM(菜单)菜单的 OFFSET WHT(白平衡偏移)页。

出现 OFFSET WHT(白平衡偏移)页。 每个项目的当前设定显示在每个项目的右边。

| 1600FFSET WH                             | IT                                                |                  |  |
|------------------------------------------|---------------------------------------------------|------------------|--|
| →OFFSET WHITE<br>WARM COOL<br>COLOR FINE | <a>:•<br/><a>:•<br/><a>:<br/><a>:</a></a></a></a> | 0FF<br>3200<br>0 |  |
| OFFSET WHITE<br>WARM COOL<br>COLOR FINE  | <b> :<br/><b> :<br/><b> :</b></b></b>             | 0FF<br>3200<br>0 |  |

| 项目                   | 内容                                 |
|----------------------|------------------------------------|
| OFSET WHITE <a></a>  | 将 A 通道的偏移设定为 ON 或者 OFF。            |
|                      | ON:将此页上调整的偏移量加到白平衡上。               |
| WARM-COOL <a></a>    | 使用色温设定 A 通道的白平衡的偏移值。因为在高色温         |
|                      | 时容易出现错误,所以应边看实际图像边调整色温。            |
| COLOR FINE <a></a>   | 如对在 WARM-COOL <a>项目中调整的效果仍然不满意</a> |
|                      | 时,使用此项目更精确地调整色温值。                  |
| OFFSET WHITE <b></b> | 将 B 通道的偏移设定为 ON 或者 OFF。            |
|                      | ON:将此页上调整的偏移量加到白平衡上。               |
| WARM-COOL <b></b>    | 使用色温设定 B 通道的白平衡的偏移值。因为在高色温         |
|                      | 时容易出现错误,所以应边看实际图像边调整色温。            |
| COLOR FINE <b></b>   | 如对在 WARM-COOL <b>项目中调整的效果仍然不满意</b> |
|                      | 时,使用此项目更精确地调整色温值。                  |

2 将WHITE BAL(白平衡)开关设定到相应于需设定的通道(A或者B)的位置。

# 注

如果操作本摄录一体机的时候,没有将 WHITE BAL(白平衡)开关扳到 A 或者 B 位置,输出信号就不能反映调整值。

3 转动 MENU(菜单)旋钮,将→标记移到需设定的项目,然后按 MENU(菜单)旋钮。

选择的项目的左边的→标记变为●标记,设定值左边的●标记变为?标 记。

4 转动MENU(菜单)旋钮,直到显示的设定值为所需的值,然后按MENU(菜单)。

选择的项目的左边的●标记变为→标记,设定值左边的?标记变为●标 记。

- 5 如需继续设定其它项目,重复第3和第4步。 如需继续设定其它白平衡通道,回到第2步。
- 6 将MENU ON/OFF(菜单打开/关闭)开关置于OFF位置,或合上菜单操作部分的盖子,结束菜单操作。

# 4-8-5 将功能指定给 ASSIGN 1/2(可指定 1/2)开关

可以将所需功能指定给 ASSIGN(指定)1 和 2 开关。

**1** 将 MENU ON/OFF(菜单打开 / 关闭)开关置于 ON 位置。

寻像器屏幕上显示出上一次菜单操作结束时显示的菜单页。

**2** 转动MENU(菜单)旋钮、直至显示FUNCTION 1(功能1)页, 然后按MENU (菜单)旋钮。

出现 FUNCTION1(功能)页。

每个项目的当前设定显示在每个菜单项的右边。

| 020FUNCTION1                                              |
|-----------------------------------------------------------|
| →ASSIGN SW <1> :⇔EZ-FC<br>ASSIGN SW <2> : F.MIC           |
| FRONT MIC SELECT: MONO<br>DF/NDF : DF<br>END SEARCH : OFF |
| LOOP /INTVAL REC: OFF<br>LOOP REC TIME : OSEC             |

| 项目          | 内容                         |
|-------------|----------------------------|
| ASSIGN SW 1 | 指定功能给 ASSIGN 1(可指定)开关(按键型) |
| ASSIGN SW 2 | 指定功能给 ASSIGN 2(可指定)开关(拨动型) |

3 转动 MENU(菜单)旋钮,将→标记移到需指定功能的 ASSIGN SW(指定 开关)1或2项,然后按 MENU(菜单)旋钮。

出现相应于选择的开关的ASS<1>或<2>SEL(可指定开关1或2选择功能) 窗口。

| ASSIGN<1>SEL(可指定<br>开关1选择功能)窗口<br>Scrolls down on the<br>window. | ASS <1> SEL ESC<br>→00.0FF<br>01.F.MIC MONO/STEREO<br>02.LOOP REC ON/OFF<br>03.TEST OUT CHRACTER<br>04.MARKER ON/OFF<br>05.EZ FOCUS<br>06.RE-TAKE<br>07.ATW<br>08.RETURN VIDEO<br>09.LENS RET |
|------------------------------------------------------------------|----------------------------------------------------------------------------------------------------|
| ASSIGN<2>SEL(可指定<br>开关2选择功能)窗口                                   | ASS <2> SEL ESC<br>→00.0FF<br>01.F.MIC MONO/STEREO<br>02.LOOP REC ON/OFF<br>03.TEST OUT CHRACTER<br>04.MARKER ON/OFF<br>05.ZEBRA ON/OFF                                                       |

| 指定给 ASSIGN 1( | 可指定 1 | )开关( | 按键型 | )的功能 |
|---------------|-------|------|-----|------|
|---------------|-------|------|-----|------|

| 功能                            | 内容                               |
|-------------------------------|----------------------------------|
| OFF                           | 禁用此开关。                           |
| F.MIC MONO/STEERO             | 当立体声话筒与 MIC IN(话筒输入)接口连接时,指      |
|                               | 立体声开关功能。                         |
| LOOP REC ON/OFF <sup>a)</sup> | 指定打开或者关闭延时记录功能。 <sup>®</sup>     |
| TEST OUT CHARACTER            | 指定是否将字符与从 TEST OUT(测试输出)接口       |
|                               | 输出的视频信号否混合的功能。                   |
| MARKER ON/OFF                 | 指定打开或者关闭显示全部标记的功能。"              |
| EZ FOCUS                      | 指定打开与关闭 EZ FOCUS(EZ 调焦)功能 c)的功能。 |
| RE-TAKE                       | 将 RE-TAKE(覆盖)功能指定给此开关。           |
| ATW                           | 将打开或者关闭自动跟踪白平衡的功能指定给此开关。         |
| RETURN VIDEO                  | 将在寻像器屏幕上显示返回视频信号的图像的功能           |
|                               | 指定给此开关。"                         |
| LENS RET                      | 指定与镜头上的 RET(倒回)开关的功能相同的功能。       |
| REC SWITCH                    | 将 VTR S/S(录像单元开始 / 停止)功能指定给此开关。  |
| TURBO SWITCH                  | 将超级增益功能指定给此开关。                   |
| ZEBRA ON/OFF                  | 将斑马纹显示功能指定给此开关。                  |

- a) 如未安装HKDW-703, 即使你可在ASS<1>窗口将此功能指定给ASSIGN 1(指定 1)开关, ASSIGN 1(指定 1)开关也无效。
- b) 即使将 USER(菜单)的 MARKER(标记)页中的 MARKER(标记)项设定为 OFF, 仍然 可以使用 ASSIGN 1(指定1)开关显示或者不显示所有标记。
- c) EZ FOCUS(EZ 调焦) 如 EZ FOCUS(EZ 调焦)设定为 ON,当过量的光线通过镜头时,保持大光圈,通 过电子快门视频电平自动调整到合适的水平。由于光圈大,景深变小,很容易检 查被摄物体是否被清楚地调焦。 再次按开关,将 EZ FOCUS(EZ 调焦)功能设定为 OFF。 此功能在设定为 ON 后约 10 秒,自动返回 OFF。
- d) 即使在MAINTENANCE(维护)菜单的GENLOCK(同步)页上,将RETURN VIDEO (返回视频信号)设定为ON,你也可使用此开关使寻像器显示返回视频信号的图像。

指定给 ASSIGN 2(可指定 2)开关(拨动型)的功能

| 功能                 | 内容                   |
|--------------------|----------------------|
| OFF                | 禁用此开关。               |
| F.MIC MONO/STEERO  | 当立体声话筒与 MIC IN(话筒输入) |
|                    | 接口连接时,指定立体声开关功能。     |
| LOOP REC ON/OFF    | 指定打开或者关闭延时记录功能。      |
| TEST OUT CHARACTER | 指定是否将字符与从 TEST OUT   |
|                    | (测试输出)接口输出的视频信号否混合   |
|                    | 的功能。                 |

| 功能            | 内容                  |
|---------------|---------------------|
| MARKER ON/OFF | 指定打开或者关闭显示全部标记的功能。" |
| ZEBRA ON/OFF  | 将斑马纹显示功能指定给此开关。     |

a) 即使将 USER(菜单)的 MARKER(标记)页中的 MARKER(标记)项设定为 OFF, 仍 然可以使用 ASSIGN 2(可指定 2)开关显示或者不显示所有标记。

对于指定给 ASSIGN 2(可指定)开关的功能,不能通过其它菜单更改。指 定给 ASSIGN 2(可指定 2)开关的功能的优先级高于菜单设定。

4 转动 MENU(菜单)旋钮,将→标记移到需设定的项目,然后按 MENU(菜单)旋钮。

#### 返回 FUNCTION 1(功能 1)页

转动 MENU(菜单)旋钮,将→标记移到窗口右上方的 ESC(退回),按 MENU (菜单)旋钮。

或将CANCEL/PRST/ESCAPE(菜单取消/预置/退回)开关向下按至ESCAPE (退回)位置。

#### 结束菜单操作

注

将 MENU ON/OFF(菜单打开 / 关闭)开关置于 OFF 位置。或合上菜单操作部 分的盖子。

# 4-8-6 设定内部时钟的日期 / 时间

可以设置和改变内部时钟的日期和时间。日期和时间存储在时间码中。

1 按照4-94页中的"4-7-9确认寻像器上的返回视频信号的画面"中叙述的 第1至第3步的操作,显示DIAGNOSIS(自检)菜单中的TIME/TATE(时间/ 日期)页。

| 02OTIME/DATE         |   |                |
|----------------------|---|----------------|
| → ADJUST             | : | EXEC           |
| HOUR<br>MIN<br>SEC   |   | 12<br>55<br>58 |
| YEAR<br>MONTH<br>DAY |   | 00<br>07<br>31 |

→标记位于 ADJUST(调整)项。

2 按 MENU(菜单)旋钮。

显示 TIME ADJUST(时间调整)页

| TIME                 | ADJUST |                |  |
|----------------------|--------|----------------|--|
| HOUR<br>MIN<br>SEC   | :      | 12<br>55<br>58 |  |
| YEAR<br>MONTH<br>DAY | :      | 00<br>07<br>31 |  |
| ок                   |        |                |  |

| 项目    | 内容     |
|-------|--------|
| HOUR  | 设置小时值。 |
| MIN   | 设置分钟值。 |
| SEC   | 设置秒钟值。 |
| YEAR  | 设置年。   |
| MONTH | 设置月。   |
| DAY   | 设置日期。  |

3 转动MENU(菜单)旋钮,将→标记移到需设定的项目,按MENU(菜单)旋钮。

选择的项目的左边的→标记变为●标记,设定值左边的●标记变为?标 记。

4 转动MENU(菜单)旋钮,使显示的设定值为所需值,然后按MENU(菜单)。

在选择的项目的左边的●标记变为→标记,在设定值左边的?标记变为 ●标记。

- 5 如需继续设定其余项目,重复第3和第4步。
- 6 如需结束设定,转动 MENU(菜单)旋钮,将→标记移至 OK 位置,然后按 MENU(菜单)旋钮。

用第3到第5步完成内部时钟的日期与时间的设定。完成设定后,再次出现DIAGNOSIS(自检)菜单中的TIME/DATE(时间/日期)页。同时显示TIME ADJUST(时间调整)设定窗口中设置的时间。

#### 取消设定

在执行第6步操作之前,将箭头移至窗口右上方的 ESC(退回)并按 MENU(菜单)旋钮。

或者将 MENU CANCEL/PRSCAPE(菜单取消 / 预置 / 退回)开关向下按至 ESCAPE(退回) 位置。

所有刚才做的设定或者改变都放弃了,并且显示 DIAGNOSIS(自检)菜单中的 TIME/DATE(时间 / 日期)页。

# 4-8-7 选择镜头文件

使用 USER(用户)菜单中的 LENS FILE(镜头文件)页中的设定,可根据使用的 镜头,更改镜头文件。

1 将 MENU ON/OFF(菜单打开 / 关闭)开关置于 ON 位置。

寻像器屏幕上显示出上一次菜单操作结束时显示的菜单页。

2 转动MENU(菜单)旋钮, 直至显示LENS FILE(镜头文件)页, 然后按MENU (菜单)旋钮。

显示 LENS FILE(镜头文件)页 同时显示当前选择的镜头的名称和 f 挡(光圈设定)。

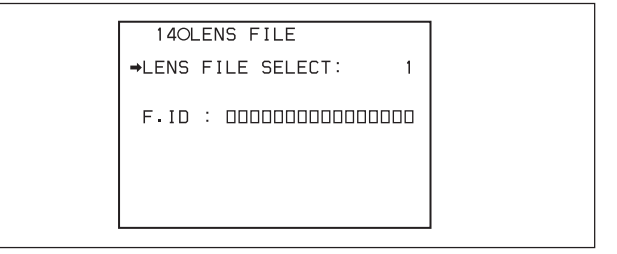

3 转动 MENU (菜单)旋钮,将→标记移至 LENS FILE SELECT(镜头文件 选择)项,然后按 MENU (菜单)旋钮。

选择的项目的左边的→标记变为●标记,设定值左边的●标记变为?标 记。

4 转动MENU (菜单)旋钮直到使用的镜头文件号出现,然后按MENU (菜单) 旋钮。

选择的项目的左边的●标记变为→标记,设定值左边的?标记变为●标 记。

装载了选择的镜头文件。

5 将MENU ON/OFF(菜单打开/关闭)开关置于OFF位置,或合上菜单操作 部分的盖子,结束菜单操作。
# 4-9 使用记忆棒存储 / 装载用户 菜单数据

本摄录一体机装有一个记忆棒驱动器,利用此驱动器,可使用记忆棒存储用户 文件、场景文件、镜头文件、基准文件和 ALL(所有)文件。 本节说明如何使用记忆棒以及如何将用户文件保存到记忆棒和从记忆棒装载用 户文件。本摄录一体机可使用容量最高为 64 MB 的记忆棒。 关于场景文件的详细信息,见 4-135 "4-11 使用场景文件"。 关于镜头文件、基准文件和 ALL(所有)文件的详细信息,参阅维修手册。

# 4-9-1 使用记忆棒

当电源打开或者关闭时,都可在摄录一体机中插入或者取出记忆棒。

## 插入记忆棒

4

1 按 MEMORY STICK OPEN (打开记忆棒仓门)按键。

记忆棒的仓门盖打开。

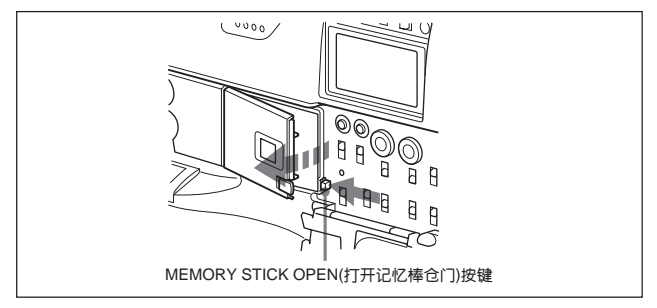

2 将记忆棒有切口的一边向下,标签对着操作者,将记忆棒插入记忆棒插糟内,直到有咔嗒声。然后,关闭记忆棒仓门盖。

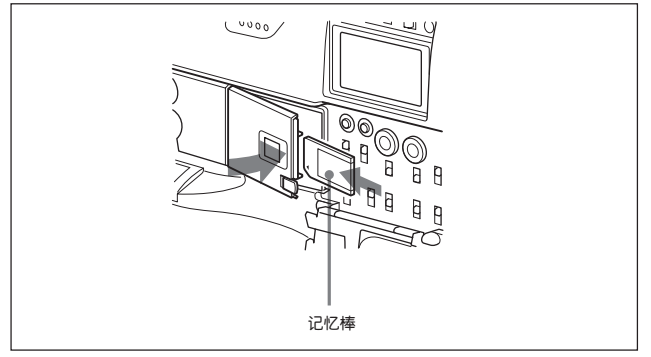

插入记忆棒

注

如果在插入记忆棒时,不能正确插入或者插入时不顺畅,可能是记忆棒拿反 了,或则上面朝下。不要强行插入记忆棒。在插入记忆棒之前确认记忆棒的切 口和箭头的方向,然后再插。

# 取出记忆棒

打开记忆棒仓门盖。

确认 ACCESS(存取)指示灯熄灭时,按退出按键。记忆棒退出。

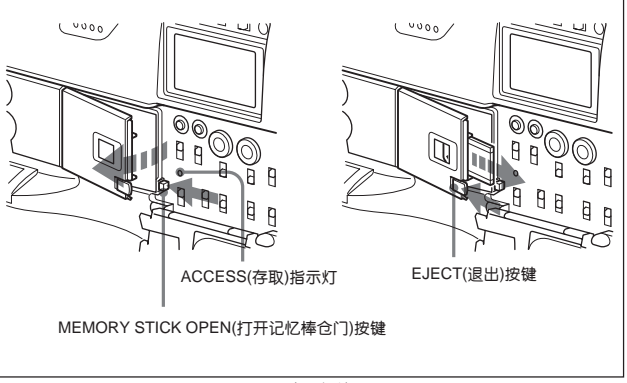

取出记忆棒

# 注

当ACCESS(存取)指示灯点亮时,不要取出记忆棒,因为此时摄录一体机正在 从记忆棒读出数据或向记忆棒写入数据。

# 保护存储的数据

为了防止意外删除重要的设定数据,需要使用记忆棒上的写保护开关。 将该开关向右板至写保护位置。现在,就不能在记忆棒上写入或者删除数据了。

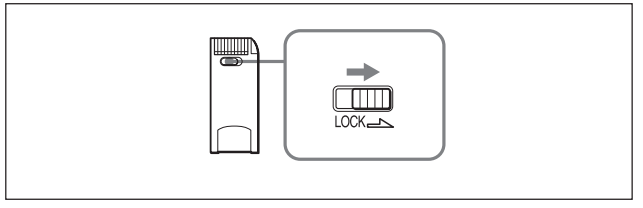

记忆棒的写保护开关

# 使用和存放记忆棒的注意事项

- 不要接触记忆棒的接口,也不要用金属物体接触它。
- 如果需要在记忆棒贴标签,只能使用随记忆棒提供的标签。
- •不要摔、弯曲记忆棒,不要使记忆棒受到外部震动的影响。
- 不要分解记忆棒或者改装记忆棒。
- 避免将液体滴在记忆棒上。
- 在存放和使用记忆棒时, 应该避免下列有下列情况的地点:
  - 二温度特别高的的地方,例如汽车中很热的地方,或者户外暴露在强烈的阳 光下,或者离加热器很近的地方
  - \_太阳直晒
  - \_ 高湿度
  - \_ 灰尘过多
- 在存放和携带记忆棒的时候,使用它原来的包装盒,以确保重要数据的安全。
- 当携带插有记忆棒的摄录一体机的时候, 一定要关闭记忆棒仓门。
- •当 ACCESS(存取)指示灯点亮的时候,不要取出记忆棒
- 不要使用 PC 机格式化记忆棒。

使用 FILE(文件)菜单中的 MEMORY STICK(记忆棒)页,可以格式化记忆棒。 关于如何格式化的详细说明,参阅维护手册。 4

# 4-9-2 使用记忆棒存储 / 装载用户菜单数据

本节说明关于使用记忆棒存储/装载用户菜单数据的操作。这些操作在USER (用户)菜单中的 USER FILE(用户文件)页中进行。 使用记忆棒中存储的数据可以迅速地再现合适的设置条件。

## 将数据存储到记忆棒中

在忆棒中最多可以存储 100 个用户文件。 插入记忆棒,然后按下面的步骤操作。

**1** 将 MENU ON/OFF(菜单打开 / 关闭)开关置于 ON 位置。

寻像器屏幕上显示上一次菜单操作结束时显示的菜单页。

2 转动MENU(菜单)旋钮, 直至显示USER FILE(用户文件)页, 然后按MENU (菜单)旋钮。

| 1 301         | JSER FILE              |          |              |
|---------------|------------------------|----------|--------------|
| →USER<br>USER | FILE LOAD<br>FILE SAVE | : D<br>: | EXEC<br>EXEC |
| F.ID          |                        |          | 00000        |
| USER          | PRESET                 | :        | EXEC         |
|               |                        |          |              |
|               |                        |          |              |

如果需要设置存储的数据的文件 ID 号,在进行第3步前设定文件 ID。 关于文件 ID 的详细信息,见4-131页"设定文件 ID"。

3 转动 MENU(菜单)旋钮,将→标记移至 USER FILE SAVE(存储用户文件)项。然后按 MENU(菜单)旋钮。

出现 POO USER SAVE 窗口。

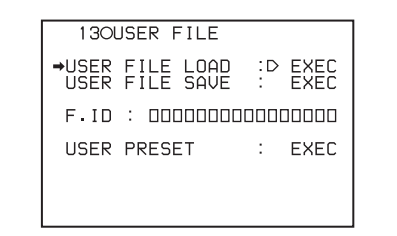

窗口左上方的 P00 的左边显示?标记。在这种情况下,可以改变页面。最 多可以设定 20 页,从 P00 到 P19,用它们在记忆棒中存储用户文件。每 个页中最多可以保存 5 个文件。

(待续)

# 4 转动 MENU(菜单)旋钮,直到出现包含需要的文件号的页,然后按 MENU (菜单)按键。

| 当选择P00页时                                                         |                                                                              |        |
|------------------------------------------------------------------|------------------------------------------------------------------------------|--------|
|                                                                  | POO USER SAVE                                                                | ESC    |
|                                                                  | ⇒DISPLAY MODE                                                                | : ●ALL |
| 当P00的左边显示问号的时候,<br>按MENU(菜单)按键,→标记<br>移至DISPLAY MODE(显示模<br>式)项。 | 001.NEW FILE<br>002.NEW FILE<br>003.NEW FILE<br>004.NEW FILE<br>005.NEW FILE |        |

5 转动MENU(菜单)旋钮,将→标记移至所需文件号,然后按MENU(菜单) 按键。

| 文件号码显示为NEW FILE | POD USER SAVE ESC                                                             |
|-----------------|-------------------------------------------------------------------------------|
| (新文件)时,表明是空文件。  | MEMORY STICK ACCESS                                                           |
| 如果该号码文件中已经存储    | DISPLAY MODE : ●ALL                                                           |
| 了数据,将显示文件名称。    | →001.NEW FILE<br>002.NEW FILE<br>003.NEW FILE<br>004.NEW FILE<br>005.NEW FILE |

出现信息"MENORY STICK ACCESS"(对记忆棒进行存取操作),并且 ACCESS(存取)指示灯点亮。

设定数据作为用户文件存储在记忆棒中。

存储结束时显示信息"COMPLETE!"(完成),同时ACCESS(存取)指示 灯熄灭。 如果没有插入记忆棒,将显示信息 "NO MEMORY STICK" (无记忆棒)。插入记忆棒。

#### 如果选择的文件号码已经存储了数据

将显示信息 "OVERWRITE OK YES NO"(是否覆盖)。在这种情况下, → 标记位于 NO 的左边,同时 NO 闪烁。

如需停止覆盖,按 MENU(菜)旋钮。

如需覆盖,将→标记移至YES(YES闪烁),并按MENU(菜单)旋钮。

可以选择在页面上显示的用户文件的内容。 详细信息,见4 - 133页"选择显示内容"。

#### 取消存储并且返回到 USER FILE(用户文件)页

在第 5 步中按 MENU(菜单)旋钮前,转动 MENU(菜单)旋钮,将 → 标记 移至窗口右上方的 ESC(返回)位置,然后按 MENU(菜单)旋钮。再次显示 USER FILE(用户文件)页,并且 → 标记位于 USER FILE SAVE(存储用 户文件)项位置。

6 将MENU ON/OFF(菜单打开/关闭)开关置于OFF位置,或合上菜单操作部分的盖,结束菜单操作。

## 将 USER(用户)菜单设定存储在记忆棒中

在USER(用户)菜单中所有页面中的项目的设定,可作为个用户文件存储在记忆棒中。但是,可以选择不在记忆棒中存储的菜单项。 *详细信息,见维护手册。* 

# 如果不能存储数据

在上一节第5步的操作(第4-123页)中,在按MENU(菜单)旋钮的时候,如果 出现下列出错的信息中的一个,说明数据没有存储成功。

### 数据存储错误信息

| 错误信息         | 原因       | 操作           |
|--------------|----------|--------------|
| NO MENORY    | 没有插入记忆棒  | 插入,或重新插入记忆棒  |
| STICK        |          |              |
| MEMORY STICK | 记忆棒的保护开关 | 将写保护开关设定在可以  |
| LOCKED       | 设定在写保护位置 | 写入位置。        |
| MEMORY STICK | 电路或者记忆棒有 | 检查电路,或更换记忆棒。 |
| ERROR(闪烁)    | 故障误      |              |

# 从记忆棒中装载存储数据

操作步骤如下。

**1** 将 MENU ON/OFF(菜单打开 / 关闭)开关置于 ON 位置。

寻像器屏幕上显示出上一次菜单操作结束时显示的菜单页。

2 转动 MENU(菜单)旋钮,直至显示 USER FILE(用户文件)页,然后按 MENU(菜单)旋钮。 3 转动 MENU(菜单)旋钮,将→标记移至 USER FILE LOAD(装载用户文件)项。然后按 MENU(菜单)旋钮。

出现 P00 USER LOAD(用户装载)窗口。

| ?POO USER LOAD                        | ESC                  |
|---------------------------------------|----------------------|
| DISPLAY MODE                          | : ALL                |
| 001.USER1<br>002.USER2<br>003.NO FILE | 00/08/01<br>00/08/10 |
| 004.03ER4<br>005.USER5                | 00/10/03             |
|                                       |                      |

4 转动 MENU(菜单)旋钮,直到出现包含需要的文件号的页,然后按 MENU (菜单)按键。

| 当选择P00页时                                                        | POO USER LOAD                                                                    | ESC                                                   |  |
|-----------------------------------------------------------------|----------------------------------------------------------------------------------|-------------------------------------------------------|--|
| 当?标记位于P00左边时,<br>按MENU(菜单)旋钮, →<br>标记移到DISPLAY MODE<br>(显示模式)项。 | →DISPLAY MODE<br>001.USER1<br>002.USER2<br>003.N0 FILE<br>004.USER4<br>005.USER5 | : ALL<br>00/08/01<br>00/08/10<br>00/09/20<br>00/10/03 |  |

5 转动 MENU(菜单)旋钮,将→标记移需装载的文件号,然后按 MENU(菜单)按键。

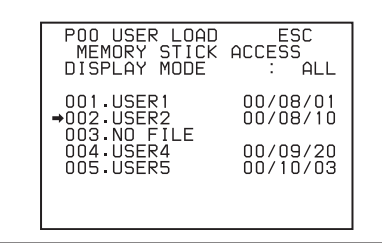

出现信息 "MEMORY STICK ACCESS"(对记忆棒进行存取操作), ACCESS(存取)指示灯点亮。

当装载完成时,出现信息"COMPLETE"(完成),ACCESS(存取)指示灯 熄灭。

设定数据从记忆棒装载到摄录一体机。

## 注

从记忆棒中装载的数据覆盖保存在摄录一体机中存储的数据。

#### 取消装载并返回到 USER FILE(用户文件)页

在第5步中按 MENU(菜单)旋钮前,转动 MENU(菜单)旋钮,将→标记 移至窗口右上方的 ESC(退回)位置,然后按 MENU(菜单)旋钮。 再次显示USER FILE(用户文件)页,并且→标记位于USER FILE LOAD (装载用户文件)项位置。

6 将MENU ON/OFF(菜单打开/关闭)开关置于OFF位置,或合上菜单操作 部分的盖子,结束菜单操作。

4

# 如果不能装载数据

在上一节第5步的操作(第4-128页)中,在按MENU(菜单)旋钮时,如果出现 下列出错信息的一个,说明数据没有成功装载。

### 数据装载出错信息

| 错误信息       | 原因          | 操作              |
|------------|-------------|-----------------|
| NO MEMORY  | 没有插入记忆棒     | 插入记忆棒,或重新行入记忆棒。 |
| STICK      |             |                 |
| MEMORY     | 电路或者记忆棒故障。  | 检查电路,或更换记忆棒     |
| ERROR(闪烁)  |             |                 |
| FILF ERROR | 记忆棒中存储的数据不能 | 不要装载另一台摄录一体机保存  |
| (闪烁)       | 被装载到此摄录一体机。 | 的数据。            |

4

# 设定文件 ID

当数据存储在记忆棒中,设定文件 ID 对识别它是很有帮助的。 当数据存储到记忆棒中时,文件 ID 与数据一起存储到记忆棒中。

1 转动MENU(菜单)旋钮,将→标记移至USER(用户)菜单的F.ID(文件ID) 页。

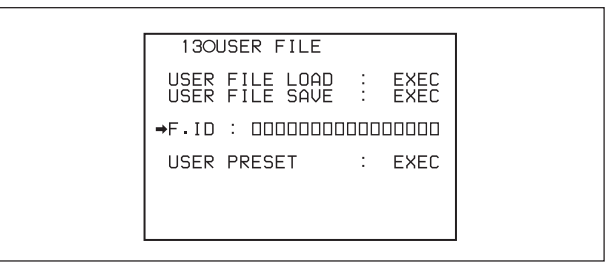

2 按 MENU(菜单)旋钮。

出现可设定的文件 ID 的 F.ID(文件 ID)窗口。

| F.ID         | ESC           |
|--------------|---------------|
| <b>*</b>     | ■ END         |
| ABCDEFGHIJK  | LMNOPQRSTUVW  |
| XYZ 01234567 | 89 !#\$%&()*+ |
| ,/:;<=>?0    | RET INS DEL   |

3 按照 4-84 页中 "4-7-7 设定镜头 ID"中叙述的第 4 和第 5 步的操作,输入文件 ID。

注

在记忆棒中存储数据前,执行文件 ID 操作。 否则,文件不能和其它数据-起存储。

4 完成文件 ID 输入后,转动 MENU(菜单)旋钮,将→标记移至 END(结束) 位置,然后按 MENU(菜单)旋钮。

出现 USER FILE(用户文件)页。

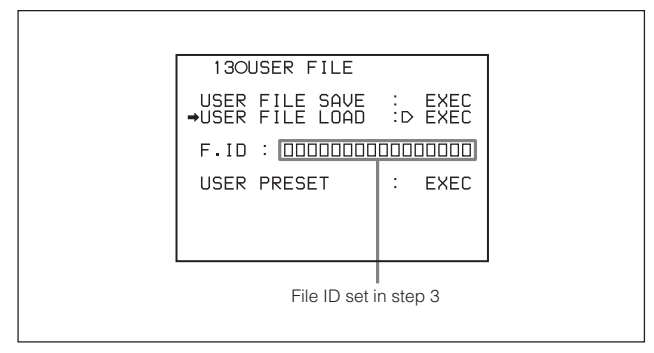

执行 4-122 页 "在记忆棒中存储数据"中的第3步的操作。

文件 ID 与数据一起存储的记忆棒中。

# 选择显示内容

可以选择在 USER SAVE(用户保存)和 USER LOAD(用户装载)窗口中显示的 文件内容。

- 1 转动 MENU(菜单)旋钮,将→标记移至 DISP MODE(显示模式)项,然后 按 MENU(菜单)旋钮。
- 2 转动MENU(菜单)旋钮,直至出现需显示的内容的类型,然后按MENU(菜单)旋钮。

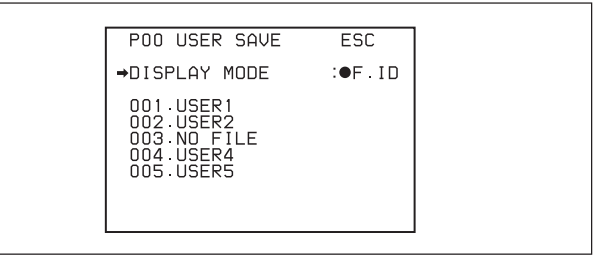

| 项目   | 内容                            |
|------|-------------------------------|
| ALL  | 文件 ID(10 个字符)和存储日期(年 / 月 / 日) |
| F.ID | 文件 ID(16 个字符)                 |
| DATE | 存储日期(年/月/日/小时/分钟/秒)           |

# 4-10 将用户菜单设定复位为标准 设定

可以清除所有USER(用户)菜单页中当前设定,返回到存储在基准文件中的标 准设定(出厂设定或预置设定)。

当第一次使用该摄录一体机的时候,标准设定与出厂设定一样。可以改变这些 设定。改变的数据可以当作预置设定。

关于如何改变出厂设置的详细信息,参见维修手册。

将用户菜单设定复位为标准设置的步骤如下。

**1** 将 MENU ON/OFF(菜单打开 / 关闭)开关置于 ON 位置。

寻像器屏幕上显示出上一次菜单操作结束时显示的菜单页。

2 转动 MENU(菜单)旋钮,直至显示 USER FILF(用户文件)页。然后按 MENU(菜单)旋钮。

| 1 30          | JSER FILE              |          |              |  |
|---------------|------------------------|----------|--------------|--|
| →USER<br>USER | FILE LOAD<br>FILE SAVE | : D<br>: | EXEC<br>EXEC |  |
| F.ID          |                        |          | 0000         |  |
| USER          | PRESET                 | :        | EXEC         |  |
|               |                        |          |              |  |
|               |                        |          |              |  |

4

(待续)

3 转动 MENU(菜单)旋钮,将 → 标记移至 USER PRESET(预置用户菜单) 项,然后按 NENU(菜单)旋钮。

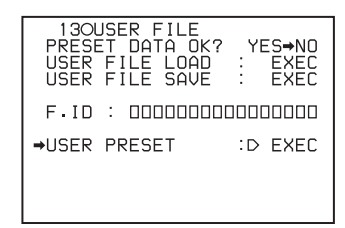

显示信息"PRESET DATA OK? YES ON"(是否预置数据)信息。在这 种情况下, → 标记位于 NO 的左边,同时 NO 闪烁。

4 转动 MENU(菜单)施钮,将→标记将移至 YES 位置(YES 闪烁),然后按 MENU(菜单)旋钮。

# 4-11 使用场景文件

USER(用户)菜单中所有项目的设定都复位为标准设定。

可以将当前拍摄场景的各种细节调整数据定制为场景文件。调用场景文件可以迅速再现合适的设置条件。

摄录一个机存储器中最多可以存储 5 个场景文件,在记忆棒中最多可以存储 100 个场景文件。

除此以外,可以将记忆棒中存储的数据装载到摄录一体机的存储器中。

## 可以存储在场景文件中的数据。

可以将下列数据存储在场景文件中。

- 使用 PAINT(调整)菜单的调整数值
  关于 PAINT(调整)菜单的详细信息,见 A-19 页 "PAINT(调整)菜单列表"
- 标准模式和 ECS 模式中的快门速度设定
- ND/CC(中性密度/色彩变换)滤色片旋钮的设定(当安装了选购的BKDW-701 伺服滤色片装置时)
- 根据 FILE(文件)菜单的 REFERENCE(基准)页中的 SCENE WHITE DATA (场景白平衡数据)项的设定,需存储和装载的白平衡数据。
   有关详细信息,见第 4-141页 "存储在场景文件中的白平衡数据"。

# 4-11-1 在场景文件中存储数据

按照下列操作在记忆棒或者摄录一体机的存储器中将数据作为场景文件存储。 要在记忆棒中将数据作为场景文件存储,在开始操作之前先插入记忆棒。 1 按照4-94页 "4-7-9 确认寻像器上的返回视频信号的画面"中的第1至第 3步,显示 FILE(文件)菜单中的 SCENE FILE(场景文件)页。

出现 SCENE FILE(场景文件)页。

Ą

| 04OSCENE FILE                                 |            |
|-----------------------------------------------|------------|
| 1      : 000000000000000000000000000000000000 |            |
| SCENE RECALL : E<br>SCENE STORE : E<br>F.ID : | XEC<br>XEC |

如需设定需要存储的数据的文件 ID, 在进行第 3 步前设定文件 ID。 有关设置文件 ID 的详细信息, 见 4-144 页 "设定文件 ID"。

2 转动MENU(菜单)旋钮,将→标记移至SCENE STORE(场景存储)项。然 后按 NENU(菜单)旋钮。

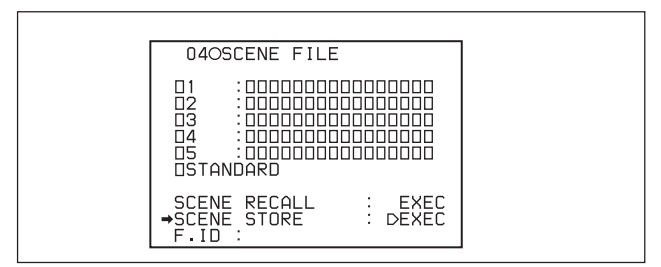

## 如果没有插入记忆棒,显示 SCENE STORE(场景存储)窗口。 如果插入了记忆棒,显示 POO SCENE STORE(P00 场景存储)窗口。

| SCENE STORE(场景存储)窗口(没有插入记忆棒时) |                                                                                             |       |  |  |  |  |
|-------------------------------|---------------------------------------------------------------------------------------------|-------|--|--|--|--|
|                               | SCENE STORE                                                                                 | ESC   |  |  |  |  |
|                               | ⇒DISPLAY MODE                                                                               | : ALL |  |  |  |  |
|                               | MEM(1):NEW FILE<br>MEM(2):NEW FILE<br>MEM(3):NEW FILE<br>MEM(4):NEW FILE<br>MEM(5):NEW FILE |       |  |  |  |  |
| POO SCENE STORE(PO            | 0场景存储)窗口(插入了记忆棒                                                                             | 时)    |  |  |  |  |
|                               | ?POO SCENE STORE                                                                            | ESC   |  |  |  |  |
|                               | DISPLAY MODE                                                                                | : ALL |  |  |  |  |
|                               | MEM(1):NEW FILE<br>MEM(2):NEW FILE<br>MEM(3):NEW FILE<br>MEM(4):NEW FILE<br>MEM(5):NEW FILE |       |  |  |  |  |

待续)

# 3 选择文件号

#### 当没有插入记忆棒时:

转动 MENU(菜单)旋钮,将→标记移到所需文件号,然后按 NENU(菜单) 按键。

|  | SCENE STORE                                                                                  | ESC   |
|--|----------------------------------------------------------------------------------------------|-------|
|  | DISPLAY MODE                                                                                 | : ALL |
|  | MEM(1):NEW FILE<br>MEM(2):NEW FILE<br>→MEM(3):NEW FILE<br>MEM(4):NEW FILE<br>MEM(5):NEW FILE |       |

完成存储之后,再次显示 SCENE FILE(场景文件)页。

#### 如果选择的文件号已经存储了数据:

显示信息"OVERWRITE OK YES NO"(是否覆盖)。在这种情况下, → 标记位于 NO 左边, 同时 NO 闪烁。

如需停止覆盖,按 MENU(菜单)旋钮。

如需覆盖,将→标记移至 YES(YES 闪烁),并按 MENU(菜单)旋钮。

#### 当插入了记忆棒时:

窗口左上方的POO的左边显示?标记。在这种情况下,可以改变页面。最 多可以设定20页,从POO到P19,在记忆棒中存储用户文件。每个页中 最多可以保存5个文件。  转动MENU(菜单)旋钮,直到出现需要的文件号,然后按MENU(菜单) 按键。

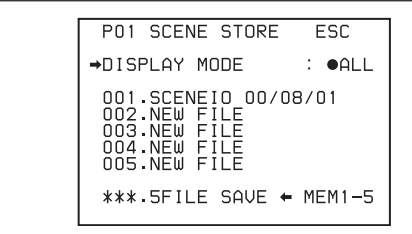

② 转动MENU(菜单)旋钮,将→标记移至需要的文件号,然后按MENU (菜单)按键。

| PO1 SCENE STORE ESC<br>MEMORY STICK ACCESS<br>DISPLAY MODE : ALL                     |
|--------------------------------------------------------------------------------------|
| 001.SCENE1 00/08/01<br>002.NEW FILE<br>003.NEW FILE<br>→004.NEW FILE<br>005.NEW FILE |
| ***.5FILE SAVE ← MEM1-5                                                              |

显示信息 "MEMORY STICK ACCESS"(对记忆棒进行存取操作)。

完成存储时,显示信息 "COMPLETE"(完成), ACCESS(存取)指示灯 熄灭。

#### 取消存储并且返回到 SCENE FILE(场景文件)页

在第 ② 步中按 MENU(菜单)旋钮前,转动 MENU(菜单)旋钮将 →标 记移至窗口右上方的 ESC(返回)位置,然后按 MENU(菜单)旋钮。再 次显示 SCENE FILE(场景文件)页。

(待续)

第四章 录制的调整和设定 4-139

4

如果选择的文件号已经存储了数据:

显示信息"OVERWRITE OK YES NO"(是否覆盖)。在这种情况下, →标记位于 NO 的左边,同时 NO 闪烁。 如需停止覆盖,重复第 ② 步。 如需覆盖,将→标记移至 YES(YES 闪烁),并按 MENU(菜单)旋钮。

可以选择此页上需需显示的用户文件的内容。 详细信息,见 4-145 页 "选择显示内容"。

4 将MENU ON/OFF(菜单打开/关闭)开关置于OFF位置,或合上菜单操作 部分的盖子,结束菜单操作。

返回 SCENE FILE(场景文件)页

在第3步显示 COMPLETE(完成)后,转动 MENU(菜单)旋钮 →标记移到 至窗口右上方的 ESC(返回)位置,然后按 MENU(菜单)旋钮。 再次显示 SCENE FILE(场景文件)页。 存储在场景文件中的白平衡数据。

## 需存储在场景文件内白平衡数据

需存储在场景文件中的白平衡数据与 FILE(用户)菜单的 REFERENCE(基准) 页中的 SCENE WHITE DATA(场景白平衡数据)项的设定有关。

|                                                                           | _ |
|---------------------------------------------------------------------------|---|
| 05OREFERENCE                                                              |   |
| REFERENCE STORE : EXEC<br>REFERENCE CLEAR : EXEC                          |   |
| REFERENCE LOAD : EXEC<br>REFERENCE SAVE : EXEC<br>F.ID : DDDDDDDDDDDDDDDD |   |
| →SCENE WHITE DATA: ●OFF                                                   |   |
| INDICATOR <:> : OFF                                                       | ] |
|                                                                           |   |

### 当 SCENE WHITE DATA(场景白平衡数据)设定为 ON 时:

当存储场景文件时,选择的白平衡数据一起存储。例如,当WHITE BAL(白平衡)开关设定在A位置的时候,A存储器中的调整数值就存储在场景数据中,当WHITE BAL(白平衡)开关设定在 PRST(预置)位置的时候,存储预置数值。 当 SCENE WHITE DATA(场景白平衡数据)设定为 OFF 时:

白平衡数据不存储在场景文件中。

## 将保存在摄录一体机存储器中的场景文件存储到记忆棒中

一次可以将5个保存在摄录一体机存储器中的场景文件存储到记忆棒中。操作步骤如下。

1 转动MENU(菜单)旋钮,直至出现需要的SCENE STORE(存储场景文件) 页,然后按 MENU(菜单)旋钮。

| [ | P01 SCENE ST                            | ORE ESC              |
|---|-----------------------------------------|----------------------|
|   | →DISPLAY MODE                           | : •ALL               |
|   | 001.SCENE1<br>002.SCENE2<br>003.NO.EILE | 00/08/01<br>00/08/10 |
|   | 004.SCENE4<br>005.SCENE5                | 00/09/20<br>00/10/03 |
|   | ***.5FILE SA                            | VE ← MEM1-5          |

2 转动 MENU(菜单)旋钮,将→标记移至 5FILE SAVE ← MEN 1-5(存储 5 个文件 ← 存储器 1-5),然后 MENU(菜单)旋钮。

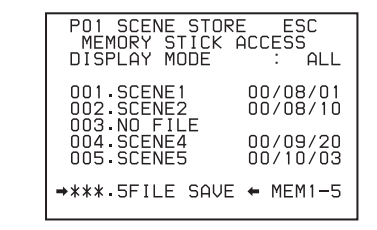

出现信息 "MEMORY STICK ACCESS"(正在对记忆棒存取)。 在完成存储时,出现信息"COMPLETE"(完成), ACCESS(存取)指示灯熄 灭。

#### 取消存储

在第 2 步中按 MENU(菜单)旋钮前,转动 MENU(菜单)旋钮,将 → 标记 移到窗口右上方的 ESC(退回)。

再次显示 SCENE STORE(存储场景文件)页。

3 将MENU ON/OFF(菜单打开/关闭)开关置于OFF位置,或合上菜单操作 部分的盖子、结束菜单操作。

## 注

如果已经有文件存储在第1步选择的页中, 这些文件就被从摄录一体机存储器 装载的文件替换。例如,001 到 005 号文件被在第 1 步中选择的页中的文件 替换。

# 设定文件 ID

当文件作为场景文件进行存储的时候,设定文件 ID 对识别它是很有帮助的。 当文件存储在摄录一体机的存储器或者记忆棒中的时候,文件 ID 与文件一起 存储在记忆棒中。

 转动 MENU(菜单)旋钮,将→标记移至 SCENE FILE(场景文件)页的 F. ID(文件 ID)页。

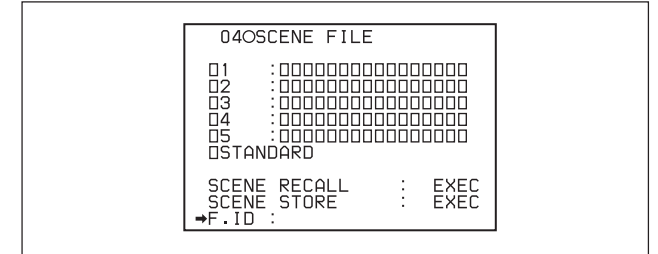

2 按 MENU(菜单)旋钮。

出现可设定的文件 ID 的 F.ID(文件 ID)窗口。

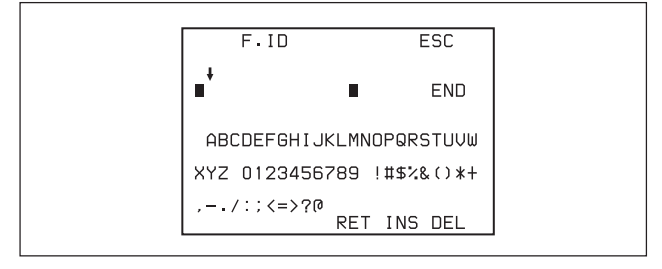

3 按照 4-84 页中 "4-7-7 设定镜头 ID"中叙述的第 4 和第 5 的步操作输入 文件 ID。

## 注

在摄录一体机的存储器或者记忆棒中存储数据之前执行设定文件 ID 的操 作。否则,文件 ID 不能和其它数据一起存储。

4 完成文件 ID 输入后,转动 MENU(菜单)旋钮,将↓标记移至 END(结束)位置,然后按 MENU(菜单)旋钮。

出现 SCENE FILE(场景文件)页。

| 040SCENE FILE                                                          |
|------------------------------------------------------------------------|
| D1 :<br>D2 :<br>D3 :<br>D4 :<br>D5 :<br>D5 TANDARD                     |
| SCENE RECALL : EXEC<br>SCENE STORE : EXEC<br>→F.ID : AAAAAAAAAAAAAAAAA |

执行 4-135 页 "4-11-1 在场景文件中存储数据"的第2步起的操作。

文件 ID 和数据一起存储到记忆棒中。

## 选择显示内容

可以选择在SCENE STORE(场景存储)和SCENE RECALL(场景调用)窗口显示的文件内容。

有关如何选择显示内容的详细说明,见 4-133 页"选择显示内容"。

# 4-11-2 装载场景文件

操作步骤如下。

1 按照第 4-94 页 "4-7-9 确认寻像器上的返回视频信号的画面"中的第 1 到 第 3 步操作,显示 FILE(文件)菜单中的 SCENE FILE(场景文件)页。

出现 SCENE FILE(场景文件)页。

# 2 装载场景文件

装载存储在摄录一件机中的场景文件

转动 MENU(菜单)旋钮,将 → 标记移至需要的文件号,然后按 MENU(菜 单)旋钮。

文件号码左边显示的 π 变为 ■。

摄录一体机按照装载的场景文件进行设定。

**N4OSCENE EILE** Π1 : 000000000000000 **→**∎2 03 Π4 :NO FILE Π5 **TISTANDARD** SCENE RECALL SCENE STORE F.ID : EXEC EXEC

#### 取消选择的场景文件

转动 MENU(菜单)旋钮,将→标记移至■,然后按 MENU(菜单)旋钮。■ 变为 π。

摄寻一体机返回选择场景文件前的设定。

(待续)

可以在"装载保存在记忆棒中的场景文件"中的第①步中显示的 SCENE RECALL(场景调用)窗口,将场景文件装载到摄录一体机中。

#### 装载保存在记忆棒中的场景文件

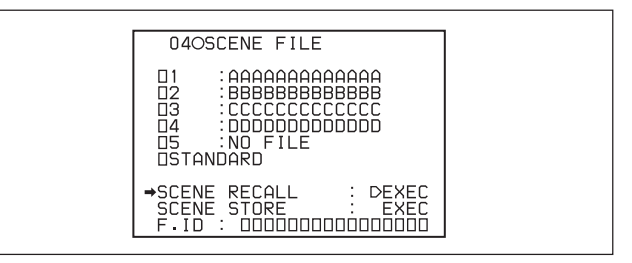

出现 P00 SCENE RECALL(调用 P00 场景文件)窗口。在 P00 页上,显示保存在摄录一体机存储器中的场景文件。也可在此页调用存储在摄录一体机的存储器内的场景文件。

| ?POO SCENE RECALL ESC                                                                                      |
|----------------------------------------------------------------------------------------------------|
| DISPLAY MODE : F.ID                                                                                        |
| MEM(1):AAAAAAAAAAAAAA<br>MEM(2):BBBBBBBBBBBB<br>MEM(3):CCCCCCCCCC<br>MEM(4):DDDDDDDDDDDD<br>MEM(5):NO FILE |

在此窗口左上角的POO左边显示?标记。在这种情况下,可以更改页。

- ② 转动 MENU(菜单)旋钮,直到出现包含需要的文件号的页,然后按 MENU(菜单)旋钮。
- ③ 转动 MENU(菜单)旋钮,将→标记移到需要的文件号,然后按 MENU (菜单)旋钮。

| PO1 SCENE RECAL<br>MEMORY STICK O<br>DISPLAY MODE      | L ESC<br>ACCESS<br>: ALL         |
|--------------------------------------------------------|----------------------------------|
| 001.SCENE1<br>→002.SCENE2<br>003.N0 FILE<br>004.SCENE4 | 00/08/01<br>00/08/10<br>00/09/20 |
| ***.5FILE LOAD                                         | 00/10/03<br>→ MEM1-5             |

出现信息 "MEMORY STICK ACCESS" (正在对记忆棒进行存取操作)。

当完成装载时,出现信息 "COMPLETE"(完成)。摄录一体机按照装载的 场景文件设置。

对于未存储数据的文件的文件号,在此文件的行上显示NO FILE(无文件)。

#### 取消装载

在第③步按MENU(菜单)旋钮前,旋转MENU(菜单)旋钮,将→标记移 到窗口右上方的ESC(退回)处。

再次出现 SCENE FILE(场景文件)页。

将存储在记忆棒中的场景文件装载到摄录一体机的存储器中 - 次可以将 5 个存储在记忆棒中的场景文件装载到摄录-体机存储器中。

- 1 转动MENU(菜单)旋钮,直到出现包含需要的场景文件的SCENE FILE(场 景文件)页,然后按 MENU(菜单)旋钮。
- 2 转动 MENU(菜单)旋钮,将→标记移至 5FILE LOAD→MEM1-5(将 5 个 文件装载到存储器 1-5),然后按 MENU(菜单)旋钮。

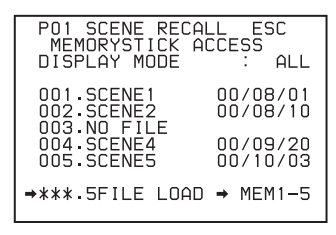

显示信息 "MEMORY STICK ACCESS"(对记忆棒进行存取操作)。

在完成装载时,显示信息 "CPOMPLETE"(完成), ACCESS(存取)指示灯 熄灭。

# 注

- •从记忆棒中装载的场景文件覆盖存储在摄录一体机存储器中的数据。
- 在插入记忆棒时,如需装载存储在摄录一体机存储器中的场景文件,返
  回到 P00 SCENE RECALL(调用 P00 号场景文件)页,并装载需要的摄
  录一体机的存储器中的场景文件。
- 如果有的文件没有存储数据(显示 NO FILE),将不覆盖摄录一体机中相 同文件号的文件。在第2步中显示的窗口中,摄录一体机存储器中的场 景文件3的内容不被替换。

#### 取消存储

在第2步中按 MENU(菜单)旋钮前,转动 MENU(菜单)旋钮,将 → 标记移至 窗口右上方的 ESC(退回)位置,然后按 MENU(菜单)旋钮。 再次出现 SCENE FILE(场景文件)页。

# 4-11-3 将摄录一体机的设定复位到保存在基准文件中的 标准设定

可以将摄录一体机的设定复位到保存在基准文件中的标准设定(标准设定)。 关于如何与基准文件有关的项目的详细信息,参阅维修手册。

在 SCENE FILE(场景文件)页,转动 MENU(菜单)旋钮,将 → 标记移至 STANDARD(标准)项,然后按 MENU(菜单)旋钮。

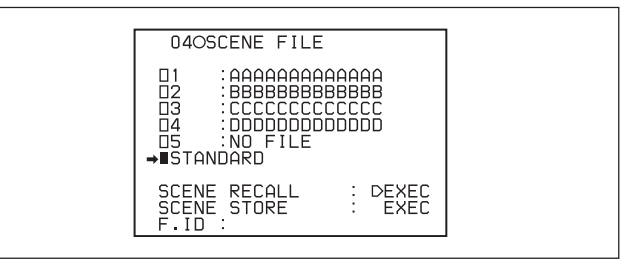

STANDARD(标准)左边显示的 π 变为 ■。

当 ■ 变为 π 时,摄录-体机的设定复位为存储在基准文件中的设定。 如果当 ■ 点亮时,再按 MENU(菜单)旋钮,就取消操作,该摄录-体机返回 选择 STANDARD(标准)项前的设定。

# 4-12 在插入记忆棒时跳到与文件 有关的菜单页

可以使用记忆棒保存用户文件、场景文件、镜头文件、基准文件和 ALL(所有) 文件。如在菜单打开时插入记忆棒,就自动显示与5种文件中所需的文件有关 的预置菜单页。这就使你可跳到记忆棒内保存和使用的文件页。你也可使用 FILE(文件)菜单的 MEMORY STICK(记忆棒)页,选择需显示的页。

1 按照4-94页上的 "4-7-9 确认寻像器上的返回视频信号的图像" 的第1到 第3步操作,显示 FILE(文件)菜单的 MEMORY STICK(记忆棒)页。

出现 MEMORY STICK(记忆棒)页。

2 转动 MEN(菜单)旋钮,将→标记移至 MS IN>JUMP TO(插入记忆棒>跳 到),然后按 MENU(菜单)旋钮。

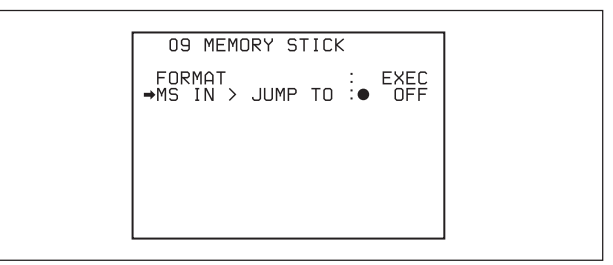

MS IN>JUMP TO(插入记忆棒>跳到)左边的 → 标记变为 ● 标记,设定值 左边的 ● 标记变为?标记。

(待续)

4

3 顺时针或逆时针转动转动 MENU (菜单)旋钮,直到出现所需的文件页。

| 项目    | 内容                    |
|-------|-----------------------|
| OFF   | 禁用此功能。                |
| USER  | 跳到 USER FILE(用户文件)页。  |
| ALL   | 跳到 ALL(所有)页。          |
| SCENE | 跳到 SCENE FILE(场景文件)页。 |
| LENS  | 跳到 LENS FILE(镜头文件)页。  |
| REFER | 跳到 REFERENCE(基准)页。    |
| USER1 | 跳到 USER1(用户 1)页。      |

**4** 按 MENU (菜单)旋钮。

MS IN>JUMP TO (插入记忆棒>跳到)左边的 ● 标记变为 → 标记,设定 值左边的?标记变为 ● 标记。

# 注

在下列情况下,摄录一体机不跳到预置页。

- 在插入记忆棒后打开电源。
- 将 MS IN>JUMP TO(插入记忆棒>跳到)项选择为 OFF 时。
- •显示了与文件有关的菜单页时。

\_显示了 USER FILE(用户文件)等与 FILE(文件)类有关的页时。

\_ 显示了登记在其它类中的MEMORY STICK(记忆棒)、USER FILE(用户文件)、ALL FILE(所有文件)、SCENE FILE(场景文件)、LENS FILE(场景文 件)、REFERENCE FILE(基准文件)或 ROM VERSION(只读存储器版本)时。

# 5-1 电源

摄录一体机可用下列电源。

- BP-L60A 锂电池
- BP-M50/M100 镍氢充电电池
- 通过 AC-550/550CE 或 AC-DN2B 交流适配器使用的交流电源。

# 5-1-1 使用电池

使用 BP-L60A 锂电池时,本摄录一体机可以连续操作约 90 分钟。开始使用 前,用 BC-120 电池充电器对电池进行充电。一块 BP0-L60 电池约需充电 2.5 小时。

详细信息,见 BC-L120 使用手册

使用 BP-M50 电池时, 摄录一体机可连续操作约 40 分钟, 使用 BP-M100 电 池时, 约 120 分钟。使用前, 使用 BP-M50 电池充电器充电。BP-M50 电池 充电约 2 小时, M100 电池充电约 4 小时。

详细信息,见 BC-M50 说明书。

## 关于使用电池的说明

温度高的电池可能不能充满电。

5
## 安装电池

1 电池置于摄录一体机后面,压电池,将电池侧面的标记线与摄录一体机的标记线对齐。

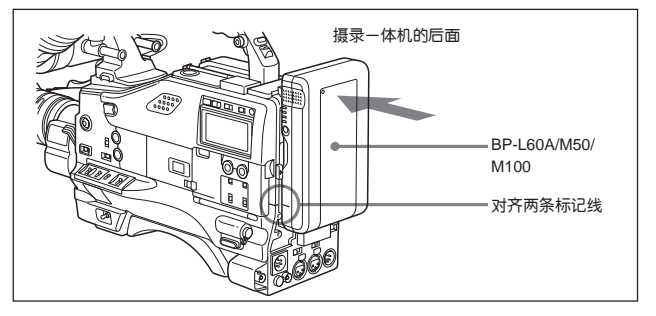

2 向下推电池,直到上面 "LOCK"(锁定)箭头指向摄录一体机上的标记 线处。

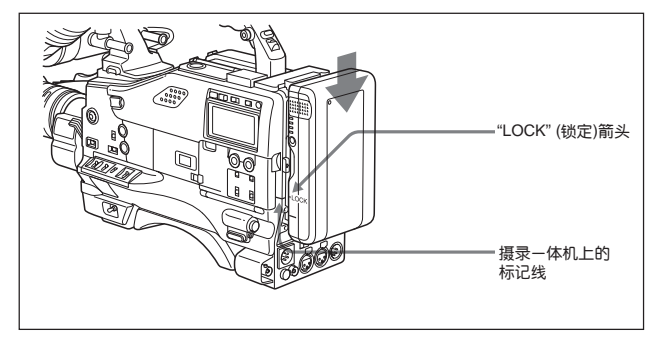

# 拆卸电池

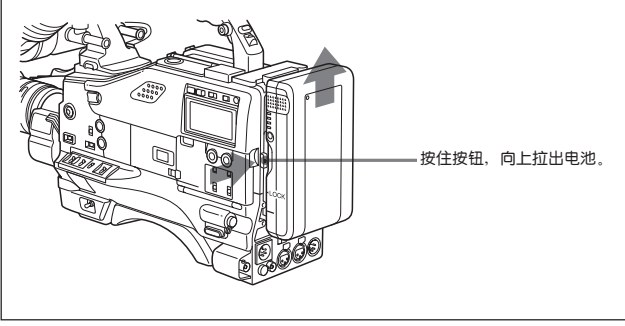

拆卸电池

## 5-1-2 避免电池电量耗尽造成的操作中断

如果同时使用本机上的内部电池和一块与 DC IN(直流输入)接口连接的外部 电池,可以避免因电池电量耗尽造成操作中断。

#### 当外部电池将放完电,而本机的内部电池又末使用时

从 DC IN(直流输入)接口上拔下直流输出电缆。电源自动切换到内部电池。

### 当外部电池放完电,而未安装内部电池时

首先给摄录一体机装上一块充好电的本机的内部电池,然后从DC IN(直流输入)接口口上拔下外挂电池的DC(直流)输出电缆。电源将转为由本机的内部电 池供电。如果需再次使用外部电池,在卸下本机内部电池前,把充好电的外部 电池连接到 DC IN(直流输入)接口上,电源将转为由外部电池供电。

#### 仅用本机上的内部电池时的连续操作

首先,把充好电的外部电池连接到 DC IN(直流输入)接口上,然后更换本机 内部电池。

注

- 当本机安装了内部电池和将外部电池与DC IN(直流输入)接口连接时,外部
  电池始终为工作电源。
- 在转换电源瞬间,视频信息号可能会出现噪波。

# 5-1-3 使用交流电源适配器

### 使用 AC-550/550CE 交流电源适配器

如下图所示,将摄录一体机通过连接到交流电源上,然后打开 AC - 550/ 550CE 交流电源适配器的电源开关。

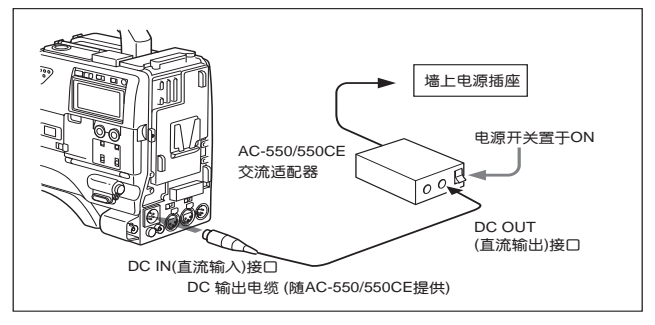

使用交流电源适配器

### 使用 AC-DN2B 交流电源适配器

与安装电池方法一样,将 AC-CN2B 装到摄录一体机上,然后接上交流电源。 AC - DN2B 最多能够供电 150W。

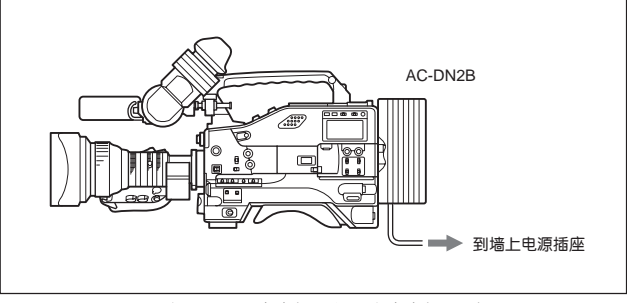

通过 AC-DN2B 交流电源适配器与交流电源连接

## 5-1-4 使用安顿-保尔 Uitraligyt 照明系统

在摄录一体机上安装安顿 – 保尔 Ultralight 照明系统,将LIGHT(照明灯)开关 置于AUTO(自动)位,在开始或者停止录像单元操作的时候就可以自动控制照 明灯的开和关。此系统的电源电压为 12V,最大功率为 50W。

# 5-2 调整寻像器

为了能舒适方便地使用寻像器,可对寻像器的前后、左右位置进行调整。

# 5-2-1 调整寻像器位置

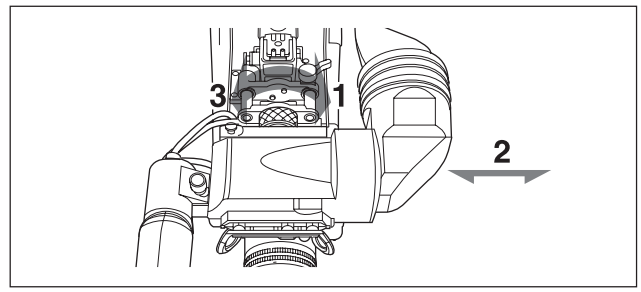

左右调整寻像器的位置

- 1 拧松寻像器左右位置定位环。
- 2 将寻像器推到最方便的位置。
- 3 拧紧寻像器左右定位环。

#### 将摄录一体机放置在携带箱内

放置摄录一体机的时候,请把寻像器按与镜筒相反方向放到最低位,并拧紧寻像器的左右定位环。

## 调整前后位置

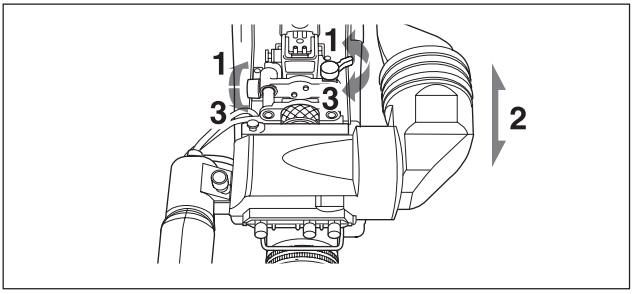

调整前后位置

- 1 拧松寻像器的前后定位杆和 LOCK(锁定)旋钮。
- 2 将寻像器在前后方向上移至最方便的位置。
- 3 拧紧寻像器的前后定位杆和 LOCK(锁定)旋钮。

#### 5-8 第五章 摄录一体机的设置

## 5-2-2 调整寻像器聚焦和屏幕

#### 调整寻像器的焦距

转动屈光度调整环,直到寻像器中的图像最清晰。

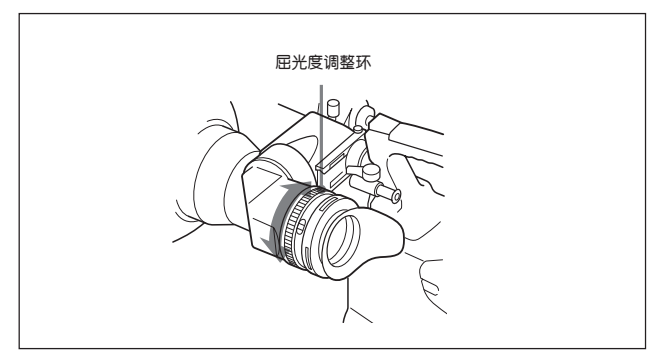

调整寻像器的焦距

### 调整寻像器的屏幕

如下图所示,转动各调整旋钮,调整寻像器屏幕的亮度、对比度和锐度。

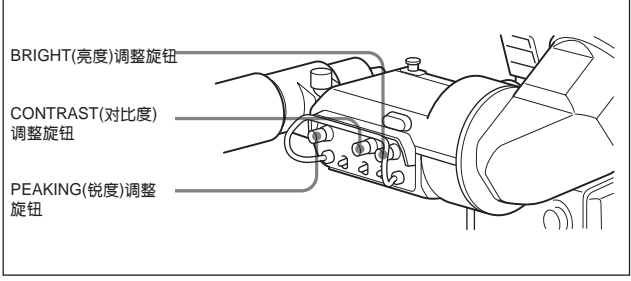

调整寻像器的屏幕

# 5-2-3 拆卸寻像器

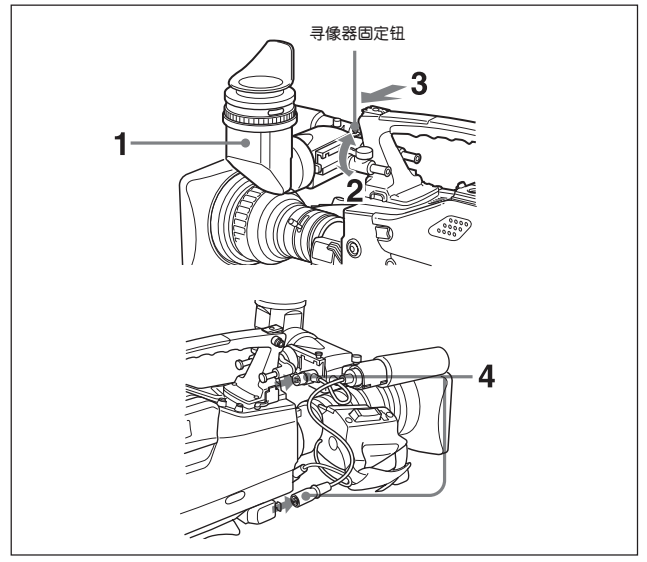

拆卸寻像器

- 1 将寻像器镜筒向上或向下移动。
- 2 拧松寻像器左右定位环
- 3 向上提起寻像器固定钮,按箭头所指示的方向移动寻像器,拆下它。

#### 5-10 第五章 摄录一体机的设置

4 从夹箍上拆下寻像器电缆和话筒电缆,并脱开这两根电缆。

### 寻像器旋转托架

安装了 BKW-401 寻像器旋转托架(未随机提供),可以使寻像器竖立放置,这样在携带摄录一体机的时候,摄像师的右腿就不会碰到寻像器了。 详细信息,参阅 BKW-401 手册

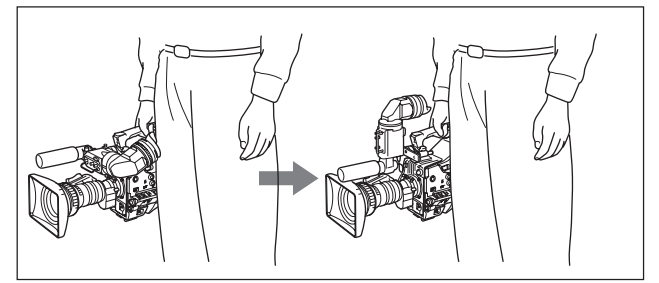

使用 BKW-401 寻像器旋转托架

## 5-2-4 拆卸目镜

拆除了目镜,有时可以更方便地观察寻像器的画面。此外,还便于对寻像器屏 幕和反射镜进行除尘操作。

1 逆时针方向将目镜锁定环转到底,使上面的红色标记对准寻像器镜筒上的 红色标记。

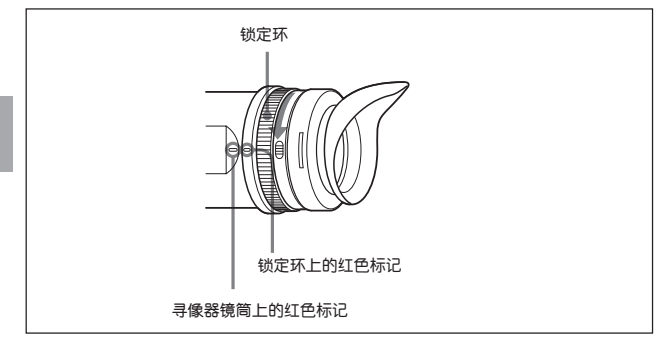

**2** 拆下目镜

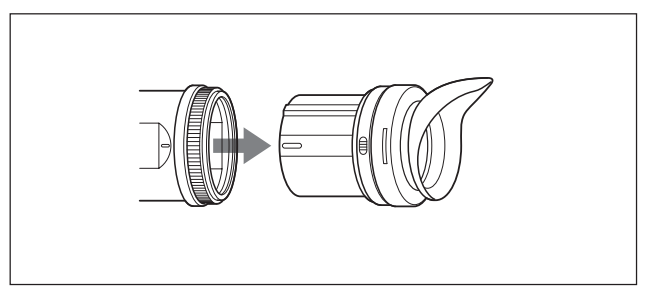

## 重新安装目镜

- 1 将目镜锁定环上的标记对准寻像器镜筒上的标记。
- 2 把目镜尾端的标记对准目镜锁定环上的标记,然后将目镜插入寻像器镜 筒内。

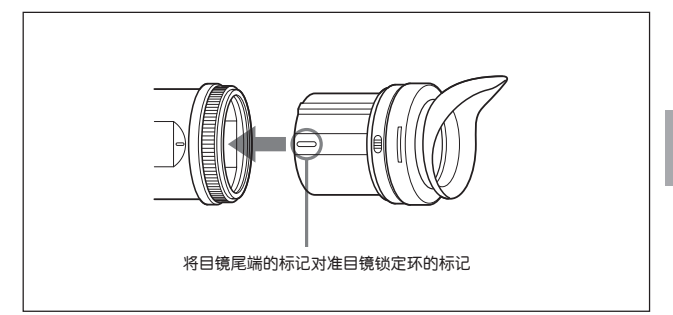

3 顺时针转动目镜锁定环,直到它上面的LOCK(锁定)指示箭头与寻像器镜 筒上的标记对准。

**置** 如果眼罩损坏、可以用新的更换更换(配件号: 3-723-079-02)。

# 5-3 安装镜头

镜头的安装步骤如下。 *有关镜头使用的信息,参见镜头手册。* 

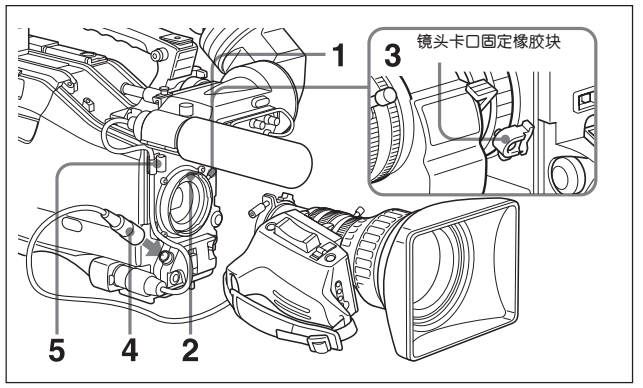

安装镜头

- 1 将镜头锁定杆向上推,从镜头卡口上拆下摘下镜头卡口盖。
- 2 将镜头卡口上的中心槽对准镜头上的中心销,将镜头插入座中。
- 3 保持住镜头位置,将镜头锁定杆向下推,安装好镜头。

#### 注

如果镜头没有牢固地锁住,在使用摄录一体机时,它可能突然脱落。这有可能造成严重的事故。所以,一定要确认镜头已牢固地锁定住。我们建议按照上图所示将镜头卡口固定橡胶块放在镜头锁定杆上。

- 4 将镜头电缆连接到 LENS(镜头)接口上。
- 5 用电缆夹箍将镜头线固定好。

# 5-4 调整后焦距

拍摄的时候,如果从长焦变焦到时广角,镜头无法正确调焦,则需对后焦距(即 镜头安装法兰盘平面至成像平面的距离)进行调整。安装或者更换镜头之后均 需进行后焦距调整。

### 调整后焦距

不同的镜头的后焦距调整环的位置各不相同。查阅镜头手册中对各种调整环的说明。

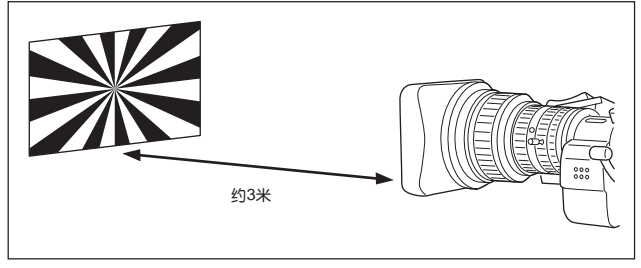

调整后焦距

- 1 光圈设置为手动光圈。
- 2 加大光圈。将后焦距调整图放在距摄录一体机3米远的位置,保证有良好的照明,确保视频输出电平达到标准。
- 3 松开 Ef 或者 F.B(后焦距调整环)上的固定螺钉。
- 4 用手动方式或者电动方式将镜头调整至长焦。

(待续)

- 5 将摄像机的镜头对准调整图,转动调焦环,对调整图调焦。
- 6 将摄像机变焦环置于广角位置。
- 7 转动 F.f 或者 F.B 环,聚焦,注意不要触动调焦圈。
- 8 重复第4至7步,直到无论是广角还是长焦,都能很好地对调整图调焦。
- 9 拧紧 F.f 或者 F.B 环的固定螺钉。

# 5-5 音频输入系统

# 5-5-1 使用随机提供的话筒

MIC IN(话筒输入)接口是 XLR-5 芯(阴型)接口,所以,随机提供的立体声话筒可以连接在摄录一体机上使用。

## 将随机提供的话筒安装在话筒支座上

1 拧松螺钉,打开话筒支座夹箍。

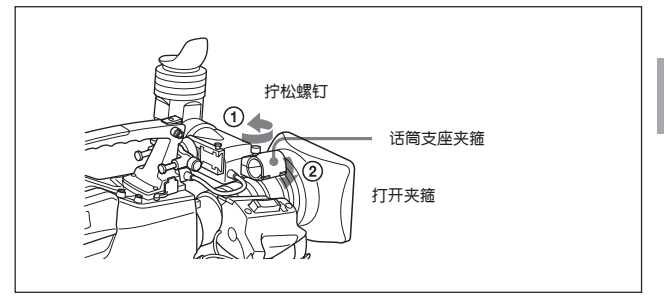

# 2 将话筒放在支座中。

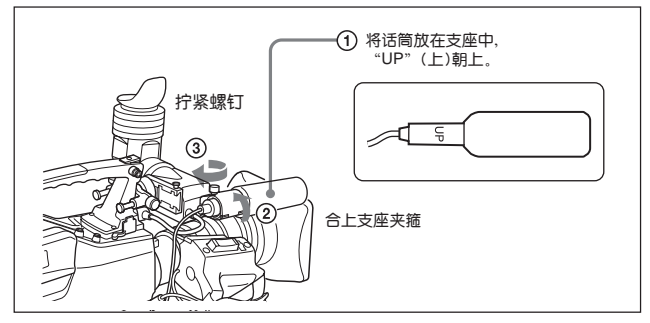

(待续)

3 将话筒电缆插入 MIC IN(话筒输入)接口,为了使用需要的记录通道,将 AUDIO IN(音频输入)开关置于 FRONT(前)或 F(前)。

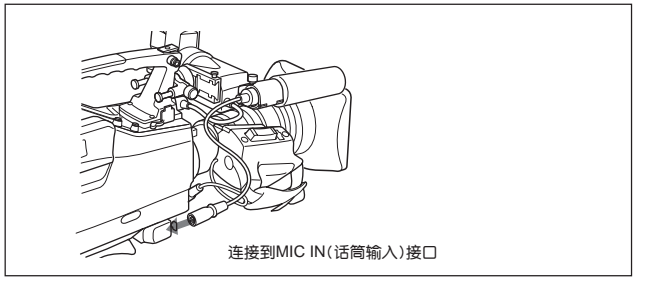

#### 记录立体声声音

可使用随机提供的立体声话筒记录立体声声音或单声道声音。

#### 记录立体声声音:

如将立体声的左与右音频信号记录在通道1和2上,将AUDIO IN CH-1(音频 输入通道1)和 CH-2((音频输入通道2))都设置为 FRONT(前)。如将立体声的 左与右音频信号记录在通道3和4上,将AUDIO IN CH-3(音频输入通道3) 和 CH-4((音频输入通道4))都设置为 FRONT(前)。确认前话筒选择功能设置 为 STEREO(立体声)。在出厂时,FRONT MIC SELECT(前话筒选择)功能指 定给了ASSIGN 2(可指定2)开关。如果取消了ASSIGN 2(可指定2)开关的 FRONT MIC SELECT(前话筒选择)功能,则在 USER(用户)菜单或 OPERATION(操作)菜单的 FUNCTION 1(功能1)页上,将 FRONT MIC SELECT(前话筒选择)设定为 STEREO(立体声)。

#### 记录单声道声音:

将合适的、相应于你需记录单声道声音的通道的AUDIO IN CH-1、CH-2、CH-3与/或CH-4(音频输入通道1、2、3与/或4)开关设定为FRONT(前)或F(前)。 将前话筒选择功能设定为 MONO(单声道)。

## 5-5-2 使用外部话筒

通过 AUDIO IN CH-1 和 CH-2(音频输入声道 1 和声道 2)接口,可以同时连接 两个外部话筒。如果使用需从外部供电的电容式话筒,则将 LINE / MIC/ + 48V ON(线路输入/话筒 / +48V 打开)开关设定为 + 48V ON(+ 48V 打开)。 如果使用不需外部供电的话筒,则将 LINE/MIC/+48V ON(线路输入 / 话筒输 入 / 外部电源 + 48V 开关)开关设定为为 MIC(话筒)。

## 使用未安装在摄录一体机上的外部话筒

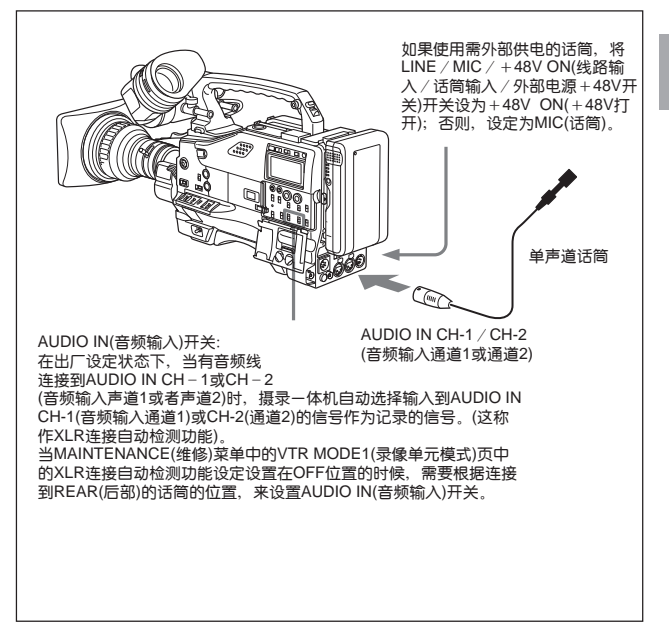

注

AUDIO IN CH-1 和 CH-2(音频输入通道 1 和 2)是阴型 XLR(3 芯)接口。当话 简电缆接口是阴型时,使用变换适配器。

#### 使用安装在摄录一体机上的外部话筒

用 CAC-12 话筒架(未随机提供)可将外部话筒安装在摄录一体机上,另外,用 CRS-3P筐式悬挂架(未随机提供),可以减少因录像单元机械震动产生的噪声, 并可装上一个长话筒,注意,使用 CRS-3P 时,需要有一个话筒架(A)(零件号: 3-680-581-01),它不随 CRS-3P 提供。

使用 CAC-12 和 CRS-3P 安装外部话筒的操作步骤如下。

详细信息,见话筒架和筐式悬挂架使用手册。

4 组装 CRS-3P 筐式悬挂架和话筒架(A)(零件号:3-680-581-01)。

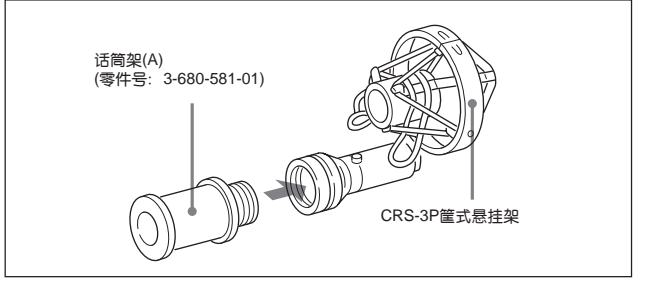

# 2 拧下外部话筒架固定螺钉。

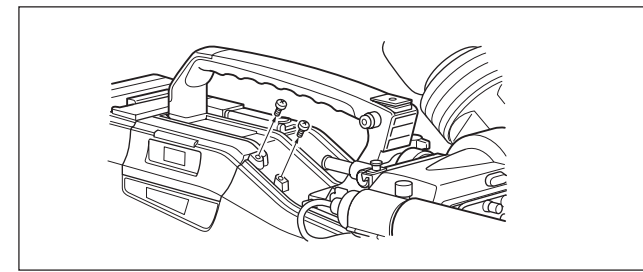

# **3** 装上 CAC-12 话筒架。

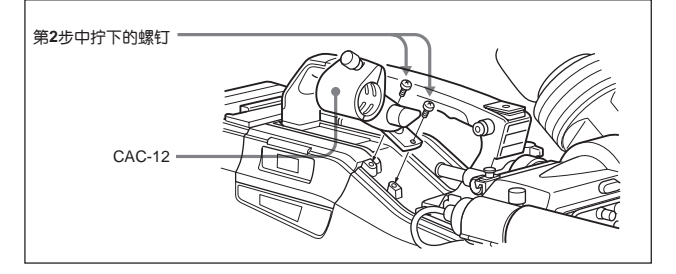

# 4 打开 CAC - 12, 拆下话筒适配器。

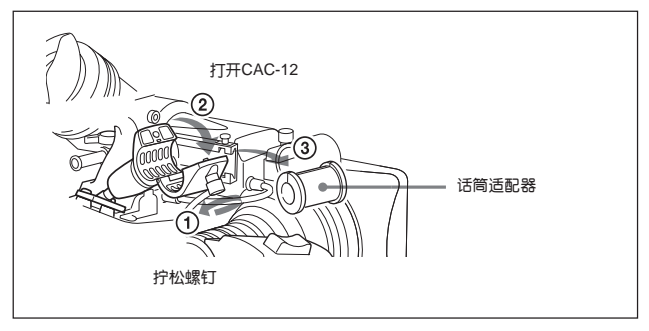

5 将第1步组装好的组件安装到 CAC-12 中。

5

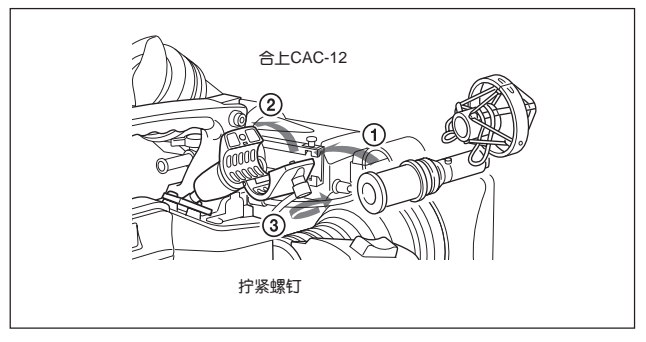

#### 5-22 第五章 摄录一体机的设置

(待续)

6 将话筒装入筐式悬挂架中。

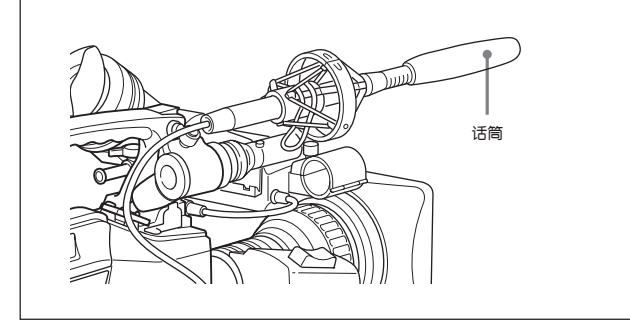

7 将话筒电缆连接到AUTO IN CH-1(音频输入通道1)或AUDIO IN CH-2(音频输入通道2)的 AUDIO IN(音频输入)接口上。将相应的 AUDIO IN(音频输入)开关设置为 PEAR(后)。

根据话简的电源类型,将LINE/MIC/+48V ON(线路输入/话简输入/外部电源+48V 开关)开关设置为+48V ON(+48V 打开)或 MIC (话筒)。

如果与 AUDIO IN CH-1 或者 CH-2(音频输入声道 1 或者声道 2)接口连接 的话筒是内部电池式话筒,将相应的 LINE/MIC/48V ON(线路输入/话筒 输入/外部电源+48V 打开)开关设置为 MIC(话筒)。

如果 AUDIO IN CH-1 或者 CH-2(音频输入声道 1 或声道 2)接口连接的外部电源式话筒,将相应的 LINE/MIC/48V ON(线路输入/话筒输入/外部电源+48V 打开)开关设置为+48V ON(+48V 打开)。

# 5-5-3 安装 UHF 便携式无线接收器(用于 UHF 无线话 筒系统)

如果使用 Sony UHF 无线话筒系统,需要安装以下 UHF 便携式无线接收器中的一种;

- WRR-855A/855B UHF 合成式无线接收器
- WRR-810A/860A/862A/862B UHF 便携式无线接收器
  以上两种 UHF 便携式调揩器的安装步步骤如下。(以 WRR-860A UHF 便携式无线接收器为例)。

详细信息,见 UHF 便携谐器使用手册。

#### 安装 WRR-855A/855B

简单地将WRR-855/855B UHF合成式无线接收器插入摄录一体机的槽中, 然 后拧紧固定螺丝,就可使用 WRR-855A/855B 合成式无线接收器了。

### 1 拧下固定槽盖的4个固定螺钉,取下盖子。

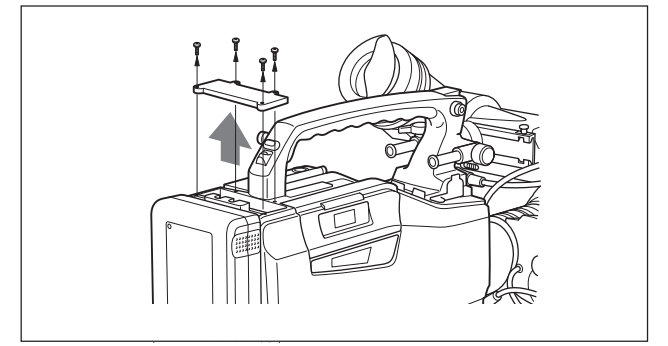

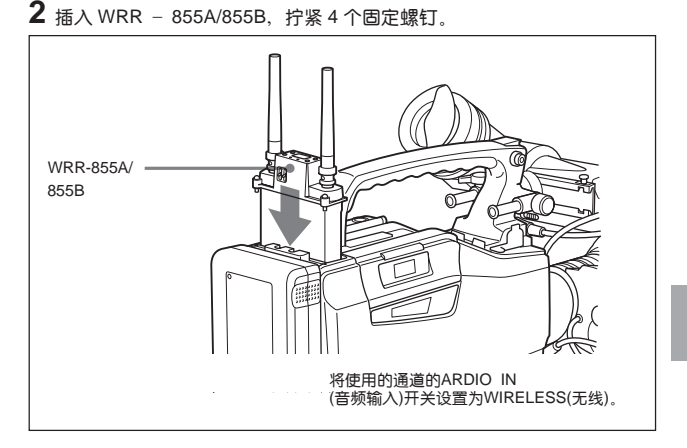

关于 WRR-855A/855B 的操作,参阅 WRR-855A/855B 配备的使用手册。

注

当XLR 接□自动检测功能设定为有效时,即使 AUDIO(音频输入)开关设定在 WIRELESS(无线)位置,当有音频线连接到 AUDIO IN CH - 1 或 CH - 2(音 频输入声道 1 或声道 2)时,摄录一体机仍然自动选择来自这两个接□中的信 号作为记录信号。在这种情况下,需将 MAINTENANCE(维修)菜单中的 VTR MODE1(录像单元模式 1)页中的 REAR XLR AUTO(后部 XLR 连接自动检测 功能)项设定为 OFF。

### 安装 WRR-860A(使用电池)

- (1)在摄录一体机后面装上WRR无线接收器安装架(未随机提供、维修零件号: A-8278-057-A)。
  - ① 用螺丝刀穿过孔眼,拧紧螺钉。
  - ② 拧松调整螺钉。
  - ③ 根据 BP-L60A 电池的位置,调整无线接收器安装架的位置,拧紧调 整螺钉,将安装架固定好。
  - ④ 安装随无线接收器配备的 BETACAM 安装套件。
  - (2)安装电池

关于安装 BP-L60A/M50/M100 电池和详细信息,见 "5-1-1 使用电池"(5-1 页)

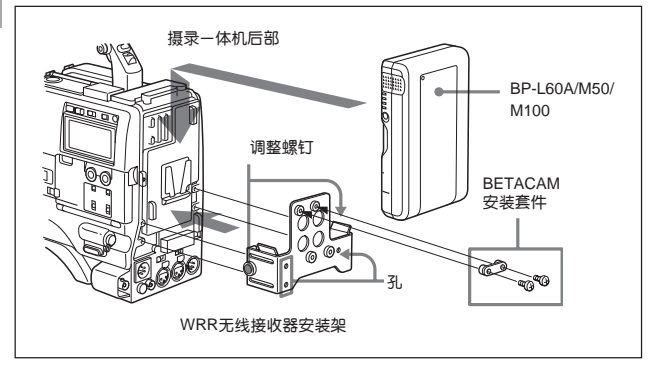

## 2 将无线接收器安装在 WRR 无线接收器安装架上。

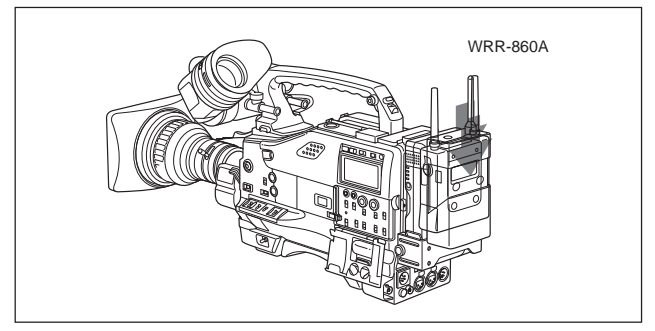

3 将无线接收器的电源线连接到摄录一体机的DC OUT(直流输出)接口上,将 音频输出电缆连接到 AUDIO IN CH-1 或 CH-2(音频输入通道 1 中者通道 2)接口上。

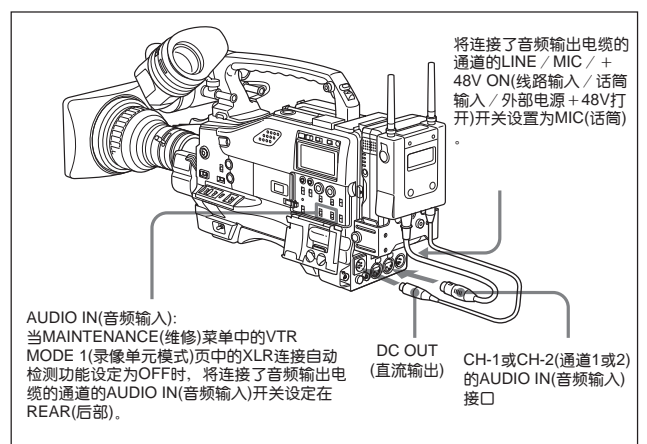

## 5-5-4 连接线路输入音视设备

将提供线路输入信号的音视设备的音视输出接口与 AUDIO IN CH - 1 或者 CH - 2(音频输入通道 1 或者通道 2)的接口连接。

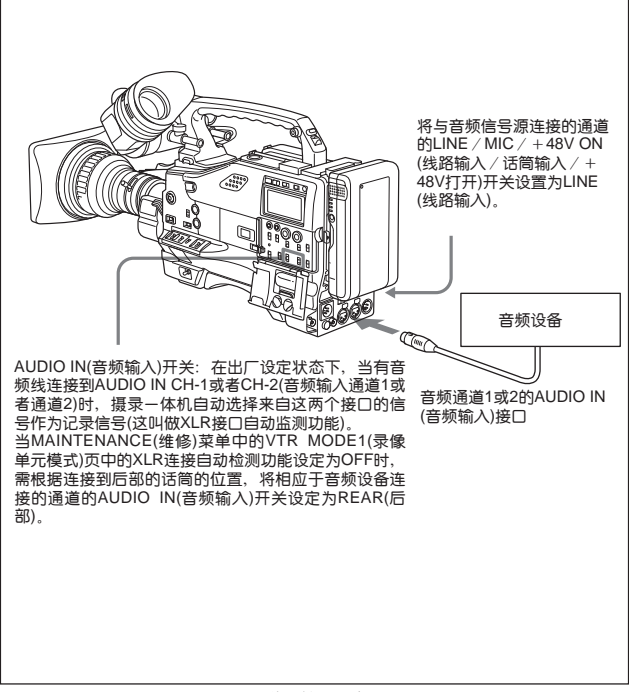

# 5-6 安装三角架

使用VCT-14三角架托板(未随机提供)可以方便地将摄录一体机安装到三角架 上或者卸下来。

## 1 将三角架托板固定到三角架上。

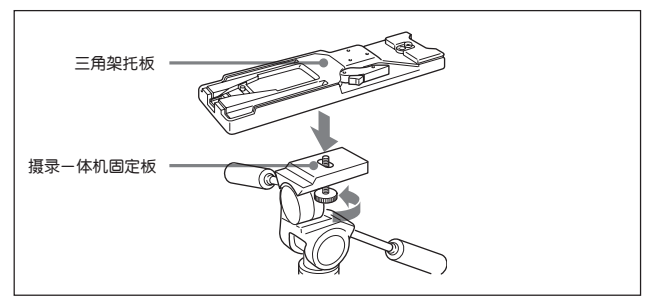

## 2 将摄录一体机装到三角架托板上。

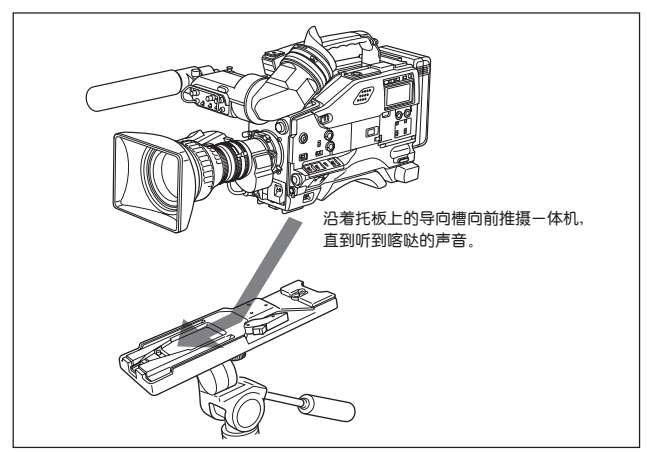

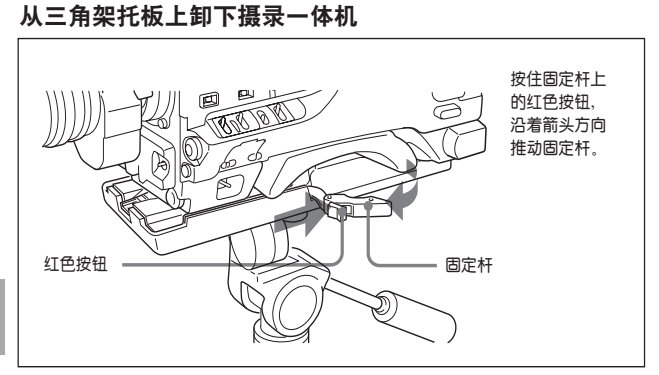

从三角架托板上卸下摄录一体机

# 注

即使在摄录一体机卸下后,三角架托板的插销仍可能留在配合位置上。如果出现这种情况,再按一次固定杆上的红色按钮,如下图所示,推动固定杆,直到插销缩回到原位。如果插销还留在配合位置,下一次摄录一体机就不能装在三角架托板上了。

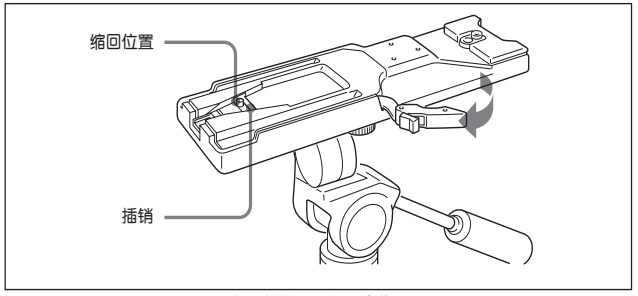

如果插销还留在配合位置

如下图所示,安装随机提供的肩带。

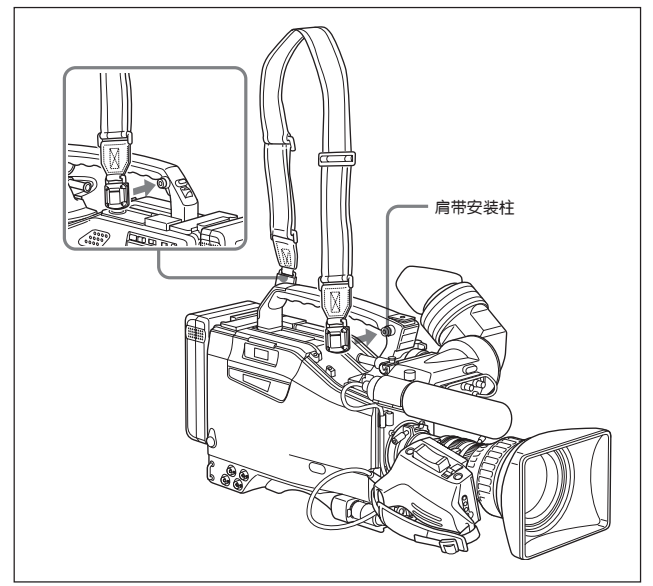

安装肩带

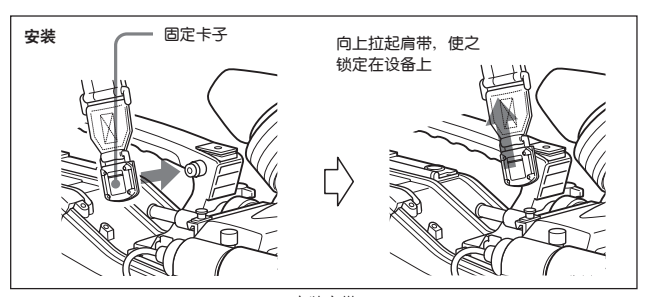

安装肩带

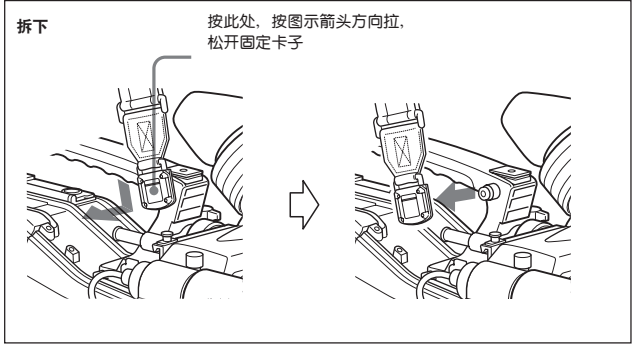

拆下肩带

## 5-32 第五章 摄录一体机的设置

# 5-8 调整肩托位置

肩托可以从中心位置(出厂设置)向后最多移动 10mm,向前最多移动 25mm。 调整肩托位置有助于肩杠摄录一体机拍摄时获得最佳的平衡。

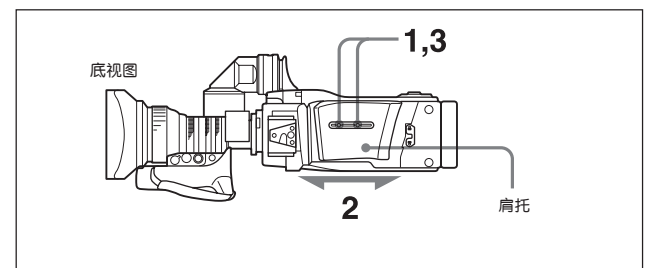

调整肩托位置

- 1 拧松两个螺钉。
- 2 前后移动肩托,直到它处于最合适的位置。
- **3** 拧紧螺钉。

# 5-9 套上防雨套

按下图所示,套上防雨套。安装了防雨套后,仍可将摄录一体机安装在三角架 上,和操作各种开关和旋钮。

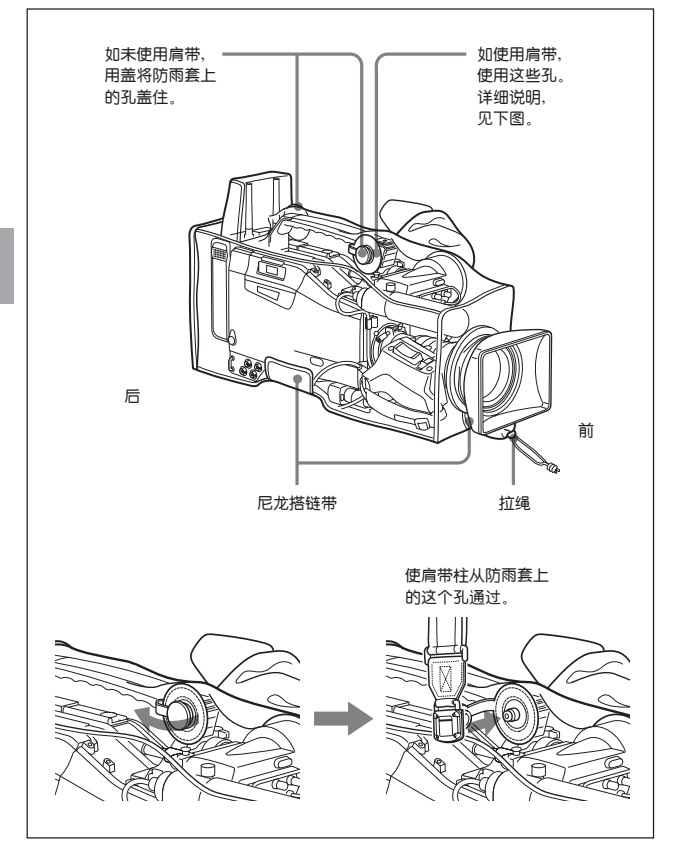

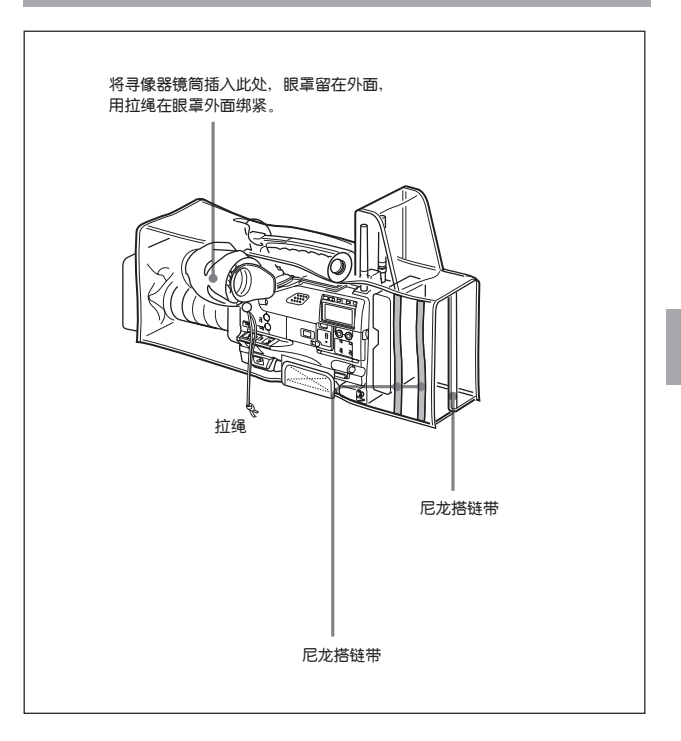

# 5-10 连接遥控器

连接上 RM-B150 遥控器(未随机提供),就可以对摄录一体机的主要功能进行 遥控。

当 RM-B150 与摄录一体机的 REMOTE(遥控)接口(8 芯)连接的时候,打开摄 录一体机的电源开关后,摄录一体机将自动处于遥控模式下,如果断开遥控 器,遥控模式就被取消。

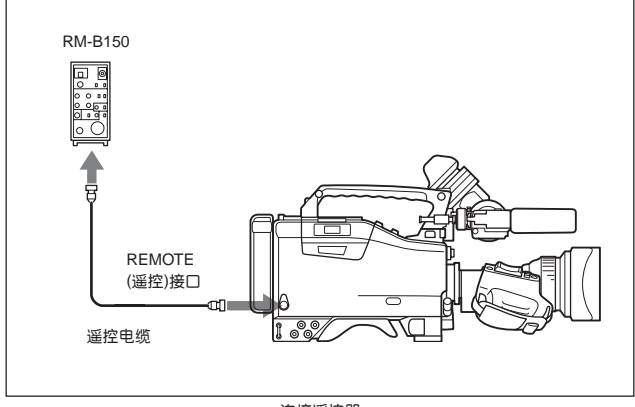

连接遥控器

#### 当摄录一体机与遥控单元连接时

- 摄录一体机上的下列按键将不起作用:
  - GAIN(增益)开关
  - OUTPUT / DCC(输出 / 动态对比度控制)开关
  - WHITE BAL(白平衡)开关
  - AUTO W / B BAL(自动黑 / 白平衡)开关
  - SHUTTER ON / OFF / SEL(快门打开 / 关闭 / 选择)开关
  - TURBO GAIN(超级增益)按键(指定了 TURBO GAIN(超级增益)功能

的 ASSIGN 1(可指定 1)开关)

 VTR START(开始记录)按键(镜头上的VTR(录像单元)按键和指定了REC (记录)开关功能的ASSIGN 1(可指定1)开关)(当MAINTENANVE(维护)菜 单的 FUNCTION 3(功能 3)页上的 VTR START/STOP(记录开始 / 停止) 设定为 RM(遥控)时。)

关于此功能的详细信息,见下面的"连接了遥控器时 VTR START(开始记录)按键的 功能"。

• 在连接了遥控器时,调用上一次使用遥控器时有效的调整参数。

#### 连接了遥控器时 VTR START(开始记录)按键的功能

在连接了遥控器时,可使用MAINTENANCE(维护)菜单的FUNCTION 3(功能 3)页上的 VTR START/STOP(开始记录 / 停止记录)项,选择摄录一体机上的 VTR START(开始记录)按键的功能(也可选择镜头上的VTR(录像单元)按键和 指定了REC START/STOP(开始记录/停止记录)功能的ASSIGN 1(可指定 1) 开关的功能)。

不激活摄录一体机上的 VTR START(开始记录)按键:选择 RM(遥控)。

**激活摄录一体机上的 VTR START(开始记录)按键**:选择 CAM(摄录一体机)。 在这种情况下,遥控器上的 VTR START(开始记录)按键无效。

将摄录一体机和遥控器上的 VTR START(开始记录)按键都激活:选择 PARA (相同)。
## 当从摄录一体机断开遥控单元时

摄录一体机的设定值恢复到连接遥控单元前有效的设定值。

通过设定菜单设定值后,即使从摄录一体机脱开遥控单元,对遥控单元进行的 调整参数仍然可以保留下来。

详细信息,见下一页的参数调整数据的结构。

# 在遥控器的 MONITOR OUT(监视器输出)接口上连接了监视 器时

RM-B150 的 MONITOR(监视器)接口(BNC 型)的输出信号与摄录一体机的 TEST OUT(测试输出)接口的输出信号相同。

在安装了 HKDW-702 时,也可连接 NTSC 监视器。

在连接 HD 监视器时,在 USER(用户)菜单的 OUTPUT SET(输出选择)页上, 选择 HD-Y 信号作为 TEST OUT(测试输出)接口的输出信号。

在连接 NTSC 监视器时,选择 SD 信号(模拟复合视频)。

详细信息, 见 4-101 页上的"4-8-2 选择输出信号"。

在将监视器与 RM-B150 遥控器上的 MONITOR(监视器)接口连接时,应使用 随 RM-B150 提供的黑色电缆。

## 调整参数数据的结构

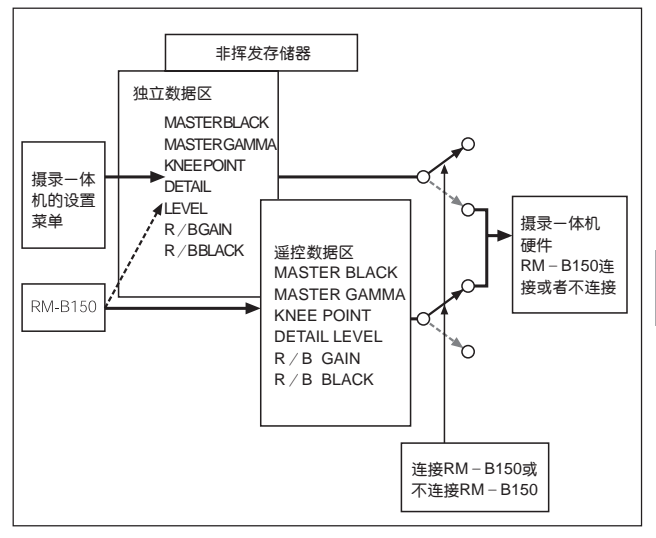

如上图所示, 摄录一体机的非挥发存储器由两个区域组成 一个是在没有连接 遥控单元时有效的独立数据存储区 另一个是连接了遥控单元时有效的遥控数 据区。参数调整设定会根据是否连接了遥控单元而自动选择要使用的存储区 域。

这样,当遥控单元与该摄录一体机连接时,有效的数据区域切换到遥控数据区域,上一次使用遥控单元时的调整参数就被调用。

连接了遥控单元后,绝对值音量控制旋钮 1)和绝对值开关 2)的设定值就被遥 控单元上的设定值覆盖。

当遥控单元与摄录一体机断开连接的时候,独立数据区变为有效。这样,摄录 一体机就回到连接遥控单元前的设定。

当 MAINTENANCE(维修)菜单的 FUNCTION 3(功能 3)页中 RM COMMON MEMORY(遥控器公共存储器)设置在 ON 位置,即使连接了遥控器,仍然可以 使用存储在独立数据区的参数调整数据的设定。在这种情况下,当更改遥控器 上的设定时,存储在独立数据区的设定就被更新。即使脱开遥控单元,在遥控 单元上进行的参数设置仍然可以保留下来。但是,如果遥控单元上的开关位置 与摄录一体机上的不一致,摄录一体机上的开关的设定优先于遥控单元。并 且,可以保持连接遥控单元之前的有效设定。在这种情况下,需要在遥控单元 将音量设定为相对模式。

详细信息,参阅随 RM-B150 提供的使用手册。

------

1) 绝对值音量控制旋钮

输出相应于音量控制旋钮旋转角度(位置)的数据。相应于旋转量的数据称为相对值。

2) 绝对值开关

位置必须与功能相符的开关(或控制旋钮),例如拨动开关和滑动开关(除了瞬间开关 外)之类的开关,称为绝对值开关。

5-40 第五章 摄录一体机的设置

# 6-1 摄录前摄录一体机的检测

在拍摄开始前, 检查摄录一体机各项功能, 最好使用一台彩色视频监视器与摄录一体机一起操作。

## 6-1-1 准备检测

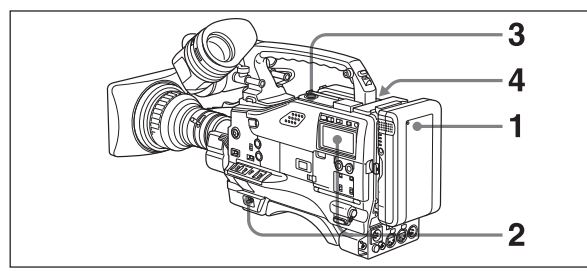

- 1 装入充满电的电池。
- 2 将 POWER(电源)开关拨到 ON 位置,检查是否出现 HUMID(结露)指示,和 BATT(电池电量)指示是否在 5 格以上。
  - 如果出现 HUMID(结露)指示,需要等到此指示消失后再进行下一步操作。
  - 如果 BATT(电池电量)指示不够 5 格,另换一块充满的电池。
- 3 检查确认带仓顶盖附近没有障碍物,然后按下EJECT(开启带仓)按键打开带仓顶盖。
- 4 检查以下各项,装入磁带,关闭带仓。
  - •磁带没有处于防误抹(写保护)状态。
  - •磁带没有松驰现象。
  - •磁带上未形成结露。

6

## 结露

6

如果将该摄录一体机从一个很冷的地方突然搬到一个暖和的地方,或者在潮湿的地方使用,在磁鼓上会出现结露现象。如果在上述状态下使用摄录一体机,磁带就会粘在磁鼓上,导致拍摄故障,或者造成永久性损坏。遵照下面两点,可防止这种现象发生。

- 将该摄录一体机从很冷的地方搬到暖和的地方的时候,应保证摄录一体机内 未放置磁带。
- 每次接通电源的时候,确认未出现HUMID(结露)指示:如果出现此指示,一 直等到它消失,再在摄录一体机中装入磁带。

详细信息,见"3-1-1 磁带的装入和取出"(3-1 页),和"6-3 操作告警"(6-14 页)。

# 6-1-2 摄像单元部分的检测

如下图所示设置开关和选择开关:

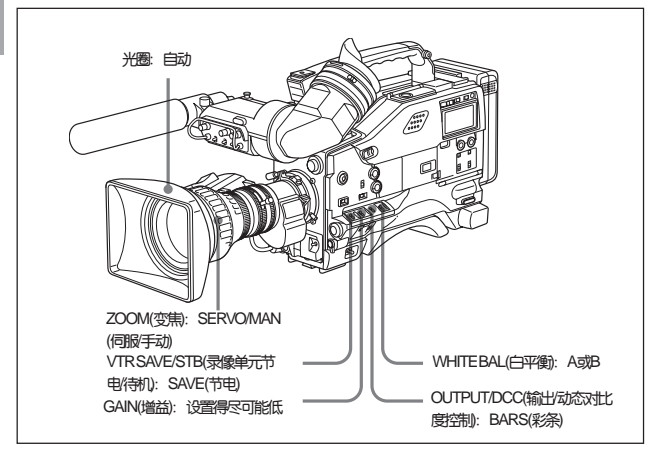

## 寻像器的检测

- 1 调整寻像器的位置。
- 2 检查寻像器中的彩条显示、调整 BRIGHT(亮度)、CONTRAST(对比度)和 PEAKING(锐度)控制旋钮,以获得最佳的彩条显示。

# 3 检查下列各项操作

- 寻像器屏幕上是否显示菜单。
- •转动(MENU)菜单旋钮,检查菜单页是否改变到下一页。
- 按(MENU)菜单旋钮,检查是否显示每一选定项的设定值。
- •转动(MENU)菜单旋钮,检查箭头标记(→)是否在页内移动。
- 按(MENU)菜单旋钮,检查选择的项目的左边的箭头标记(→)是否变成 了圆标记(●),项目设定值的左边的圆标记(●)是否变成了问号(?)。
- 转动(MENU)菜单旋钮,检查选择的项目的设定值或者 ON/OFF 是否 改变。
- 4 将 OUTPUT/DCC(输出 / 动态对比度控制)开关设定在 CAM(摄像单元)位 置。依次将内圈FILTER(滤色片)旋钮拨至1、2、3和4。依次将外圈FILTER (滤色片)旋钮拨至 A、B、C和 D。 检查寻像器屏幕上的 FILTER(滤色镜)指示是否显示正确的数字。
- 5 检查以下各项操作,如果在 USER(用户)菜单的! LED(! 指示灯)页面上 选择了相应的项目,确认! 指示灯是否点亮。
  - 使用 GAIN(增益)开关和 OPERATION(操作)菜单的 GAIN SW(增益 开关)页,将增益设定为除零以外的任何值。
  - •将 SHUTTER(快门)开关置于 ON 位置。
  - 将 WHITE BAL(白平衡)开关置于 PRST(预置)位置。

# 6

- 使用倍率镜头。
- 将由 ND 滤色片旋钮设置在除了"1"以外的任何位置。
- 将自动光圈的基准值设定为标准值以外的其它值。
- 6 从 ON 至 SEL 位置,反复推 SHUTTER(快门)选择开关,检查寻像器上的快门设置的变化情况。
- 7 将该摄录-体机对准拍摄对象调焦,检查寻像器上的图像。
- 8 将两个 AUDIO IN(音频输入)开关设置在 FRONT(前)位置,寻像器上 DISPLAY(显示)开关设置在 ON 位置。检查在与该摄录一体机前面 MIC IN (话筒输入)相连的话筒输入声音时,寻像器上音频电平指示情况。
- 9 将 ZEBRA(斑马纹)开关设置在 ON 和 OFF 位置时,检查寻像器屏幕上斑 马纹是否随之出现和消失。

# 注

6

当前的显示状态又可能会禁止上述第3步到第9步中的某一显示或者操作。如 果出现这种情况,在 USER(用户)菜单的 VF DISPLAY 1(寻像器显示 1)页和 VF DISPLAY 2(寻像器显示 2)页中的设定需要的项目。 详细信息,见4-70页"4-7-2 选择显示项目"

## 检测光圈和变焦功能

- 1 将变焦设置在自动变焦模式,检查电动变焦是否正常工作。
- 2 将变焦设置在手动变焦模式,检查手动变焦工作情况。

- 3 将镜头上的光圈开关设置为AUTO(自动),并将摄录一体机对准不同亮度的物体、检查自动光圈调整是否正常工作。
- 4 将镜头上的光圈开关设置为MANUAL(手动),手动转动光圈环,检查光圈 调整是否正常。
- 5 将镜头上的光圈开关恢复至 AUTO(自动),再将 GAIN(增益)开关从 L(低) 扳至 M(中)、H(高)档时,检查以下两点。
  - 对于亮度相同的被摄物体,光圈应该根据相应设定变化。
  - 寻像器上的增益指示,也应该根据档位设置相应变化。
- 6 如果所使用的镜头具有倍率功能,将倍率杆设置在2x位置,检查以下两点。
  - 寻像器左上角是否出现 EX 显示。
  - 自动光圈功能是否正确。

## 6-1-3 录像单元部分的检测

依次执行(1)至(7)检测

## (1) 检测走带机构

- 1 将 VTR SAVE/STBY(录像单元节电 / 待机)开关设置在 SAVE(节电)位置, 检查寻像器中的 VTR SAVE(录像单元节电)指示是否点亮。
- 2 将 VTR SAVE/STBY(录像单元节电 / 待机)开关设置在 STBY(待机)位置, 检查寻像器中的 VTR SAVE(录像单元节电)指示是否熄灭。
- 3 将F-RUN/SET/R-RUN(连续计数/设置/记录运行)开关设置在R-RUN(记录运行)位置。

第六章 维护 6-5

- 4 将 DISPLAY(显示)开关设置在 CTL(控制)位置。
- 5 按 VTR START(录像单元开始记录)按键,检查确认以下各项。
  - 磁带轴处于转动状态。
  - 计数器指示在变化。
  - 寻像器内 REC(记录)指示灯点亮。
  - 显示面板上的 RF(磁头堵塞)和 SERVO(伺服)指示灯熄灭。
- 6 再次按 VTR START(录像单元开始记录)按键,检查磁带是否停止,寻像器中的 REC(记录)指示是否消失。
- 7 使用镜头上的 VTR(录像单元)按键, 重复第5步和第6步的检查。 如果将 REC SWITCH(记录开关)指定给 ASSIGN 1(可指定)。 使用 ASSIGN 1(可指定)开关, 重复第5步和第6步的检查。
- 8 按下录像单元部分的 RESET(计数器复位),检查计数器是否显示 00:00: 00:00。
- 9 打开 LIGHT(液晶屏背景灯光)开关,确认显示面板被照亮。
- 10 按住 REW(倒带)按键,使磁带倒回一段,然后按下 PLAY(重放)按键,检 查倒带和重放功能是否正常。
- 11 按下 STOP(停止)按键和 F FWD(快进)按键,检查快进功能是否正常。
- (2) 自动调整电平功能的检测
- 将AUDIO IN CH-1和CH-2(音频输入通道1和通道2)开关设置在FRONT (前)位置。

#### 6-6 第六章 维护

- 2 将 AUDIO SELECT CH-1 和 CH-2(音频选择通道 1/通道 2)开关设置在 AUTO(自动)位置。
- **3** 将 CH-1/2/CH-3/4(通道 1/2/ 通道 3/4)开关切换到 CH-1/2(通道 1/2)。
- 4 将与MIC IN(话筒输入)相接的话筒对准合适的声源。检查两个音频通道的 电平指示与实际声音大小是否一致。
- 5 将AUDIO IN CH-3和CH-4 (音频输入通道3和通道4)开关设置在FRONT (前)位置。
- 6 将 CH-1/2/CH-3/4(通道 1/2/ 通道 3/4)开关切换到 CH-3/4(通道 3/4)。
- 7 将与MIC IN(话筒输入)相接的话筒对准合适的声源,检查两个音频通道的 电平指示与实际声音大小是否一致。
- 8 在检查通道 3 和通道 4 后,应将 CH-1/2/CH-3/4(通道 1/2/通道 3/4)开关 切换回到 CH-1/2(通道 1/2)位置。

### (3) 手动调整音频电平功能的检测

- 1 将AUDIO IN CH-1和CH-2(音频输入通道1和通道2)开关设置在FRONT (前)位置。
- 2 将 AUDIO SELECT CH-1/CH-2(音频选择通道 1/ 通道 2)开关设置在 MANUAL(手动)位置上。
- 3 调整摄录一体机前面的 MIC AUDIO LEVEL (话筒音频电平)控制旋钮。逆时针转动此控制旋钮的时候,检查电平显示是否随之增加。

## (4)测试耳机和扬声器

1 转动 MONITOR(监听)控制旋钮,检查扬声器音量发生相应的变化。

- 2 将耳机接到一个EARPHONE(耳机)插孔。检查扬声器声音是否被切断、从 耳机中是否可以听到话筒传来的声音。
- 3 转动 MONITOR(监听)控制旋钮,检查耳机音量是否发生相应的变化。
- 4 将耳机接到另一个 EARPHONE 接口。重复第 3 步,检查耳机。

## (5) 外接话筒的检测

- 1 将外部话筒接到 AUDIO IN CH-1/CH-2(音频输入通道 1/通道 2)接 □上。
- 2 将LINE/MIC+48V ON(线路/话筒/+48V 打开)开关设置在 MIC(话筒)或 者+48V ON(+48V 打开)位置。 如果连接到 AUDIO IN CH-1/CH-2(音频输入通道1/通道2)接口上的话筒 是内部电池型,将LINE/MIC+48V ON(线路/话筒/+48V 打开)开关设置 在 MIC(话筒)位置。 如果连接到AUDIO IN CH-1/CH-2 (音频输入通道1/通道2)接口上的话筒 是外部电源型,将LINE/MIC+48V ON(线路/话筒/+48V 打开)开关设置 在+48V ON(+48V 打开)位置。
- 3 将 AUDIO IN(音频输入)开关设置在 REAR(后)位置。
- 4 将话筒对准声源。
- 5 检查显示面板上的音频电平表和寻像器内的音频指示是否反映声音强弱的 变化。

## (6)检查 XLR 连接自动检测功能

在开始检查前,拔下连接在 MIV IN(话筒输入)接口上的话筒。

- 1 执行"(5)外部话筒的检测"中的第1和第2步。
- 2 将 AUDIO IN(音频输入)开关置于 FRONT(前)位置。
- 3 执行"(5)外部话筒的检测"中的第4和第5步。

当执行"(5)外部话简的检测"中的第5步时,如果显示面板上的音频电平 表和寻像器内的音频指示反映声音强弱的变化,则XLR连接自动检测功能 工作正常。

如果不反映声音强弱的变化,则可能是XLR连接自动检测功能设定为OFF。 将 MAINTENANCE(维护)菜单的 VTR MODE 1(录像机模式 1)页的 REAR XLR AUTO(后面 XLR 连接自动检测功能)设定为 ON。

如果在将REAR XLR AUTO(后面XLR连接自动检测功能)设定为ON后,仍 然不反映声音强弱的变化,则说明 XLR 连接自动检测功能工作不正常。

(待续)

## (7) 用户比特和时间码功能的检查

- 按照需要设置用户比特。
  详细信息,见第 "4-5-3 设置用户比特"(4-38 页)。
- **2** 设置时间码。 *详细信息,见"4-5-1设置时间码"(4-35页)。*
- 3 将"F-RUN/SET/R-RUN"(连续运行/设置/记录运行)开关设置在"R-RUN" (记录运行)位置。
- 4 按下 "VTR START"(录像单元开始记录)按键,检查磁带转动和计数器显示变化情况。
- 5 再次按下"VTR START"(录像单元开始记录)按键,确认磁带停止,计数器停止计数。
  - 6 将 "F-RUN/SET/R-RUN"(连续运行/设置/记录运行)开关设置在 "F-FUN" (连续运行)位置,检查无论磁带转动与否,计数器均发生变化。
  - 7 将 "DISPLAY"(显示)开关设置在 "DATA"(数据)位置,将 "DATA DISLAY" (数据显示)开关设置在"U-BIT"(用户比特)位置,检查是否显示设置的用户 比特值。

## 6-2-1 清洁视频磁头

请使用Sony的BCT-D12CL清洗带清洗视频磁头。遵照清洗带上的说明使用。 不正确使用或过分使用会导致视频磁头损坏。

清洁磁头的步骤如下。

1 按照第 3-1 页"放入磁带"中介绍的步骤,放入清洗带。

2 插入磁带之后,磁带按 PLAY(重放)模式自动运行约 3 秒钟来清洗磁头。

3 运行后,清洗带自动退出。

## 注

不要连续5次或5次以上使用清洗带。

## 6-2-2 清洁寻像器

使用吹尘器对寻像器镜筒内的CRT屏幕和反光镜进行清洁。使用商用镜头清 洗剂对镜头和防护镜进行清洁。

## 注意

不要使用稀释剂之类的有机溶剂。

# 分解目镜进行清洁

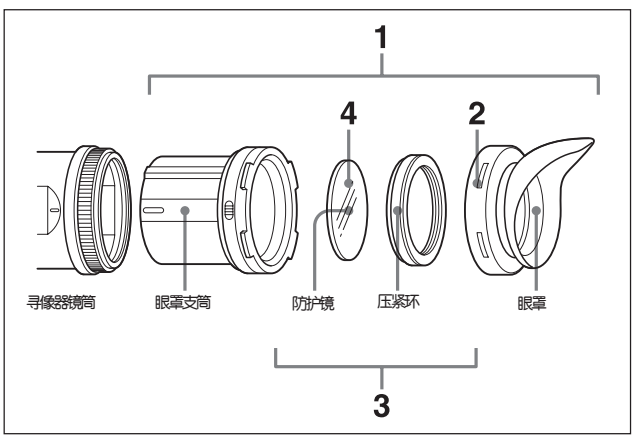

1 将目镜从寻像器镜筒上拆下来。

关于拆卸的步骤, 见"5-2-4 拆卸目镜"(5-12 页)

- 2 从眼罩支筒上拆下眼罩。
- 3 将保护镜以及压紧环一起从眼罩支筒内拆下。
- 4 从压紧环上拆下保护镜。

6

#### 6-12 第六章 维护

## 防雾滤色片

与温度和湿度有关,由于水蒸气或者呼吸,保护镜上可能会蒙上一层雾。为了确保寻像器始终保持清晰,将保护镜换成防雾滤色片(零件号:1-547-341-11, 末随机提供)。

安装防雾滤色片

将保护镜从装配环上卸下来,装上防雾滤色片。确保防霉镜、压紧环和眼罩的 正确组装,使重新组装的目镜具有防水功能。

## 注

在清洁防雾滤色片时,需使用软布轻轻擦拭,避免破坏上面的防雾涂层。

# 6-3 操作告警

如果在接通电源的时候或者在操作过程中出现了问题,在显示面板上和寻像器上的"WARNING"(告警)指示灯和TALLY(记录)指示灯将发出告警信息。同时扬声器和耳机也可以发出告警音。

| Operation warnings     |                   |                       |                   |                |                                                                               |  |
|------------------------|-------------------|-----------------------|-------------------|----------------|-------------------------------------------------------------------------------|--|
| 显示面板       寻像器中的指示告警指示 |                   |                       | 告警声               |                |                                                                               |  |
| 告警/<br>电池状态            | <b>闪烁</b> /<br>持续 | -次-持续<br>             | +-:==<br>欠        | 再秒闪烁2次<br>问烁4次 | ●》)●》)●》)●》):<br>毎秒响4次                                                        |  |
| 指示                     |                   | WARNING<br>(告警)       | REC/tally<br>(记录) | BATT<br>(电池)   | ●))))))))))))))))))))))))))))))))))))                                         |  |
| RF(射频)                 | 持续 <sup>a)</sup>  | - <b>&gt;&gt;</b> >:- |                   |                | •))) •))) •))) •))) a)                                                        |  |
| SERVO<br>(伺服)          | 持续                | - <b>`ø</b> \\\-      | ->                |                | •))) •))) •)))<br>•))                                                         |  |
| HUMID<br>(结露)          | 持续                | <b>☆</b>              | - <b>&gt;</b>     |                | •)))      •)))      •)))      •)))        •))))      ()))      ()))      ())) |  |
| SLACK<br>(磁带松弛)        | 持续                | - <b>Þ</b> þ⁄t-       |                   |                | •))))))))))))))))))))))))))))))))))))))                                       |  |
|                        | 闪烁®               | - <b>)</b> (-a)       | *                 |                | •))))))))))))))))                                                             |  |
| TAPE(磁带)<br>和E(带尾)     | 闪烁                | *                     | - <b>`•</b> \$    |                | •>>>>>>>>>>>>>>>>>>>>>>>>>>>>>>>>>>>>>>                                       |  |
| BATT(电池)               | 闪烁                | *                     | *                 | *              | •)))))))))))))))))))))))))))))))))))                                          |  |
| BATT和E(电池<br>耗尽)       | 闪烁                | *                     | ->                | ☆              | •))))))))))))))))))))))))))))))))))))))                                       |  |
| 时间计数器 <sup>f)</sup>    |                   | *                     |                   |                |                                                                               |  |

- a) 在记录期间
- b) 在重放、快进或倒带时
- c) 同时显示磁带尚剩余"5-0"信息

- d) 在记录和停止状态。
- e) 在自动间隔记录模式下,一旦录像单元停

6-14 第六章 维护

| 问题 | 录像单元操作状况 | 克服方法 |
|----|----------|------|
|----|----------|------|

| 视频磁头缝隙<br>堵塞或记录电路<br>出现问题   | 在检测到磁头堵塞后,<br>可以继续记录,但指标不合格                     | 清洗磁头,如果记录指标仍然低于<br>标准,关闭电源并向Sony维修<br>部门咨询。                |
|-----------------------------|-------------------------------------------------|------------------------------------------------------------|
| 伺服锁定丢失                      | 可以继续记录,但记录指标不合格                                 | 关闭电源并向Sony维修部门咨询。<br>注意,该显示可能在磁带开始转动<br>瞬间出现,但这并不表明出现错误。   |
| 磁鼓结露                        | 录像单元继续记录,但如果磁带<br>粘住了磁鼓,就停止记录。重放、<br>快进和倒带不工作。  | 停止磁带,直到HUMID(结露)<br>指示消失。                                  |
| 磁带不能正确<br>卷绕                | 录像单元停止。显示面板的时间<br>码显示部分显示出错代码。在维<br>修手册中查找出错代码。 | 用维修手册中说明的方法取出<br>磁带。不装入磁带,合上磁带<br>仓盖,关闭电源,向Sony维修<br>部门咨询。 |
| 接近带尾                        | 继续运行                                            | 准备更换磁带。                                                    |
| 到了带尾                        | 记录、重放和快进功能都不能<br>工作。                            | 更换磁带,或倒回磁带。                                                |
| 低电量                         | 运行继续的                                           | 更换电池                                                       |
| 无电                          | 停止运行                                            | 更换电池                                                       |
| 重放用与摄录<br>一体机不同的<br>格式记录的磁带 | 即使有重放图像,也没有声音                                   |                                                            |

止时。

f) 摄录一体机的当前格式与磁带记录时使用的格式依次 在时间计数器上显示。

# 操作/出错信息

寻像器内的操作 / 出错信息显示区域显示了操作或出错信息。

| 操作/出错信息                 | 含意                      |  |
|-------------------------|-------------------------|--|
| AUTO INTERVAL **M**S    | 指示摄像单元处于自动间隔记录模式。**M**S |  |
|                         | 指示拍摄间隔。                 |  |
| MANU INTERVAL *FRAME    | 指示摄像单元处于手动间隔记录模式的单触发模式。 |  |
|                         | *FRAME 指示帧数。            |  |
| INTERVAL **S(M/H)*FRAME | 指示摄像单元处于手动间隔记录模式的连续触发   |  |
|                         | 模式。**S(M/H)指示触发间隔,      |  |
|                         | *FRAME 指示帧数。            |  |
| LOW LIGHT               | 指示照明不足。它所出现与设定有关。       |  |
| TAPE REC INH.           | 使用写保护的磁带记录时出现。          |  |
| TELE FILE MEMORY FULL   | 在装入存储标签存满了的磁带时出现。       |  |
| TELE FILE NEAR FULL     | 在装入存储标签快存满了的磁带时出现。      |  |

| 操作 / 出错信息                 | 含意                    |  |  |
|---------------------------|-----------------------|--|--|
| Retake Seartch Failed     | 当摄像单元使用覆盖功能记录时未能使磁带定位 |  |  |
|                           | 在记录开始点时出现。®           |  |  |
| Humid Distributed INT REC | 在间隔功能记录时,因结露而有一些间隔的部分 |  |  |
|                           | 未记录时出现。               |  |  |
| ON-BOARD BATTERY EMPTY    | 内部时钟使用的备用电池电量用完时出现。"  |  |  |

a) 在这种情况下,将磁带定位在你需开始记录的地方。

b) 更换备用电池。与离你最近的 Sony 经销商联系。

# 关于 CCD 图像传感器的说明

### 垂直拖尾

在拍摄极亮的物体的时候,往往会产生模糊现象,使用较快的电子快门速度的 时候,这种情况更容易出现。

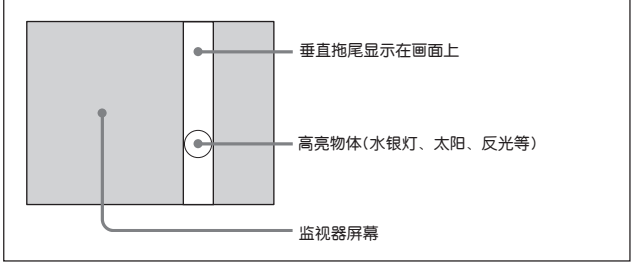

垂直拖尾

## 网纹干扰

6

在拍摄条纹或者线条的时候, 画面可能出现锯齿现

# 技术规范

#### 电源

12V+5.0V/-1.0V DC

## 功耗

HDW-730: 33 瓦(使用 12 V DC 电源,记录时) HDW-750/750P: 34 瓦(使用 12 V DC 电源,记录时)

#### 工作温度

0°C到+40°C

### 工作湿度

25% 到 85%(相对湿度)

#### 储存温度

-20℃到 +60℃

#### 重量

约 5.4 公斤(包括寻像器、磁带、BP-L60A 磁带)

## 尺寸

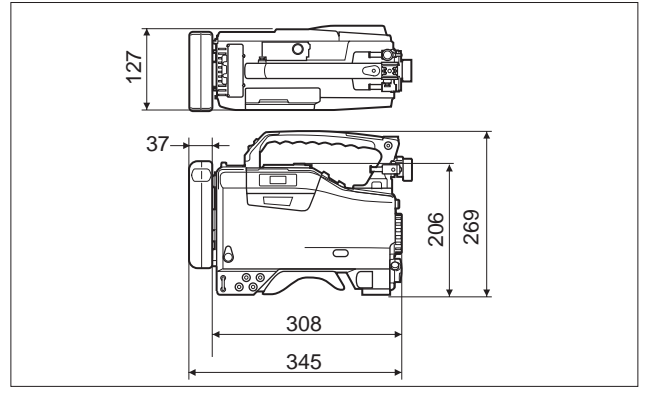

尺寸单位为 mm

附录 A-1

Α

兇影

# 摄像单元部分

## 总体

## 成像器

220 万像素 2/3 英寸型 FIT CCD

### 有数像素

1920(水平) x1080(垂直)

#### 成像器配置

3片 RGB CCD

#### 光学系统

F1.4 棱镜系统(带石英滤色片)

#### 内置滤色片

CC 滤色片

- A: 十字星
- B: 3200K
- C: 4300K
- D: 6300K

ND 滤色片

- 1: 透过式
- 2: 1/4 ND
- 3: 1/16 ND
- 4: 1/64 ND

## 镜头安装

专用安装卡口

#### 灵敏度

89.9% 反射率, 2000 lx,(F10 标准)

A-2 附录

# 录像单元部分

## 总体

#### 可使用磁带

BCT-22HD/40HD 1/2 英寸 HDCAM 盒式磁带

#### 磁带速度

约 96.7 毫米 / 秒(30 帧时)(对于 59.941 格式) 约 80.6 毫米 / 秒(25 帧时)(对于 501/25PsF 格式)

#### 记录/重放时间

40 分钟(使用 BCT-40HD 录像带)(对于 59.94I 格式) 48 分钟(使用 BCT-40HD 录像带)(对于 50I/25PsF 格式)

#### 快进时间

约5分钟(使用 BCT-40HD 录像带)

#### 倒带时间

约5分钟(使用 BCT-40HD 录像带)

#### 连续记录时间

约 90 分钟(使用 BP-L60A 电池) 约 40 分钟(使用 BP-M50A 电池) 约 120 分钟(使用 BP-M100A 电池) A

## 数字视频

## 数字视频信号

| 采样频率 | Y            | 74.25 MHz  |
|------|--------------|------------|
|      | PB/PR        | 37.125 MHz |
| 量化   | 12 比特 / 取样   |            |
|      | (压缩处理时8比物    | 寺/取样)      |
| 压缩   | 系数记录系统       |            |
| 通道编码 | S-NRZI PR-IV |            |
| 纠错码  | 里德 - 所罗门码    |            |
| 误码遮盖 | 自适应三维空间      |            |

# 音频(使用标准重放机器)

| 频率响应 | 20Hz 到 20 kHz+0.5dB/-1.0dB |
|------|----------------------------|
| 动态范围 | 85 dB(打开加重)                |
| 失真   | 低于 0.08%                   |
| 串扰   | 低于 -70dB                   |
| 抖晃率  | 低于可测量值                     |

# 输入 / 输出接口

Α

**信号输入** 音频输入通道 1/2(XLR, 3 芯, 阴型) -60dBu/+4dBu (0 dBu=0.775Vrms.)

话筒输入(XLR, 3芯, 阴型) -60 dBu 同步输入(BNC型) 1.0VP-P,75欧,非平衡

时间码输入(BNC型) 0.5 到 18VP-P, 10 千欧

#### 信号输出

视频测试输出(BNC型) 1.0VP-P,75欧,非平衡

VBS/SDI 输出(BNC 型)(仅在 HKDW-702 板安装时) 75 欧, 非平衡 VBS 输出: 1.0 VP-P SDI 输出: 0.8 VP-P

HD SDI 输出(BNC 型) 0.8VP-P, 75 欧, 非平衡

音频输出(XLR, 5芯, 阳型) 0dBm

时间码输出(XLR, 5芯, 阳型) 1.0VP-P, 75欧

耳机(微型插口) 8 欧, -(到 -18dBs 可变

#### 其它

DC 输入(XLR-4 芯, 阳型) 11 到 17V DC

# A

DC 输出(4 芯)

11 到 17 V DC, 最大电流 0.1A

镜头(12芯)

遥控器(8芯)

# 随机提供的附件

HD 电子寻像器(HDVF-20A)(1) 立体声话筒(超指向,外部供电型)(1) 肩带(1) 镜头卡口固定橡胶块(1) 使用说明书(1) 光盘(1)(仅对 HDW - 750P)

Α

# 推荐附加设备

电源与有关设备
 BP-L60A 电池
 BC-L120 电池充电器(供 BP-L60A 电池使用)
 BP-M50/M100 电池
 BC-M50 电池充电器(供 BP-M50/M100 电池使用)
 AC-550/550CE 交流适配器
 AC-DN2B 交流适配器

#### HDCAM 盒式磁带

BCT-22HD/40HD

#### 存储器标签

MLB-1M-100

A-6 附录

#### 摄像机适配器

HDCA-901

#### 记忆棒

MSA-8A(8 MB) MSA-16A(16 MB) MSA-32A(32 MB) MSA-64A(64 MB)

#### 寻像器及有关设备

BKW-401 寻像器旋转托架 防雾镜(零件号: 1-547-341-11) 镜头组件(远视)(零件号: A-8262-537-A) 镜头组件(低倍率)(零件号: A-8262-538-A) 镜头组件(标准倍率、带色差特殊补偿)(零件号: A-8267-737-A)

#### 光学附件

ND 滤色片(1/8 ND)(零件号: 3-174-685-01) ND 滤色片(1/32 ND)(零件号: 3-174-683-01) 十字星滤色片(零件号: 3-174-682-01) 安装环(零件号: 3-186-442-01) 有关滤色片的详细情况,请问 Sony 公司联系。

#### 遥控设备

RM-B150 遥控器

#### 音频设备

C-74 话筒 ECM-MS5 立体声话筒 CAC-12 话筒支架 CCXA-53 音频电缆 CRS-3P 筐式悬挂架 WRR-855/855A UHF 合成无线接收器 WRR-810A/860A/862A/862B UHF 便携式无线接收器

# A

WRT-27 UHF 发射机

BTA-27 UHF 便携式无线接收器安装套件

使用上面介绍的音频设备时,确认接口是阳型还是阴型,以及接口的芯数。

本摄录一体机的音频输入接口是阴型3芯的,输出接口是阳型5芯的。当音频设备与本摄 录一体机连接时,可能需要转换适配器。

#### 扩展板

Α

HKDW-702 下变换板 HKDW-703 图像缓存板 HKDW-704GPS 装置

#### 维修设备和方便操作的设备

BCT-D12CL 清洗带 硬携带箱 LC-DS300SFT 软携带箱 三脚架托板 VCT-14 防雨套 WRR 无线接收器安装架(维修零件号: A-8278-057-A) 维修手册

设计和参数如有修改, 恕不另行通知。

# 菜单列表

本节用表格的方式,简要介绍本摄录一体机用于调整和设定的菜单。 关于菜单的结构,见 4-47 页 "4-6-1 菜单结构"。在第 4 章中,详细介绍了使 用 USER(用户)菜单进行的调整和设定。

本手册对如何使用 OPERATION(操作) 菜单、PAIN(调整)菜单、MAINTENANCE(维护)菜 单、FILE(文件)菜单和 DIAGNOSIS(自检)菜单进行调整和设定作了一些说明。

有关这些菜单的详细信息,参见维修手册。

# OPERATION (操作)菜单列表

在出厂时,一些OPERATION(操作)菜单中的页面已经注册在USER(用户)菜 单中。可以根据实际需要通过 MENU CUSTOMIZE(菜单自定义)菜单编辑 USER(用户)菜单。

本节首先介绍USER(用户)菜单中注册的OPERATION(操作)菜单的页的列表。 关于功能的详细信息,见表中提供的参考页。

然后,本节介绍没有注册在 USER(用户)菜单中的 OPERATION(操作)菜单的 页的列表。

| 页          | 设定项目             | 参考页                     |
|------------|------------------|-------------------------|
| OUTPUT SEL | HD SDI OUT       | 4-101                   |
|            | REAR BNC OUT SEL |                         |
|            | TEST OUT SELECT  |                         |
|            | DOWN CON MODE    |                         |
| FUNCTION 1 | ASSIGN SW <1>    | 3-22, 3-29, 3-52, 4-37, |
|            | ASSIGN SW <2>    | 4-109, 5-18             |
|            | FRONT MIC SELECT |                         |
|            | DF/NDF a)        |                         |
|            | END SEARCH       |                         |
|            | LOOP/INTVAL REC  |                         |
|            | LOOP REC TIME    |                         |
|            | TAKE TOTAL TIME  |                         |
|            | REC TIME         |                         |
|            | PRE-LIGHTING     |                         |
|            | NUMBER OF FRAME  |                         |
|            | TRIGGER INTERVAL |                         |
| VF DISP 1  | VF DISP          | 4-71                    |
|            | VF DISPLAY MODE  |                         |
|            | DISP EXTENDER    |                         |
|            | DISP FILTER      |                         |
|            | DISP WHITE       |                         |
|            | DISP GAIN        |                         |
|            | DISP SHUTTER     |                         |
|            | DISP AUDIO       |                         |
|            | DISP TAPE        | ]                       |
|            | DISP IRIS        |                         |

a) 仅用于使用 59.94I 工作的摄录一体机。

A-10 附录

Α

| 页         | 设定项目             |     | 参考页  |
|-----------|------------------|-----|------|
| VF DISP 2 | DISP ZOOM        |     | 4-72 |
|           | DISP COLOR TEMP. |     |      |
|           | DISP VOLT        |     |      |
|           | DISP DC IN       |     |      |
|           | DISP TIME CODE   |     |      |
|           | DISP WRR RF LVL  | -   |      |
| '!'LED    | GAIN <           | :!> | 2-47 |
|           | SHUTTER <        | :!> |      |
|           | WHT PRESET <     | :!> |      |
|           | ATW RUN <        | :!> |      |
|           | EXTENDER <       | :!> |      |
|           | FILTER <         | :!> |      |
|           | OVERRIDE <       | :!> |      |
| MARKER 1  | MARKER           |     | 4-75 |
|           | CENTER           |     |      |
|           | CENTER MARK      |     |      |
|           | SAFETY ZONE      |     |      |
|           | SAFETY AREA      |     |      |
|           | ASPECT           |     |      |
|           | ASPECT SELECT    |     |      |
|           | ASPECT MASK      |     |      |
|           | ASPECT MASK LVL  |     |      |
|           | 100% MARKER      |     |      |
| GAIN SW   | GAIN LOW         |     | 4-98 |
|           | GAIN MID         |     |      |
|           | GAIN HIGH        |     |      |
|           | GAIN TURBO       |     |      |
|           | TURBO SW IND.    |     |      |

Α

| 页          | 设定项目                               | 参考页  |  |
|------------|------------------------------------|------|--|
| VF SETTING | ZEBRA                              | 4-78 |  |
|            | ZEBRA SELECT                       |      |  |
|            | ZEBRA1 DET.LVL                     |      |  |
|            | ZEBRA2 DET.LVL                     |      |  |
|            | ASPECT                             |      |  |
|            | VF DETAIL LEVEL                    |      |  |
|            | VF DTL H LEVEL                     |      |  |
|            | VF DTL V LEVEL                     |      |  |
| AUTO IRIS  | IRIS OVERRIDE                      | 4-21 |  |
|            | IRIS SPEED                         |      |  |
|            | CLIP HIGH LIGHT                    |      |  |
|            | IRIS WINDOW                        |      |  |
|            | IRIS WINDOW IND.<br>IRIS VAR WIDTH |      |  |
|            |                                    |      |  |
|            | IRIS VAR HEIGHT                    |      |  |
|            | IRIS VAR H POS                     |      |  |
|            | IRIS VAR V POS                     |      |  |
| SHOT ID    | ID-1                               | 4-84 |  |
|            | ID-2                               |      |  |
|            | ID-3                               |      |  |
|            | ID-4                               |      |  |
| SHOT DISP  | SHOT DATE                          | 4-81 |  |
|            | SHOT TIME                          |      |  |
|            | SHOT MODEL NAME                    |      |  |
|            | SHOT SERIAL NO                     |      |  |
|            | SHOT ID SEL                        |      |  |
|            | SHOT BLINK CHARA                   |      |  |

Α

| 页          | 设定项目                     | 参考页                  |
|------------|--------------------------|----------------------|
| SET STATUS | STATUS ABNORMAL          | 4-93                 |
|            | STATUS FUNTION           |                      |
|            | STATUS AUDIO             |                      |
|            | STATUS GPS <sup>a)</sup> |                      |
| USER FILE  | USER FILE SAVE           | 4-122, 4-126, 4-130, |
|            | USER FILE LOAD           | 4-133                |
|            | F.ID                     |                      |
|            | USER PRESET              |                      |
| LENS FILE  | LENS FILE SELECT         | 4-116                |
|            | F.ID                     |                      |
|            | F STOP                   |                      |

a) 仅在安装了 HKDW-704 时。

A

下列这些OPERATION(操作)菜单中的页不包含在出厂时设定的USER(用户) 菜单中。

# 注

Δ

设定列中用括弧括起来的设定值是相对值。如菜单中的层次比此本说明书中的 低、这些用括弧括起来的设定可能与本说明书中的不同。

| 页          | 项目                      | 设定          | 内容                                     |
|------------|-------------------------|-------------|----------------------------------------|
| FUNCTION 2 | WHITE<br>SWITCH <b></b> | MEM/ATW     | 设定WHITE BAL B<br>(白平衡开关B)的功能。          |
|            | SHOCKLESS<br>WHITE      | OFF/1/2/3   | 在使用WHITE BAL<br>(白天平)开关时,<br>平滑地改变白增益。 |
|            | LOW LIGHT               | OFF/ON      | 选择当视频平均电平低于<br>预设的电平值时,<br>是否显示告警。     |
|            | LOW LIGHT<br>LEVEL      | (–99 to 99) | 设置LOW LEVEL<br>(低亮度)功能开始<br>有效时的电平值。   |
|            | BATTERY<br>WARNING      | 10%/20%     | 选择使用安顿−保尔电池<br>时告警电压的剩余量。              |

| 页        | 项目                  | 设置                    | 内容                                                                                                    |
|----------|---------------------|-----------------------|----------------------------------------------------------------------------------------------------|
| MARKER 2 | USER BOX            | OFF/ON                | 打开或者关闭框标志。                                                                                                    |
|          | USER BOX<br>WIDTH   | 1 to 479              | 宽度(从中心点到<br>左边或者右边)。                                                                                                    |
|          | USER BOX<br>HEIGHT  | 1 to 269              | 高度(从中心点到上边<br>或者下边)。                                                                                                    |
|          | USER BOX<br>H POS.  | (-480 to 479)         | 中心的水平位置。                                                                                                    |
|          | USER BOX<br>V POS.  | (-270 to 269)         | 中心的垂直位置。                                                                                                    |
|          | CENTER<br>H POS.    | (-480 to 479)         | 中心标志的水平位置。                                                                                                    |
|          | CENTER V<br>POS.    | (-270 to 269)         | 中心标志的垂直位置。                                                                                                    |
|          | ASPECT<br>SAFE ZONE | OFF/ON                | 打开或关闭ASPECT MODE<br>(宽高比样式模式)的SAFETY<br>MODE(安全模式)。ASPECT<br>MODE(安息比样式模式)是在<br>MARKER 1(标记1)页的<br>ASPECT SELECT(选择宽高比<br>样式)项中选择的。 |
|          | ASPECT<br>SAFE AREA | 80%/90%/<br>92.5%/95% | 选择宽高比样式安全区<br>域的范围。                                                                                                    |
| 页        | 项目                  | 设定      | 内容                                                   |
|----------|---------------------|---------|------------------------------------------------------|
| TEST OUT | TEST OUT<br>MARKER  | OFF/ON  | 选择是否在TEST OUT<br>(测试输出)接口的输出信<br>号中混合标记信号。           |
|          | TEST OUT<br>VF DISP | OFF/ON  | 选择是否在TEST OUT<br>(测试输出)接口的输出信<br>号中混合寻像器显示的显<br>示信号。 |
|          | TEST OUT<br>MENU    | OFF/ON  | 选择是否在TEST OUT<br>(测试输出)接口的输出信<br>号中混合菜单显示信号。         |
|          | TEST OUT<br>ZEBRA   | OFF/ON  | 选择是否在TEST OUT<br>(测试输出)接口的输出信<br>号中混合斑马纹信号。          |
|          | OUTPUT<br>SELECT a) | Y/R/G/B | 选择TEST OUT(测试输<br>出)接口的输出信号。                         |

a) 当安装了 HKDW-702 了时,如果选择了 Y,选择 SD 作为测试输出信号,则从接口输出彩色信号。

| 页          | 项目                      | 设定          | 内容                                                              |
|------------|-------------------------|-------------|-----------------------------------------------------------------|
| OFFSET WHT | OFFSET<br>WHITE <a></a> | OFF/ON      | ON: 在此页上增大A通道<br>白平衡调整的偏移值。                                     |
|            | WARM<br>COOL <a></a>    | 色温显示        | 使用色温设定A通道的<br>白平衡的偏移值。因为<br>在高色温时容易出现错<br>误,所以应边看实际图<br>像边调整色温。 |
|            | COLOR<br>FINE <a></a>   | (-99 to 99) | 在对用WARM-COOL<br><a>调整的效果仍然不满<br/>意时,用此用来更精确地<br/>调整设定值。</a>     |
|            | OFFSET<br>WHITE <b></b> | OFF/ON      | ON:在此页增大B通道白<br>平衡调整的偏移值。                                       |
|            | WARM<br>COOL <b></b>    | 色温显示        | 使用色温设定B通道的<br>白平衡的偏移值。因为<br>在高色温时容易出现错<br>误,所以应边看实际图<br>像边调整色温。 |
|            | COLOR<br>FINE <b></b>   | (–99 to 99) | 在对用WARM-COOL<br><b>调整的效果仍然不满<br/>意时,用此项来更精确地<br/>调整设定值。</b>     |

| 页          | 项目                                    | 设定     | 内容                        |
|------------|---------------------------------------|--------|---------------------------|
| SHT ENABLE | SHUTTER<br>ECS                        | OFF/ON | 将ECS模式设定为<br>打开或者关闭。      |
|            | SHUTTER 1/33 a)                       | OFF/ON | 将1/33快门模式设定为<br>打开或者关闭。   |
|            | SHUTTER 1/50 <sup>b)</sup>            | OFF/ON | 将1/50快门模式设定为<br>打开或者关闭。   |
|            | SHUTTER<br>1/100 (1/60) <sup>c)</sup> | OFF/ON | 快门模式设定为打开<br>或者关闭。        |
|            | SHUTTER<br>1/125                      | OFF/ON | 将1/125快门模式设定为<br>打开或者关闭。  |
|            | SHUTTER<br>1/250                      | OFF/ON | 将1/250快门模式设定为<br>打开或者关闭。  |
|            | SHUTTER<br>1/500                      | OFF/ON | 将1/500快门模式设定为<br>打开或者关闭。  |
|            | SHUTTER<br>1/1000                     | OFF/ON | 将1/1000快门模式设定为<br>打开或者关闭。 |
|            | SHUTTER<br>1/2000                     | OFF/ON | 将1/2000快门模式设定为<br>打开或者关闭。 |

- a) 仅用于使用 25PsF 格式的摄录一体机。
- b) 仅用于使用 25PsF 格式的摄录一体机。
- c) 1/100 仅用于使用 25PsF/59.94I 格式的摄录一体机。 1/60 仅用于使用 25PsF/50I 格式的摄录一体机。

## PAINT(调整)菜单

| 页         | 项目          | 设定                         | 内容                   |
|-----------|-------------|----------------------------|----------------------|
| SW STATUS | GAMMA       | OFF/ON                     | 打开或者关闭伽玛校正。          |
|           | BLACK GAMMA | OFF/ON                     | 打开或者关闭黑伽玛校正。         |
|           | MATRIX      | OFF/ON                     | 打开或者关闭复合信号的<br>色度校正。 |
|           | KNEE        | OFF/ON                     | 打开或者关闭线性<br>矩阵校正。    |
|           | WHITE CLIP  | OFF/ON                     | 打开或者关闭拐点校正。          |
|           | DETAIL      | OFF/ON                     | 打开或者关闭细节信号。          |
|           | APERTURE    | OFF/ON                     | 打开或者关闭孔阑<br>校正功能。    |
|           | FLARE       | ON/OFF                     | 打开或者关闭杂散光校正。         |
|           | EVS         | OFF/ON                     | 打开或者关闭EVS快门。         |
|           | TEST SAW    | OFF/<br>ANALOG/<br>DIGITAL | 选择测试信号。              |

| 页     | 项目                    | 设定          | 内容                                              |
|-------|-----------------------|-------------|-------------------------------------------------|
| WHITE | COLOR<br>TEMP <a></a> | 色温显示        | 设定A通道的色温值。                                      |
|       | COLOR<br>FINE <a></a> | (-99 to 99) | 在对用COLOR TEMP调整<br>的色温仍然不满意时,用此<br>项来更精确地调整设定值。 |
|       | R GAIN <a></a>        | (–99 to 99) | 仅改变R GAIN(红增益)的<br>设定值。                         |
|       | B GAIN <a></a>        | (–99 to 99) | 仅改变B GAIN(蓝增益)的<br>设定值。                         |
|       | COLOR<br>TEMP <b></b> | 色温显示        | 设定B通道的色温值。                                      |
|       | COLOR<br>FINE <b></b> | (-99 to 99) | 在对用COLOR TEMP调整<br>的色温仍然不满意时,用此<br>项来更精确地调整设定值。 |
|       | R GAIN <b></b>        | (-99 to 99) | 仅改变R GAIN(红增益)的<br>设定值。                         |
|       | B GAIN <b></b>        | (-99 to 99) | 仅改变B GAIN(蓝增益)的<br>设定值。                         |

| 页     | 设定项                            | 设置        | 内容                                 |
|-------|--------------------------------|-----------|------------------------------------|
| BLACK | MASTER<br>BLACK                | (99 到 99) | 调整主黑电平。                            |
|       | R BLACK                        | (99 到 99) | 调整R黑电平。                            |
|       | B BLACK                        | (99 到 99) | 调整B黑电平。                            |
|       | MASTER<br>FLARE                | (99 到 99) | 调整主杂散光的电平。                         |
|       | R FLARE                        | (99 到 99) | 调整R杂散光的电平。                         |
|       | G FLARE                        | (99 到 99) | 调整G杂散光的电平。                         |
|       | B FLARE                        | (99 到 99) | 调整B杂散光的电平。                         |
|       | FLARE                          | OFF/ON    | 打开或者关闭杂散光电路。<br>circuit on or off. |
|       | OUTPUT<br>SELECT <sup>a)</sup> | Y/R/G/B   | 选择TEST OUT的输出信号。                   |

| 页     | 项目                             | 设置        | 内容               |
|-------|--------------------------------|-----------|------------------|
| GAMMA | GAMMA                          | OFF/ON    | 打开或者关闭伽玛校正。      |
|       | MASTER<br>GAMMA                | (99 到 99) | 调整主伽玛校正曲线。       |
|       | R GAMMA                        | (99 到 99) | 调整R伽玛校正曲线。       |
|       | G GAMMA                        | (99 到 99) | 调整G伽玛校正曲线。       |
|       | B GAMMA                        | (99 到 99) | 调整B伽玛校正曲线。       |
|       | OUTPUT<br>SELECT <sup>a)</sup> | Y/R/G/B   | 选择TEST OUT的输出信号。 |
|       | GAMMA SELECT                   | STD/FILM  | 选择伽玛表。           |
|       | GAM SEL<br>(STD/FILM)          | 1到4       | 选择STD/FILM的伽玛表。  |

| 页            | 项目                             | 设定                       | 内容               |
|--------------|--------------------------------|--------------------------|------------------|
| BLK<br>GAMMA | BLACK<br>GAMMA                 | OFF/ON                   | 打开或者关闭黑伽玛校正。     |
|              | BLK GAMMA<br>RANGE             | LOW/L.MID/<br>H.MID/HIGH | 设定黑伽玛的影响范围。      |
|              | MASTER<br>BLK GAMMA            | (99 到 99)                | 调整主黑伽玛。          |
|              | R BLACK<br>GAMMA               | (99 到 99)                | 设定R黑伽玛校正曲线。      |
|              | G BLACK<br>GAMMA               | (99 到 99)                | 设定G黑伽玛校正曲线。      |
|              | B BLACK<br>GAMMA               | (-99 到 99)               | 设定B黑伽玛校正曲线。      |
|              | OUTPUT<br>SELECT <sup>a)</sup> | Y/R/G/B                  | 选择TEST OUT的输出信号。 |

| 页    | 项目                  | 设置                | 内容                   |
|------|---------------------|-------------------|----------------------|
| KNEE | KNEE                | OFF/ON            | 打开或者关闭拐点正电路。         |
|      | KNEE POINT          | 50 到 109          | 选择拐点电平。              |
|      | KNEE SLOPE          | (-99 到 99)        | 选择拐点斜率。              |
|      | KNEE<br>SATURATION  | OFF/ON            | 选择打开或者关闭拐点<br>饱和度功能。 |
|      | KNEE SAT<br>LEVEL   | (-99 到 99)        | 选择拐点饱和度电平。           |
|      | WHITE CLIP          | OFF/ON            | 打开或者关闭白切割。           |
|      | WHITE<br>CLIP LEVEL | 100.0<br>to 109.5 | 调整白切割电平。             |

| 页       | 项目                  | 设定        | 内容            |
|---------|---------------------|-----------|---------------|
| DETAIL1 | DETAIL              | OFF/ON    | 打开或者关闭细节校正功能。 |
|         | APERTURE            | OFF/ON    | 打开或者关闭孔阑校正功能。 |
|         | DETAIL LEVEL        | (99 到 99) | 设定细节信号的总电平。   |
|         | APERTURE<br>LEVEL   | (0 到 15)  | 设定孔阑电平。       |
|         | DETAIL H/V<br>RATIO | (99 到 99) | 设定孔阑电平。       |
|         | CRISPENING          | (99 到 99) | 设定勾边电平。       |
|         | LEVEL<br>DEPEND     | OFF/ON    | 打开或者关闭电平相关功能。 |
|         | LEVEL<br>DEPEND LVL | (99 到 99) | 设定相关电平的电平值。   |
|         | DETAIL FREQ         | (99 到 99) | 选择垂直细节信号的频率。  |

| 页        | 项目                  | 设定        | 内容            |
|----------|---------------------|-----------|---------------|
| DETAIL 2 | KNEE<br>APERTURE    | OFF/ON    | 打开或者关闭拐点孔阑功能。 |
|          | KNEE<br>APT LEVEL   | (0 到 199) | 设定拐点孔阑电平。     |
|          | DETAIL<br>WHT LIMIT | (99 到 99) | 设定细节的白限幅。     |
|          | DETAIL<br>BLK LIMIT | (-99到 99) | 设定细节的黑限幅。     |
|          | DETAIL<br>V-BLK LMT | (99 到 99) | 设定垂直细节的黑限幅,   |

| 页            | 项目                              | 设定         | 内容                                   |
|--------------|---------------------------------|------------|--------------------------------------|
| SD<br>DETAIL | SD DETAIL                       | OFF/ON     | 打开或者关闭SD细节校正功能。                      |
|              | SD DETAIL<br>LEVEL              | (-99 到 99) | 设定细节信号的总电平。                          |
|              | SD<br>CRISPENING                | (0 到15)    | 设定勾边电平。                              |
|              | SD DTL<br>WHT LIMIT             | (-99 到 99) | 设定细节的白限幅。                            |
|              | SD DTL<br>BLK LIMIT             | (-99 到 99) | 设定细节的黑限幅。                            |
|              | SD LEVEL<br>DEPEND              | OFF/ON     | 打开或者关闭电平相关功能。<br>function on or off. |
|              | SD LV<br>DEPEND LVL             | (0 到 15)   | 设定相关电平的电平值。                          |
|              | SD DTL<br>FREQ.                 | (0 到 3)    | 选择SD水平细节信号的频率。<br>detail signal.     |
|              | SD DTL<br>H/V RATIO             | (0到7)      | 设定行场混合比电平。                           |
|              | SD CROSS<br>COLOR <sup>a)</sup> | (0 到 15)   | 设定SD亮色串扰抑制电平。<br>suppression level.  |

a) 仅用于使用 59.49I 格式工作的摄录一体机。

| 页              | 项目                 | 设定         | 内容                                         |
|----------------|--------------------|------------|--------------------------------------------|
| SKIN<br>DETAIL | SKIN<br>DETAIL ALL | OFF/ON     | 打开或者关闭所有1、2和3的<br>肤色细节调整功能。                |
|                | SKIN<br>DETECT     |            | 执行自动色调检测。                                  |
|                | SKIN<br>AREA IND   | OFF/ON     | 打开或关闭当前选择的肤色细<br>节设定类型的区域内的斑马纹<br>指示。      |
|                | SKIN<br>DTL SELECT | 1/2/3      | 在3种肤色细节功能中选择<br>一种。下面各项都根据选择<br>的细节功能类型设定。 |
|                | SKIN<br>DETAIL     | OFF/ON     | 打开或关闭肤色细节功能。                               |
|                | SKIN<br>DETAIL LVL | (-99 到 99) | 设定肤色细节信号的电平。                               |
|                | SKIN<br>DTL SAT.   | (-99 到 99) | 调整色调饱和电平。                                  |
|                | SKIN<br>DTL HUE    | 0 到 359    | 调整色调的中心相位。                                 |
|                | SKIN<br>DTL WIDTH  | 0到 359     | 调整色调区域宽度。                                  |

| 页             | 项目                   | 设定          | 内容                           |
|---------------|----------------------|-------------|------------------------------|
| MTX<br>LINEAR | MATRIX               | OFF/ON      | 打开或者关闭线性矩阵校正<br>和用户设定矩阵校正功能。 |
|               | MATRIX<br>(USER)     | OFF/ON      | 打开或关闭用户矩阵校正功能。               |
|               | MATRIX<br>(PRESET)   | OFF/ON      | 打开或关闭预置矩阵校正功能。               |
|               | MATRIX<br>(PRST) SEL | 1/2/3/4/5/6 | 选择预置矩阵。                      |
|               | MATRIX<br>(USER) R-G | (-99 到 99)  | 设定任意R-G用户矩阵的系数。              |
|               | MATRIX<br>(USER) R-B | (-99 到 99)  | 设定任意R-B用户矩阵的系数。              |
|               | MATRIX<br>(USER) G-R | (-99 到 99)  | 设定任意G-R用户矩阵的系数。              |
|               | MATRIX<br>(USER) G-B | (-99 到 99)  | 设定任意G-B用户矩阵的系数。              |
|               | MATRIX<br>(USER) B-R | (-99 到 99)  | 设定任意B-R用户矩阵的系数。              |
|               | MATRIX<br>(USER) B-G | (-99 到 99)  | 设定任意B-G用户矩阵的系数。              |

| 页            | 项目                  | 设定                                                                    | 内容                              |
|--------------|---------------------|-----------------------------------------------------------------------|---------------------------------|
| MTX<br>MULTI | MATRIX              | OFF/ON                                                                | 打开或者关闭矩阵校正功能。                   |
|              | MATRIX<br>(MULTI)   | OFF/ON                                                                | 打开或关闭多路矩阵校正功能。                  |
|              | MATRIX<br>AREA IND  | OFF/ON                                                                | 打开或关闭相应于当前选择的<br>设定的区域内的斑马纹指示。  |
|              | MATRIX<br>COLOR DET |                                                                       | 执行自动色彩检测功能。                     |
|              | MTX<br>(MULTI)AXIS  | B/B+/MG-/<br>MG/MG+/R/<br>R+/YL-/YL/<br>YL+/G-/G/<br>G+/CY/<br>CY+/B- | 设定多路矩阵校正功能可以<br>改变的区域(16轴模式)。   |
|              | MTX (MULTI)<br>HUE  | (-99 到 99)                                                            | 调整在每个16轴模式中受多路<br>矩阵校正功能影响的色调。  |
|              | MTX (MULTI)<br>SAT  | (-99 到 99)                                                            | 调整在每个16轴模式中受多路<br>矩阵校正功能影响的饱和度。 |

| 页               | 项目                             | 设定         | 内容               |
|-----------------|--------------------------------|------------|------------------|
| V<br>MODULATION | V MOD                          | OFF/ON     | 打开或者关闭场调制功能。     |
|                 | MASTER<br>V MOD                | (-99 到 99) | 打开或关闭主场调制功能。     |
|                 | R V MOD                        | (99 到 99)  | 打开或关闭R场调制功能。     |
|                 | G V MOD                        | (99 到 99)  | 打开或关闭G场调制功能。     |
|                 | B V MOD                        | (99 到 99)  | 打开或关闭B场调制功能。     |
|                 | OUTPUT<br>SELECT <sup>a)</sup> | Y/R/G/B    | 选择TEST OUT的输出信号。 |

| 页               | 项目                  | 设定                       | 内容                        |
|-----------------|---------------------|--------------------------|---------------------------|
| LOW KEY<br>SAT. | LOW KEY SAT.        | OFF/ON                   | 打开或者关闭暗部饱和度<br>控制功能。      |
|                 | L.KEY.SAT.<br>LEVEL | (99 到 99)                | 设定低亮度部分的<br>饱和度电平。        |
|                 | L.KEY.SAT.<br>RANGE | LOW/L.MID/<br>H.MID/HIGH | 调整暗部饱和度控制功能有<br>效区域的亮度电平。 |
|                 | Y BLACK<br>GAMMA    | OFF/ON                   | 打开或关闭Y黑伽玛功能。              |
|                 | Y BLK GAM<br>LEVEL  | (99 到 99)                | 设定低亮度部分的伽玛曲线。             |
|                 | Y BLK GAM<br>RANGE  | LOW/L.MID/<br>H.MID/HIGH | 设定Y黑伽玛有效区的<br>亮度电平。       |

| 页     | 项目              | 内容                                       |
|-------|-----------------|------------------------------------------|
| SCENE | 1               | 调出存储在摄录一体机的存储器中                          |
| FILE  | 2               | 的场景文件。                                   |
|       | 3               |                                          |
|       | 4               |                                          |
|       | 5               |                                          |
|       | STANDARD        | 清除所有当前具体调整的设定和开关设定,<br>返回至存储在基准文件中的标准设定。 |
|       | SCENE<br>RECALL | 调出存储在摄录一体机的存储器或者记忆棒<br>中的场景文件。           |
|       | SCENE<br>STORE  | 将场景文件存储在摄录一休机的存储器或<br>者记忆棒中。             |
|       | F.ID            | 16个字符。                                   |

| MAINTENANCE(维护)菜单列表 |                    |                                     |  |
|---------------------|--------------------|-------------------------------------|--|
| 页                   | 项目                 | 设定                                  |  |
| WHT                 | SHADING CH SEL     | R/G/B / TEST                        |  |
| SHADING             | OUTPUT SELECT a)   | Y/R/G/B                             |  |
|                     | R/G/B WHITE H SAW  | (-99 到 99)                          |  |
|                     | R/G/B WHITE H PARA | (-99 到 99)                          |  |
|                     | R/G/B WHITE V SAW  | (-99 到 99)                          |  |
|                     | R/G/B WHITE V PARA | (99 到 99)                           |  |
|                     | WHITE SAW/PARA     | OFF/ON                              |  |
| BLK                 | SHADING CH SEL     | R/G/B / TEST                        |  |
| SHADING             | OUTPUT SELECT a)   | Y/R/G/B                             |  |
|                     | R/G/B BLACK H SAW  | (-99 到 99)                          |  |
|                     | R/G/B BLACK H PARA | (-99 到 99)                          |  |
|                     | R/G/B BLACK V SAW  | (-99 到 99)                          |  |
|                     | R/G/B BLACK V PARA | (99 到 99)                           |  |
|                     | BLACK SAW/PARA     | OFF/ON                              |  |
|                     | MASTER BLACK       | (99 到 99)                           |  |
|                     | MASTER GAIN(TMP)   | -3/0/3/6/9/12/18/24/30/<br>36/42 dB |  |
| LEVEL ADJ           | Y LEVEL            | (-99 到 99)                          |  |
|                     | SYNC LEVEL         | (99 到 99)                           |  |
|                     | Pr LEVEL           | (-99 到 99)                          |  |
|                     | Pb LEVEL           | (-99 到 99)                          |  |
|                     | TEST SAW           | OFF/ANALOG/DIGITAL                  |  |
|                     | OUTPUT SELECT a)   | Y/R/G/B                             |  |

| 页            | 项目               | 设定                      |
|--------------|------------------|-------------------------|
| SD LEVEL ADJ | SD VBS LEVEL     | (99 到 99)               |
|              | SD VBS SETUP LVL | 0 %/7.5 % <sup>a)</sup> |
|              | SD VF Y LEVEL    | (99 到 99)               |
|              | SD VF R-Y LEVEL  | (99 到 99)               |
|              | SD VF B-Y LEVEL  | (99 到 99)               |
| BATTERY      | BEFORE END 1     | 5/10/15%                |
|              | END 1            | 0/1/2/3/4/5%            |
|              | BEFORE END 2     | 11.0 到 13.0V            |
|              | END 2            | 10.5 到 11.5V            |
|              | BEFORE END 3     | 11.0 到 13.0V            |
|              | END 3            | 10.5 到 11.5V            |
| VTR MODE-1   | VIDEO OUT (F/R)  | EE/PB                   |
|              | AUDIO OUT(F/R)   | CUE/EE                  |
|              | REC AUDIO OUT    | EE/SAVE                 |
|              | CAMERA ADAPTER   | ENBLE/DISABLE           |
|              | AUDIO CH3/4 MODE | CH1/2 或 SW              |
|              | REAR XLR AUTO    | OFF/ON                  |
| VTR MODE-2   | AU REC EMPHASYS  | OFF/ON                  |
|              | CUE REC          | OFF/ON                  |
|              | AU REF LEVEL     | –18 dB/–20 dB           |
|              | AU REF OUT       | 0 dB/+4 dB/-3 dB        |
|              | AU SG (1KHz)     | ON/OFF/AUTO             |
|              | MIC CH1 VR SEL   | SIDE 1/FRONT/F + S1     |
|              | MIC CH2 VR SEL   | SIDE 2/FRONT/F + S2     |
|              | REAR1/WRR LEVEL  | SIDE 1/FRONT/F + S1     |
|              | REAR2/WRR LEVEL  | SIDE 2/FRONT/F + S2     |

a) 仅用于使用 59.49I 格式工作的摄录一体机。

| 页          | 项目                   | 内容                |
|------------|----------------------|-------------------|
| VTR MODE-3 | TC OUT               | AUTO/GENE         |
|            | DF/NDF <sup>a)</sup> | DF/NDF            |
|            | EXT-LK DF/NDF a)     | INT/EXT           |
|            | EXT-LK UBIT          | INT/EXT           |
|            | LTC UBIT             | FIX/TIME          |
|            | VITC UBIT            | FIX/TIME          |
|            | WATCH AUTO ADJ       | OFF/ON            |
|            | UBIT GROUP ID        | 000/101           |
| VTR MODE-4 | REC TALLY BLINK      | OFF/ON            |
|            | REC START STOP       | OFF/ON            |
|            | MODE SELECT          | SEL/OFF/CONT      |
|            | TIMER SET            | 1H/3H/8H          |
|            | STABY OFF TIMER      | OFF/5MIN/10MIN/   |
|            |                      | 30MIN/60MIN       |
|            | STOP KEY FREEZE      | DSABL/FRAME/FIELD |
| VTR MODE-5 | LTC UB-MARKER        | SET/ALL/OFF       |
|            | REC START MARK       | OFF/ON            |
|            | SHOT MARKER 1        | OFF/ON            |
|            | SHOT MARKER 2        | OFF/ON            |
|            | SHOT TIME DISP       | MD:HM/DM:HM/D:HMS |
| PRESET WHT | COLOR TEMP. <p></p>  | 3200              |
|            | COLOR FINE <p></p>   | (-99 到 99)        |
|            | R GAIN <p></p>       | (99 到 99)         |
|            | B GAIN <p></p>       | (99 到 99)         |
|            | AWB ENABLE <p></p>   | OFF/ON            |

a) 仅用于使用59.941格式工作的摄录一体机。

| 页           | 项目               | 内容                                                   |
|-------------|------------------|------------------------------------------------------|
| DCC         | DCC FUNCTION SEL | DCC/自适应拐点/FIX                                        |
| ADJUST      | DCC RANGE        | 400/450/500/550/600%                                 |
|             | DCC POINT        | (99 到 99)                                            |
|             | DCC GAIN         | (99 到 99)                                            |
|             | DCC PEAK FILTER  | 0到3                                                  |
|             | DCC DELAY TIME   | (-99 到 99)                                           |
| AUTO IRIS 2 | IRIS WINDOW      | 1/2/3/4/5/6/可变                                       |
|             | IRIS WINDOW IND. | OFF/ON                                               |
|             | IRIS LEVEL       | (99 到 99)                                            |
|             | IRIS APL RATIO   | (99 到 99)                                            |
|             | IRIS VAR WIDTH   | 20 到 479                                             |
|             | IRIS VAR HEIGHT  | 20 到 269                                             |
|             | IRIS VAR H POS   | (-480 到 479)                                         |
|             | IRIS VAR V POS   | (270 到 269)                                          |
|             | IRIS SPEED       | 0/1/2/3/4/5                                          |
|             | CLIP HIGH LIGHT  | OFF/ON                                               |
| FUNCTION 3  | WHT FILTER INH   | OFF/ON                                               |
|             | COLOR BAR SEL    | SMPTE/100%/75%/<br>SMPTE(4:3)/100%(4:3)/<br>75%(4:3) |
|             | RM COMMON MEMORY | OFF/ON                                               |
|             | VTR START/STOP   | RM/CAM/PARA                                          |
| GENLOCK     | GENLOCK          | OFF/ON                                               |
|             | RETURN VIDEO     | OFF/ON                                               |
|             | GL H PHASE COASE | (99 到 99)                                            |
|             | GL H PHASE FINE  | (99 到 99)                                            |

| 页       | 项目               | 设定                       |
|---------|------------------|--------------------------|
| ND COMP | ND OFFSET ADJUST | OFF/ON                   |
|         | CLEAR ND OFFSET  | 执行                       |
| FORMAT  | CURRENT          | 显示当前格式。                  |
|         | NEXT             | 59.94i/50i <sup>a)</sup> |
|         |                  | 50i/25P <sup>b)</sup>    |

a) 仅用于 HDW-730。

b) 仅用于 HDW-750P。

## MAINTENANCE(维护) 菜单中与录像单元有关的项目的详

#### 细信息

本节叙述了关于MAINTENANCE(维护)菜单中与录像单元有关的项目的详细 信息。

| 页       | 项目              | 设定                         | 内容                                                                       |
|---------|-----------------|----------------------------|--------------------------------------------------------------------------|
| BATTERY | BEFORE<br>END 1 | 5/10/15%                   | 在使用BP-M50/M100电<br>池时使用。设定电池刚到<br>使用结束前的电压告警电<br>平。                      |
|         | END 1           | 0/1/2/3/4/<br>5%           | 在使用BP-M50/M100电<br>池时使用。设定电池刚到<br>使用结束前,电池结束使<br>用和摄录一体机停止使用<br>的电压告警电平。 |
|         | BEFORE<br>END 2 | 11.0到<br>13.0V(间<br>隔0.1V) | 在使用BP-L60A电池时使<br>用。设定电池刚到使用结<br>束前的电压告警电平。                              |
|         | END 2           | 10.5到<br>11.5V(间<br>隔0.1V) | 在使用BPL60A电池时使<br>用。设定电池刚到使用结<br>束前,电池结束使用和摄<br>录一体机停止使用的电压<br>告警电平。      |

| 页                     | 项目                             | 设定                         | 内容                                                                                                   |
|-----------------------|--------------------------------|----------------------------|----------------------------------------------------------------------------------------------------|
| BATTERY<br><i>(续)</i> | BEFORE<br>END 3                | 11.0到<br>13.0V(间<br>隔0.1V) | 在使用BP-M50/M100/L60A<br>以外的电池和连接到DC IN接<br>口的外部电源时使用。设定<br>电池刚到使用结束前的电压<br>告警电平。                      |
|                       | END3                           | 10.5到<br>11.5V(间<br>隔0.1V) | 在使用BP-M50/M100/L60A以<br>外的电池和连接到DC IN接口<br>的外部电源时使用。设定电池<br>刚到使用结束前.电池结束使<br>用和摄录一体机停止使用的电<br>压告警电平。 |
| VTR MODE-1            | VIDEO (F/R)<br>OUT<br>(FF/REW) | EE/PB                      | 选择快进和倒带时的音频<br>输出信号。                                                                                 |
|                       | AUDIO (F/R)<br>OUT<br>(FF/REW) | CUE/EE                     | 选择快进和倒带时的音频<br>输出信号。                                                                                 |
|                       | REC AUDIO<br>OUT               | EE/SAVE                    | 选择记录时的音频输出信号。                                                                                        |
|                       | CAMERA<br>ADAPTOR              | ENABL/<br>DSABL            | 选择是否启用摄像机适配器。<br>ENABLE(启用): 使用摄像<br>机适配器。<br>DISABLE(禁用): 不能使用摄<br>像机配器。                            |

| 页                 | 项目                 | 设定                | 内容                                                                                                    |
|-------------------|--------------------|-------------------|----------------------------------------------------------------------------------------------------|
| VTR MODE-1<br>(续) | AUDIO<br>MODE      | CH1/2/<br>SW      | 选择记录到音频通道3/4的<br>音频源。<br>CH 1/2: 与CH 1/2的音频<br>源相同。<br>SW:由AUDIO IN CH-<br>3/CH-4开关选择的信号。                                                                                                    |
|                   | REAR XLR<br>AUTO   | OFF/ON            | 打开或关闭XLR连接<br>自动检测。                                                                                                    |
| VTR MODE-2        | AU REC<br>EMPHASIS | OFF/ON            | 打开或关闭记录时的<br>音频重音。                                                                                                    |
|                   | CUE REC            | OFF/ON            | 设定将输入信号记录(ON)<br>或不记录(OFF)在提示声<br>迹上。                                                                                                    |
|                   | AU REF LEVEL       | –18dB/<br>–20dB   | 设定基准电平(Head Room)                                                                                                    |
|                   | AU REC OUT         | 0dB/+4dB/<br>-3dB | 设定输出基准电平。                                                                                                    |
|                   | AU SG<br>(1kHz)    | ON/OFF/<br>AUTO   | <ul> <li>设定彩条模式时是否输出<br/>1 kHz音。</li> <li>ON:彩条模式时输出<br/>1 kHz音。</li> <li>OFF:彩条模式时不输出<br/>1 kHz音。</li> <li>AUTO(自动):仅在内面板<br/>上的CH 1 AUDIO</li> <li>SELECT(音频通道1音频选择)开关处于AUTO(自动)</li> <li>时,输出1 kHz音。</li> </ul> |

| 页                        | 项目               | 设定                       | 内容                                                                                                    |
|--------------------------|------------------|--------------------------|----------------------------------------------------------------------------------------------------|
| VTR MODE-2<br><i>(续)</i> | MIC CH1<br>LEVEL | SIDE1/<br>FRONT/<br>F+S1 | VTR MODE-2<br>MIC CH1 LEVEL<br>SIDE1/FRONT/F+S1<br>当在CH 1(音频通道1)上记<br>录前话筒的音音时,选择哪<br>个控制旋钮用来调整电平。<br>SIDE 1: 用侧面板上的<br>LEVEL(电平)旋钮(左面)调<br>整电平。<br>FRONT: 用前面板上的<br>MIC LEVEL(话筒电平)调整<br>电平。<br>F + S1: 可以用LEVEL(电<br>平)(左面)和MIC LEVEL(话<br>筒电平)中的任何一个调整<br>电平。(这两个旋钮互相联<br>系) |
|                          | MIC CH2<br>LEVEL | SIDE2/<br>FRONT/<br>F+S2 | 当在CH 2(音频通道2)上记<br>录前话筒的声音时,选择<br>哪个控制旋钮用来调整电<br>平。<br>SIDE 2:用侧面板上的<br>LEVEL(电平)旋钮(右面)<br>调整电平。<br>FRONT:用前面板上的<br>MIC LEVEL(话筒电平)调<br>整电平。<br>F + S2:可以用LEVEL(电<br>平)(右面)和MIC LEVEL<br>(话筒电平)中的任何一个调<br>整电平。(这两个旋钮互相<br>联系)                                                   |

| 页                        | 项目                 | 设定                       | 内容                                                                                                    |
|--------------------------|--------------------|--------------------------|----------------------------------------------------------------------------------------------------|
| VTR MODE-2<br><i>(续)</i> | REAR1/WRR<br>LEVEL | SIDE1/<br>FRONT/<br>F+S1 | 选择一个旋钮,用它来调整<br>与无线话筒连接的设备的音频电平,无论它是否与后面<br>板上的AUDIO IN CH-1<br>(音频输入通道1)连接。<br>SIDE 1:使用侧面板上的<br>LEVEL(电平)旋钮(左面)调<br>整音频电平。<br>FRONT:用前面板上的MIC<br>LEVEL(话筒电平)调整音频<br>电平。<br>F+S1:可以用LEVEL(电<br>平)(左面)和MIC LEVEL<br>(话筒电平)中的任何一个调<br>整电平。(这两个旋钮互相<br>联系) |

| 页                 | 项目                 | 设定                       | 内容                                                                                                    |
|-------------------|--------------------|--------------------------|----------------------------------------------------------------------------------------------------|
| VTR MODE-2<br>(续) | REAR2/WRR<br>LEVEL | SIDE2/<br>FRONT/<br>F+S2 | 选择一个旋钮,用它来调整与<br>无线话筒连接的设备的音频电<br>平,无论它是否与后面板上的<br>AUDIO IN CH-2(音频输入通<br>道1)连接。<br>SIDE 2:使用侧面板上的<br>LEVEL(电平)旋钮(右面)调整音<br>频电平。<br>FRONT:用前面板上的MIC<br>LEVEL(话筒电平)调整音频电<br>平。<br>F+S1:可以用LEVEL(电平)<br>(右面)和MIC LEVEL(话筒电平)<br>(右面)和MIC LEVEL(话筒电平)<br>中的任何一个调整电平。(这两<br>个旋钮互相联系) |
| VTR MODE-3        | TC OUT             | AUTO/<br>GENE            | 选择时间码信号输出。<br>AUTO(自动):在记录时输出<br>时间码生成器输出.在重放时<br>输出时间码阅读器输出。<br>GENE(时间码生成器):在记<br>录和重放时输出时间码生成器<br>输出。                                                                                                    |

| 页          | 项目                              | 设定           | 内容                                                                           |
|------------|---------------------------------|--------------|------------------------------------------------------------------------------|
| VTR MODE-3 | DF/NDF a)                       | DF/NDF       | 设定DF模式或NDF模式。                                                                |
| (续)        |                                 |              | DF: 失落帧模式。                                                                   |
|            |                                 |              | NDF: 非失落帧模式。                                                                 |
|            | EXT-LK DF/<br>NDF <sup>a)</sup> | INT/EXT      | 设定是内部设定还是外部设定<br>DF(失落帧)/NDF(非失落帧)。                                          |
|            |                                 |              | INT: 内部                                                                      |
|            |                                 |              | EXT: 外部                                                                      |
|            | EXT-LK UBIT                     | INT/EXT      | 当时间码与外源锁定时,设<br>定LTC UBIT安装值是与内部<br>锁定还是与外源锁定。<br>INT:内部锁定<br>EXT:外部锁定       |
|            | LTC UBIT                        | FIX/<br>TIME | 设定录制在LTC(纵向时间码)<br>的UBIT(用户比特)内的数据。<br>FIX:录制用户设定的数据。<br>TIME:录制预置时间。        |
|            | VITC UBIT                       | FIX/<br>TIME | 设定录制在VITC(场间插入<br>时间码)内的UBIT(用户比特)<br>的数据。<br>FIX:录制用户设定的数据。<br>TIME:录制预置时间。 |

a) 仅对使用 59.94I 的摄录一体机。

| 页                 | 项目                 | 设定                   | 内容                                                                                                    |
|-------------------|--------------------|----------------------|----------------------------------------------------------------------------------------------------|
| VTR MODE-3<br>(续) | WATCH AUTO<br>ADJ  | OFF/ON               | 使内置的时钟的时间与外部<br>时间码的用户比特的时间数<br>据相符合。打开或关闭内置<br>时钟的自动校正功能。                                              |
|                   | UBIT GROUP<br>ID   | 000/101              | 选择UBIT GROUP ID<br>(用户组ID) 。                                                                            |
| VTR MODE-4        | REC TALLY<br>BLINK | OFF/ON               | 打开或关闭电池结束前/磁<br>带到带尾前记录照明控制。                                                                            |
|                   | REC START/<br>STOP | OFF/ON               | 打开或关闭记录开始/停止时<br>的告警声。                                                                                  |
|                   | MODE<br>SELECT     | SEL/<br>OFF/<br>CONT | 按照下列设定设定电源关闭<br>后的时间码(TC)的显示。<br>SEL:在由TIMER SET(定<br>时设定)设定的时间到了后<br>关闭时间码的显示。<br>OFF:不显示。<br>CONT:显示。 |

| 页                 | 项目                 | 设定                                         | 内容                                                                         |
|-------------------|--------------------|--------------------------------------------|----------------------------------------------------------------------------|
| VTR MODE-4<br>(续) | TIMER SET          | 1H/3H/<br>8H                               | 设定当上面的MODE<br>SELECT(模式选择)项设<br>定为SEL时,在电源关闭后<br>需经过多长时间关闭时间<br>码的显示(H:小时) |
|                   | STBY OFF<br>TIMER  | OFF/<br>5MIN/<br>10MIN/<br>30MIN/<br>60MIN | 设定待机的定时时间                                                                  |
|                   | STOP KEY<br>FREEZE | OFF/<br>FRAME/<br>FIELD                    | 选择冻结功能。                                                                    |

| 页          | 项目                | 设定                        | 内容                                                                                                    |
|------------|-------------------|---------------------------|----------------------------------------------------------------------------------------------------|
| VTR MODE-5 | LTC<br>UB-MARKER  | SET/ALL/<br>OFF           | 设定是否在LTC(纵向时间<br>码)的UBIT(用户比特)内写<br>标记。<br>SET:是否写标记由下列项<br>目的设定为ON还是OFF确<br>定:REC START MARK(<br>开始记录标记)、SHOT<br>MARKER 1(拍摄标记1)和<br>SHOT MARKER 2(拍摄标<br>记2)。它们的设定如下:<br>ALL(全部):REC START<br>MARK(开始记录标记).<br>SHOT MARKER 1(拍摄标<br>记1)和SHOT MARKER 2<br>(拍摄标记2)都写入。<br>OFF:都不写。 |
|            | REC START<br>MARK | OFF/ON                    | 打开或关闭REC START<br>MARK(开始拍摄标记)。                                                                                                    |
|            | SHOT<br>MARKER 1  | OFF/ON                    | 打开或关闭SHOT<br>MARKER 1(拍摄标记1)。                                                                                                    |
|            | SHOT<br>MARKER 2  | OFF/ON                    | 打开或关闭SHOT<br>MARKER 2(拍摄标记2)。                                                                                                    |
|            | SHOT TIME<br>DISP | MD:HM/<br>DM:HM/<br>D:HMS | 设定在显示在液晶显示屏上<br>的时间格式。<br>MD:HM:月、日、小时、<br>分<br>D:HMS:日、小时、分、<br>秒                                                                                                    |

#### FILE (文件 £© 菜单列表 页 项目 设定 USER FILE USER FILE LOAD USER FILE SAVE F ID 16个字符 USER PRESET USER FILE2 STORE USR PRESET CLEAR USR PRESET CUSTOMIZE RESET LOAD CUSTOM DATA OFF/ON LOAD OUT OF USER OFF/ON **BEFORE FILE PAGE** OFF/ON USER LOAD WHITE OFF/ON ALL FILF ALL FILF LOAD ALL FILE SAVE F. ID 16个字符 ALL PRESET STORE ALL PRESET CLEAR ALL PRESET 3SEC CLR PRESET OFF/ON SCENE FILE 1 2 3 4 5 STANDARD SCENE RECALL SCENE STORE F ID 16个字符

| 页           | 项目               | 设定         |
|-------------|------------------|------------|
| REFERENCE   | REFERENCE STORE  |            |
|             | REFERENCE CLEAR  |            |
|             | REFERENCE LOAD   |            |
|             | REFERENCE SAVE   |            |
|             | F. ID            | 16个字符      |
|             | SCENE WHITE DATA | OFF        |
| LENS FILE 1 | LENS FILE RECALL |            |
|             | LENS FILE STORE  |            |
|             | F. ID            | 16个字符      |
|             | LENS NO OFFSET   |            |
|             | SOURCE MEMORY    |            |
| LENS FILE 2 | LENS M VMOD      | (99 到 99)  |
|             | LENS CENTER H    | -480 到 479 |
|             | LENS CENTER V    | 270 到 269  |
|             | OUTPUT SELECT a) | Y/R/G/B    |
|             | LENS R FLARE     | (99 到 99)  |
|             | LENS G FLARE     | (-99 到 99) |
|             | LENS B FLARE     | (-99 到 99) |

| 页            | 项目               | 设定                                |
|--------------|------------------|-----------------------------------|
| LENS FILE 3  | SHADING CH SEL   | R/G/B                             |
|              | OUTPUT SELECT a) | Y/R/G/B                           |
|              | LENS RGB H SAW   | (99 到 99)                         |
|              | LENS RGB H PARA  | (99 到 99)                         |
|              | LENS RGB V SAW   | (99 到 99)                         |
|              | LENS RGB V PARA  | (99 到 99)                         |
| MEMORY STICK | FORMAT           |                                   |
|              | MS IN > JUMP TO  | OFF/USER/ALL/<br>SCENE/LENS/REFER |
| TELE FILE    | TELEFILE CLEAR   |                                   |

## DIAGNOSIS(自检)菜单列表

| 页            | 项目               |
|--------------|------------------|
| HOURS METER  | RESET METER      |
|              | DRUM RUNNING     |
|              | TAPE RUNNING     |
|              | OPERATION        |
|              | THREADING        |
|              | DRUM RUNNING - 2 |
|              | TAPE RUNNING - 2 |
|              | OPERATION - 2    |
|              | THREADING - 2    |
| TIME/DATE    | ADJUST           |
|              | HOUR             |
|              | MIN              |
|              | SEC              |
|              | YEAR             |
|              | MONTH            |
|              | DAY              |
| ROM VERSION  | AT: Ver X.XX     |
|              | SS: Ver X.XX     |
|              | FP: Ver X.XX     |
|              | EQ: Ver X.XX     |
| DEV STATUS   | I/O EEPROM LSI   |
| OPTION BOARD | DOWN CONVERTER   |
|              | HD - SDI OUTPUT  |
|              | PICTURE CHACHE   |

# 关于 "Memory Stick"(记忆棒)

#### "Memory Stick"(记忆棒) 是什么?

"Memory Stick"(记忆棒)是新型的体积小、可携带和通用的用作记录介质的 IC(集成电路),它的数据容量超过软盘。"Memory Stick"(记忆棒)专门用来 在"Memory Stick"(记忆棒)兼容型产品之间交换和共享数字数据。由于它是 可移动的,所以它也可以用于外部数据存储。"Memory Stick"(记忆棒)有两 种大小:标准型和紧凑"Memory Stick Duo"型。当将 Memory Stick Duo 安装在其相配的适配器后,它就变成与标准"Memory Stick"(记忆棒)相同大 小,因此就可以用于与标准"Memory Stick"(记忆棒)兼容的产品上。

#### "Memory Stick"(记忆棒)的类型

"Memory Stick"(记忆棒)有以下 4 种类型,以满足工作中的各种要求。

• "Memory Stick-R"

在这种类型"Memory Stick"(记忆棒)上存储的数据不能被覆盖。你仅能用 "Memory Stick"(记忆棒)兼容产品在"Memory Stick-R"上写数据。受 MagicGate 版权保护技术的数据不能写到"Memory Stick-R"上。

• "Memory Stick"(记忆棒)

除了受 MagicGate 版权保护技术保护的数据以外,这种 Memory Stick 可存 储任何类型数据。

"MagicGate Memory Stick"

这种类型 "Memory Stick" 使用了 MagicGate 版权保护技术。

• "Memory Stick-ROM"(只读记忆棒)

这种类型 "Memory Stick" 存储预记录的只读数据。你不能在 "Memory Stick-ROM"(只读记忆棒) 上记录数据, 也不能擦除它上面的预记录数据。

#### 本机可使用的"Memory Stick"(记忆棒)的类型

本机使用 "Memory Stick"(记忆棒)。

### 注

本机不能使用"Memory Stick Duo"。

#### 关于数据读 / 写速度的说明

在 "Memory Stick"(记忆棒)上的数据读/写速度与你使用的 "Memory Stick" (记忆棒)和 "Memory Stick"(记忆棒)兼容产品的组合有关。

#### MagicGate 是什么?

MagicGate 是一种使用加密技术的版权保护技术。

在使用"Memory Stick"(记忆棒) 前

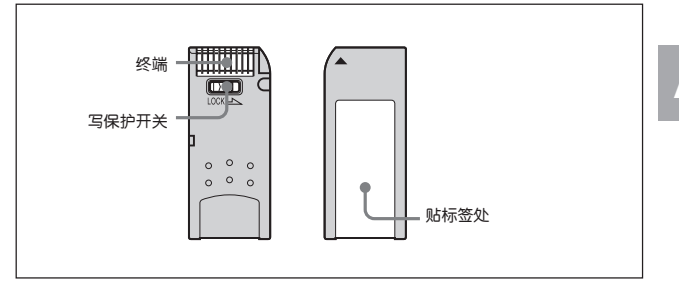

- 如果你将 "Memory Stick"(记忆棒)的写保护开关设定在 "LOCK"(锁定) 位置,就不能记录、编辑和抹除数据。
- 在下列情况下,数据有可能损坏:
  - 在读或写数据时取出 "Memory Stick"(记忆棒) 或关闭使用 "Memory Stick"(记忆棒) 的装置。

- 在受到静电场或电噪波影响的地方使用 "Memory Stick" (记忆棒)。

• 建议对记录在 "Memory Stick"(记忆棒) 上的重要数据作备份。

#### 注

• 不要将非 "Memory Stick"(记忆棒) 提供的标签贴在贴标签的位置上。
- 不要将标签贴在不是贴标签的位置上。
- 用 "Memory Stick"(记忆棒)配备的包装盒携带和保存它。
- 不要让任何物品(包括手指和金属物品)触及 "Memory Stick"(记忆棒) 的接口。
- 不要撞击、弯曲或摔坏 "Memory Stick"(记忆棒)。
- 不要分解或修改 "Memory Stick"(记忆棒)。
- 不要使 "Memory Stick"(记忆棒)受潮。
- 不要在下列地方使用或保存 "Memory Stick" (记忆棒)
  - 特别热的地方, 如停在阳光下的车内
  - 阳光直射处
  - 特别潮湿或受到腐蚀性物质影响的地方

### ACCESS(存取)指示灯

ACCESS(存取)指示灯点亮或闪烁是指示正在从"Memory Stick"(记忆棒)读 取数据或向"Memory Stick"(记忆棒)写数据。此时,不要晃动计算机或使用 "Memory Stick"(记忆棒)的设备,也不要使它们受到振动。不要断开计算机或 使用"Memory Stick"(记忆棒)的设备的电源,或取出"Memory Stick"(记忆 棒)。这样做会损坏数据。

#### 注意事项

- •为了防止数据丢失,经常备份。Sony公司对任何数据丢失不承担责任。
- 非授权记录可能会违反版权法的条款。在使用已经预记录的 "Memory Stick"(记忆棒)时,应保证已经记录的材料符合版权法和其它适用法律。
- Sony 公司可能在事先不通知的情况下,修改或更改"Memory Stick"(记忆 棒)的应用软件。

应当说明的是,即使用户记录仅是为个人使用,对舞台表演或其它娱乐活动的 记录还是有一定限制的。

# 注

"Memory Stick" 和 🐣 是 Sony 公司的商标。

# Α

AC-550/550CE AC 适配器 1-9、2-1. 5-1. 5-5 AC-DN2B AC 适配器 1-9、2-1、5-1, 5-6 AC 电源 2-3 ADVANCE(递增)按键 2-36 ALARM(告警) 音量旋钮 2-9 ALL(所有)菜单 4-47 ASSIGN(指定)开关 2-20、4-109 AUDIO IN CH-1/CH-2(音频输入诵道 1/2) 接口和 LINE/MIC/+48V ON(线 路/话筒/+48V 打开)开关 2-8 AUDIO IN CH-1/CH-2/ CH-3/CH-4(音 频输入通道 1/2/3/4)开关 2-7 AUDIO IN(音频输入)开关 2-7 AUDIO OUT(音频输出)接口 2-8 AUDIO SELECT(音频选择)开关 2-7 AUTO W/B BAL(自动白/黑平衡)开关 2-20 安顿 - 保尔 Ultralight 摄像灯系统 5-6 安全区标记 2-16 安装 UHF 便携式无线接收器 5-24 安装附件 2-3

# В

BACK TALLY(后记录)开关 2-41 BACK TALLY(后记录)指示灯 2-40 BC-L120 1-9、5-1、A-6 BCT-HD12CL 6-11、A-8 BKW-401 1-8、5-11、A-7 BP-L60A 1-9/5-1/A-6 BRIGHT(亮度)旋钮 2-15 白平衡 出错信息 4-10 存储器 4-11 存储器指示 4-68 调整 4-6 如果你没有时间调整白平衡 4-11 斑马纹 2-15 倍率镜指示 4-66 变焦 位置指示 4-66 检测 6-4

# С

C-74 1-9, A-7 CAC-12 话筒支架 1-9、5-22 CANCEL/PRST/ESCAPE(取消 / 预 置/退回)开关 2-32 CC 滤色片 CONTRAST(对比度)旋钮 2-15 CRS-3P 筐式悬挂架 5-20、A-7 CTI 2-36 CUE IN(提示声迹输入)开关 2-8 彩色重放 3-56 菜单列表 DIAGNOSIS(自检)菜单列表 A-39 FILE(文件)菜单列表 A-36 MAINTENANCE(维护)菜单列表 A-31 OPERATION(操作)菜单列表 A-9 PAINT(调整)菜单列表 A-19

出错信息 调整黑平衡 4-4 调整白平衡 4-10 记忆棒操作 4-127、4-130 磁带(参见盒式磁带) 检测走带功能 6-5 剩余磁带指示 2-42、4-67、6-14

磁头清洁 6-11

重放

部件和按键、旋钮 2-14 彩色重放 3-56 记录复查 3-55 检查记录 3-55 使用彩色监视器 3-56

存放注意事项 1-7

D

DATA DISPLAY(数据显示)开关 2-38 DC IN(直流输入)接口 2-1 DC OUT(直流输出)接口 2-8 DCC(动态对比度控制)功能 2-21 DIAGNOSIS(自检)菜单 4-47、A-39 DISPLAY(显示)开关 2-36 DISPLAY(液晶显示屏)开关 2-36 DISPLAY/ASPECT(显示 / 宽高比控 制)开关 2-36 电池(参见电源) 安顿-保尔 Ultralight 照明系统 5-6 BATT(电池电量)指示 2-47、3-7、

6-1、6-14 BC-L120 充电器 1-9、5-1、A-6 安装电池 2-1 避免电池电量耗尽造成的操作中 断 5-4 电池状态指示 2-47、6-14 跟踪调整 4-9 使用 BP-L60 电池 1-9、2-1、5-1、5-26 电源(参见电池) 安顿-保尔 Ultralight 照明系统 5-6

避免电池电量耗尽造成的操作中断 5-4

电池状态指示 2-47、6-14

- 电源 2-1
- 跟踪调整 4-9
- 使用 AC-550/550CE AC 适配器 1-9. 5-5
- 1-9, 5-5

使用 AC-DN2B AC 适配器 1-9、

- 5-6
- 使用 BP-L60A 电池

使用 BP-L60 电池 1-9、2-1、5-

1、5-26

电子快门

见快门

丢帧 / 非丢帧模式 4-37

Ε

EARPHONE(耳机)插孔 2-13 ECS 模式 4-12、4-17 EJECT(开启带仓)按键 2-27 EVS 模式 4-13

耳机检查 6-7

### F

 FFWD 按键和指示灯 2-27
 HDCA

 FILE(文件)菜单 4-47、A-36
 HDVF

 FILTER(滤色片)选择旋钮 2-18
 HKDW

 F-RUN/SET/R-RUN(连续计数/设置/
 4-101

 记录计数)开关 2-37
 HKDW

 F 挡指示 4-67
 HKDW

 防护镜 6-12
 HOLD

 防雾镜 1-8、6-13、A-7
 HUMI

# G

GAIN(增益)开关 2-20 GENLOCK(同步)接口 2-25、2-33 告警和指示 TALLY(记录)指示灯 2-40、6-14 部件和按键、旋钮 2-39 告警声 2-9、6-14 告警系统 6-14 显示面板指示 2-42、6-14 寻像器屏幕显示 6-14 状态确认窗口 4-90 光圈设定指示灯 4-67

关于 CCD 图像传感器的说明 6-16

# Η

HD SDI OUT(HD SDI 输出)接口 2-24 HDCA-901 2-8, A-7 HDVF-20A A-6 HD SDI OUT(HD SDI 输出)接口 2-24 HDCA-901 2-8 A-7 HDVF-20A A-6 HKDW-702 1-8, 2-23, 2-24, 3-57. HKDW-703 1-8, 3-20, 3-28 HKDW-704 1-8, 4-90 HOLD(保持显示)按键 2-36 HUMID(结露)指示灯 2-43、3-7、6-1. 6-14 盒式磁带 防止以外抹除 3-5 检查磁带是否松弛 3-3 可使用的磁带 A-6 取出磁带 3-3 装入磁带 3-1 黑亚衝 出错信息 4-4 存储器 4-5 调整 4-2 话筒 使用随机提供的话筒 5-17 使用外部话筒 5-20 随机提供的话筒 2-5 话筒电平调整

前话筒 4-31 外部话筒 4-28 话筒支架 5-21

# J

基准视频信号 4-40 记忆棒 记忆 基仓 2-30 使用记忆棒 4-119 技术规格 A-1 检测 见拍摄前的检测 启带 安装肩带 5-31 肩带安装柱 2-3 间隔记录 手动间隔记录模式 3-40 自动间隔记录模式 3-29 肩带 安装肩带 5-31 肩带安装柱 2-3 肩托 调整位置 5-33 特性 2-4 镜头 安装 5-14 卡口 2-4 卡口罩 2-4 锁定杆 2-4 镜头卡口固定橡胶块 5-14 交流电源 2-3 结尾搜索功能 3-53

镜头 ID 4-84

# Κ

快门 ECS 模式 4-12、4-17 EVS 模式 4-13 标准模式 4-12 改变快门选择范围 4-18 快门 4-12 快门模式 4-12 设定 4-18 选择模式和速度 4-14 指示灯 4-68 扩展畵断扫描

### L

LENS(镜头)接口 2-4 LEVEL(电平)调整旋钮 LIGHT(照明灯)接口 2-7 LIGHT(照明灯)开关 2-4 LTC 1-4、4-39 连续记录 3-12 录像单元部分 操作与状态指示 2-43 检测 6-5 技术规格 A-3 特性 1-4 记录 叠加记录拍摄数据 4-81 盒式磁带 3-1, A-6

I-4 索引

基本 步骤 3-6 间隔记录 3-28 间隔记录图像(间隔记录功能) 3- 记录计数 53 检查记录 3-55 连续记录 3-12 记录开始标记 3-20 记录开始时间码 3-58 拍摄和记录/重放功能 2-14 使用几秒钟之前预先存储的图像 数据开始拍摄(延时记录功能) 3-20 搜索已经记录内容部分的结尾(结 **尾搜索功能**) 3-53 在以前的片段上继续记录(RE-TAKE(覆盖)功能) 3-52

#### 记录的调整与设定

电子快门 4-12 规定自动白平衡设定的偏移量 4- MENU(菜单)旋钮 106 黑平衡和白平衡 4-1 记忆棒操作 4-119 记录的调整与设定 设定内部时钟的日期/时间 4-114 设定色温 4-104 时间数据 4-35 洗择输出信号 4-101 寻像器屏幕 4-47 寻像器屏幕上的菜单显示 4-47 寻像器屏幕上的状态显示 4-65 音频电平 4-28 指定功能给 ASSIGN 1/2(指定 1/

2)开关 4-109

见 F-RUN/SET/R-RUN(连续计

数 / 设置 / 记录计数) 记录检查

滤色片

CC 滤色片 2-18, 4-7 防护镜 防零滤色片 6-13 ND 滤色片 2-18, 4-7 滤色片指示 4-69 诜择 2-19 4-7

### М

Ν

MAINTENANCE(维护)菜单 4-47、 A-31 MENU ON/OFF(菜单打开/关闭)开关 MIC IN(话筒输入)接口 MIC LEVEL(话筒电平)旋钮 2-5 MLB-IM-100 3-58, A-6 MONITOR(临听) 音量控制旋钮 2-10 MONITOR(音频诵道选择)开关 /CH-1/2/CH-3/4( 音频诵道 1/2 和音频诵道 3/4 洗择)开关 日镜 拆卸 5-12 重新安装 5-13

ND 滤色片 2-18、4-7 内置话筒 2-12

# 0

OPERATION(操作)菜单 4-47、A-9 OUTPUT/DCC(输出/对比度)开关 2-21

#### Ρ

PAINT(调整)菜单 4-47、A-19 PEAKING(锐度)调整旋钮 2-15 PLAY(重放)按键和指示灯 POWER(电源)开关 2-2 PRESET/REGEN/CLOCK(预置/再 牛/时钟)开关 2-37 拍摄 见记录 拍摄 ID 4-84 拍摄标记 3-15 拍摄前摄录一体机的检测 XLR 连接自动检测功能 6-9 变焦功能 6-4 耳机 6-7 检测的准备 6-1 录像单元部分 6-5 前话筒 6-6 摄像单元部分 6-2 时间码功能 6-10 外部话筒 6-6 寻像器 6-3 扬声器 6-7

音频电平调整功能 6-7 走带功能 6-5

### Q

清洁

BCT-HD12CL清洁带 磁带 6-11、A-8 视频磁头 6-11 寻像器 6-11 屈光度调整环 2-16

### R

REW(倒带)按键和指示灯 2-27 RF指示灯 2-43、6-14 RM-B150 1-8、2-24、5-36、5-38、 A-7 人工间隔记录模式

# S

SCENE(场景)文件 设定文件 ID 4-144 存储 4-136 将摄录一体机设定复位到标准设 定 4-151 装载 4-146

SERVO(伺服)指示灯 2-43、6-14

SHIFT(诜位)按键 2-37 SHUUTER(快门)开关 2-20 SLACK(松驰)指示灯 2-43、6-14 STATUS ON/SEL/OFF(菜单显示打 开/翻页/显示关闭)开关 2-31 STOP(停止)按键 2-28 闪动 4-13 二角架 三角架托板 5-29 安装 2-4、5-29 设备安装调整 安装肩带 5-31 安装镜头 5-14 安装三角架 5-29 电源 5-1 调整后焦距 5-15 调整 信托 位置 5-33 调整寻像器 5-7 连接谣控器 5-36 套上防雨套 5-34 携帯盒 5-7 音频输入系统 5-17 使用随机提供的话筒 5-17 摄录-体机记录指示灯 2-17 摄像单元部分 检测 6-2 技术规格 A-2 特性 1-1 摄像同步 步骤 4-42 改变到外部电源供电 4-44 连接实例 4-40 设定用户比特 4-43 摄像单元部分的同步 4-44

退出时间码同步状态 4-44 时间码 复位 2-36 检查 6-10 开关设定和显示的信息 2-45 连续计数 / 记录计数开关 2-37 连续计数模式 2-37 时间码系统 2-33 同步 4-40 显示 2-36、2-44 实际时间 4-37. 4-114 时间数据 复位 4-36 设定 4-35 显示 2-44 视频 磁头清洁 6-11 监视器 1-8. 3-56. 3-57 手动间隔记录模式 单触发模式 3-40 连续触发模式 3-45 手动间隔记录模式中的连续触发模式 3-44 随机提供的配件 A-6

### R

REAR TALLY(后记录)开关 2-41 REMOTE(遥控器)接口 2-24 RESET(复位)按键 RE-TAKE(覆盖)功能 3-52

### т

TALLY(记录)开关 2-16、2-40 TALLY(记录)指示 2-14、2-40 TAPE(磁带)和E(尾)指示灯 2-42、6-14 调整后焦距 5-15

# U

USER(用户)菜单设定 从记忆棒装载 4-127 复位 4-134 设定文件 ID 4-131 作为用户文件保存的数据 4-126 作为用户文件保存在记忆棒 4- 系统配置 1-8 123

# V

VBS/SDI OUT(VBS/SDI 输出)接口 2-23 VTR SAVE/STBY(录像单元节电 / 待 机)开关 2-27

VTR START(开始记录)按键 2-26

# W

WARNING(告警)指示灯 2-41、6-14 WHITE BAL(白平衡)开关 2-22 WRR-810A/860A/862A/862B 1-9. I-8 索引

5-24, A-7 WRR-855A/855B 1-9, 5-24, A-7 外部话筒 检测 6-8 使用 5-19 外部时间码 4-40 网纹干扰 6-16 维护 清洁视频磁头 6-11 清洁寻像器 6-11

#### Χ

线路输入(音频) 5-28 显示面板 磁带状态 电池状态 和电平指示 2-42 时间码显示 2-44 指示灯 2-43、6-14 寻像器 BATT(电池)指示 2-47 BKW-401 旋转托架 1-8、5-11 REC(记录)指示 2-46 拆卸 5-10 调整聚焦 5-9 调整屏幕 5-9 调整位置 5-7 固定销 2-17. 5-10 检测 6-3 目镜 5-12 前后定位杆 2-16、5-8 清洁 6-11

设定 4-78 显示模式和设定更改和调整进程 信息 4-73 寻像器上的指示 2-46 有关设备 A-7 状态显示 4-65 左右定位环 2-16、5-7

# Υ

延时记录功能 3-20 眼罩 2-14. 6-12 扬声器 操作 2-12 检测 6-7 遥控器 连接谣控器 5-36 RM-B150 遥控器 1-8、2-24、5-36, 5-38 音频 电平表 2-42、4-30 调整音频电平 4-28 检测音频功能 6-7 线路输入 5-28 音频电平指示 4-68 音频功能 2-5 用户比特 检查 6-10 存储器 4-38 复位 4-39 设定 4-39 显示 2-45 用户文件 见 USER(用户)菜单设定

# Ζ

ZEBRA(斑马纹)开关 2-15 在以前的片段上继续记录(RE-TAKE (覆盖)功能) 3-52 在手动间隔记录模式中连续记录 3-14 增益 设定 GAIN(增益)开关值 4-69 增益指示灯 4-68 照明灯插槽 2-3 中心标记 2-16 重放 注意事项 1-7 状态确认窗口 4-90 自动光圈调整 4-21 自动间隔记录功能 3-29

| 姓名: |  |
|-----|--|
| 单位: |  |
| 也址: |  |
| 电话: |  |

包含在本说明书中的材料由属于Sony公司的产权的信息组成,仅供购买者使用本说明书中描述的设备时用。

Sony 公司明确地声明,如事先未得到 Sony 公司的书面许可,不得复制本说明书中的任何部分,也不得将它们用于本说明书中描述的设备的使用与维护以外的任何用途。